#### Alapismeretek

# Az ASP2.0 projektben megvalósuló országos kiterjesztés során a gazdálkodási szakrendszer (ASP.GAZD) oktatásához – (2. alkalom)

<u>Oktatók:</u> Magyar Államkincstár Megyei Igazgatóságainak kijelölt kollégái <u>Oktatottak:</u> önkormányzati munkatársak

#### A tananyag összeállításánál figyelembe vett szempontok:

<u>Oktatási alkalmak száma, időtartama:</u> 7 alkalom <u>Oktatás típusa:</u> géptermi, e-learning

Az oktatási alapismerete összeállítása során törekedtünk arra, hogy egy olyan oktatási menetrendet készítsünk, amely logikusan építi fel a gazdálkodási szakrendszer elsajátításához szükséges ismereteket és tartalmazza az egyes témakörökhöz tartozó leírások, útmutatók elérhetőségét. Az egyes napok felvázolt tematikája tartalmazza a kapcsolódó jogszabályi hivatkozásokat, valamint a hivatkozások által elvárt működés gyakorlati megvalósítását, és otthoni gyakorlásra szánt feladato(ka)t is.

A géptermi oktatás során minden felhasználónak egyedi bejelentkezést kell biztosítani. Ezek létrehozása a Keretrendszerben történik meg, az arra illetékes megyei kolléga által.

Javasolt az oktatások során előre nyomtatott utalványrendelet sablon és minta számla alkalmazása, hogy a feladatok végrehajtása minél életszerűbben történjen meg.

| 1. ELŐZETES KÖTELEZETTSÉGVÁLLALÁS                                                                      | 3  |
|----------------------------------------------------------------------------------------------------|----|
| 1.1. (112 MP) KÖTELEZETTSÉGVÁLLALÁS NYILVÁNTARTÁSBA VÉTELE                                             | 3  |
| 1.1.1. Kötelezettségvállalás nyilvántartásba vétele tárgy évre                                         | 4  |
| 1.1.2. Kötelezettségvállalás nyilvántartásba vétele következő 3 évre                                   | 9  |
| 1.2. (1120 мр) Fizetési ütemterv                                                                       | 15 |
| 1.3. (1121 MP) KÖTELEZETTSÉGVÁLLALÁSOK PÉNZÜGYI ELLENJEGYZÉSE                                          | 16 |
| 1.4. (1151 MP) KÖTELEZETTSÉGVÁLLALÁS KONTÍROZÁSA                                                       |    |
| 1.5. (1152 MP) KÖTELEZETTSÉGVÁLLALÁS KÖNYVELÉSE                                                        | 25 |
| 1.6. (1153 MP) KÖTELEZETTSÉGVÁLLALÁS KÖNYVELÉS HELYESBÍTÉSE- UTÓLAGOS BIZONYLAT-NYOMTATÁS              | 25 |
| 1.7. Számla                                                                                            | 26 |
| 1.7.1. (121 mp) Bejövő számla érkeztetése                                                              | 26 |
| 1.7.2. (123 mp) Bejövő számla igazolása                                                                | 28 |
| 1.7.3. (1230 mp) Bejövő számla kontírozása                                                             | 31 |
| 1.7.4. (1231 mp) Bejövő számla könyvelése                                                              | 35 |
| 1.8. UTALVÁNYRENDELET                                                                                  | 35 |
| 1.8.1. (125 mp) Utalványrendelet készítése bejövő számlához                                            | 35 |
| 1.8.2. (126 mp) Bejövő számla utalványrendeleteinek kontírozása                                        |    |
| 1.8.3. (1525 mp) Csoportos igazolás                                                                    |    |
| 2. NYITÓ SZÁMLÁS KÖTELEZETTSÉGVÁLLALÁS                                                                 | 38 |
| 2.1. (112 mp) Nyitó számlás kötelezettségvállalás nyilvántartásba vétele – ASP-ben új induló intézmény |    |
| ESETÉN                                                                                                 |    |
| 2.2. (1120 MP ÉS 1121 MP) FIZETÉSI ÜTEMTERV ÉS PÉNZÜGYI ELLENJEGYZÉS                                   | 41 |
| 2.3. (121 mp) Bejövő számla érkeztetése                                                                | 41 |
| 2.4. (123 mp) Bejövő számlák igazolása                                                                 | 43 |
| 2.5. (1230 мр) Вејövő számla kontírozása                                                               | 43 |
| 2.6. (995 мр) Nyitás utáni átvezetés                                                                   | 46 |
| 2.7. (125 MP) UTALVÁNYRENDELET KÉSZÍTÉSE BEJÖVŐ SZÁMLÁHOZ                                              | 47 |
| 2.8. (126 MP) BEJÖVŐ SZÁMLA UTALVÁNYRENDELETEINEK KONTÍROZÁSA                                          |    |
| 2.9. (1525 MP) CSOPORTOS IGAZOLÁS                                                                      | 50 |
| 2.10. (91 мр) Teljesítés kontírozása                                                                   | 51 |
| 3. 200 EZER FT ALATTI SZÁMLÁS KÖTELEZETTSÉGVÁLLALÁS                                                    | 52 |
| 3.1. (121mp és 112 mp) Bejövő számla érkeztetése és új kötelezettségvállalás felvitele                 | 52 |
| 3.2. (123 mp) Bejövő számla teljesítésigazolása                                                        | 54 |
| 3.3. (1230 mp) Bejövő számla kontírozása                                                               | 55 |
|                                                                                                    |    |
| 3.4. (1514 mp) Utalványrendeletek kontírozása                                                          | 57 |

# 1. ELŐZETES KÖTELEZETTSÉGVÁLLALÁS

Az Áht. 1. § 15. pontja szerint "**kötelezettségvállalás**: a kiadási előirányzatok, és - ha jogszabály azt lehetővé teszi - a 49. § szerinti lebonyolító szerv számára a Kormány rendeletében meghatározottak szerinti rendelkezésre bocsátott összeg terhére fizetési kötelezettség vállalásáról szóló - így különösen a foglalkoztatásra irányuló jogviszony létesítésére, szerződés megkötésére, költségvetési támogatás biztosítására irányuló - szabályszerűen megtett jognyilatkozat".

Az Ávr. 56. § (2) bekezdése szerint a határozatlan időre vállalt kötelezettség értékét a költségvetési évben és az azt követő három éven keresztül származó fizetési kötelezettségek összegeként kell meghatározni (pénzügyi számvitelben a költségvetési évben esedékes kötelezettségek esetén a 421\*, a költségvetési évet követően esedékes kötelezettségek esetén a 422\* könyvviteli számlák).

A költségvetési számvitelben a költségvetési évben esedékes és a költségvetési évet követően esedékes kötelezettségvállalások, más fizetési kötelezettségek könyvelése a nyilvántartási ellenszámlák használatával (0021, 0023, valamint 0022, 0024) történik (IKJ adatszolgáltatásokkal kapcsolódási pont – 01. és 03-as űrlapok 6,7,8,9-es oszlopai).

Ha az előzetes kötelezettségvállalás a költségvetési évben esedékes, akkor a 0021-es, ha pedig a költségvetési évet követően esedékes, akkor 0023-as ellenszámlát használjuk. Végleges kötelezettségvállalás esetén a 0022-es és 0024-es nyilvántartási ellenszámlákkal szemben történik a kötelezettségvállalás kontírozása.

# 1.1. (112 mp) kötelezettségvállalás nyilvántartásba vétele

A közüzemi díjakat egy korábban megkötött szolgáltatói szerződés alapján fizetjük, a számlákat havonta küldi meg a szolgáltató. A szerződés határozatlan időre szól, ezért a kötelezettségvállalást a tárgy évre, és az azt következő 3 évre elő kell írni.

Kiindulási alapként a költségvetésben szereplő kiadási előirányzatra támaszkodhatunk. A kötelezettségvállalások könyvelésekor előirányzat figyelés történik, azaz ha a kötelezettségvállalás előirányzat túllépést okozna, akkor a program figyelmeztet a (221) Intézmények karbantartása menüpont beállításának megfelelően (könyvelés ellenőrzése előirányzathoz v. részletező kódonként is).

Tárgy évre (előzetes) kötelezettségvállalásként rögzítjük az előirányzatként tervezett nettó összeget és az adott közüzemi díjhoz tartozó Áfa-t, a következő 3 évre pedig, ezen összegből kiindulva határozzuk meg a kötelezettségvállalást. A tárgy évi kötelezettségvállaláshoz kapcsolódnak majd a havonta érkező számlák, és a teljesítéshez szükséges utalványrendeletek. A következő 3 évre szóló kötelezettségvállalásához nem fog tartozni pénzügyi teljesítés, csak - a 0023 nyilvántartási ellenszámlával szemben könyvelt – kötelezettségvállalás kontírozás tartozik.

Éppen ezért minden n+3 évre előírt kötelezettségvállalás esetén 2 db kötelezettségvállalást rögzítünk a (112) Követelések/Kötelezettségvállalások/más fizetési kötelezettségek nyilvántartása menüpontban. Az egyik lesz a tárgy évi kötelezettségvállalás, a másik pedig a következő 3 évi kötelezettségvállalás.

# Nézzük meg egy példán keresztül

Vízdíj fizetési kötelezettséget rögzítünk:

A költségvetésben a vízdíj fizetésére vonatkozóan a tárgy évre szóló előirányzat összege nettó 1.200.000,-Ft, + 27% Áfa, azaz 324.000,-Ft. A kötelezettségvállalás bruttó összege tárgy évre összesen 1.524.000,-Ft lesz.

A következő 3 évre ugyan ezen összegű kötelezettségvállalás várható éves szinten. Tehát a következő 3 évre évente rögzítendő kötelezettségvállalás összege szintén: 1.200.000,-Ft (nettó) + 324.000,-Ft (27%-os Áfa), összesen bruttó 4.572.000,-Ft.

# 1.1.1. Kötelezettségvállalás nyilvántartásba vétele tárgy évre

A 112 menüpontban az <Új kötelezettségvállalás/követelés felvitele> gombra kattintunk.

A nyilvántartás felfektetésének éve 2023., ezért az oldal legtetején az évszám 2023. lesz.

Az rögzítő felületen az aláhúzott mezők kitöltése kötelező!

A kötelezettségvállalás létrehozásakor lehetőség van iktatószám alapján az IRAT szakrendszerben iktatott és felcsatolt dokumentumok átemelésére. Ehhez az azonosítót pontosan eltérés nélkül az IRAT-ban használt formátumban kell megadni.

Az "Előírás-tól" és "Előírás-ig" adatok tárgy évi kötelezettségvállalás esetén 2023.01.01.-től 2023.12.31.-ig.

"Az alapjául szolgáló dokumentum azonosítója" a Vízművel kötött szerződés iktató száma, most beírjuk, hogy "szerződés iktató száma". "Az alapjául szolgáló dokumentum dátumánál" pedig a szerződéskötés dátumát adjuk meg, most beírjuk 2023.01.01.

Amennyiben az intézményválasztó menüpontban kiválasztottuk, hogy melyik intézményben dolgozunk, akkor az "Intézmény kód"-nál az általunk választott intézmény látható.

Megadjuk a "Fizetés módját", jelen esetben átutalás, és "Jogcímet" választunk: (5-K-Kiadás) vagy (53312-K- Dologi kiadások – Közüzem víz). A jogcím törzs tetszőlegesen bővíthető, jogszabályi kötöttséggel nem bír, pénzügyi szempontú elkülönítésre használatos. Alapvetően kiadási és bevételi jogcímekre oszlik.

Az intézményhez kapcsolódóan kiválasztjuk a Kötelezettségvállalót, ha az nem az alapbeállításként megadott személy, továbbá megadjuk a fő partnert a <Partnerek..> gombbal.

Ha az aktuális partner nem szerepel az adatbázisban, úgy anélkül, hogy a folyamatban lévő munkát megszakítanánk, az <Új partner> gombbal rögzíteni is tudunk egy, a rendszerben még nem létező partnert a törzsadatok között.

"Partnerek beemelése másik kötelezettségvállalásról/követelésről" is lehetséges. A <Kötelezettségvállalás/követelés> gombra kattintva a már rögzített kötelezettségvállalások listázódnak, a kívánt tétel kiválasztása után az abban szereplő partner beemelődik a folyamatban lévő kötelezettségvállalásba.

Választhatunk további partnereket is <További partnerek> gombbal, ha a kötelezettségvállalás nem egy partnerrel, hanem egy csoporttal szemben áll fenn.

|                                                                                | [ Év kivák                                                            | isztása ]                               |                                                                               |
|--------------------------------------------------------------------------------|-----------------------------------------------------------------------|-----------------------------------------|-------------------------------------------------------------------------------|
|                                                                                | <u>Év:</u> 2023                                                       | ✓ ((0)k                                 |                                                                               |
|                                                                                |                                                                       |                                         |                                                                               |
| Követelések/Kötelezettségvállalások felvitele                                  | 1                                                                     |                                         |                                                                               |
|                                                                                |                                                                       |                                         |                                                                               |
| Belső azonosító: Új Köt. váll. / Követelés                                     |                                                                       | Iratkezelési azonosító:                 | Dokumentumok átemelése IRAT szakrendszerből                                   |
| Előírás -tól:                                                                  | 2023-01-01                                                            | <u>Előírás -ig:</u>                     | 2023-12-31 🔲 🛛 Határozatlan idejű 🔷 Alaptevékenységen kívüli                  |
| Az alapjául szolgáló dokumentum azonosítója:                                   | szerződés iktató száma                                                | Az alapjául szolgáló dokumentum dátuma: | 2023-01-01                                                                    |
|                                                                                |                                                                       |                                         |                                                                               |
|                                                                                |                                                                       | Tipus:                                  | - <b>v</b>                                                                    |
| Intézmény kód:                                                                 | 000010 - Teszt Város Önkormányzat 10 🗸                                |                                         |                                                                               |
|                                                                                |                                                                       |                                         |                                                                               |
|                                                                                | Maradvány                                                             |                                         |                                                                               |
| Fizetési mód.deviza:                                                           | [Åtutalás ♥] [HUF ♥]                                                  | Nyilvántartásba vételi árfolyam:        | (D)eviza árfolyamok                                                           |
| Joacím:<br>Részletezőkód értékei csak a jogcím kiválasztása után jelennek meg. | S - K - Kiadás 🗸 🗸                                                    | Stabilitási törvény szerinti árfolyam:  |                                                                               |
| Kötelezettségvállaló:                                                          | Kötelezettségvállaló Kálmán 🗸                                         | Deviza összege:                         |                                                                               |
| Partnerek beemelése másik<br>kötelezettségvállalásról/követelésről             | (K)ötelezettségvállalás/követelés                                     |                                         |                                                                               |
| Fő partner:                                                                    | Debreceni Vizmű Zrt [P)artnerek<br>[Ú)] partner] Partner gyorskeresés | További partnerek:                      | (T)ovábbi partnerek<br>(Ú)) partner<br>Partner gyorskeresés (további partner) |
|                                                                                |                                                                       |                                         |                                                                               |

Ezt követően térünk rá a "Tételek" rögzítésére.

Ezen a felületen rögzítjük a kötelezettségvállalás összegét nettó és Áfa sorokban.

Az "Intézményt" a program az "intézmény kódnál" megadottak alapján behozza. "Részletező kódot" kell választanunk. Megadjuk a "Rovatot", ugyan nem aláhúzott mező, nem kötelező, viszont az itt megadott rovat a későbbiekben segíti a kontírozást az előtöltés funkció használata során. Kiválasztjuk a kötelezettségvállalás "Típusát". Jelen esetben ez a "Tárgyévi előirányzat terhére vállalt, tárgyévi kötelezettségvállalás/követelés". Kiválasztjuk az "Előirányzat kódot": Kötelező, Önként vállalt, Államigazgatási és Megosztandó közül választhatunk. Ha Kötelező vagy Államigazgatási előirányzatot választunk, akkor a "Jogszabályi hivatkozás" megadása kötelező. "Kötelező" előirányzatot választunk és a jogszabályi hivatkozáshoz beírjuk, hogy "Költségvetési rendelet alapján".

A "Nettó összeg" mezőbe kétféleképen is rögzíthetünk. Ha a bruttó összeget adjuk meg, az "Áfa kategóriánál" kiválasztjuk a megfelelő Áfa tételt, majd a <Nettó érték számítása> gombbal a program visszaszámítja a nettó összeget. Amennyiben a nettó összeget ismerjük, akkor begépeljük a mezőbe. A példánkban 1.200.000 Ft a nettó kötelezettségvállalás a vízdíj fizetésére. Megadjuk a "Költségvetési évet", jelen példánkban 2023. A <Hozzáad> gomb segítségével rögzítjük a tételt.

A program a nettó összeghez automatikusan generálja az Áfa tételsort, a nettó összegnek megfelelő részletező kóddal, típussal, előirányzattal, és az Áfa kategóriának megfelelő összegben. A rovatot is automatikusan hozza. Nincs más dolgunk, mint a <Hozzáad> gombbal ezt is rögzíteni a tételek között.

A tételeknél rögzített sorok bruttó összegét a program a "Bruttó összesen" cellában összegzi.

| [ Tételek ]                   |                                            |                                                  |                                                                                  |                                                                                      |                      |                                   |                 |                     |                  |                                   |                                   |
|-------------------------------|--------------------------------------------|--------------------------------------------------|----------------------------------------------------------------------------------|--------------------------------------------------------------------------------------|----------------------|-----------------------------------|-----------------|---------------------|------------------|-----------------------------------|-----------------------------------|
|                               |                                            |                                                  |                                                                                  |                                                                                      |                      |                                   |                 |                     |                  |                                   |                                   |
|                               | Intézmény                                  | Részletező kód                                   | Rovat kód                                                                        | Típus                                                                                | Előirányzat<br>típus | Jogszabályi<br>hivatkozás         | Összeg          | Költségvetési<br>év | ÁFA<br>kategória | Csak<br>ÁFA-s<br>COFOG Szakfelada | t Nyilvántartási<br>telj. főkönyv |
|                               | 000010 - Teszt<br>Város<br>Önkormányzat 10 | 54 - K -<br>Elkülönítést nem<br>igénylő kiadások | K3314 (K) - Viz- és<br>csatorna szolgáltatás<br>díja                             | 1 - Tárgyévi előirányzat terhére vállalt<br>tárgyévi kötelezettségvállalás/követelés | (KÖT)<br>Kötelező    | Költségvetési<br>rendelet alapján | 1 200 000,00    | 2023                | 27%              |                                   |                                   |
|                               | 000010 - Teszt<br>Város<br>Önkormányzat 10 | 54 - K -<br>Elkülönítést nem<br>igénylő kiadások | K351 (K) - Működési<br>célú előzetesen<br>felszámított általános<br>forgalmi adó | 1 - Tárgyévi előirányzat terhére vállalt<br>tárgyévi kötelezettségvállalás/követelés | (KÖT)<br>Kötelező    | Költségvetési<br>rendelet alapján | 324 000,00      | 2023                | 27%              |                                   |                                   |
| Intézmény:                    | 000010 - Teszt Vá                          | iros Önkormányzat 1                              | 10 🗸                                                                             |                                                                                      |                      |                                   |                 |                     |                  |                                   |                                   |
| Részletező:                   | 54 - K - Elkülöníté                        | ist nem igénylő kiad                             | ások 🗸                                                                           |                                                                                      |                      |                                   |                 |                     |                  |                                   |                                   |
| Automatikus<br>kontir sablon: | Automatikus kon                            | tír sablon kiválasztá                            | isa listából                                                                     |                                                                                      |                      |                                   |                 |                     |                  |                                   |                                   |
| Rovat:                        |                                            |                                                  |                                                                                  |                                                                                      | *                    |                                   |                 |                     |                  |                                   |                                   |
| Típus:                        | 1 - Tárgyévi előirá                        | inyzat terhére vállalt                           | t tárgyévi kötelezettségv                                                        | állalás/követelés 🗸 🗸                                                                | ]                    |                                   |                 |                     |                  |                                   |                                   |
| Előirányzat:                  | (KÖT) Kötelező                             | ~                                                |                                                                                  |                                                                                      |                      |                                   |                 |                     |                  |                                   |                                   |
| Jogszabályi<br>hivatkozás:    | Költségvetési rend                         | elet alapján                                     |                                                                                  |                                                                                      |                      |                                   |                 |                     |                  |                                   |                                   |
| Nettó összeg:                 | 0                                          | Nettó érték számítá:                             | sa                                                                               |                                                                                      |                      |                                   |                 |                     |                  |                                   |                                   |
| Ktovetési év:                 | 2023 ¥                                     |                                                  |                                                                                  |                                                                                      |                      |                                   |                 |                     |                  |                                   |                                   |
| ÁFA kategória:                | 27%                                        | ~                                                |                                                                                  |                                                                                      |                      |                                   |                 |                     |                  |                                   |                                   |
| Csak ÁFA tétel:               |                                            |                                                  |                                                                                  |                                                                                      |                      |                                   |                 |                     |                  |                                   |                                   |
|                               |                                            |                                                  |                                                                                  |                                                                                      | (H)ozzáad            | Mó(d)osít Törö(                   | ) Nettó-áfa kaj | ocsolás             |                  |                                   |                                   |

Amennyiben a felrögzített tételeken módosítani szeretnénk, akkor az adott tétel előtti négyzetbe teszünk egy pipát, majd a <Módosít> gomb megnyomását követően, a tétel adatai visszakerülnek a rögzítő felületre. Nagyon fontos, hogy nettó+Áfa tételt csak együtt lehet módosítani. A nettó+Áfa tételsorok összetartozását jelképezi az "Összeg" és az "Áfa kategória" oszlopban látható zöld keretes és zöld háttérszínnel jelölt mező. Amennyiben a tételre nincs szükségünk, akkor a tétel előtti négyzetbe tett pipával és a <Töröl> gombbal töröljük. Nettó+Áfa tétel esetén mindkettő törlődik.

A rögzítés következő része, hogy meg kell adnunk a fizetési ütemet. Több kategóriából választhatunk. Jelen példánkban a számlák havonta érkeznek, a fizetési ütem "havonta".

| Fizetési ütem:                                                                 | Kérem válasszon v | Fizetési ütemezés megadása | Bruttó összesen:            | 1 524 000 |
|--------------------------------------------------------------------------------|-------------------|----------------------------|-----------------------------|-----------|
| Partner folyószámla:                                                           | Kérem válasszon   |                            | Új partner (b)ankszámlaszám |           |
| Intézményi bankszámla: 10 - Fizetési elszámolási számla - 10000022-22222       | havonta           |                            |                             |           |
| Tárgy:                                                                         | negyedévente      |                            |                             |           |
|                                                                                | egyösszegű        |                            |                             |           |
|                                                                                | részletfizetés    |                            |                             |           |
| Könlam ánu u                                                                   | félévente         |                            |                             |           |
| Koziemeny:                                                                     | díjközlő levél    |                            |                             |           |
|                                                                                | előre történő     |                            |                             |           |
|                                                                                | szerződés szerint |                            |                             |           |
| Szükséges-e a Gazdálkodási szakrendszerben az elektronikus aláírás?            | évente            |                            |                             |           |
| Kinek a nevében visszük fel:<br>- Teszt Város Önkormányzat 10 (ASP Oktató13) v |                   |                            |                             |           |

Elkészítjük a fizetési ütemtervet, melyhez megnyomjuk a <Fizetési ütemezés megadása> gombot.

| Tetelek                                                     |                                                               |                                                                        |                                                                                                    |                   |                                   |              |             |                  |
|-------------------------------------------------------------|---------------------------------------------------------------|------------------------------------------------------------------------|----------------------------------------------------------------------------------------------------|-------------------|-----------------------------------|--------------|-------------|------------------|
| Intézmény                                                   | Részletező                                                    | Rovat                                                                  | Típus                                                                                                 | Előirányzat       | Jogszabályi<br>hivatkozás         | Összeg       | Ktgv.<br>év | ÁFA<br>kategória |
| 000010 - Teszt Város<br>Önkormányzat 10                     | 54 - Elkülönítést nem igénylő<br>kiadások                     | K3314 - Víz- és csatorna szolgáltatás díja                             | <ol> <li>Tárgyévi előirányzat terhére vállalt tárgyévi<br/>kötelezettségvállalás/követelés</li> </ol> | (KÖT)<br>Kötelező | Költségvetési rendelet<br>alapján | 1 200 000,00 | 2023        | 27%              |
| 000010 - Teszt Város<br>Önkormányzat 10                     | 54 - Elkülönítést nem igénylő<br>kiadások                     | K351 - Működési célú előzetesen felszámított<br>általános forgalmi adó | <ol> <li>Tárgyévi előirányzat terhére vállalt tárgyévi<br/>kötelezettségvállalás/követelés</li> </ol> | (KÖT)<br>Kötelező | Költségvetési rendelet<br>alapján | 324 000,00   | 2023        | 27%              |
| 1                                                           |                                                               |                                                                        |                                                                                                    |                   |                                   |              |             |                  |
| Megadott részletek                                          |                                                               |                                                                        |                                                                                                    |                   |                                   |              |             |                  |
|                                                             |                                                               |                                                                        |                                                                                                    |                   |                                   |              |             |                  |
| E(I)őző 🗌 Gyors keresés Lista                               | a fri(s)sítése sorok: 10 💉 oldal                              | : 1 v Szűrések (t)örlése (B)eállítások (K)övetke                       | ző                                                                                                    |                   |                                   |              |             |                  |
| Dá                                                          | tum                                                           | Összeg                                                                 |                                                                                                    |                   |                                   |              |             |                  |
|                                                             | E(I)őzőNincs a szűrésnek megfe                                | lelő találati (K)övetkező                                              |                                                                                                    |                   |                                   |              |             |                  |
| Részletek számának r<br>További részletek számának r<br>Kez | megadása: <u>12</u><br>megadása:<br>zdő dátum: 2023-01-20 ) 💼 | ]                                                                      |                                                                                                    |                   |                                   |              |             |                  |

A program az előírás –tól –ig dátuma és a megadott havi fizetési ütem alapján meghatározta a részletek számát, ami a példánkban 12. A "Részletek számának megadása" mezőben megjeleníti. Természetesen, ha tudjuk, hogy vannak még egyéb fizetendő részleteink, melyek nem havonta jelentkeznek, akkor további részletek számának megadására is van lehetőségünk.

A "Kezdő dátumnál" megadjuk a számlafizetés kezdő időpontját. Ha tudjuk, hogy kb. minden hónap 20-án esedékesek a számlák, akkor az első ilyen fizetési időpontot ez alapján adjuk meg, ami a tárgy

évben 2023. január 20. napja lesz. Beírjuk a dátumot, és az <Ütemterv elkészítése> gombra kattintva a program automatikusan generálja a fizetési ütem adatokat.

12 hónapra, egyenlő részletben elosztva, minden hónap 20. napjára vonatkozóan megtervezte a fizetések ütemeit. A kötelezettségvállalás ezekkel a terv adatokkal szerepel majd a likviditási tervben, mindaddig, míg a havi számlák teljesítése könyvelésre nem kerül. Ezért, ha a likviditási tervben pontosabb adatokat szeretnénk látni, akkor lehetőségünk van a program által felajánlott adatokon változtatni. Például, ha tudjuk, hogy télen nagyobb összegűek a számlák, mint nyáron, akkor a tervszámokat ennek megfelelően módosíthatjuk. Amennyiben az összegeket felülírjuk, akkor a <Számítás> gombbal tudjuk ellenőrizni, hogy az éves szintre a nyilvántartásba berögzített összeg megegyezik-e az általunk rögzített havi részletek összegével. A <Hiány szétosztása> gomb segítségével az esetleg fennálló különbözet összegét a program szétosztja a részletek között. A fizetési ütemterv csak akkor rögzíthető, ha a hiány összege nulla.

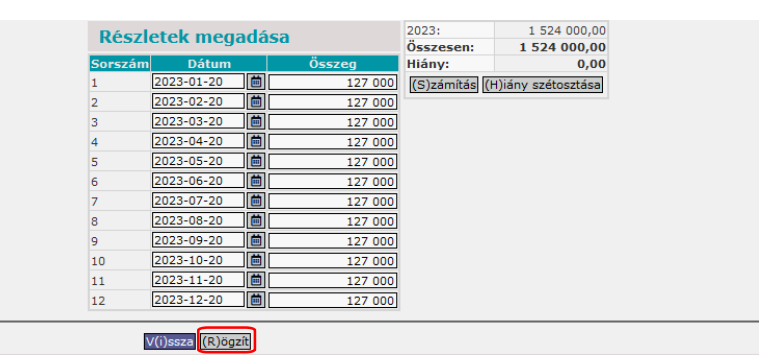

A <Rögzít> gombra kattintva a program eltárolja a fizetési ütemterv adatokat. Visszatérünk a kötelezettségvállalás rögzítő felületére. Amennyiben a "Fizetési módnál" átutalást adtunk meg, akkor a program kötelezően elvárja a Partner számlaszámának rögzítését. Ha a partner adatainál nem adtunk meg a számlaszámát, akkor ezen a felületen pótolhatjuk az <Új Partner bankszámlaszám> gombra kattintva.

A "Tárgy" mező kitöltése kötelező, ide beírjuk, hogy "Vízdíj 2023. évre". Ahhoz, hogy a program a későbbiekben az itt rögzített szöveget, mint megjegyzést, az előtöltés funkciónál használni tudja, ezt a szöveget a "Közleményhez" is bemásoljuk. Ez azonban nem kötelezően kitöltendő mező.

| Fizetési ütem:                                                                 | havonta                | <ul> <li>Fizetési ütemezés megadása</li> </ul>                                | Bruttó összesen:                                | 1 524 000                                                                                                 |
|--------------------------------------------------------------------------------|------------------------|-------------------------------------------------------------------------------|-------------------------------------------------|----------------------------------------------------------------------------------------------------|
| Partner folyószámla:                                                           | 11738008-20238173 ¥    | ]                                                                             | Új partner (b)ankszámlaszám                     |                                                                                                    |
| Intézményi bankszámla: 10 - Fizetési elszámolási számla - 1                    | 10000022-22222222-0000 | 0000 ~                                                                        |                                                 |                                                                                                    |
| Tárgy:<br>vízdíj 2023. évre                                                    |                        |                                                                               |                                                 |                                                                                                    |
| Közlemény:                                                                     |                        |                                                                               |                                                 |                                                                                                    |
| vizaj 2023. evre                                                               |                        | li.                                                                           |                                                 |                                                                                                    |
| Szükséges-e a Gazdálkodási szakrendszerben az elektronikus<br>alálrás?         | 0                      |                                                                               | Pénzügyi ellenjeg                               | Pénzügyi ellenjegyzés<br>jyzők: <u>Pénzügyi-Elenjegyző Piroska</u> ~<br>Ellenjegyzés dátuma: [2023-01-01] |
| Kinek a nevében visszük fel:<br>- Teszt Város Önkormányzat 10 (ASP Oktató13) v |                        |                                                                               |                                                 |                                                                                                    |
| Közbeszerzés alá tartozik                                                      |                        |                                                                               | Közbeszerzési dokumentáció neve                 |                                                                                                    |
| Közbeszerzési dokumentáció iktatószáma                                         |                        |                                                                               | Közbeszerzési dokumentáció dátuma               |                                                                                                    |
| Elszámolás vagy egyéb feltétel                                                 |                        |                                                                               | Elszámolás határideje                           | ē                                                                                                    |
|                                                                                |                        |                                                                               | Elszámolás alá tartozó összeg:                  |                                                                                                    |
| Függő kötelezettség/követelés                                                  |                        |                                                                               | Függésben:                                      | (K)ötelezettségvállalás/követelés                                                                         |
| Keretjellegű kötelezettségvállalás/követelés:                                  |                        |                                                                               |                                                 |                                                                                                    |
|                                                                                |                        | (R)ögzít] Rögzítés az (A)d<br>Rögzítés és (T)ovább a kapcsolódó o<br>(V)issza | atok megőrzésével<br>lokumentumok feltöltéséhez |                                                                                                    |

A pénzügyi ellenjegyzés rész a fizetési ütemterv megadása után jelenik meg a felületen. Itt megadhatjuk a pénzügyi ellenjegyzők nevét és az ellenjegyzés dátumát.

"Szükséges-e a Gazdálkodási szakrendszerben az elektronikus aláírás?" jelölőnégyzetet akkor kell bejelölni, ha a partnertől beérkezett elektronikusan aláírt kötelezettségvállalás alapdokumentumát elektronikus aláírással akarjuk ellátni. Az államháztartásról szóló 2011. évi CXCV. törvény, valamint az államháztartásról szóló törvény végrehajtásáról szóló 368/2011. (XII. 31.) Korm. rendelet szerint lehetőség van elektronikus aláírások elvégzésére többek között a kötelezettségvállalás elektronikus pénzügyi ellenjegyzése és kötelezettségvállaló általi aláírása esetében. Elektronikus aláírások használata alapesetben kikapcsolt állapotban van. A bekapcsolása a 221-es menüpontban történik. Az elektronikus aláírásról bővebben a Dokumentáció/Segédletek/Elektronikus aláírás fejezetében lehet olvasni.

Lehetőség van közbeszerzéssel kapcsolatos információk feltöltésére, függő kötelezettség megjelölésére, elszámolás és egyéb feltétel esetén adatok feltöltésére. A keretjellegű kötelezettségvállalások rögzítése is lehetséges pl. személyi juttatások, segélyek. Ebben az esetben a partnerek közé célszerű csoportos partnereket felvenni.

A rögzítő felület legalsó részén több gomb is található:

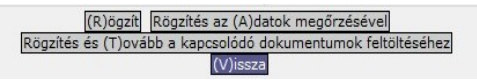

- A <Rögzít> gombbal tovább lépve a kötelezettségvállalásunkat jelen formájában rögzítjük, megkapjuk a kötelezettségvállalás azonosító számát a nyilvántartásban, melyet feljegyzünk a dokumentumra.
- A <Rögzít az Adatok megőrzésével> gomb segítségével rögzítjük a kötelezettségvállalást, és egyben ugyan ezen adatokkal új kötelezettségvállalás rögzítését teszi lehetővé a program.
- A <Rögzítés és Tovább a kapcsolódó dokumentumok feltöltéséhez> gombbal, pedig a következő felületen az adott kötelezettségvállaláshoz kapcsolódó – beszkennelt - szerződés feltöltésére van lehetőségünk.

Példánkban a <Rögzít> gombbal megyünk tovább.

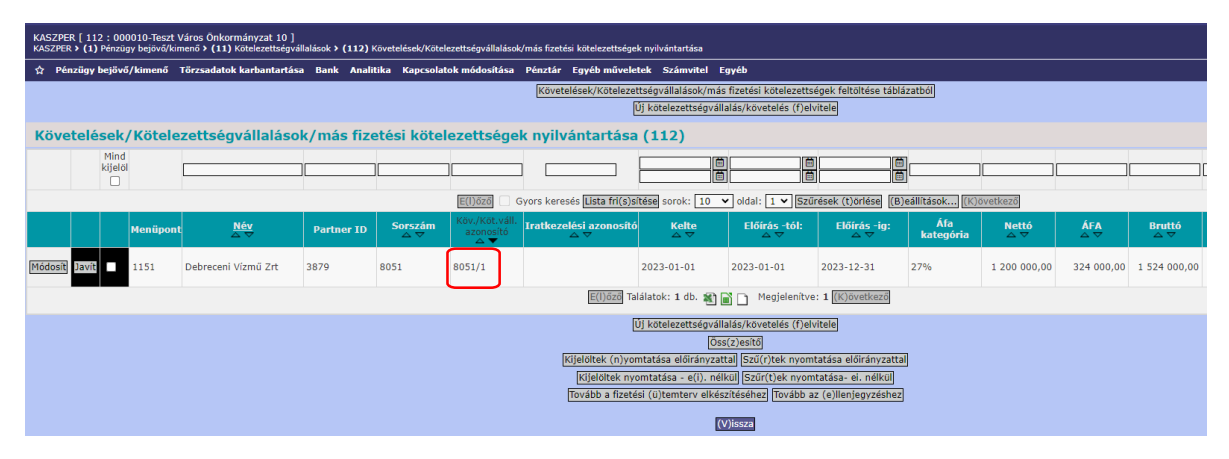

Kötelezettségvállalás rögzítésre került a nyilvántartásban, és kapott egy azonosító számot, jelen példánkban a 8051-et. Az azonosító szám mögött látható "/1" azt jelöli, hogy a kötelezettségvállalás hányszor volt módosítva. Az első rögzítésnél kapja a "/1" véget. Ha módosítjuk a kötelezettségvállalást, akkor "/2"-re változik, majd ismételt módosítás után "/3"-ra stb. Fekete színnel jelzi a program, hogy a kötelezettségvállalás ellenjegyzett.

# 1.1.2. Kötelezettségvállalás nyilvántartásba vétele következő 3 évre

Következő 3 évi kötelezettségvállalás rögzítéséhez az <Új kötelezettségvállalás/követelés felvitele> gombra kattintunk (vagy a tárgyévre nyilvántartásba vett kötelezettségvállalás előtt lévő <Módosít> gombra kattintva a <Másol> gombbal másolást hajtunk végre és az így létrejövő új kötelezettségvállalást az alábbiak szerint módosítjuk).

A nyilvántartás felfektetésének éve 2023., ezért az évet nem módosítjuk.

Az "Előírás-tól" és az Előírás-ig" dátumokat a tárgy évet követő 3 évre vonatkozóan adjuk meg.

Jelen esetben a kezdő dátum 2024.01.01., a "Határozatlan idejű" szöveg előtti négyzetbe pedig teszünk egy pipát, ezzel jelölve, hogy határozatlan idejű szerződéshez kapcsolódó kötelezettségvállalást rögzítünk, a rendszer automatikusan kitölti a 2026.12.31. kötelezettségvállalás vége dátumot.

A rögzítő felület felső részén a többi adatot a tárgyévi kötelezettségvállalásnál megadottak szerint rögzítjük.

| KASZPER [ 000010-Teszt Város Önkormányzat 10 ]<br>KASZPER > (1) > (11) > (112) Követelések/Kötelezettségvállalások/más | fizetési kötelezettségek nyil                                       |                                                | 👬 🗷 🖬 🖬 🚱                                                                             |  |  |  |  |  |  |  |  |  |
|----------------------------------------------------------------------------------------------------|---------------------------------------------------------------------|------------------------------------------------|---------------------------------------------------------------------------------------|--|--|--|--|--|--|--|--|--|
| ✿ Pénzügy bejövő/kimenő Törzsadatok karbantartása Bank Ana                                                             | litika Kapcsolatok módosítása Pénztár Egyéb műveletek Számvitel Eg  | ууéb                                           |                                                                                       |  |  |  |  |  |  |  |  |  |
| [fv kivilasztása]<br>És: [222 - ][0]B                                                                                  |                                                                     |                                                |                                                                                       |  |  |  |  |  |  |  |  |  |
| Követelések/Kötelezettségvállalások felvitel                                                                           | e                                                                   |                                                |                                                                                       |  |  |  |  |  |  |  |  |  |
| Belső azonosító: Új Kot. váll. / Követelés<br>Előírás-tól:                                                             | 2024-01-01 )                                                        | Iratkezelési azonosító:<br><u>Előírás -lo:</u> | Dokumentumok átemelése IRAT szakrendszerből           2026-12-31           2026-12-31 |  |  |  |  |  |  |  |  |  |
| Az alapjául szolgáló dokumentum azonosítója:                                                                           | szerződés iktató száma                                              | Az alapjául szolgáló dokumentum dátuma:        | 2023-01-01                                                                            |  |  |  |  |  |  |  |  |  |
|                                                                                                    |                                                                     | Típus:                                         | · • •                                                                                 |  |  |  |  |  |  |  |  |  |
| Intézmény kód:                                                                                                    | 000010 - Teszt Város Önkormányzat 10 🗸                              |                                                |                                                                                       |  |  |  |  |  |  |  |  |  |
|                                                                                                    | Maradvány                                                           |                                                |                                                                                       |  |  |  |  |  |  |  |  |  |
| Fizetési mód.deviza:                                                                                                   | Átutalás v HUF v                                                    | Nyilvántartásba vételi árfolyam:               | (D)eviza árfolyamok)                                                                  |  |  |  |  |  |  |  |  |  |
| Jogcím:<br>Részletezőkód értékei csak a jogcím kiválasztása után jelennek meg.                                         | 5 - K - Kiadás 🗸 🗸                                                  | Stabilitási törvény szerinti árfolyam:         |                                                                                       |  |  |  |  |  |  |  |  |  |
| Kötelezettségvállaló:                                                                                                  | Kötelezettségvállaló Kálmán 🗸                                       | Deviza összege:                                |                                                                                       |  |  |  |  |  |  |  |  |  |
| Partnerek beemelése másik<br>kötelezettségvállalásról/követelésről                                                     | (K)ötelezettségvállalás/követelés                                   |                                                |                                                                                       |  |  |  |  |  |  |  |  |  |
| Fő partner:                                                                                                    | Debreceni Vizmű Zrt (P)artnerek<br>(Ú) partner Partner gyorskeresés | További partnerek:                             | (T)ovábbi partnerek<br>(U) partner<br>Partner gyorskeresés (további partner)          |  |  |  |  |  |  |  |  |  |
|                                                                                                    |                                                                     |                                                |                                                                                       |  |  |  |  |  |  |  |  |  |

A "Tételek" résznél éves bontásban adjuk meg a következő 3 évre vonatkozó kötelezettségvállalás adatait nettó+Áfa bontásban.

<u>2024. év:</u>

- Az intézmény és a részletező kód ugyan az, mint a tárgyévi kötelezettségvállalásnál.
- Megadjuk a "Rovat"-ot.
- A 2024. évi tétel "Típusa" 3-as, vagyis "Tárgyévben következő évi előirányzat terhére vállalt következő évi kötelezettségvállalás/követelés"

- Előirányzat: Kötelező, a Jogszabályi hivatkozásnál ebben az esetben is a "Költségvetési rendeletre" hivatkozunk.
- Az összege a példánk alapján a tárgy évi nettó+Áfa összeggel egyező, vagyis 1.200.000,-Ft+27% Áfa (324.000,- Ft).
- A vonatkozási éve (Ktgvetési év): 2024
- Áfa kategória: 27%.

| [Tételek]                  |                                                                                                    |
|----------------------------|----------------------------------------------------------------------------------------------------|
|                            |                                                                                                    |
|                            | Intézmény Részletező kód Rovat kód Típus Előirányzat típus Jogszabályi hivatkozás Összeg Költségvetési év ÁFA kategória Csak ÁFA-s COFOG Szakfeladat telj. főkönyv |
| Intézmény:                 | 000010 - Teszt Város Önkormányzat 10 💉                                                                                                    |
| Részletező:                | 54 - K - Elkülönítést nem igénylő kiadások 💙                                                                                                    |
| Automatikus kontir sablon: | Automatikus kontír sablon kiválasztása listából                                                                                                    |
| Rovat:                     | K3314 (K) - Víz- és csatorna szolgáltatás díja v                                                                                                    |
| <u>Típus:</u>              | 3 - Tárgyévben következő évi előirányzat terhére vállalt következő évi kötelezettségvállalás/követelés \vee                                                        |
| Előirányzat:               | [KÖT] Kötelező v                                                                                                    |
| Jogszabályi                | Költségvetési rendelet                                                                                                    |
| hivatkozás:                |                                                                                                    |
| Nettó összeg:              | 1 200 000) [Nettó érték számítása                                                                                                    |
| Ktgvetési év:              | 2024 •                                                                                                    |
| ÁFA kategória:             | 27% •                                                                                                    |
| Csak ÁFA tétel:            |                                                                                                    |
|                            | (H)ozzáad Mó(d)osit Tóro(I) Nettó-áfa kapcsolás                                                                                                    |
|                            |                                                                                                    |

A <Hozzáad> gombbal rögzítjük a nettó tételsort, és a program generálja hozzá az Áfa tételsort.

| [Tételek]                     |                                         |                                                    |                                                      |                                                                                                    |                      |                           |                |                     |                  |               |                  |                                 |
|-------------------------------|-----------------------------------------|----------------------------------------------------|------------------------------------------------------|----------------------------------------------------------------------------------------------------|----------------------|---------------------------|----------------|---------------------|------------------|---------------|------------------|---------------------------------|
|                               |                                         |                                                    |                                                      |                                                                                                    |                      |                           |                |                     |                  |               |                  |                                 |
|                               | Intézmény                               | Részletező kód                                     | Rovat kód                                            | Típus                                                                                                    | Előirányzat<br>típus | Jogszabályi<br>hivatkozás | Összeg         | Költségvetési<br>év | ÁFA<br>kategória | Csak<br>ÁFA-s | COFOG Szakfelada | Nyilvántartási<br>telj. főkönyv |
|                               | 000010 - Teszt Váro:<br>Önkormányzat 10 | s 54 - K - Elkülönítést<br>nem igénylő<br>kiadások | K3314 (K) - Víz- és<br>csatorna szolgáltatás<br>díja | 3 - Tárgyévben következő évi előirányzat terhére<br>vállalt következő évi<br>kötelezettségvállalás/követelés | (KÖT)<br>Kötelező    | Költségvetési<br>rendelet | 1 200 000,00   | 0 2024              | 27%              |               |                  |                                 |
| Intézmény:                    | 000010 - Teszt Város                    | s Önkormányzat 10 👻                                |                                                      |                                                                                                    |                      |                           |                |                     |                  |               |                  |                                 |
| Részletező:                   | 54 - K - Elkülönítést                   | nem igénylő kiadások                               | ×                                                    |                                                                                                    |                      |                           |                |                     |                  |               |                  |                                 |
| Automatikus<br>kontir sablon: | Automatikus konti                       | r sablon kiválasztása lis                          | stából                                               |                                                                                                    |                      |                           |                |                     |                  |               |                  |                                 |
| Rovat:                        | K351 (K) - Működési                     | célú előzetesen felszár                            | nított általános forgalm                             | ni adó                                                                                                    |                      |                           |                |                     |                  |               |                  |                                 |
| Típus:                        | 3 - Tárgyévben köve                     | etkező évi előirányzat t                           | erhére vállalt következ                              | ő évi kötelezettségvállalás/követelés 👻                                                                      |                      |                           |                |                     |                  |               |                  |                                 |
| Előirányzat:                  | (KÖT) Kötelező                          | ~                                                  |                                                      |                                                                                                    |                      |                           |                |                     |                  |               |                  |                                 |
| Jogszabályi<br>hivatkozás:    | Költségvetési rendel                    | et                                                 | 11.                                                  |                                                                                                    |                      |                           |                |                     |                  |               |                  |                                 |
| Áfa összeg:                   | 324 000                                 |                                                    |                                                      |                                                                                                    |                      |                           |                |                     |                  |               |                  |                                 |
| <u>Ktgvetési év:</u>          | 2024 ~                                  |                                                    |                                                      |                                                                                                    |                      |                           |                |                     |                  |               |                  |                                 |
| ÁFA kategória:                | 27%                                     | ~                                                  |                                                      |                                                                                                    |                      |                           |                |                     |                  |               |                  |                                 |
| Csak ÁFA tétel:               |                                         |                                                    |                                                      |                                                                                                    | (H)ozzáad M          | ó(d)osít Törö(l) I        | Nettó-áfa kapc | solás               |                  |               |                  |                                 |

Ellenőrizzük, és ha megfelel, akkor szintén a <Hozzáad> gombbal rögzítünk.

<u>2025. év:</u>

- Az intézmény és a részletező kód ugyan az, mint a tárgy évi kötelezettségvállalásnál.
- Megadjuk a "Rovat"-ot.
- A 2025. évi tétel "Típusa" 4-es, vagyis "Tárgyévben további évek előirányzata terhére vállalt kötelezettségvállalás/követelés"
- Előirányzat: Kötelező, a Jogszabályi hivatkozásnál ebben az esetben is a "Költségvetési rendeletre" hivatkozunk.
- Az összege a példánk alapján a tárgy évi nettó+Áfa összeggel egyező, vagyis 1.2000.000,-Ft+27% Áfa (324.000,- Ft).
- A vonatkozási éve: 2025
- Áfa kategória: 27%.

| [Tételek]                     |                                            |                                                  |                                                                               |                                                                                                    |                      |                           |                 |                     |                  |               |                   |                                 |
|-------------------------------|--------------------------------------------|--------------------------------------------------|-------------------------------------------------------------------------------|----------------------------------------------------------------------------------------------------|----------------------|---------------------------|-----------------|---------------------|------------------|---------------|-------------------|---------------------------------|
|                               |                                            |                                                  |                                                                               |                                                                                                    |                      |                           |                 |                     |                  |               |                   |                                 |
|                               | Intézmény                                  | Részletező kód                                   | Rovat kód                                                                     | Típus                                                                                                    | Előirányzat<br>típus | Jogszabályi<br>hivatkozás | Összeg          | Költségvetési<br>év | ÁFA<br>kategória | Csak<br>ÁFA-s | COFOG Szakfeladat | Nyilvántartási<br>telj. főkönyv |
| 0                             | 000010 - Teszt<br>Város<br>Önkormányzat 10 | 54 - K - Elkülönítést<br>nem igénylő<br>kiadások | K3314 (K) - Víz- és<br>csatorna szolgáltatás díja                             | 3 - Tárgyévben következő évi előirányzat<br>terhére vállalt következő évi<br>kötelezettségvállalás/követelés | (KÖT)<br>Kötelező    | Költségvetési<br>rendelet | 1 200 000,00    | 2024                | 27%              |               |                   |                                 |
|                               | 000010 - Teszt<br>Város<br>Önkormányzat 10 | 54 - K - Elkülönítést<br>nem igénylő<br>kiadások | K351 (K) - Működési célú<br>előzetesen felszámított<br>általános forgalmi adó | 3 - Tárgyévben következő évi előirányzat<br>terhére vállalt következő évi<br>kötelezettségvállalás/követelés | (KÕT)<br>Kötelező    | Költségvetési<br>rendelet | 324 000,00      | 2024                | 27%              |               |                   |                                 |
| Intézmény:                    | 000010 - Teszt Váro                        | is Önkormányzat 10 🕚                             | ~                                                                             |                                                                                                    |                      |                           |                 |                     |                  |               |                   |                                 |
| Részletező:                   | 54 - K - Elkülönítést                      | nem igénylő kiadásol                             | k v                                                                           |                                                                                                    |                      |                           |                 |                     |                  |               |                   |                                 |
| Automatikus<br>kontir sablon: | Automatikus konti                          | ír sablon kiválasztása                           | listából                                                                      |                                                                                                    |                      |                           |                 |                     |                  |               |                   |                                 |
| Rovat:                        | K3314 (K) - Víz- és                        | csatorna szolgáltatás                            | díja                                                                          | v                                                                                                    |                      |                           |                 |                     |                  |               |                   |                                 |
| Tipus:                        | 4 - Tárgyévben tová                        | ábbi évek előirányzata                           | a terhére vállalt kötelezettse                                                | égvállalás/követelés v                                                                                       |                      |                           |                 |                     |                  |               |                   |                                 |
| Előirányzat:                  | (KÖT) Kötelező                             | ×                                                |                                                                               |                                                                                                    |                      |                           |                 |                     |                  |               |                   |                                 |
| Jogszabályi<br>hivatkozás:    | Költségvetési rende                        | let                                              |                                                                               |                                                                                                    |                      |                           |                 |                     |                  |               |                   |                                 |
| Nettó összeg:                 | 1 200 000 N                                | lettő érték számítása                            |                                                                               |                                                                                                    |                      |                           |                 |                     |                  |               |                   |                                 |
| Ktgvetési év:                 | 2025 ~                                     |                                                  |                                                                               |                                                                                                    |                      |                           |                 |                     |                  |               |                   |                                 |
| ÁFA kategória:                | 27%                                        | ×                                                |                                                                               |                                                                                                    |                      |                           |                 |                     |                  |               |                   |                                 |
| Csak ÁFA tétel:               |                                            |                                                  |                                                                               |                                                                                                    |                      |                           |                 |                     |                  |               |                   |                                 |
|                               |                                            |                                                  |                                                                               |                                                                                                    | (H)ozzáad Mó         | (d)osít Törö(l) N         | ettó-áfa kapcso | lás                 |                  |               |                   |                                 |

A <Hozzáad> gombbal rögzítjük. A program ebben az esetben is generálja az Áfa tételsort, melyet ellenőrzünk, és ha megfelelő, akkor szintén a <Hozzáad> gombbal rögzítünk.

| [Tételek]                  |                                            |                                                  |                                                                                                    |                                                                                                    |                      |                           |                  |                     |                  |               |                   |                                 |
|----------------------------|--------------------------------------------|--------------------------------------------------|----------------------------------------------------------------------------------------------------|----------------------------------------------------------------------------------------------------|----------------------|---------------------------|------------------|---------------------|------------------|---------------|-------------------|---------------------------------|
|                            |                                            |                                                  |                                                                                                    |                                                                                                    |                      |                           |                  |                     |                  |               |                   |                                 |
|                            | Intézmény                                  | Részletező kód                                   | Rovat kód                                                                                           | Típus                                                                                                    | Előirányzat<br>típus | Jogszabályi<br>hivatkozás | Összeg           | Költségvetési<br>év | ÁFA<br>kategória | Csak<br>ÁFA-s | COFOG Szakfeladat | Nyilvántartási<br>telj. főkönyv |
|                            | 000010 - Teszt<br>Város<br>Önkormányzat 10 | 54 - K - Elkülönítést<br>nem igénylő<br>kiadások | K3314 (K) - Víz- és<br>csatorna szolgáltatás díja                                                   | 3 - Tárgyévben következő évi előirányzat<br>terhére vállalt következő évi<br>kötelezettségvállalás/követelés | (KÖT)<br>Kötelező    | Költségvetési<br>rendelet | 1 200 000,00     | 2024                | 27%              |               |                   |                                 |
|                            | 000010 - Teszt<br>Város<br>Önkormányzat 10 | 54 - K - Elkülönítést<br>nem igénylő<br>kiadások | <ul> <li>K351 (K) - Működési célú<br/>előzetesen felszámított<br/>általános forgalmi adó</li> </ul> | 3 - Tárgyévben következő évi előirányzat<br>terhére vállalt következő évi<br>kötelezettségvállalás/követelés | (KÖT)<br>Kötelező    | Költségvetési<br>rendelet | 324 000,00       | 2024                | 27%              |               |                   |                                 |
|                            | 000010 - Teszt<br>Város<br>Önkormányzat 10 | 54 - K - Elkülönítést<br>nem igénylő<br>kiadások | K3314 (K) - Víz- és<br>csatorna szolgáltatás díja                                                   | 4 - Tárgyévben további évek előirányzata<br>terhére vállalt kötelezettségvállalás/követelés                  | (KÖT)<br>Kötelező    | Költségvetési<br>rendelet | 1 200 000,00     | 2025                | 27%              |               |                   |                                 |
| Intézmény:                 | 000010 - Teszt Váro                        | is Önkormányzat 10 🕚                             | ~                                                                                                   |                                                                                                    |                      |                           |                  |                     |                  |               |                   |                                 |
| Részletező:                | 54 - K - Elkülönítést                      | nem igénylő kiadásol                             | k Y                                                                                                 |                                                                                                    |                      |                           |                  |                     |                  |               |                   |                                 |
| Automatikus kontir sablon: | Automatikus konti                          | ír sablon kiválasztása                           | listából                                                                                            |                                                                                                    |                      |                           |                  |                     |                  |               |                   |                                 |
| Rovat:                     | K351 (K) - Működési                        | i célú előzetesen felsz                          | ámított általános forgalmi a                                                                        | dó                                                                                                    |                      |                           |                  |                     |                  |               |                   |                                 |
| Tipus:                     | 4 - Tárgyévben tová                        | ábbi évek előirányzata                           | a terhére vállalt kötelezettsé                                                                      | igvállalás/követelés v                                                                                       |                      |                           |                  |                     |                  |               |                   |                                 |
| Előirányzat:               | (KÖT) Kötelező                             | ×                                                |                                                                                                    |                                                                                                    |                      |                           |                  |                     |                  |               |                   |                                 |
| Jogszabályi<br>hivatkozás: | Költségvetési rende                        | let                                              |                                                                                                    |                                                                                                    |                      |                           |                  |                     |                  |               |                   |                                 |
| Áfa összeg:                | 324 000                                    |                                                  |                                                                                                    |                                                                                                    |                      |                           |                  |                     |                  |               |                   |                                 |
| Ktgvetési év:              | 2025 ¥                                     |                                                  |                                                                                                    |                                                                                                    |                      |                           |                  |                     |                  |               |                   |                                 |
| ÁFA kategória:             | 27%                                        | ✓                                                |                                                                                                    |                                                                                                    |                      |                           |                  |                     |                  |               |                   |                                 |
| Csak ÁFA tétel:            |                                            |                                                  |                                                                                                    |                                                                                                    |                      |                           |                  |                     |                  |               |                   |                                 |
|                            |                                            |                                                  |                                                                                                    |                                                                                                    | (H)ozzáad Mó         | (d)osít Törö(l) N         | Nettó-áfa kapcso | ás                  |                  |               |                   |                                 |

2026. év:

- Az intézmény és a részletező kód ugyan az, mint a tárgy évi kötelezettségvállalásnál.
- Megadjuk a "Rovat"-ot.
- A 2026. évi tétel "Típusa" szintén 4-es lesz, vagyis "Tárgyévben további évek előirányzata terhére vállalt kötelezettségvállalás/követelés"
- Előirányzat: Kötelező, a Jogszabályi hivatkozásnál ebben az esetben is a "Költségvetési rendeletre" hivatkozunk.
- Az összege a példánk alapján a tárgy évi nettó+Áfa összeggel egyező, vagyis 1.200.000,-Ft+27% Áfa (324.000,- Ft).
- A vonatkozási éve: 2026.
- Áfa kategória: 27%.

| [ Tételek ]                   |                                            |                                                  |                                                                               |                                                                                                    |                      |                           |                 |                     |                  |               |                   |                                 |                 |
|-------------------------------|--------------------------------------------|--------------------------------------------------|-------------------------------------------------------------------------------|----------------------------------------------------------------------------------------------------|----------------------|---------------------------|-----------------|---------------------|------------------|---------------|-------------------|---------------------------------|-----------------|
|                               | Intézmény                                  | Részletező kód                                   | Rovat kód                                                                     | Típus                                                                                                    | Előirányzat<br>típus | Jogszabályi<br>hivatkozás | Összeg          | Költségvetési<br>év | ÁFA<br>kategória | Csak<br>ÁFA-s | COFOG Szakfeladat | Nyilvántartási<br>telj. főkönyv | Psz.<br>főkönyv |
|                               | 000010 - Teszt<br>Város<br>Önkormányzat 10 | 54 - K - Elkülönítést<br>nem igénylő<br>kiadások | K3314 (K) - Víz- és<br>csatorna szolgáltatás díja                             | 3 - Tárgyévben következő évi előirányzat<br>terhére vállalt következő évi<br>kötelezettségvállalás/követelés | (KŎT)<br>Kötelező    | Költségvetési<br>rendelet | 1 200 000,00    | 2024                | 27%              |               |                   |                                 |                 |
|                               | 000010 - Teszt<br>Város<br>Önkormányzat 10 | 54 - K - Elkülönítést<br>nem igénylő<br>kiadások | K351 (K) - Működési célú<br>előzetesen felszámított<br>általános forgalmi adó | 3 - Tárgyévben következő évi előirányzat<br>terhére vállalt következő évi<br>kötelezettségvállalás/követelés | (KÖT)<br>Kötelező    | Költségvetési<br>rendelet | 324 000,00      | 2024                | 27%              |               |                   |                                 |                 |
|                               | 000010 - Teszt<br>Város<br>Önkormányzat 10 | 54 - K - Elkülönítést<br>nem igénylő<br>kiadások | K3314 (K) - Víz- és<br>csatorna szolgáltatás díja                             | 4 - Tárgyévben további évek előirányzata<br>terhére vállalt kötelezettségvállalás/követelés                  | (KÖT)<br>Kötelező    | Költségvetési<br>rendelet | 1 200 000,00    | 2025                | 27%              |               |                   |                                 |                 |
|                               | 000010 - Teszt<br>Város<br>Önkormányzat 10 | 54 - K - Elkülönítést<br>nem igénylő<br>kiadások | K351 (K) - Működési célú<br>előzetesen felszámított<br>általános forgalmi adó | 4 - Tárgyévben további évek előirányzata<br>terhére vállalt kötelezettségvállalás/követelés                  | (KÖT)<br>Kötelező    | Költségvetési<br>rendelet | 324 000,00      | 2025                | 27%              |               |                   |                                 |                 |
| Intézmény:                    | 21 000010 - Tesst Város Önkormányzat 10 V  |                                                  |                                                                               |                                                                                                    |                      |                           |                 |                     |                  |               |                   |                                 |                 |
| Részletező:                   | 54 - K - Elkülönítést                      | nem igénylő kiadásol                             | < ~                                                                           |                                                                                                    |                      |                           |                 |                     |                  |               |                   |                                 |                 |
| Automatikus<br>kontir sablon: | Automatikus konti                          | r sablon kiválasztása                            | listából                                                                      |                                                                                                    |                      |                           |                 |                     |                  |               |                   |                                 |                 |
| Rovat:                        | K3314 (K) - Viz- és                        | csatorna szolgáltatás                            | díja                                                                          | ~ ]                                                                                                    |                      |                           |                 |                     |                  |               |                   |                                 |                 |
| Típus:                        | 4 - Tárgyévben tová                        | ibbi évek előirányzata                           | terhére vállalt kötelezettse                                                  | igvállalás/követelés v                                                                                       |                      |                           |                 |                     |                  |               |                   |                                 |                 |
| Előirányzat:                  | (KÖT) Kötelező                             | ~                                                |                                                                               |                                                                                                    |                      |                           |                 |                     |                  |               |                   |                                 |                 |
| Jogszabályi<br>hivatkozás:    | Költségvetési rende                        | let                                              |                                                                               |                                                                                                    |                      |                           |                 |                     |                  |               |                   |                                 |                 |
| Nettó összeg:                 | 1 200 000 N                                | ettó érték számítása                             |                                                                               |                                                                                                    |                      |                           |                 |                     |                  |               |                   |                                 |                 |
| Ktgvetési év:                 | 2026 ¥                                     |                                                  |                                                                               |                                                                                                    |                      |                           |                 |                     |                  |               |                   |                                 |                 |
| ÁFA kategória:                | 27%                                        | ~                                                |                                                                               |                                                                                                    |                      |                           |                 |                     |                  |               |                   |                                 |                 |
| Csak ÁFA tétel:               |                                            |                                                  |                                                                               |                                                                                                    |                      |                           |                 |                     |                  |               |                   |                                 |                 |
|                               |                                            |                                                  |                                                                               |                                                                                                    | (H)ozzáad Mó         | (d)osít Törö(l) N         | ettó-áfa kapcso | lás                 |                  |               |                   |                                 |                 |

A <Hozzáad> gombbal rögzítjük. A program generálja az Áfa tételsort, melyet ellenőrzünk, és ha megfelelő, akkor szintén a <Hozzáad> gombbal rögzítünk.

|                                                                                                    | Intézmén                                                                                                    | Részletező                                                                                                    | kód Rovat kód                                                                                                    | Típus                                                                                                    | Előirányzat<br>típus                                                                                   | Jogszabályi<br>hivatkozás                                                                                                    | Összeg                                                                                          | Költségvetési<br>év                                                                                                    | ÁFA<br>kategória                                    | Csak<br>ÁFA-s       | COFOG Szakfe            | aladat Nyilvántz<br>telj. főki | artási<br>önyv |
|----------------------------------------------------------------------------------------------------|----------------------------------------------------------------------------------------------------|----------------------------------------------------------------------------------------------------|----------------------------------------------------------------------------------------------------|----------------------------------------------------------------------------------------------------|----------------------------------------------------------------------------------------------------|----------------------------------------------------------------------------------------------------|-------------------------------------------------------------------------------------------------|----------------------------------------------------------------------------------------------------|-----------------------------------------------------|---------------------|-------------------------|--------------------------------|----------------|
|                                                                                                    | 000010 - Teszt<br>Város<br>Önkormányzat                                                                                                    | 54 - K - Elkülö<br>nem igénylő<br>10 kiadások                                                                                                    | nítést<br>K3314 (K) - Víz- és<br>csatorna szolgáltatás di                                                                                                    | <ol> <li>3 - Tárgyévben következő évi előirányzat<br/>terhére vállalt következő évi<br/>kötelezettségvállalás/követelés</li> </ol>                                                                                                    | (KÖT)<br>Kötelező                                                                                      | Költségvetési<br>rendelet                                                                                                    | 1 200 000,00                                                                                    | 2024                                                                                                    | 27%                                                 | 1                   |                         |                                |                |
|                                                                                                    | 000010 - Teszt<br>Város<br>Önkormányzat                                                                                                    | 54 - K - Elkülö<br>nem igénylő<br>10 kiadások                                                                                                    | nitést K351 (K) - Működési cé<br>előzetesen felszámított<br>általános forgalmi adó                                                                                                    | lú 3 - Tárgyévben következő évi előirányzat<br>terhére vállalt következő évi<br>kötelezettségvállalás/követelés                                                                                                    | (KÖT)<br>Kötelező                                                                                      | Költségvetési<br>rendelet                                                                                                    | 324 000,00                                                                                      | 2024                                                                                                    | 27%                                                 |                     |                         |                                |                |
|                                                                                                    | 000010 - Teszt<br>Város<br>Önkormányzat                                                                                                    | 54 - K - Elkülö<br>nem igénylő<br>10 kiadások                                                                                                    | nitést<br>K3314 (K) - Víz- és<br>csatorna szolgáltatás di                                                                                                    | 4 - Tárgyévben további évek előirányzata<br>ja terhére vállalt kötelezettségvállalás/követelés                                                                                                    | (KÖT)<br>Kötelező                                                                                      | Költségvetési<br>rendelet                                                                                                    | 1 200 000,00                                                                                    | 2025                                                                                                    | 27%                                                 | 1                   |                         |                                |                |
|                                                                                                    | 000010 - Teszt<br>Város<br>Önkormányzat                                                                                                    | 54 - K - Elkülö<br>nem igénylő<br>10 kiadások                                                                                                    | nítést K351 (K) - Működési cé<br>előzetesen felszámított<br>általános forgalmi adó                                                                                                    | lú<br>4 - Tárgyévben további évek előirányzata<br>terhére vállalt kötelezettségvállalás/követelés                                                                                                    | (KÖT)<br>Kötelező                                                                                      | Költségvetési<br>rendelet                                                                                                    | 324 000,00                                                                                      | 2025                                                                                                    | 27%                                                 |                     |                         |                                |                |
|                                                                                                    | 000010 - Teszt<br>Város<br>Önkormányzat                                                                                                    | 54 - K - Elkülö<br>nem igénylő<br>10 kiadások                                                                                                    | nitést<br>K3314 (K) - Víz- és<br>csatorna szolgáltatás di                                                                                                    | 4 - Tárgyévben további évek előirányzata<br>terhére vállalt kötelezettségvállalás/követelés                                                                                                    | (KÖT)<br>Kötelező                                                                                      | Költségvetési<br>rendelet                                                                                                    | 1 200 000,00                                                                                    | 2026                                                                                                    | 27%                                                 |                     |                         |                                |                |
| Intézmény:                                                                                                    | 000010 - Teszt                                                                                                    | Város Önkormányzat                                                                                                    | 10 ~                                                                                                    |                                                                                                    |                                                                                                    |                                                                                                    |                                                                                                 |                                                                                                    |                                                     |                     |                         |                                |                |
| Részletező:                                                                                                    | 54 - K - Elkülör                                                                                                    | nítést nem igénylő kia                                                                                                    | dások v                                                                                                    |                                                                                                    |                                                                                                    |                                                                                                    |                                                                                                 |                                                                                                    |                                                     |                     |                         |                                |                |
| Automatikus<br>kontis cabloos                                                                                                    | Automatikus                                                                                                    | kontír sablon kiválasz                                                                                                    | ttása listából                                                                                                    |                                                                                                    |                                                                                                    |                                                                                                    |                                                                                                 |                                                                                                    |                                                     |                     |                         |                                |                |
| Rovat:                                                                                                    | K351 (K) - Műk                                                                                                    | ödési célú előzetesen                                                                                                    | felszámított általános forgalm                                                                                                    | adó                                                                                                    |                                                                                                    |                                                                                                    |                                                                                                 |                                                                                                    |                                                     |                     |                         |                                |                |
| Tipus:                                                                                                    | 4 - Tárgyéyber                                                                                                    | n további évek előirán                                                                                                    | vzata terhére vállalt kötelezet                                                                                                    | tségvállalás/követelés ~                                                                                                    |                                                                                                    |                                                                                                    |                                                                                                 |                                                                                                    |                                                     |                     |                         |                                |                |
| Előirányzat:                                                                                                    | (KÖT) Kötelező                                                                                                    |                                                                                                    |                                                                                                    |                                                                                                    |                                                                                                    |                                                                                                    |                                                                                                 |                                                                                                    |                                                     |                     |                         |                                |                |
| Jogszabályi<br>hivatkozás:                                                                                                    | Költségvetési r                                                                                                    | rendelet                                                                                                    |                                                                                                    |                                                                                                    |                                                                                                    |                                                                                                    |                                                                                                 |                                                                                                    |                                                     |                     |                         |                                |                |
|                                                                                                    |                                                                                                    | _                                                                                                    | ///                                                                                                    |                                                                                                    |                                                                                                    |                                                                                                    |                                                                                                 |                                                                                                    |                                                     |                     |                         |                                |                |
| Afa összeg:                                                                                                    | 324 0                                                                                                    | 00                                                                                                    |                                                                                                    |                                                                                                    |                                                                                                    |                                                                                                    |                                                                                                 |                                                                                                    |                                                     |                     |                         |                                |                |
| Ktgvetési év:                                                                                                    | 2026 ~                                                                                                    |                                                                                                    |                                                                                                    |                                                                                                    |                                                                                                    |                                                                                                    |                                                                                                 |                                                                                                    |                                                     |                     |                         |                                |                |
|                                                                                                    |                                                                                                    |                                                                                                    |                                                                                                    |                                                                                                    |                                                                                                    |                                                                                                    |                                                                                                 |                                                                                                    |                                                     |                     |                         |                                |                |
| ÁFA kategória:                                                                                                    | 27%                                                                                                    | v                                                                                                    |                                                                                                    |                                                                                                    |                                                                                                    |                                                                                                    |                                                                                                 |                                                                                                    |                                                     |                     |                         |                                |                |
| ÁFA kategória:<br>Csak ÁFA tétel:                                                                                                    | 27%                                                                                                    | v                                                                                                    |                                                                                                    |                                                                                                    |                                                                                                    |                                                                                                    |                                                                                                 |                                                                                                    |                                                     |                     |                         |                                |                |
| ÁFA kategória:<br>Csak ÁFA tétel:                                                                                                    | 27%                                                                                                    | ¥                                                                                                    |                                                                                                    |                                                                                                    | (H)ozzáad Mój                                                                                          | d)osít (Törö(l) (Ne                                                                                                    | ttó-áfa kapcsol                                                                                 | ás                                                                                                    |                                                     |                     |                         |                                |                |
| ÁFA kategória:<br>Csak ÁFA tétel:                                                                                                    | 27%                                                                                                    | v                                                                                                    |                                                                                                    |                                                                                                    | (H)ozzáad) Mól                                                                                         | d)osit (Törö(i) Ne                                                                                                    | ettó-áfa kapcsol                                                                                | <u>45</u>                                                                                                    |                                                     |                     |                         |                                |                |
| <u>ÁFA kategória:</u><br>Csak ÁFA tétel                                                                                                    | 27%                                                                                                    | ×                                                                                                    |                                                                                                    |                                                                                                    | (H)ozzáad) (Mól                                                                                        | d)osit (Toro(I) (Ne                                                                                                    | ttó-áfa kapcsol                                                                                 | 50                                                                                                    |                                                     |                     |                         |                                |                |
| ÁFA kategória:<br>Csak ÁFA tétel                                                                                                    | 27%                                                                                                    | ×                                                                                                    |                                                                                                    |                                                                                                    | (H)ozzáad) (Mój                                                                                        | d)osit (Toro(I)) (Ne                                                                                                    | ettó-áfa kapcsol                                                                                | is<br>Kälteén                                                                                                    | atáci                                               | ÁFA                 | Goak                    |                                | Nacib          |
| ÁFA kategória:<br>Csak ÁFA tétel<br>I                                                                                                    | 27%                                                                                                    | <ul> <li>✓</li> <li>Részletező kód</li> </ul>                                                                                                    | Rovat kód                                                                                                    | Típus                                                                                                    | (H)ozzáad Mó<br>Előirányza<br>típus                                                                    | d)osit Toro(i) Ne<br>t Jogszabály<br>hivatkozá:                                                                                       | vi Össze                                                                                        | s<br>Költségy<br>év                                                                                                    | etési ka                                            | ÁFA<br>tegória      | Csak<br>ÁFA-s COFO      | G Szakfeladat                  | t Nyil<br>telj |
| <u>AFA kategória:</u><br>Csak ÁFA tétel<br>In<br>000010<br>Város<br>Onkorr                                                                           | 27%<br>:                                                                                                    | v<br>Részletező kód<br>4 - K - Elkülönítést<br>em igénylő<br>iadások                                                                                                    | Rovat kód<br>K3314 (K) - Víz- és<br>csetorna szolgátatás díja                                                                                                    | Típus<br>3 - Tárgyévben következő évi előirányzat<br>terhére váljalt következő évi                                                                                                    | (H)ozzáad Mój<br>Előirányza<br>típus<br>(KÖT)<br>Kötelező                                              | d)osili (Tara(i)) Ne<br>t Jogszabáły<br>hivatkozá:<br>Költségvetési<br>rendelet                                                       | vi Össze                                                                                        | g Költségv<br>év                                                                                                    | retési<br>kar<br>274                                | ÁFA<br>tegória<br>% | Csak<br>ÁFA-s COFO      | G Szakfeladat                  | t Nyil<br>telj |
| ÁFA katedória:<br>Csak ÁFA tétel<br>000010<br>Város<br>Onkorr<br>000010<br>Város<br>Onkorr                                                           | 27%<br>:                                                                                                    | v<br>Részletező kód<br>4 - K - Elkülönitést<br>em igénylő<br>iadások<br>4 - K - Elkülönitést<br>em igénylő<br>iadások                                                                                                    | Rovat kód<br>K3314 (K) - V/z- és<br>csatorna szolgáltatás díja<br>szólgáltatás nig<br>silálalnos forgalmi adó                                                                                                    | Tipus<br>3 - Tárgyévben következő évi előírányzat<br>terhére vállak következő évi<br>4 - Tárgyében következő évi előírányzat<br>terhére vállak következő és                                                                                                    | (H)ozzáad Mó<br>Előirányza<br>típus<br>(KöT)<br>Kötelező                                               | d)osit Toro(1) Ne<br>t Jogszabáł)<br>hivatkozás<br>Költségvetési<br>rendelet                                                          | vi Össze<br>1 200 004<br>324 00                                                                 | <ul> <li>Költségy<br/>év</li> <li>2024</li> <li>2024</li> </ul>                                                                                                    | retési kai<br>271                                   | ÁFA<br>tegória<br>% | Csak<br>AFA-s<br>COFO   | G Szakfeladat                  | t Nyil<br>telj |
| ÁfA.kateodria:<br>Cosk ÁfA tétel<br>000011<br>Város<br>Onkorr<br>000011<br>Város<br>Onkorr<br>000011<br>Város<br>Onkorr<br>000011<br>Város<br>Onkorr | 27%                                                                                                    | <ul> <li>Részletező kód</li> <li>4 - K - Elkülönítést<br/>em jaénylő<br/>isidások</li> <li>4 - K - Elkülöntést<br/>em jaénylő<br/>isidások</li> <li>4 - K - Elkülöntést<br/>em jaénylő<br/>isidások</li> </ul>                                                             | Rovat kód<br>K3314 (K) - Víz- és<br>csatoma szolgáltatás díja<br>K351 (K) - Nikolési celtú<br>alkálnas forgalmi adó<br>K3314 (K) - Víz- és<br>csatoma szolgáltatás díja                                                                                                    | Tipus<br>1 - Tárgyövisztésző évi<br>terhére vállat követkesző évi<br>kötelesztésgvállálásk követeles<br>1 - Tárgyövben kovétkesző évi<br>kötelesztésgvállásk követeles<br>4 - Tárgyövben kovábbi évek előírányszat<br>terhére vállat követelesztésgválláskoveteles                                                                                                    | (H)ozzásel Mó<br>Előirányza<br>típus<br>(KöT)<br>Kötelező<br>(KöT)<br>Kötelező                         | d)osit Tere(1) Ne<br>t Jogszabáł<br>hivatkozá:<br>költságvetési<br>rendelet<br>Költságvetési<br>rendelet                              | vi         Össze           1 200 000         1 200 000                                          | Költségy<br>év           000         2024           0000         2025                                                                                                    | retési kar<br>274<br>275                            | ÁFA<br>tegória<br>% | Csak cofo<br>ÁFA-s cofo | G Szakfeladat                  | t Nyil<br>telj |
| AFA.Lateodria:<br>Cesk ÁFA tétel<br>000011<br>Város<br>Onkorr<br>000011<br>Város<br>Onkorr<br>000011<br>Város<br>Onkorr<br>000011<br>Város           | 27% stózmény tó - Teszt S mányzat 10 k 0 - Teszt S mányzat 10 k 0 - Teszt S 0 - Teszt S 0 - Teszt S 5 mányzat 10 k 0 - Teszt S 5 mányzat 10 k                                                            | Részletező kód<br>4 - K - Elkülönitést<br>em igénylő<br>iadások<br>em igénylő<br>iadások<br>4 - K - Elkülönitést<br>em igénylő<br>iadások<br>4 - K - Elkülönitést<br>em igénylő                                                                                            | Rovat kód<br>K3314 (K) – Víz- és<br>castoma szolgáltatás díja<br>K351 (K) – Mikkdesi celti<br>čízetesen felszámítot<br>általános forgalmi adó<br>K3314 (K) – VZ- és<br>castoma szolgáltatás díja<br>elízetesen felszámítot<br>általános forgalmi adó                                | Tipus<br>3 - Tárgyévben következő évi előirányzat<br>terhére vállak következő évi<br>3 - Tárgyévben következő évi előirányzat<br>terhére válla következő évi előirányzat<br>terhére vállak következő évi előirányzata<br>terhére vállak kötelezettségvállalásí követelés<br>4 - Tárgyévben további évek előirányzata<br>terhére vállak kötelezettségvállalásk követelés                                              | (tr)ozzáse (té)<br>Előirányza<br>típus<br>(Kött)<br>Kötelező<br>(Kött)<br>Kötelező                     | djositi (Taroli) (Ne<br>Jogszabál),<br>hivatkozá<br>Koltségvetési<br>rendelet<br>Koltségvetési<br>rendelet<br>Koltségvetési           | vi Össze<br>1 200 000<br>1 200 000<br>1 200 000<br>324 00<br>324 00                             | Költségy           100         2024           1000         2024           1000         2025           1000         2025                                                                                                    | retési ka<br>275<br>275<br>275                      | ÁFA<br>tegória<br>% | Csak COFO               | G Szakfeladat                  | t Nyil<br>telj |
| ÁfA.kateodras<br>Csak ÁfA tétel<br>J<br>J<br>J<br>J<br>J<br>J<br>J<br>J<br>J<br>J<br>J<br>J<br>J<br>J<br>J<br>J<br>J<br>J<br>J                       | 27%  tézmény  0 - Teszt 5 mányzat 10 k 0 - Teszt 5 mányzat 10 k 0 - Teszt 5 mányzat 10 k 0 - Teszt 5 mányzat 10 k 0 - Teszt 5 mányzat 10 k 0 - Teszt 5 mányzat 10 k 0 - Teszt 5 mányzat 10 k 0 - Teszt 5 | Részletező kód<br>4 - K - Elkülönitést<br>magabió<br>iadások<br>4 - K - Elkülönitést<br>em jadnylő<br>iadások<br>4 - K - Elkülönitést<br>em jadnylő<br>iadások<br>4 - K - Elkülönitést<br>em jadnylő<br>iadások<br>4 - K - Elkülönitést<br>4 - K - Elkülönitést<br>jadások | Rovat kód<br>K3314 (K) - V/z- és<br>csatorna szolgáltatás díja<br>k051 (K) - Mikodési - éltá<br>előzetsen felszámítot<br>álsálanso forgalmi adó<br>K3314 (K) - V/z- és<br>csatorna szolgáltatás díja<br>kláslanso forgalmi adó<br>K3314 (K) - V/z- és<br>csatorna szolgáltatás díja | Tipus<br>3 - Tárgyévben következő évi előirányzat<br>tarháre vállak következő évi<br>4 - Tárgyévben következő évi<br>terhérg vállak következő<br>4 - Tárgyévben további évek előirányzat<br>terhére vállak követekező<br>4 - Tárgyévben további évek előirányzata<br>terhére vállak követekező<br>4 - Tárgyévben további évek előirányzata<br>terhére vállak követekezés<br>4 - Tárgyévben további évek előirányzata | (triozzáse) (té)<br>Előirányza<br>típus<br>(köt)<br>kötelező<br>(köt)<br>kötelező<br>(köt)<br>kötelező | djeele Taro() (ve<br>t Jogszabál)<br>hivatkozá<br>Koltságvetási<br>rendelet<br>Koltságvetási<br>rendelet<br>Koltságvetási<br>rendelet | 4ttő-áfa kapcsol<br>(1 200 000<br>1 200 000<br>1 200 000<br>1 200 000<br>1 200 000<br>1 200 000 | Költségy<br>2000 2024<br>2020 2025<br>2025<br>2025 | retési ka<br>274<br>274<br>274<br>274<br>274<br>274 | ÁFA<br>tegória<br>% | Csak cofo<br>Áfa-s cofo | G Szakfeladat                  | t Nyil         |

A "Bruttó összesen" cellában ellenőrizhetjük, hogy minden tételt rögzítettük-e, amit az adott kötelezettségvállaláshoz szerettünk volna. A példánk szerint a következő 3 évi kötelezettségvállalás bruttó összege 4.572.000 Ft. Ez egyezik a "Bruttó összesen" cellában szereplő értékkel.

| Fizetési ütem:                                              | havonta v         | Fizetési ütemezés megadása | Bruttó összesen:            | 4 572 000 |
|-------------------------------------------------------------|-------------------|----------------------------|-----------------------------|-----------|
| Partner folyószámla:                                        | Kérem válasszon   |                            | Új partner (b)ankszámlaszám |           |
| Intézményi bankszámla: 10 - Fizetési elszámolási számla - 1 | havonta           | 0 ~                        |                             |           |
| Tárgy:                                                      | negyedévente      |                            |                             |           |
|                                                             | egyösszegű        |                            |                             |           |
|                                                             | részletfizetés    |                            |                             |           |
| Közlemény:                                                  | félévente         |                            |                             |           |
|                                                             | díjközlő levél    |                            |                             |           |
|                                                             | előre történő     |                            |                             |           |
|                                                             | szerződés szerint |                            |                             |           |

A rögzítést folytatva a fizetési ütemet kell megadnunk. A következő 3 évi kötelezettségvállalás esetében az itt megadott fizetési ütem csak elvi, hiszen ehhez a kötelezettségvállalásokhoz soha nem

fog kapcsolódni se számla, se utalványrendelet. Ehhez a kötelezettségvállaláshoz csak a 0023-ra előírt, következő évi (előzetes) kötelezettségvállalás kontírsor fog tartozni.

A "Fizetési ütemnél" kiválasztjuk, hogy "havonta", majd megnyomjuk a <Fizetési ütemezés megadása> gombot. Tehát, ha a következő 3 évet tekintjük, és havonta fizetjük a számlákat, akkor 36 részletben kerül kifizetésre az általunk felrögzített összeg. A számlák esedékessége a következő 3 évben is minden hónap 20. napjára esik. A fizetés kezdő dátumaként ezért megadjuk a 2024.01.20. dátumot, majd az <Ütemterv elkészítése> gombra kattintva, a program 36 egyenlő részletben, minden hónap 20. napjára ütemezve, éves bontásban összesítve elkészíti a fizetési ütemtervet. Ez szintén módosítható, amennyiben szükséges. Ha a hiány összege nulla, akkor a <Rögzít> gombra kattintva, tudjuk eltárolni az adatokat.

|         |             |          |         | 2024.      | 1 524 000 00        |
|---------|-------------|----------|---------|------------|---------------------|
| Rész    | letek megad | ása      |         | 2024:      | 1 524 000,00        |
| Sorszár | n Dátum     |          | Összeg  | 2026:      | 1 524 000,00        |
| 1       | 2024-01-20  |          | 127 000 | Összesen:  | 4 572 000,00        |
| 2       | 2024-02-20  |          | 127 000 | Hiány:     | 0,00                |
| 3       | 2024-03-20  |          | 127 000 | (S)zámítás | (H)iány szétosztása |
| 4       | 2024-04-20  | <b>İ</b> | 127 000 |            |                     |
| 5       | 2024-05-20  |          | 127 000 |            |                     |
| 6       | 2024-06-20  |          | 127 000 |            |                     |
| 7       | 2024-07-20  |          | 127 000 |            |                     |
| 8       | 2024-08-20  |          | 127 000 |            |                     |
| 9       | 2024-09-20  |          | 127 000 |            |                     |
| 10      | 2024-10-20  |          | 127 000 |            |                     |
| 11      | 2024-11-20  |          | 127 000 |            |                     |
| 12      | 2024-12-20  |          | 127 000 |            |                     |
| 13      | 2025-01-20  |          | 127 000 |            |                     |
| 14      | 2025-02-20  |          | 127 000 |            |                     |
| 15      | 2025-03-20  |          | 127 000 |            |                     |
| 16      | 2025-04-20  |          | 127 000 |            |                     |
| 17      | 2025-05-20  | Ē        | 127 000 |            |                     |
| 18      | 2025-06-20  |          | 127 000 |            |                     |
| 19      | 2025-07-20  |          | 127 000 |            |                     |
| 20      | 2025-08-20  |          | 127 000 |            |                     |
| 21      | 2025-09-20  |          | 127 000 |            |                     |
| 22      | 2025-10-20  | <b>İ</b> | 127 000 |            |                     |
| 23      | 2025-11-20  | ۱.       | 127 000 |            |                     |
| 24      | 2025-12-20  | <b>Ö</b> | 127 000 |            |                     |
| 25      | 2026-01-20  |          | 127 000 |            |                     |
| 26      | 2026-02-20  | Ē        | 127 000 |            |                     |
| 27      | 2026-03-20  | <b>İ</b> | 127 000 |            |                     |
| 28      | 2026-04-20  | <b>Ö</b> | 127 000 |            |                     |
| 29      | 2026-05-20  | <b>Ö</b> | 127 000 |            |                     |
| 30      | 2026-06-20  | <b>İ</b> | 127 000 |            |                     |
| 31      | 2026-07-20  | Ē        | 127 000 |            |                     |
| 32      | 2026-08-20  | <b>Ö</b> | 127 000 |            |                     |
| 33      | 2026-09-20  | <b>Ö</b> | 127 000 |            |                     |
| 34      | 2026-10-20  | <b>Ö</b> | 127 000 |            |                     |
| 35      | 2026-11-20  | Ē        | 127 000 |            |                     |
| 36      | 2026-12-20  | ė.       | 127 000 |            |                     |

Visszatérve a kötelezettségvállalás rögzítési felületére megadjuk a "Tárgyat". Példánk szerint "Vízdíj következő 3 évre". Majd, ugyan ezt a szöveget bemásoljuk a "Közlemény" mezőbe is.

| Fizetési ütem:                                                                 | havonta               | <ul> <li>Fizetési ütemezés megadása</li> </ul>                                                                  | Bruttó összesen:                               | 4 572 000                                         |
|--------------------------------------------------------------------------------|-----------------------|----------------------------------------------------------------------------------------------------|------------------------------------------------|---------------------------------------------------|
| Partner folyószámla:                                                           | 11738008-20238173 ×   |                                                                                                    | Új partner (b)ankszámlaszám                    |                                                   |
| Intézményi bankszámla: 10 - Fizetési elszámolási számla - 1                    | 0000022-22222222-0000 | 0000 ~                                                                                                    |                                                |                                                   |
| <u>Tárgyi</u><br>Vízdíj a következő 3 évre                                     |                       |                                                                                                    |                                                |                                                   |
| Közlemény:                                                                     |                       |                                                                                                    |                                                |                                                   |
| Vízdíj a következő 3 évre                                                      |                       | lie de la companya de la companya de la companya de la companya de la companya de la companya de la companya de |                                                |                                                   |
| Szükséges-e a Gazdálkodási szakrendszerben az elektronikus<br>aláírás?         | •                     |                                                                                                    | Pénzügyi ellenje                               | Pénzügyi ellenjegyzés<br>sgyzők: [ Kérem väasszon |
| Kinek a nevében visszük fel:<br>- Teszt Város Önkormányzat 10 (ASP Oktató13) v |                       |                                                                                                    |                                                |                                                   |
| Közbeszerzés alá tartozik                                                      |                       |                                                                                                    | Közbeszerzési dokumentáció neve                |                                                   |
| Közbeszerzési dokumentáció iktatószáma                                         |                       |                                                                                                    | Közbeszerzési dokumentáció dátuma              |                                                   |
| Elszámolás vagy egyéb feltétel                                                 |                       |                                                                                                    | Elszámolás határideje                          |                                                   |
|                                                                                |                       |                                                                                                    | Elszámolás alá tartozó összeg:                 |                                                   |
| Függő kötelezettség/követelés                                                  |                       |                                                                                                    | Függésben:                                     | (K)ötelezettségvállalás/követelés                 |
| Keretjellegű kötelezettségvállalás/követelés:                                  |                       | _                                                                                                    |                                                |                                                   |
|                                                                                |                       | (R)ögzít Rogzités az (A)da<br>Rögzítés és (T)ovább a kapcsolódó d<br>(V)issza                                   | itok megőrzésével<br>okumentumok feltöltéséhez |                                                   |

A pénzügyi ellenjegyzést ebben az esetben is már a rögzítésnél megadhatjuk, de jelen esetben az ellenjegyzést külön menüpontban végezzük el.

A <Rögzít> gombbal tároljuk a felvitt adatokat.

Mivel határozatlan idejű szerződésként rögzítettük a kötelezettségvállalást, a program figyelmeztető üzenet ad, hogy ebben az esetben az első évnél 3-as tétel típus, a többi évnél 4-es típus lehet. Ha nem így rögzítettük a nyilvántartásban a tételeket, akkor azt a program automatikusan kijavítja.

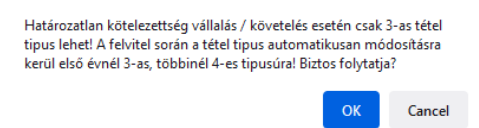

Mivel mi jól rögzítettük, ezért az <OK> gombra kattintva megyünk tovább.

A következő 3 évi vízdíj kötelezettségvállalásunk azonosító száma: 8052/1

| KASZPER [ 112 : 000010-Test Város Önkormányzat 10 ]<br>KASZPER * (1) Pénzügy bejövő/kimenő * (11) Kötelezettségvállalások * (112) Követelések/Kötelezettségvállalások/más fizetési kötelezettségek nyilvántartása |                                                                                                    |            |          |      |                           |          |          |                        |                                   |                            |                  |                        | <u></u>             |                  |              |            |               |
|----------------------------------------------------------------------------------------------------|----------------------------------------------------------------------------------------------------|------------|----------|------|---------------------------|----------|----------|------------------------|-----------------------------------|----------------------------|------------------|------------------------|---------------------|------------------|--------------|------------|---------------|
| \$                                                                                                    | Pénzi                                                                                                    | igy beji   | ivő/kime | nő   | Törzsadatok karbantartása | a Bank A | nalitika | Kapcsola               | tok módosítása                    | Pénztár Egyéb műv          | sletek Számvite  | l Egyéb                |                     |                  |              |            |               |
| kovetelések/Kotelezettségvállalások/más fizetési kötelezettségek feltöltése táblázatból<br>Új kötelezettségvállalás/követelés (f)elvítele                                                                         |                                                                                                    |            |          |      |                           |          |          |                        |                                   |                            |                  |                        |                     |                  |              |            |               |
| Kö                                                                                                    | vete                                                                                                    | elése      | k/Köt    | ele  | zettségvállalásol         | k/más t  | izeté    | <mark>si köte</mark> l | lezettsége                        | k nyilvántartá:            | a (112)          |                        |                     |                  |              |            |               |
|                                                                                                    |                                                                                                    | Mi<br>kije | iði<br>] |      |                           |          |          |                        |                                   |                            |                  |                        |                     |                  |              |            |               |
|                                                                                                    | E(1)028 Gyors keresés Lista fri(s)sítése sorok: 10 oldal: 11 SZűrések (t)ortése (B)eállítások (K)ovetkező                                                                                                    |            |          |      |                           |          |          |                        |                                   |                            |                  |                        |                     |                  |              |            |               |
|                                                                                                    |                                                                                                    |            | Menü     | pont | <u>Név</u><br>△ ▽         | Partner  | ID S     | Sorszám<br>△ ▽         | Köv./Köt.váll.<br>azonosító<br>△▼ | Iratkezelési azonos<br>△ ▽ | itó Kelte<br>△ ▽ | Előírás -tól:<br>△ ▽   | Előírás -ig:<br>△ ▽ | Áfa<br>kategória | Nettó<br>△ ▽ | ÁFA<br>△ ▽ | Bruttó<br>△ ▽ |
| Mód                                                                                                    | osit Ja                                                                                                    | wit 🗆      | 1121     |      | Debreceni Vizmű Zrt       | 3879     | 805      | 52                     | 8052/1                            |                            | 2023-01-01       | 2024-01-01             | 2026-12-31          | 27%              | 3 600 000,00 | 972 000,00 | 4 572 000,00  |
| Mód                                                                                                    | osit Ja                                                                                                    | vít        | 1151     |      | Debreceni Vízmű Zrt       | 3879     | 805      | 51                     | 8051/1                            |                            | 2023-01-01       | 2023-01-01             | 2023-12-31          | 27%              | 1 200 000,00 | 324 000,00 | 1 524 000,00  |
|                                                                                                    |                                                                                                    |            |          |      |                           |          |          |                        | E(I)                              | ző Találatok: 2 db. 🕷      | Megjeler         | nitve: 1-2 (K)övetkező |                     |                  |              |            |               |
|                                                                                                    | E(1)000       Tabilatoki: 2 db. ﴿) (       Mogleelmitve: 1-2 (Kjovetkezg)         (J) totobectstegyvallalas/koveteks(/)elvitele       (         (Societtsegyvallas/koveteks(/)elvitele       (         (Societtsegyvallas/koveteks(/)elvitele       ( |            |          |      |                           |          |          |                        |                                   |                            |                  |                        |                     |                  |              |            |               |

Amennyiben a már nyilvántartásba vett kötelezettségvállalás adataiban módosítani szeretnénk, akkor megkeressük a módosítani kívánt kötelezettségvállalást, a sor elején lévő <Módosít> gombot kiválasztva a felületen a kötelezettségvállalás adatai láthatók. Bármilyen adatot tudunk módosítani, ha azonban a felvitt kötelezettségvállalás tételeket szeretnénk módosítani, akkor a korábban leírtak szerint, a sor elején lévő jelölő négyzetbe tett pipával, és a <Módosít> gombbal lehetőségünk nyílik a tétel módosítására.

A módosított tételt a <Hozzáad> gombbal újból rögzítjük, végül a kötelezettségvállalás módosítást a <Rögzít> gombbal fejezzük be. Ha módosítottuk a kötelezettségvállalásunkat, akkor az azonosító száma eggyel nagyobb alszámot kap. Az eredeti kötelezettségvállalásunk inaktiválódik, új fizetési ütemtervet kell készíteni.

Ha a <Másol> gombra kattintunk, akkor lényegében egy új szerződést hozunk létre, ami viszont hivatkozik az előző szerződésre, de az nem inaktiválódik. Ez a gomb használható pl. arra, hogy egyik évről másik évre aktiváljunk egy szerződést.

A kötelezettségvállalás adataiban javítani is lehet a <Javít> gomb segítségével. Ekkor azonban csak néhány adatot tudunk átírni (pl. a partnert, vagy a tárgyat, esetleg a közleményt). Sem a dátumokon,

sem a jogcímkódon, sem a tételek bruttó összegén nem lehet változtatni. Javítás esetén nem jön létre új szerződés, a kötelezettségvállalás nem kap új alszámot.

A partner nevére kattintva megjelennek a kötelezettségvállalás adatai. A felület alján található <Inaktivál> gomb megnyomásával a rögzített kötelezettségvállalás inaktiválható, amennyiben nem kapcsolódik hozzá "élő" számla vagy bizonylat.

A 112-es menüpont előszűrő felületén lévő <Követelések/Kötelezettségvállalások /más fizetési kötelezettségek feltöltése táblázatból> lehetőséggel külső állomány is feltölthető. A mindenkori aktuális feltöltő táblázat a KASZPER\_kotvall\_feltolto\_112mp.xls és annak leírása megtalálható a dokumentáció adatbetöltő csomagban. A feltöltő táblázattal csak HUF devizanemes fizetési móddal rögzített adatot lehet feltölteni. A feltöltő táblázatban lehetőség van a határozatlan idejű kötelezettségvállalások betöltésére is. Az ilyen kötelezettségvállalásokhoz nem kapcsolható se számla, se bizonylat, se utalványrendelet.

# 1.2. (1120 mp) Fizetési ütemterv

A fizetési ütemtervet nem csak a kötelezettségvállalás rögzítése során lehet készíteni, hanem a (1120) Követelések/Kötelezettségvállalások/más fizetési kötelezettségek fizetési ütemtervének megadása, módosítása menüpontban is elkészíthető. Megkeressük a kötelezettségvállalást az azonosító száma alapján.

A kötelezettségvállalás kereséséhez elegendő a kötelezettségvállalás azonosító fő számát beírni az oszlop feletti kereső mezőbe, majd az "Enter"-t megnyomva, a listában a keresett kötelezettségvállalás látható.

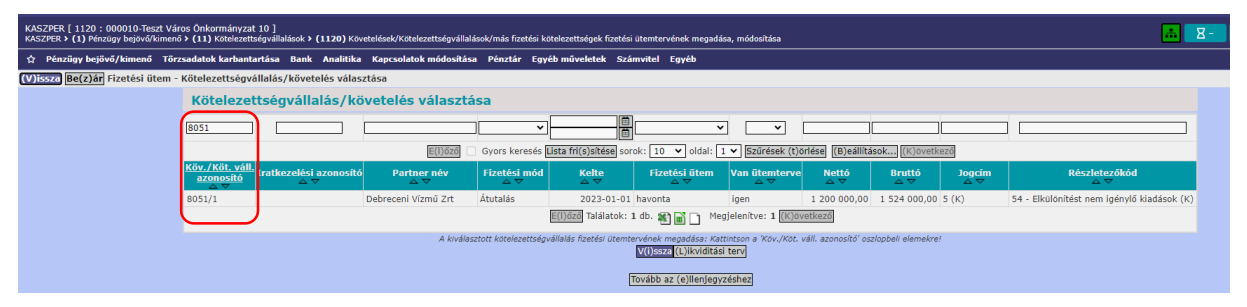

A fizetési ütemterv rögzítéséhez (módosításához) a kötelezettségvállalás azonosítóra kattintunk.

A megjelenő felületen a korábban berögzített fizetési ütem adatokat látjuk, és amennyiben szükséges a korábban megismert módon lehetőségünk van módosítani azokat.

| Intézmény         Részletező         Rovat         Típus         Előlrányzat         Előlrányzat         Filónányzat         Filónány | Összeg           rendelet         1 200 000,00           rendelet         324 000,00 | év kateg |
|----------------------------------------------------------------------------------------------------|--------------------------------------------------------------------------------------|----------|
| 00010 - Teszt Yáros<br>Nakormányzat 10       54 - Elkülölnötket nem igénylő (K3314 - Víz- és csatorna szolgáltatás díja<br>nákormányzat 10       1 - Tárgyévi delőrányzat techére vállalt tárgyévi<br>kotelezettségvállalás/kovetelés       (KOT)       Kotlségvettés<br>alajján         00010 - Teszt Yáros<br>Nakormányzat 10       54 - Elkülölnötket nem igénylő (K351 - Működési clúi előzetesen felszámítoti<br>általános forgalmi adó       1 - Tárgyévi előrányzat techére vállalt tárgyévi<br>kotelezettségvállalás/kovetelés       (KOT)       Kotlségvettés<br>alajján                                                                                                    | rendelet 1 200 000,00<br>rendelet 324 000,00                                         | 2023 27% |
| 00010 - Teszt Város<br>nkormányszt 10       54 - Elkülönítést nem igénylő K351 Működési célü előzetesen felszámított       1 - Tárgvévi előrányszat terhére vállalt tárgvévi       (KÖT)<br>kötelsező sálapján                                                                                                    | rendelet 324 000,00                                                                  |          |
| Megadott részletek                                                                                                    |                                                                                      | 2023 27% |
| Megadott reszletek                                                                                                    |                                                                                      |          |
|                                                                                                    |                                                                                      |          |
|                                                                                                    |                                                                                      |          |
|                                                                                                    |                                                                                      |          |
| Dátum Összeg                                                                                                    |                                                                                      |          |
| 2023-01-20 127 000.00                                                                                                    |                                                                                      |          |
| 2023-02-20 127 000,00                                                                                                    |                                                                                      |          |
| 2023-03-20 127 000,00                                                                                                    |                                                                                      |          |
| 2023-04-20 127 000,00                                                                                                    |                                                                                      |          |
| 2023-05-20 127 000,00                                                                                                    |                                                                                      |          |
| 2023-06-20 127 000,00                                                                                                    |                                                                                      |          |
| 2023-07-20 127 000,00                                                                                                    |                                                                                      |          |
| 2023-08-20 127 000,00                                                                                                    |                                                                                      |          |
| 2023-09-20 127 000,00                                                                                                    |                                                                                      |          |
| 2023-10-20 127 000,00                                                                                                    |                                                                                      |          |
| E(1)őző Találatok; nem elérhető 🖈 🕞 🕞 Megielenítve; 1-10 (K)övetkező                                                                                                    |                                                                                      |          |

Módosítás esetén a korábban megadott részletek törlésre, az új részletek pedig mentésre kerülnek.

A menüpontba berögzített fizetési ütemterv adatokból likviditási terv nyomtatható, mely bevételekre és kiadásokra ezen belül jogcímekre és/vagy részletező kódokra szűkíthető. A kimutatás intervalluma attól függ, hogy éves/havi/napi lekérdezést szeretnénk elvégezni, ennek függvényében maximum 3 évre, 12 hónapra vagy 31 napra bontott likviditási adatokat kapunk.

#### 1.3. (1121 mp) Kötelezettségvállalások pénzügyi ellenjegyzése

A jogszabály által előírt pénzügyi ellenjegyzést nem csak a rögzítés során, hanem a (1121) Követelések/Kötelezettségvállalások/más fizetési kötelezettségek pénzügyi ellenjegyzése menüpontban is el tudjuk végezni.

A 112 menüpontban, ha egy kötelezettségvállalásnál szükség van a pénzügyi ellenjegyzésre, akkor azt a második és harmadik oszlop színéből látjuk. Ha fekete a kötelezettségvállalás sorában a két oszlop színe, akkor rögzítve van a pénzügyi ellenjegyzés a kötelezettségvállaláshoz, ha normál színű a két oszlop, akkor nincs pénzügyileg ellenjegyezve.

| KASZPER<br>KASZPER                                                                                                    | [ 112 : 000010-Teszt<br>(1) Pénzügy bejövő/k                                                                                                    | : Város Önkormányzat 10 ]<br>imenő > (11) Kötelezettségvál | lalások > (112) I | Cövetelések/Kötel | ezettségvállalásol          | k/más fizetési kötelezettségi | ak nyilvántartása |                      |                     |                  |              | <u></u>    |               |
|----------------------------------------------------------------------------------------------------|----------------------------------------------------------------------------------------------------|------------------------------------------------------------|-------------------|-------------------|-----------------------------|-------------------------------|-------------------|----------------------|---------------------|------------------|--------------|------------|---------------|
| 😭 Péni                                                                                                    | ügy bejövő/kimenő                                                                                                    | Törzsadatok karbantartása                                  | Bank Anali        | tika Kapcsolat    | tok módosítása              | Pénztár Egyéb művek           | etek Számvitel I  | Egyéb                |                     |                  |              |            |               |
| Követelések/Kötelezettségvállalások/más fizzetési kötelezettségek feltöltése táblázatból<br>Új kötelezettségvállalás/követelés (f)elvitele |                                                                                                    |                                                            |                   |                   |                             |                               |                   |                      |                     |                  |              |            |               |
| Követ                                                                                                    | elések/Kötel                                                                                                    | ezettségvállalásol                                         | k∕más fize        | etési kötel       | ezettsége                   | k nyilvántartása              | a (112)           |                      |                     |                  |              |            |               |
|                                                                                                    | Mind<br>kijelöl                                                                                                    |                                                            |                   |                   | )                           |                               |                   |                      |                     |                  |              | ]          |               |
|                                                                                                    |                                                                                                    |                                                            | [                 | E(I)őző 🗌 Gyo     | ors keresés <b>Lista</b>    | fri(s)sitése sorok: 10        | v oldal: 1 v Sz   | űrések (t)örlése (B  | )eállítások (K)öv   | etkező           |              |            |               |
|                                                                                                    | Menüpor                                                                                                    | ıt <u>Név</u>                                              | Partner ID        | Sorszám<br>△ ▽    | Köv./Köt.váll.<br>azonosító | Iratkezelési azonosíte<br>△ ▽ | ő Kelte<br>⇔∀     | Előírás -tól:<br>△ ▽ | Előírás -ig:<br>△ ▽ | Áfa<br>kategória | Nettó<br>△ ▽ | ÁFA<br>△ ♥ | Bruttó<br>△ ▽ |
| Módosít                                                                                                    | Javít 🗆 1121                                                                                                    | Debreceni Vízmű Zrt                                        | 3879              | 8052              | 8052/1                      |                               | 2023-01-01        | 2024-01-01           | 2026-12-31          | 27%              | 3 600 000,00 | 972 000,00 | 4 572 000,00  |
| Módosít                                                                                                    | Javít 1151                                                                                                    | Debreceni Vízmű Zrt                                        | 3879              | 8051              | 8051/1                      |                               | 2023-01-01        | 2023-01-01           | 2023-12-31          | 27%              | 1 200 000,00 | 324 000,00 | 1 524 000,00  |
|                                                                                                    |                                                                                                    |                                                            |                   |                   | E(I)(                       | 🔀 Találatok: 2 db. 🕷          | Megjelenítve      | : 1-2 (K)övetkező    |                     |                  |              |            |               |
|                                                                                                    | Új kötelezetságvállálás/követelés (/jelvitele<br><u>Öss(z)estő</u><br>kijelöltek (n)yomtatása előirányzatta]<br>Sijelöltek nyomtatása - e(.). nélkül Szür(t)ek nyomtatása- ei. nélkül<br>Tovább a fizetési (ú)temterv elkészítéséhez]<br>Tovább a rízetési (ú)temterv elkészítéséhez] |                                                            |                   |                   |                             |                               |                   |                      |                     |                  |              |            |               |
|                                                                                                    |                                                                                                    |                                                            |                   |                   |                             |                               | () (Nicean        |                      |                     |                  |              |            |               |

Ha hiányzik a pénzügyi ellenjegyzés, akkor a 4. oszlopban, a "Menüpontnál" jelzi a program, hogy következő lépésként a 1121 menüpontba szükséges átlépni a pénzügyi ellenjegyzés rögzítéséhez.

Ilyenkor a 112 menüpontban a "Menüpont" számra kattintva is továbbléphetünk, ekkor konkrétan a kiválasztott kötelezettségvállaláshoz kapcsolódóan tudjuk rögzíteni a pénzügyi ellenjegyzést.

Az 1121-es menüpontban az intézményhez tartozó pénzügyi ellenjegyzők közül, a legördülő mezőből kiválasztjuk a megfelelőt. A dátum mező üres a menüpontba lépéskor, ha a (229) Általános beállítások menüpontban az "Igazolási menüpontokban dátum mezők üresek" beállítási lehetőség értéke "Igen".

Azok a kötelezettségvállalások, melyeket a rögzítés során ellenjegyeztünk nem jelennek meg ebben a menüpontban, csak azok, amelyekről az ellenjegyzés hiányzik. Csak olyan kötelezettségvállalás ellenjegyezhető, melyhez a fizetési ütemezés meg lett adva a 1120 menüpontban.

Elektronikus kötelezettségvállalás a <Váltás elektronikus követelés/kötelezettségvállalásokra> gombra kattintva jelenik meg.

A Kötelezettségvállalások listájában, a sor elején a kötelezettségvállalás mellé pipát teszünk és a táblázat alatt a <Kiválasztott tételek ellenjegyzése> vagy <Elektronikus kötelezettségvállalás pénzügyi ellenjegyzése> gombra kattintva rögzítjük az ellenjegyzést a programban.

| KASZPER [ 1121 : 0000)<br>KASZPER > (1) Pénzügy bi | 0-Teszt Város Önkormány.<br>jövő/kimenő > (11) Kötelez | zat 10 ]<br>ettségvállalások > | (1120) Köve      | telések/Kötelezettségvállalás   | ok/más fizetési                     | kötelezettségek fizetési üternterv      | ének megadása, módosi  | tása                   | <b>.</b>                    | 8- 🚺        | 0 🗖 😯 🗏 🖨       |
|----------------------------------------------------|--------------------------------------------------------|--------------------------------|------------------|---------------------------------|-------------------------------------|-----------------------------------------|------------------------|------------------------|-----------------------------|-------------|-----------------|
| 合 Pénzügy bejövő/kir                               | nenő Törzsadatok karba                                 | ntartása Bank                  | Analitika        | Kapcsolatok módosítása          | Pénztár Eg                          | yyéb műveletek Számvitel                | Egyéb                  |                        |                             |             |                 |
|                                                    |                                                        |                                |                  |                                 | Gyors ellenjeg                      | yzés határozat azonosítóval:            |                        |                        |                             |             |                 |
|                                                    |                                                        |                                |                  |                                 | Váltás elektr                       | onikus követelés/kötelezettség          | vállalásokra           |                        |                             |             |                 |
|                                                    |                                                        |                                |                  |                                 | Intézn                              | nény választó                           |                        |                        |                             |             |                 |
|                                                    |                                                        |                                |                  |                                 | 000010 - T                          | eszt Város Önkormányzat 10              | Vá(l)aszt              |                        |                             |             |                 |
|                                                    |                                                        |                                |                  |                                 |                                     |                                         |                        |                        |                             |             |                 |
|                                                    |                                                        |                                |                  | Pénzügyi el                     | leniegyz                            | ő                                       |                        |                        |                             |             |                 |
|                                                    |                                                        |                                |                  | Ellenjegyző Pénzüg              | vi-Elleniegyző                      | Piroska                                 | ✓ Dátum 2023-0         | 1-01                   |                             |             |                 |
|                                                    |                                                        |                                |                  |                                 | ,,.,,,,,,,,,,,,,,,,,,,,,,,,,,,,,,,, |                                         |                        |                        |                             |             |                 |
| Kötelezettségv                                     | állalások/követe                                       | lések listá                    | ja               |                                 |                                     |                                         |                        |                        |                             |             |                 |
| Mind<br>kijelol                                    |                                                        |                                |                  |                                 |                                     |                                         |                        |                        | 5                           |             |                 |
|                                                    |                                                        |                                | E(1)őz           | tő 🗌 Gyors keresés Lista        | a fri(s)sitése s                    | orok: 10 🗸 oldal: 1 🗸 🕏                 | tűrések (t)örlése (B)  | eállítások) (K)övetkez | 8                           |             |                 |
| Partner név<br>△ ▽                                 | Köv./Köt.váll.<br>kelte<br>△ ▽                         | Köv./Köt.váll.<br>azonosító    | Iratkezelés<br>△ | i azonosító Határoz<br>dokument | athoz tart.<br>um azonosító         | Kötelezettségválla<br>/Követelés aláíró | ó _tól<br>∠ ▽          | _iq<br>∠ ♥             | Intézmény megnevezése       | Fizetési mó | d Fizetési ütem |
| Debreceni Vízmű Zi                                 | t 2023-01-01                                           | 8052/1                         |                  | szerződés ikt                   | ató száma                           | Kötelezettségvállaló Kálmár             | 2024-01-01             | 2026-12-31             | Teszt Város Önkormányzat 10 | Átutalás    | havonta         |
|                                                    |                                                        |                                |                  | E(I                             | )őző Találatok                      | : 1 db. 💐 📓 📄 Megjelenit                | ve: 1 (K)övetkező      |                        |                             |             |                 |
|                                                    |                                                        |                                |                  | A menüpontban csak a            | fizetési ütemte                     | ervvel rendelkező kötelezettség         | vállalások/követelésel | k jelennek meg.        |                             |             |                 |
|                                                    |                                                        |                                |                  | Kiválas                         | ztott tételek (e                    | e)llenjegyzése Ellenjegyzés a           | kötváll könyvelésével  |                        |                             |             |                 |
|                                                    |                                                        |                                | То               | vább a számlaérkeztetésh        | ez Tovább a s                       | zámlakiállításhoz] Tovább a biz         | onylatkészítéshez Tov  | vább a kontírozáshoz   |                             |             |                 |
|                                                    |                                                        |                                |                  |                                 |                                     | ()/)iecza                               |                        |                        |                             |             |                 |

Az ellenjegyzést követően ellenőrizhetjük, hogy a 112 menüpontban a kötelezettségvállalás sorában a második és a harmadik oszlop színe feketére változott.

| KASZ  | PER [ 112 :<br>ER <b>&gt; (1)</b> Pé                                                                                                    | 000010-Tesz<br>inzügy bejövő/k | Város Önkormányzat 10 ]<br>imenő > (11) Kötelezettségvá | llalások > (112) | Követelések/Kötel | ezettségvállalásol          | ¢/más fizetési kötelezettsége                    | k nyilvántartása                            |                                    |                    |                  |              | <u>њ</u> 8- |               |
|-------|----------------------------------------------------------------------------------------------------|--------------------------------|---------------------------------------------------------|------------------|-------------------|-----------------------------|--------------------------------------------------|---------------------------------------------|------------------------------------|--------------------|------------------|--------------|-------------|---------------|
| \$ I  | énzügy be                                                                                                    | jövő/kimenő                    | Törzsadatok karbantartás                                | a Bank Anal      | tika Kapcsola     | ok módosítása               | Pénztár Egyéb művek                              | tek Számvitel                               | Egyéb                              |                    |                  |              |             |               |
|       |                                                                                                    |                                |                                                         |                  |                   | Követelések/K               | ötelezettségvállalások/má<br>Új kötelezettségvál | s fizetési kötelezet<br>lalás/követelés (f) | tségek feltöltése tábl<br>elvitele | lázatból           |                  |              |             |               |
| Köv   | etelés                                                                                                    | ek/Kötel                       | ezettségvállaláso                                       | k/más fiz        | etési kötel       | ezettsége                   | k nyilvántartása                                 | (112)                                       |                                    |                    |                  |              |             |               |
|       | M<br>ki                                                                                                    | lind<br>jelöl                  |                                                         | ]                |                   |                             |                                                  |                                             |                                    |                    | }                |              |             |               |
|       |                                                                                                    |                                |                                                         |                  | E(I)őző 🗌 Gyo     | ors keresés Lista           | fri(s)sítése sorok: 10                           | v oldal: 1 v S                              | zűrések (t)örlése (B               | )eállítások] (K)öv | etkező           |              |             |               |
|       |                                                                                                    | Menüpo                         | nt <u>Név</u>                                           | Partner ID       | Sorszám<br>△ ▽    | Köv./Köt.váll.<br>azonosító | Iratkezelési azonosíté<br>△ ▽                    | 6 Kelte<br>△ ▽                              | Előírás -tól:<br>△ ▽               | Előírás -ig:       | Áfa<br>kategória | Nettó<br>△ ♥ | ÁFA<br>△ ♥  | Bruttó<br>△ ▽ |
| Módos | Javít                                                                                                    | 1151                           | Debreceni Vízmű Zrt                                     | 3879             | 8052              | 8052/1                      |                                                  | 2023-01-01                                  | 2024-01-01                         | 2026-12-31         | 27%              | 3 600 000,00 | 972 000,00  | 4 572 000,00  |
| Módos | it Javít                                                                                                    | 1151                           | Debreceni Vízmű Zrt                                     | 3879             | 8051              | 8051/1                      |                                                  | 2023-01-01                                  | 2023-01-01                         | 2023-12-31         | 27%              | 1 200 000,00 | 324 000,00  | 1 524 000,00  |
|       |                                                                                                    |                                |                                                         |                  |                   | E(1)0                       | iző Találatok: 2 db. 🕷 🛛                         | Megjelenítv                                 | e: 1-2 (K)övetkező                 |                    |                  |              |             |               |
|       | E(1)0000       Tolástok: 2 db. 4) ()       Megjelenítve: 1-2 (K)evetková         Új kotelezettségvállals/kovetkés (/jekvitke)       ()         Úsciejestő       ()       ()         Kijelöitek (n)yomtatása előirányzatta)       ()       ()         Kijelöitek (nyomtatása előirányzatta)       ()       ()         Kijelöitek (nyomtatása előirányzatta)       ()       ()         Kijelöitek (nyomtatása előirányzatta)       ()       ()         Kijelöitek (nyomtatása előirányzatta)       ()       ()         Kijelöitek (nyomtatása előirányzatta)       ()       ()         Kijelöitek (nyomtatása előirányzatta)       ()       ()         Kijelöitek (nyomtatása - el))       ()       ()       ()         Kijelöitek nyomtatása - el))       ()       ()       ()         Kijelöitek nyomtatása - el))       ()       ()       ()         Kijelöitek nyomtatása - el))       ()       ()       ()         Kijelöitek nyomtatása - el))       ()       ()       ()         Kijelöitek nyomtatása - el))       ()       ()       ()         Kijelöitek nyomtatása - el))       ()       ()       ()         Kijelöitek nyomtatása - el))       ()       ()       ()         Kijelöitek nyomtat |                                |                                                         |                  |                   |                             |                                                  |                                             |                                    |                    |                  |              |             |               |

Ha egy kötelezettségvállalást módosítunk, akkor a módosítást követően ismételten szükséges a pénzügyi ellenjegyzés rögzítése.

Az elektronikusan pénzügyileg ellenjegyzett és aláírt kötelezettségvállalások teljes elektronikus dokumentációja a (114) Követelések/Kötelezettségvállalások/más fizetési kötelezettségek listázása menüpontban a Kapcsolódó dokumentumok oszlopban letölthető.

#### 1.4. (1151 mp) Kötelezettségvállalás kontírozása

A pénzügyi ellenjegyzést követően az előzetes kötelezettségvállalást a (1151) Kötelezettségvállalások/más fizetési kötelezettségek kontírozása menüpontban kontírozzuk (0021 és 0023 ellenszámlával szemben). A menüpontban megjelenő listában a kontírozatlan és a kontírozott, de nem igazolt kiadási kötelezettségvállalások jelennek meg.

A 112 menüpontból továbbléphetünk a "Menüpont" oszlopban szereplő 1151-re kattintva is, ebben az esetben az adott kötelezettségvállaláshoz tudjuk az előzetes kötelezettségvállalás kontírtételeit rögzíteni.

| KASZPER [ 112 : 000010-Teszt Város Önkormányzat 10 ]<br>KASZPER > (1) Pérzügy bejövő/kimenő > (11) Kotelezettságvállalások > (112) Kovetelések/Kötelezettságvállalások/más fizetési kötelezettságek nyilvántartása                                                                                                    |                          |             |                |                                    |                               |                  |                      |                     |                  |              |            |               |
|----------------------------------------------------------------------------------------------------|--------------------------|-------------|----------------|------------------------------------|-------------------------------|------------------|----------------------|---------------------|------------------|--------------|------------|---------------|
| 合 Pénzügy bejövő/kimenő                                                                                                    | Törzsadatok karbantartás | a Bank Anal | itika Kapcsola | tok módosítása                     | Pénztár Egyéb művele          | tek Számvitel E  | gyéb                 |                     |                  |              |            |               |
| Követelések/Kötelezettségvállalások/más fizetési kötelezettségvállalás/kovetelés (/jetvitele<br>Új kötelezettségvállalás/kovetelés (/jetvitele                                                                                                    |                          |             |                |                                    |                               |                  |                      |                     |                  |              |            |               |
| Követelések/Kötelezettségvállalások/más fizetési kötelezettségek nyilvántartása (112)                                                                                                    |                          |             |                |                                    |                               |                  |                      |                     |                  |              |            |               |
|                                                                                                    |                          |             |                |                                    |                               |                  |                      |                     |                  |              |            |               |
|                                                                                                    |                          |             | E(I)őző 🗌 Gy   | ors keresés <b>Lista</b>           | fri(s)sítése sorok: 10        | v oldal: 1 v Szi | űrések (t)örlése (B  | eállítások (K)öv    | etkező           |              |            |               |
| Menüpor                                                                                                    | it <u>Név</u>            | Partner ID  | Sorszám<br>△ ▽ | Köv./Köt.váll.<br>azonosító<br>△ ▼ | Iratkezelési azonosító<br>△ ▽ | Kelte<br>△ ▽     | Előírás -tól:<br>△ ▽ | Előírás -ig:<br>△ ▽ | Áfa<br>kategória | Nettó<br>△ ▽ | ÁFA<br>△ ♥ | Bruttó<br>△ ▽ |
| Módosít Javít                                                                                                    | Debreceni Vízmű Zrt      | 3879        | 8051           | 8051/1                             |                               | 2023-01-01       | 2023-01-01           | 2023-12-31          | 27%              | 1 200 000,00 | 324 000,00 | 1 524 000,00  |
|                                                                                                    |                          |             |                | E(I)                               | őző Találatok: 1 db. 戳 [      | Megjelenítve     | e: 1 (K)övetkező     |                     |                  |              |            |               |
| Uji kolezett se vali i i i i valistativa e valistativa e valistati valistativa e valistativa e valistativa e va |                          |             |                |                                    |                               |                  |                      |                     |                  |              |            |               |
|                                                                                                    |                          |             |                |                                    | (                             | V)issza          |                      |                     |                  |              |            |               |

asp GAZD Q 1151 🕐 😵 🏦 Budapest ASP Ok etelések/Kötelezettségvállalások/más fizetési kötelezettségek nyilvántartása (112) ٩ k: 10 🗸 oldal: 1 🗸 Szt E(I)ő Debreceni Vízmű Zrt 3879 8052 8052/1 2023-01-01 2024-01-01 2026-12-31 27% 3 600 000 00 972 000.00 4 572 000.0 8051 8051/1 2023-01-01 2023-01-01 2023-12-31 27% 1 200 000,00 324 000,00 1 524 000,0 E(I)őző Új kötelezettségvállalás/ki vetelés (f)elvitele Kijelöltek (n)yomtatása előirányzattal Szű(r)tek nyomtatása előirányzattal nélkül Szűr(t)ek nyomtatása- el. nélkül Ikészítéséhez Tovább az (e)llenjegyzéshez Tovább a fizetési (ü)tem

Tovább léphetünk azonban úgy is, hogy a felső menüpont kereső mezőbe írjuk be a menüpont számát.

Ekkor az ott található kötelezettségvállalásokból szűréssel választjuk ki azt, amelyiket kontírozni szeretnénk.

| KASZPER [ 1151 : 000010-Teszt Város Önkormányzat 10 ]<br>KASZPER • (1) Pérzügy bejovő/kimenő > (11) Kötelezettségvállalások • (112) Követelések/Kötelezettségvállalások/más fizetési kötelezettségek nyilvántartása |                           |                |                      |                         |                    |                             |                  |                                              |                               |                           |  |  |
|----------------------------------------------------------------------------------------------------|---------------------------|----------------|----------------------|-------------------------|--------------------|-----------------------------|------------------|----------------------------------------------|-------------------------------|---------------------------|--|--|
| ជំ Pénzügy bejövő                                                                                                    | /kimenő Törzsad           | atok karbantar | tása Bank Ar         | alitika Kaj             | pcsolatok módosít/ | isa Pénztár Egyéb műv       | eletek Számvi    | tel Egyéb                                    |                               |                           |  |  |
| Kötelezettségvállalások                                                                                                    |                           |                |                      |                         |                    |                             |                  |                                              |                               |                           |  |  |
|                                                                                                    |                           |                |                      |                         |                    |                             |                  |                                              |                               |                           |  |  |
|                                                                                                    |                           |                |                      | E(I)őző                 | Gyors keresés      | Lista fri(s)sítése sorok: 1 | 0 🗸 oldal: 1     | Szűrések (t)örlése (B)eállítások             | (K)övetkező                   |                           |  |  |
| Köt. váll.<br>azonosító<br>△ ♥                                                                                                    | Előírás<br>kezdete<br>△ ▽ | Összeg<br>△ ▽  | Kontírozatlan<br>△ ♡ | <mark>в/к</mark><br>△ ▽ | Ügyintéző          | Partner név<br>△ ▽          | Jogcím<br>∠ ♥    | Részletező kód                               | Folyószámla<br>A 🗸            | Intézményi bankszámla     |  |  |
| 8051/1                                                                                                    | 2023-01-01                | 1 524 000,00   | 1 524 000,00         | Kiadás                  | ASP Oktató13       | Debreceni Vízmű Zrt         | 5 - Kiadás       | 54 - Elkülönítést nem igénylő kiadások       | 11738008-20238173             | 10000022-2222222-00000000 |  |  |
|                                                                                                    |                           |                |                      |                         |                    | E(I)őző Találatok: 1 db. 1  | 🔊 📄 📄 Megj       | elenítve: 1 (K)övetkező                      |                               |                           |  |  |
|                                                                                                    |                           |                |                      |                         |                    |                             | A k              | választott tételek kontírozása: Kattintson a | 'Köt. váll. azonosító' oszloj | obeli elemekret           |  |  |
|                                                                                                    |                           |                | Bizonylat ny         | omtatás Ko              | ntírlap nyomtatás  | Igazolás Igazolás és végle  | gesítés (V)issza | Tovább a számla(é)rkeztetéshez Tová(         | b)b a bizonylatkészítésh      | ez                        |  |  |

Először kontírozzuk ki a példánkban szereplő tárgy évi kötelezettségvállalást (T0021 – K0533142 és T0021 – K053512).

A 8051/1-es kötelezettségvállalás azonosítóra kattintva a rögzítő felület felső részében megjelennek a kötelezettségvállalás adatai, valamint a kapcsolódó tételek.

| KASZPER   1151 : 000010-Test Város Önkormányzat 10 ]<br>KASZPER > (11) Henzigy bejvől Kimenő > (11) Kotelezettségvállalások > (1151) Kotelezettségvállalások > (1151) Ko |                                                                                                    |                                                                                                    |                                                                                                    |                                                                                                    |                                                             |                                                                                                    |                                                                                |                                                                      |                                                                                                    |                                                  |                                      |                                       |  |
|----------------------------------------------------------------------------------------------------|----------------------------------------------------------------------------------------------------|----------------------------------------------------------------------------------------------------|----------------------------------------------------------------------------------------------------|----------------------------------------------------------------------------------------------------|-------------------------------------------------------------|----------------------------------------------------------------------------------------------------|--------------------------------------------------------------------------------|----------------------------------------------------------------------|----------------------------------------------------------------------------------------------------|--------------------------------------------------|--------------------------------------|---------------------------------------|--|
| Pénzügy bejövő/kimenő                                                                                                    | Törzsadatok karbantartá                                                                                  | ása Bank Analitika Kapcsolatok módosítása Pén                                                                                                    | ıztár Egyéb műveletek Számvitel Egyéb                                                                                                    |                                                                                                    |                                                             |                                                                                                    |                                                                                |                                                                      |                                                                                                    |                                                  |                                      |                                       |  |
| Kötelezettségválla                                                                                                    | lás/követelés                                                                                            |                                                                                                    |                                                                                                    |                                                                                                    |                                                             |                                                                                                    |                                                                                |                                                                      |                                                                                                    |                                                  |                                      |                                       |  |
| Kötelezettségvállalás sorszá<br>Partner neve<br>Partner szlaszáma<br>Tratkszelési azonsötő<br>Jogcím<br>Fökönyv<br>Ödyintéző<br>Intézményi hankszámla<br>Intézményi hankszámla<br>Teljesítve<br>Aktív<br>Részletező<br>Típus<br>Jogszabályi hivatkozás<br>Előleg?                                                                                                    | im 0<br>1<br>3<br>4<br>1<br>1<br>1<br>1<br>1<br>1<br>1<br>1<br>1<br>1<br>1<br>1<br>1<br>1<br>1<br>1<br>1 | 8051<br>11738008-20238173<br>5 - K - Kladas<br>450 Polatol 5<br>1000002-2222222-00000000<br>0000022-2222222-00000000<br>000000<br>Verm<br>Verm<br>1000<br>54 Eikülönkist nem igényő kiadások<br>54 Eikülönkist nem igényő kiadások<br>1. Targvévi élőszara tenéfer súllalt tárgyévi kötelezett<br>Koltságvetki rendelet alapján | sségvállalás/követelés                                                                                                    | Kötelezettségy<br>Kötelezettségy<br>Határozat azon<br>Előírás -tól<br>Előírás -ig<br>Nettő összeg<br>Bruttó összeg<br>Bruttó összeg<br>Bruttó összeg<br>Bankszámla int<br>Tárgy<br>Közlemény<br>Áfakategória<br>Ei, kód<br>Maradvány? | állalás acon,<br>állalás kelte<br>oosító<br>tézmény         | 8051/1<br>2023-01-<br>szerződés<br>2023-01-<br>2023-12-<br>023-12-<br>Vízdíj 202<br>Vízdíj 202<br>Vízdíj 202<br>27%<br>(KÖT)<br>Nem | 01<br>iktató sz:<br>01<br>31<br>tó13 ( 000<br>Teszt Vári<br>3. évre<br>3. évre | áma<br>1 200 000,0<br>1 524 000,0<br>0010 - Teszt Vi<br>os Önkormány | Késedelmi i<br>Vissza nem<br>Előleg<br>Fizetési üte<br>10 Első részlet<br>áros Önkormán<br>zat 10<br>Közérdekű i<br>Közérdekű i | amat<br>téritend<br>m<br>et<br>yzat 10 )<br>adat | 46 %                                 | 0,00<br>m<br>127 000,00<br>127 000,00 |  |
| Devizanem<br>Stabilitási törvény<br>szerinti árfolyam<br>Elszámolás vagy egyéb felté<br>Visszafizetési kötelezettség                                                                                                    | itel? N<br>van? N                                                                                        | HUF<br>Nem<br>Nem                                                                                                    |                                                                                                    | Deviza összeg<br>Mérlegforduló<br>napi árfolyam                                                                                                    |                                                             |                                                                                                    |                                                                                |                                                                      | Nyilvantarti<br>vételi árfoly                                                                                                   | am                                               |                                      |                                       |  |
| Tételek                                                                                                    |                                                                                                    |                                                                                                    |                                                                                                    |                                                                                                    |                                                             |                                                                                                    |                                                                                |                                                                      |                                                                                                    |                                                  |                                      |                                       |  |
| Intézmény                                                                                                    | Részletező                                                                                               | Rovat                                                                                                    | Típus                                                                                                    | Előirányzat                                                                                                    | Jogszabályi<br>hivatkozás                                   | Összeg                                                                                                    | Ktgv. /                                                                        | ÁFA<br>kategória                                                     | ÁFA visszaig.<br>jel                                                                                                    | Csak<br>ÁFA                                      | Automatikus<br>kontírozási<br>sablon | Kerekítési<br>tétel<br>számlája       |  |
| 000010 - Teszt Város<br>Önkormányzat 10<br>000010 - Teszt Város                                                                                                    | 54 - Elkülönítést nem igé<br>kiadások<br>54 - Elkülönítést nem igé                                       | lénylő<br>K3314 - Víz- és csatorna szolgáltatás díja<br>lénylő K351 - Működési célú előzetesen felszámított                                                                                                    | <ol> <li>Tárgyévi előirányzat terhére vállalt tárgyévi<br/>kötelezettségvállalás/követelés</li> <li>Tárgyévi előirányzat terhére vállalt tárgyévi</li> </ol>                                                                                                 | (KÖT)<br>Kötelező<br>(KÖT)                                                                                                    | Költségvetési rendelet<br>alapján<br>Költségvetési rendelet | 1 200 000,00                                                                                                    | 2023                                                                           | 27%                                                                  |                                                                                                    |                                                  |                                      |                                       |  |
| Önkormányzat 10                                                                                                    | kiadások                                                                                                 | általános forgalmi adó                                                                                                    | kötelezettségvállalás/követelés                                                                                                    | Kötelező                                                                                                    | alapján                                                     | 324 000,00                                                                                                    | 2023                                                                           | 2/70                                                                 |                                                                                                    |                                                  |                                      |                                       |  |
|                                                                                                    |                                                                                                    | [Kötelezettségválla]<br>* Összeg f<br>[Előtöl] 1 200 000,0020<br>254 00:00                                                                                                    | Tételek megjelenítése           ás tételei ]         V ÁFA Részl. Elkód Intézmény         Jogsz, hiv.           23 27% 54         (KOT) 00010         Költsépvetési rendelet alag           20105 54         (KÖT) 00010         Költsépvetési rendelet alag | <mark>Csak ÁFÁ-s V</mark><br>Dján f O<br>Dján f O                                                                                                    | Visszaig, ÅFA Főkönyv F<br>) K                              | ovat<br>3314<br>351                                                                                                    |                                                                                |                                                                      |                                                                                                    |                                                  |                                      |                                       |  |

A <Tételek megjelenítése> gombra kattintva tudjuk ellenőrizni, hogy a kötelezettségvállalásnak hány tételsora van.

A kötelezettségvállalás kontírozását a felület alsó részében tudjuk rögzíteni. A kontírozást segíti a "Kötelezettségvállalás tételei" résznél a sorok előtt található <Előtölt> funkciógomb.

| Tételek                                 |                                           |                                                                        |                                                                                                    |                   |                                   |              |             |                  |
|-----------------------------------------|-------------------------------------------|------------------------------------------------------------------------|----------------------------------------------------------------------------------------------------|-------------------|-----------------------------------|--------------|-------------|------------------|
| Intézmény                               | Részletező                                | Rovat                                                                  | Típus                                                                                                 | Előirányzat       | Jogszabályi<br>hivatkozás         | Összeg       | Ktgv.<br>év | ÁFA<br>kategória |
| 000010 - Teszt Város<br>Önkormányzat 10 | 54 - Elkülönítést nem igénylő<br>kiadások | K3314 - Víz- és csatorna szolgáltatás díja                             | 1 - Tárgyévi előirányzat terhére vállalt tárgyévi<br>kötelezettségvállalás/követelés                  | (KÖT)<br>Kötelező | Költségvetési rendelet<br>alapján | 1 200 000,00 | 2023        | 27%              |
| 000010 - Teszt Város<br>Önkormányzat 10 | 54 - Elkülönítést nem igénylő<br>kiadások | K351 - Működési célú előzetesen felszámított<br>általános forgalmi adó | <ol> <li>Tárgyévi előirányzat terhére vállalt tárgyévi<br/>kötelezettségvállalás/követelés</li> </ol> | (KÖT)<br>Kötelező | Költségvetési rendelet<br>alapján | 324 000,00   | 2023        | 27%              |
|                                         |                                           |                                                                        |                                                                                                    |                   |                                   |              |             |                  |
|                                         |                                           |                                                                        |                                                                                                    |                   |                                   |              |             |                  |
|                                         |                                           |                                                                        | Tételek megjelenítése                                                                                 |                   |                                   |              |             |                  |
|                                         |                                           | [ Kőtelezettségválla                                                   | lás tételei ]                                                                                         |                   |                                   |              |             |                  |
|                                         |                                           | Összeg                                                                 | Év ÁFA Részl. Eikód Intézmény Jogsz. hiv.                                                             | Csak ÁFÁ-s        | Visszaig. ÁFA Főkönyv F           | tovat        |             |                  |
|                                         |                                           | Előtölt : 200 000,00 2                                                 | 023 27% 54 (KÖT) 000010 Költségvetési rendelet a                                                      | alapján f (       | ) k                               | 3314         |             |                  |
|                                         |                                           | 324 000,00 2                                                           | 02327% 54 (KÖT) 000010 Költségvetési rendelet a                                                       | alapján f (       | ) k                               | 351          |             |                  |
|                                         |                                           |                                                                        | [ Számlatükör évválasztás ]                                                                           | 1                 |                                   |              |             |                  |

Ha az <Előtölt> funkciógombot használjuk, akkor a kontírozási tétel automatikusan előáll, csak az Áfa visszaigénylési kategóriát kell kiválasztanunk (ha szükséges). Ugyanis ha a (229) Általános beállítások menüpontban az "Előzetes kötelezettségvállalás könyvelésénél visszaigénylési mező kötelező használata:" mező értéke "Nem", akkor a menüpontban a visszaigénylési mező üres értéke használható minden Áfa kategória esetében. Mivel a nyilvántartásba vételnél rögzítettük a rovatot, a program az előtöltés során automatikusan generálta a nyilvántartási számlát és a rovatrendet is, továbbá megjelent a kötelezettségvállalás nettó értéke is.

|                                              | [ Számlatükör évválasztás ]<br>Év: 2023 V<br>(O)k                     |
|----------------------------------------------|-----------------------------------------------------------------------|
| [Kontírozás]                                 |                                                                       |
| Kontír betöltése:<br>Kontir sablon gyors     | Választ<br>kereső                                                     |
| Költségvetési szán                           | ivitel                                                                |
| Bizonylatnem:                                | 71 - kötelezettségek                                                  |
| <u>Törzsszám</u><br>alábontás:               | 000010 - Teszt Város Önkormányzat 10 💙                                |
| <u>Nyilvántartási</u><br><u>ellenszámla:</u> | 0021 - Költségvetési évben esedékes kötelezettségvállalás, más fiz 💙  |
| Könyvelési<br>esemény dátuma:                | 2023-01-01                                                            |
| Áfa kategória:                               | 27%                                                                   |
| Visszaig. ÁFA:                               | ×                                                                     |
| <u>Részletező:</u>                           | 54 - Elkülönítést nem igénylő kiadások 💙                              |
| Megjegyzés:                                  | Vízdíj 2023. évre                                                     |
| Mozgásnem kód:                               | 901 - Tárgyévi ei. terhére vállalt tárgyévi köt.váll./köv. 🗸          |
| Ei.kód:                                      | (KÖT) - (KÖT) Kötelező 🗸                                              |
| Tartozik/Követel:                            | КМ                                                                    |
| Összérték:                                   | 1 200 000.00 Nettó értéke                                             |
| <u>Nyilvántartási</u><br>számla:             | 0533142 - Kötelezettségvállalás, más fizetési kötelezettség víz- és 💙 |
| Rovatrend:                                   | K3314 - Víz- <u>és csatorna</u> szolgáltatás díja 🗙                   |
|                                              | (H)ozzáad (V)issza                                                    |

Ellenőrizzük az előtöltött kontírozási adatokat, majd ha rendben találjuk, akkor a <Hozzáad> gombbal rögzítjük. Ezzel egyidejűleg az Áfa-ra vonatkozó kontírtételek automatikusan generálódnak, csak a <Hozzáad> gombra kell kattintanunk újra.

| [ Számlatükör évválasztás ]                                                          |
|--------------------------------------------------------------------------------------|
| Év: 2023 🗸                                                                           |
| (0)k                                                                                 |
| [Kontírozás]                                                                         |
| Kontír betöltése: Választ                                                            |
| Kontir sablon gyorskereső                                                            |
| Költségvetési számvitel                                                              |
| Bizonylatnem: 71 - kötelezettségek                                                   |
| Törzsszám<br>alábontás: 000010 - Teszt Város Önkormányzat 10 ♥                       |
| Nyilvántartási<br>0021 - Költségyetési évben esedékes kötelezettségyállalás, más fiz |
| Könyvelési                                                                           |
| esemény dátuma:                                                                      |
| Áfa kategória: 27%                                                                   |
| Visszaig. ÁFA: 🗸                                                                     |
| Részletező: 54 - Elkülönítést nem igénylő kiadások 💙                                 |
| Megjegyzés: Vízdíj 2023. évre                                                        |
| Mozgásnem kód: 901 - Tárgyévi ei, terhére vállalt tárgyévi köt.váll./köv.            |
| Ei.kód: (KÖT) - (KÖT) Kötelező                                                       |
| Tartozik/Követel: K 🗸                                                                |
| Összérték: 324 000 Nettó értéke                                                      |
| Nyilvántartási 053512 - Kötelezettségyállalás, más fizetési kötelezettség működé:    |
| szamla:                                                                              |
| Rovatrenu: NSS1 - Mukodesi celu elozetesen feiszamitott altalanos forgalmi adi       |
| (H)ozzaad (V)issza                                                                   |

Ha egy kötelezettségvállalást teljesen összegben kikontíroztunk, akkor a kontírozási felületen az "Összérték" nulla lesz. Ha a kötelezettségvállalásban rögzített összegnél többet kontíroznánk, akkor az "Összérték" mínusz számot mutatna, ha kevesebbet, akkor pedig mutatná a még kontírozandó összeget (plusz számmal).

|                                                    | Mozgásnem kód: 901 - Tárgyévi ei, terhére vállalt tárgyévi köt.váll./köv. |            |            |         |       |  |  |  |
|----------------------------------------------------|---------------------------------------------------------------------------|------------|------------|---------|-------|--|--|--|
|                                                    | Tartozik/Követel: K V                                                     |            |            |         |       |  |  |  |
|                                                    | Összérték: 0.00 Nettő értéke                                              |            |            |         |       |  |  |  |
|                                                    | számla:                                                                   | ]          |            |         |       |  |  |  |
|                                                    | Rovatrend:                                                                | 1          |            |         |       |  |  |  |
|                                                    |                                                                           |            |            |         |       |  |  |  |
| [ Nem könyvelt allapotu költsegvetési<br>Biz Ellen | ÁFA Vi in                                                                 |            |            |         |       |  |  |  |
| * nem Törzsszám főkönyv C                          | OFOG Dátum kat. ÁFA Részl Megjegyzés Mozgásnem Szakfeladat Ei.kód T/K     | Érték      | Költségnem | Fők     | Rovat |  |  |  |
| Módosít Töröl 71 000010 0021                       | 2023-01-01 27% 0 54 Vízdíj 2023. évre 901 (KÖT) K 1                       | 200 000,00 | (          | 0533142 | K3314 |  |  |  |
| Modosit Torol 71 000010 0021                       | 2023-01-0127% 0 54 Vízdíj 2023. évre 901 (KÖT) K                          | 324 000,00 | (          | 053512  | K351  |  |  |  |

A kötelezettségvállalást teljes összegben kikontíroztuk, ezért a <Vissza> gombbal kilépünk a kontírozási felületről.

| KASZPER [ 115<br>KASZPER > (1) | i1 : 000010-Teszt Város<br>Pénzügy bejövő/kimenő > (                                                                          | Önkormányzat 1<br>[11] Kötelezettsé | 0]<br>gvállalások <b>&gt; (11</b> | 51) Köteleze            | ttségvállalások/más f | izetési kötelezettségek konti | irozása            |                                                                                   |                              |                           | <b>a</b> 2-               |                | 0 ≡ 🕪                  |
|--------------------------------|----------------------------------------------------------------------------------------------------|-------------------------------------|-----------------------------------|-------------------------|-----------------------|-------------------------------|--------------------|-----------------------------------------------------------------------------------|------------------------------|---------------------------|---------------------------|----------------|------------------------|
| 😭 Pénzügy b                    | Pénzigy begivé/kimenő Törzsadatak karbantartása Bank Analitika Kapcsolatok módesítása Pénztár Egyéb möveketek Számvítel Egyéb |                                     |                                   |                         |                       |                               |                    |                                                                                   |                              |                           |                           |                |                        |
| Kötelezet                      | ttségvállalás ko                                                                                                    | ntírozása                           |                                   |                         |                       |                               |                    |                                                                                   |                              |                           |                           |                |                        |
|                                | 2023-01-01                                                                                                    |                                     |                                   | ~                       |                       |                               |                    |                                                                                   |                              |                           |                           | · ·            | ~                      |
|                                |                                                                                                    |                                     |                                   |                         | E(1)6z6               | Gyors keresés Lista           | fri(s)sítése sorok | : 10 🗸 oldal: 1 🗸 Szűrések (t)örle                                                | ise (B)eáilítások (K)        | övetkező                  |                           |                |                        |
| Köt. vál<br>azonosi            | IL Előírás<br>Iú kezdete<br>△ ♥                                                                                               | Összeg<br>△ ♥                       | Kontírozatlan<br>△ ♥              | <mark>В/К</mark><br>△ ▽ | Ügyintéző<br>△ ▽      | Partner név<br>△ ▽            | Jogcím<br>△ ▽      | Részletező kód                                                                    | Folyószámla<br>△ ♥           | Intézményi bankszámla     | Megjegyzés                | Ellenjegyzett? | Kontírozott? kö<br>△ ▽ |
| 8052/1                         | 2024-01-01                                                                                                    | 4 572 000,00                        | 4 572 000,00                      | Kiadás                  | ASP Oktató13          | Debreceni Vízmű Zrt           | 5 - Kiadás         | 54 - Elkülönítést nem igénylő kiadások                                            | 11738008-20238173            | 10000022-2222222-00000000 | Vizdíj a következő 3 évre | Igen           | Nem Ne                 |
| 8051/1                         | 2023-01-01                                                                                                    | 1 524 000,00                        | 0,00                              | Kiadás                  | ASP Oktató13          | Debreceni Vízmű Zrt           | 5 - Kiadás         | 54 - Elkülönítést nem igénylő kiadások                                            | 11738008-20238173            | 10000022-2222222-00000000 | Vizdíj 2023. évre         | Igen           | Igen Ne                |
|                                |                                                                                                    |                                     |                                   |                         |                       | E(1)6                         | ző Találatok: 2 db | . 🖏 📑 📄 Megjelenitve: 1-2 (K)öve                                                  | tkező                        |                           |                           |                |                        |
|                                |                                                                                                    | _                                   |                                   |                         |                       |                               |                    | A kiválasztott tételek kontírozása: Kattints                                      | ion a 'Köt. váll. azonosító' | oszlopbeli elemekre!      |                           |                |                        |
|                                |                                                                                                    |                                     |                                   | Bizo                    | nylat nyomtatás K     | ontírlap nyomtatás) [Igazo    | lás Igazolás és v  | églegesítés (V)issza Tovább a számla(e                                            | é)rkeztetéshez Tová(b)b      | a bizonylatkészítéshez    |                           |                |                        |
|                                |                                                                                                    |                                     |                                   |                         |                       |                               | Az első            | oszlop színei                                                                     |                              |                           |                           |                |                        |
|                                |                                                                                                    |                                     |                                   |                         |                       |                               | A kötele           | zettségvállalás nincs ellenjegyzve                                                |                              |                           |                           |                |                        |
|                                |                                                                                                    |                                     |                                   |                         |                       |                               | A kötele           | zettsegvállalás ellenjegyzett                                                     |                              |                           |                           |                |                        |
|                                |                                                                                                    |                                     |                                   |                         |                       |                               | A más              | sodik oszlop színei<br>ontírozatlan összeg nem nulla<br>ontírozatlan összeg nulla |                              |                           |                           |                |                        |

Ha egy kötelezettségvállalás teljesen kontírozott, azt a 1151 menüpontban a második oszlop zöld alapszíne is jelzi.

A tárgyévihez hasonlóan kontírozzuk ki a következő 3 évre vonatkozó kötelezettségvállalásunkat is (T0023 – K0533142 és T0023 – K053512).

Kattintsunk a következő 3 év kötelezettségvállalás azonosítójára. A <Tételek megjelenítése> gombbal ellenőrizzük, hogy hány tételsort kell kikontíroznunk.

| Tételek                                 |                                           |                                                                        |                                            |                                      |                                   |                   |                                   |              |             |                  |
|-----------------------------------------|-------------------------------------------|------------------------------------------------------------------------|--------------------------------------------|--------------------------------------|-----------------------------------|-------------------|-----------------------------------|--------------|-------------|------------------|
| Intézmény                               | Részletező                                | Rovat                                                                  | Típus                                      |                                      |                                   | Előirányzat       | Jogszabályi<br>hivatkozás         | Összeg       | Ktgv.<br>év | ÁFA<br>kategória |
| 000010 - Teszt Város<br>Önkormányzat 10 | 54 - Elkülönítést nem<br>igénylő kiadások | K3314 - Víz- és csatorna szolgáltatás díja                             | 3 - Tárgyévben köv<br>kötelezettségvállalá | etkező évi előirányz<br>is/követelés | zat terhére vállalt következő évi | (KÖT)<br>Kötelező | Költségvetési rendelet<br>alapján | 1 200 000,00 | 2024        | 27%              |
| 000010 - Teszt Város<br>Önkormányzat 10 | 54 - Elkülönítést nem<br>igénylő kiadások | K351 - Működési célú előzetesen felszámított<br>általános forgalmi adó | 3 - Tárgyévben köv<br>kötelezettségvállalá | etkező évi előirány:<br>is/követelés | zat terhére vállalt következő évi | (KÖT)<br>Kötelező | Költségvetési rendelet<br>alapján | 324 000,00   | 2024        | 27%              |
| 000010 - Teszt Város<br>Önkormányzat 10 | 54 - Elkülönítést nem<br>igénylő kiadások | K3314 - Víz- és csatorna szolgáltatás díja                             | 4 - Tárgyévben tov<br>kötelezettségvállalá | ábbi évek előirányz:<br>is/követelés | ata terhére vállalt               | (KÖT)<br>Kötelező | Költségvetési rendelet<br>alapján | 1 200 000,00 | 2025        | 27%              |
| 000010 - Teszt Város<br>Önkormányzat 10 | 54 - Elkülönítést nem<br>igénylő kiadások | K351 - Működési célú előzetesen felszámított<br>általános forgalmi adó | 4 - Tárgyévben tov<br>kötelezettségvállalá | ábbi évek előirányz:<br>is/követelés | ata terhére vállalt               | (KÖT)<br>Kötelező | Költségvetési rendelet<br>alapján | 324 000,00   | 2025        | 27%              |
| 000010 - Teszt Város<br>Önkormányzat 10 | 54 - Elkülönítést nem<br>igénylő kiadások | K3314 - Víz- és csatorna szolgáltatás díja                             | 4 - Tárgyévben tov<br>kötelezettségvállalá | ábbi évek előirányz:<br>is/követelés | ata terhére vállalt               | (KÖT)<br>Kötelező | Költségvetési rendelet<br>alapján | 1 200 000,00 | 2026        | 27%              |
| 000010 - Teszt Város<br>Önkormányzat 10 | 54 - Elkülönítést nem<br>igénylő kiadások | K351 - Működési célú előzetesen felszámított<br>általános forgalmi adó | 4 - Tárgyévben tov<br>kötelezettségvállalá | ábbi évek előirányz:<br>is/követelés | ata terhére vállalt               | (KÖT)<br>Kötelező | Költségvetési rendelet<br>alapján | 324 000,00   | 2026        | 27%              |
|                                         |                                           |                                                                        |                                            |                                      |                                   |                   |                                   |              |             |                  |
|                                         |                                           | 5 mm 1 mm 2                                                            |                                            |                                      | Tételek elrejtése                 |                   |                                   |              |             |                  |
|                                         |                                           | [ Kotelezettse                                                         | gvallalas teteler j                        | d Fikód Tetózmón                     | u Joaczbiu C                      | cak ÁTÁ citic     | sala ÁFAFőkönnuDo                 | und.         |             |                  |
|                                         |                                           | Előtölt 1 200 00                                                       | 0.00 2024 27% 54                           | (KÖT) 000010                         | Költségvetési rendelet alapián f  | 0 0               | K3                                | 314          |             |                  |
|                                         |                                           | 324 000,                                                               | 00 2024 27% 54                             | (KÖT) 000010                         | Költségvetési rendelet alapján f  | 0                 | K3                                | 51           |             |                  |
|                                         |                                           | Előtölt 1 200 00                                                       | 0,00 2025 27% 54                           | (KÖT) 000010                         | Költségvetési rendelet alapján f  | 0                 | K3                                | 314          |             |                  |
|                                         |                                           | 324 000,                                                               | 00 2025 27% 54                             | (KÖT) 000010                         | Költségvetési rendelet alapján f  | 0                 | K3                                | 51           |             |                  |
|                                         |                                           | Előtölt 1 200 00                                                       | 0,00 2026 27% 54                           | (KÖT) 000010                         | Költségvetési rendelet alapján f  | 0                 | K3                                | 314          |             |                  |
|                                         |                                           | 324 000,                                                               | 00 2026 27% 54                             | (KOT) 000010                         | Költségvetési rendelet alapján f  | 0                 | K3                                | 51           |             |                  |
|                                         |                                           |                                                                        |                                            | [ Szá                                | mlatükör évválasztás ]            |                   |                                   |              |             |                  |
|                                         |                                           |                                                                        |                                            | Év:                                  | 2023 🗸                            |                   |                                   |              |             |                  |

3 db <Előtölt> gombunk van.

Kezdjük el szépen sorban előtölteni a kontírozási tételeket, először a 2024. évet.

| [ Kötelezettségvállalás tételei ]                                                                                                    | Téte                                                                                                    | elek elrejtése                                                            |                                                   |                     |                 |
|----------------------------------------------------------------------------------------------------|----------------------------------------------------------------------------------------------------|---------------------------------------------------------------------------|---------------------------------------------------|---------------------|-----------------|
| Összeg Év ÁFA Részl. E                                                                                                    | ikód Intézmény                                                                                                   | Jogsz. hiv.                                                               | Csak ÁFÁ-s                                        | Visszaig. ÁF        | A Főkönyv Rovat |
| Elotoit 1 200 000,00 2024 27% 54 (I                                                                                                    | (OT) 000010 Költs                                                                                                | ségvetési rendelet a                                                      | lapján f                                          | 0                   | K3314           |
| Előtölt 1 200 000 00 2024 27% 54 (I                                                                                                    | (OT) 000010 Kolts                                                                                                | segvetesi rendelet a                                                      | lapjan r                                          | 0                   | K351            |
| 324 000 00 2025 27% 54 (I                                                                                                    | (OT) 000010 Kole                                                                                                 | ségvetési rendelet a                                                      | lapjan i                                          | 0                   | K3514           |
| Előtölt 1 200 000 00 2026 27% 54 (1                                                                                                    | (OT) 000010 Költs                                                                                                | ségvetési rendelet a                                                      | lanián f                                          | 0                   | K3314           |
| 324 000,00 2026 27% 54 (1                                                                                                    | (ÖT) 000010 Költs                                                                                                | ségvetési rendelet a                                                      | lapján f                                          | 0                   | K351            |
|                                                                                                    | [ Számlati<br>Év: 2023                                                                                           | ükör évválasztás ]<br>✓<br>[(0)k                                          |                                                   |                     |                 |
| [ Kontírozás ]                                                                                                    |                                                                                                    |                                                                           |                                                   |                     |                 |
| Kontir betöltése:<br>Kontir sablon gyors<br>Költségvetési szár<br><u>Bizonylatnem:</u><br>Törzsszám<br>alábontás:<br>Nyilvántartás<br>elenszámla:<br>Könyzelés<br>esemény dátuma: | Választ<br>kereső<br>nvitel<br>71 - kötelezettségek<br>000010 - Teszt Váro<br>0023 - Költségvetési<br>2024-01-01 | s Önkormányzat 10<br>i évet követően eser                                 | ▼]<br>Jékes kötelezettség                         | vállalás, 🗸         |                 |
| <u>Áfa kategória:</u><br>Visszaig. ÁFA:<br><u>Részletező:</u><br><u>Megjegyzés:</u>                                                                                               | 27%<br>54 - Elkülönítést nen<br>Vízdíj a következő 3                                                             | ▼<br>n igénylő kiadások<br>évre                                           | <b>&gt;</b>                                       |                     |                 |
| <u>Mozgásnem kód:</u><br>Ei.kód:<br><u>Tartozik/Követel:</u><br><u>Összerték:</u><br><u>Nyilvántartás</u><br>számla:                                                              | 903 - Tárgyévben kö<br>(KÖT) - (KÖT) Kötele<br>K ♥<br>1 200 00<br>0533142 - Kötelezet                            | ovetkező évi ei. terh<br>ező   O.00 Nettó értéke<br>tségvállalás, más fiz | ére vállalt követke:<br>]<br>zetési kötelezettség | ző 💙<br>I víz- és 💙 |                 |
| Rovatrend:                                                                                                    | K3314 - Víz- és csat<br>(H)oz                                                                                    | orna szolgáltatás díj<br>záad (V)issza                                    | a 🗸                                               |                     |                 |

Az előtöltött tételt a Kötelezettségvállalás tételeinél lila színnel megjelöli a program. Ellenőrizzük a betöltött kontírozást.

A nyilvántartási ellenszámla jó, hiszen a 0023-mal szemben kontírozunk. A könyvelési esemény dátumát javítjuk, hiszen nem 2024-re akarunk könyvelni, hanem 2023-ban szeretnénk a következő évi kötelezettségvállalást előírni, ezért a könyvelési esemény dátumát javítjuk 2023.01.01.-re. Ellenőrizzük a mozgásnem kódot, mely 2023. év esetében 903 kell legyen (a nyilvántartásban az első évnél a tétel típusa 3-as volt). A program jól töltötte be a mozgásnem kódot.

Jó a Tartozik/Követel jelleg (hiszen Követel a 0533142), a nyilvántartási számla, valamint a rovat is. A kontírozást a <Hozzáad> gombbal rögzítjük.

| [ Számlatükör évválasztás ]<br>Év: 2023 ♥<br>(0)k                                                                                                    |
|----------------------------------------------------------------------------------------------------|
| [Kontírozás]                                                                                                    |
| Kontír betöltése: Választ<br>Kontir sablon gyorskereső                                                                                                    |
| Költségvetési számvitel                                                                                                    |
| Bizonylatnem: 71 - kötelezettségek ▼<br><u>Törzsszám</u> 000010 - Teszt Város Önkormányzat 10 ▼<br>Nyikvántartási 0023 - Költségvetési évet követően esedékes kötelezettségvállalás, ▼<br><u>Könyvelési</u> 2023-01-01 |
| Afa kategoria: 27% Visszaig ÁFA:                                                                                                    |
| Részletező: 54 - Elkülönítést nem igénylő kiadások                                                                                                    |
| Megjegyzés: Vízdíj a következő 3 évre                                                                                                    |
| Mozgásnem kód: 903 - Tárgyévben következő évi ei, terhére vállalt következő ♥                                                                                                    |
| Tartozik/Követel: K                                                                                                    |
| Összérték: 324 000 Nettó értéke                                                                                                    |
| Nyilvántartási<br>ozámla: 053512 - Kötelezettségvállalás, más fizetési kötelezettség működé: ✔                                                                                                    |
| Szamia:<br>Rovatrend: K351 - Működési célú előzetesen felszámított általános forgalmi adı ▼                                                                                                    |
| (H)ozzáad (V)issza                                                                                                    |

A program automatikusan generálja az Áfa sor kontírtételét, melyet ellenőrzést követően, szintén a <Hozzáad> gombbal rögzítünk.

Majd előtöltjük a 2025. év tételsorát is. Ebben az esetben a könyvelési esemény dátumát már nem kell módosítani, viszont a mozgásnem kódot 904-re javítani kell (a nyilvántartásban a 2025. év tételei 4-es típussal kerültek rögzítésre).

|                                                              | [Számlatükűr évválasztás]<br>Év: [2023 ♥]                                                                                                    |
|--------------------------------------------------------------|----------------------------------------------------------------------------------------------------|
|                                                              | [ Kontírozás ]                                                                                                    |
|                                                              | Kontir betöltése: [Vélaszt<br>Kontir sablon gyorskereső                                                                                                    |
|                                                              | Költségvetési számvitel                                                                                                    |
|                                                              | Bizonvlatnem: [71 - kötelezettségek ♥<br><u>Törzsszám</u> 000010 - Teszt Város Önkormányzat 10 ♥<br><u>Alábontás</u> 0023 - Költségvetési évet követően esedékes kötelezettségvállalás, ♥<br><u>Könvvelési 2023-01-01</u>                                   |
|                                                              | Áfa kategória: 27%                                                                                                    |
|                                                              | Visszaig. ÁFA:                                                                                                    |
|                                                              | Reszletezo: 54 - Elkulonitest nem igenylo kladasok V<br>Megjegyzés: Vízdíj a következő 3 évre                                                                                                    |
|                                                              | Mozgásnem kód 904 - Tárgyévben további évek el. terhére vállalt következő V<br>El.kódz (KOT) - (KOT) Rötelező V                                                                                                    |
|                                                              | Tartozik/Követel: K V                                                                                                    |
|                                                              | Nyilvántartási 0533142 - Kötelezettségvállalás, más fizetési kötelezettség víz- és ▼                                                                                                    |
|                                                              | <u>szamia:</u><br><u>Rovatrend:</u> K3314 - Víz- és csatorna szolgáltatás díja ♥                                                                                                    |
|                                                              | (H)ozzáad (V)issza                                                                                                    |
| [ Nem könyvelt állapotú költségvetési téte                   | lek ]                                                                                                    |
| * Biz. Törzsszám Ellen<br>nem Törzsszám főkönyv COFO         | G Dátum ÁFA Vi.ig. Részl Megjegyzés Mozgásnem Szakfeladat Ei.kód T/K Érték Költségnem Fők Rovat                                                                                                    |
| Módosít Töröl 71 000010 0023<br>Módosít Töröl 71 000010 0023 | 2023-01-0127%0         54         Vízdíj a következő 3 évre 903         (KÖT) K         1 200 000,00         0533142 K3314           2023-01-0127%0         54         Vízdíj a következő 3 évre 903         (KÖT) K         324 000,00         053512 K351 |

A <Hozzáad> gombbal rögzítjük a kontírtételt, és az automatikusan generált Áfa kontírtételt is.

Végül előtöltjük a 2026. év tételsorát. Itt is javítjuk a mozgásnem kódot 904-re. Majd a <Hozzáad> gombbal rögzítjük, az Áfa tételsorával együtt.

|                  |                                                                                    |              |                                |          | 1.0.7.1.000.0.7.7.1                |           |                               |              |                      |
|------------------|------------------------------------------------------------------------------------|--------------|--------------------------------|----------|------------------------------------|-----------|-------------------------------|--------------|----------------------|
|                  |                                                                                    |              |                                |          | Eszamiatukor evvala                | sztas j   |                               |              |                      |
|                  |                                                                                    |              |                                |          | EV: 2023 V                         |           |                               |              |                      |
|                  |                                                                                    |              |                                |          | <u>(0)k</u>                        |           |                               |              |                      |
|                  |                                                                                    |              | [Kontírozás]                   |          |                                    |           |                               |              |                      |
|                  |                                                                                    |              |                                |          |                                    |           |                               |              |                      |
|                  |                                                                                    |              | Kontír betöltése:              | /álaszt  |                                    |           |                               |              |                      |
|                  |                                                                                    |              | Kontir sablon gyorsk           | ereső    |                                    |           |                               |              |                      |
|                  |                                                                                    |              | Költségvetési szám             | vitel    |                                    |           |                               |              |                      |
|                  |                                                                                    |              | -                              |          |                                    |           |                               |              |                      |
|                  |                                                                                    |              | Bizonylatnem:                  | 71 - ki  | ötelezettségek 🗸 🗸                 |           |                               |              |                      |
|                  |                                                                                    |              | alábontás:                     | 00001    | 0 - Teszt Város Önkormány          | zat 10    | <b>v</b>                      |              |                      |
|                  |                                                                                    |              | Nyilvántartási                 | 0023 -   | Költségyetési évet követő          | on oco    | lékes kötelezettségyállalás 🗙 |              |                      |
|                  | ellenszámla: Luuza - koitsegvetesi evet követően esedekes kötelezettsegvallalas, 🗸 |              |                                |          |                                    |           |                               |              |                      |
|                  | seméry dátuma:                                                                     |              |                                |          |                                    |           |                               |              |                      |
|                  |                                                                                    |              |                                |          |                                    |           |                               |              |                      |
|                  |                                                                                    |              | Ata kategoria:                 | 27%      | ~                                  |           |                               |              |                      |
|                  |                                                                                    |              | Visszaig. AFA:                 | 54 E     | Later Adaption and Second Relation | d de sels | <u>×</u>                      |              |                      |
|                  |                                                                                    |              | Reszletezo:                    | 54 - El  | kövotkoző 2 óvro                   | dasok     |                               |              |                      |
|                  |                                                                                    |              | Hegjegyzes.                    | vizalj a | KOVELKEZO O EVIC                   |           |                               |              |                      |
|                  |                                                                                    |              | Mozgásnem kód:                 | 904 - 1  | Fárgyévben további évek e          | i. terhé  | re vállalt következő 🗙        |              |                      |
|                  |                                                                                    |              | Ei.kód:                        | (KÖT)    | - (KÖT) Kötelező 🛛 🗸               | ]         |                               |              |                      |
|                  |                                                                                    |              | Tartozik/Követel:              | КМ       |                                    |           |                               |              |                      |
|                  |                                                                                    |              | Összérték:                     |          | 0.00 llettó é                      | rtéke     |                               |              |                      |
|                  |                                                                                    |              | <u>Nyilvántartási</u>          |          |                                    |           | ~                             |              |                      |
|                  |                                                                                    |              | Rovatrend:                     |          |                                    |           | ~                             |              |                      |
|                  |                                                                                    |              |                                |          | (H)ozzáad (V)issz                  | а         |                               |              |                      |
|                  |                                                                                    |              |                                |          |                                    |           |                               |              |                      |
| [ Nem könyvelt   | állapotú k                                                                         | öltségvetési | tételek ]                      |          |                                    |           |                               |              |                      |
| * B12            | n Törzsszá                                                                         | im főkönyy C | OFOG Dátum AFA VI.I<br>kat. ÁF | g. Rés   | zl Megjegyzés                      | Mozg      | ásnem Szakfeladat Ei.kód T/H  | Érték        | Költségnem Fők Rovat |
| Módosít Töröl 71 | 000010                                                                             | 0023         | 2023-01-01 27% 0               | 54       | Vízdíj a következő 3 évr           | 903       | (KÖT) K                       | 1 200 000,00 | 0533142 K3314        |
| Módosít Töröl 71 | 000010                                                                             | 0023         | 2023-01-01 27% 0               | 54       | Vízdíj a következő 3 évr           | 903       | (KÖT) K                       | 324 000,00   | 053512 K351          |
| Módosít Töröl 71 | 000010                                                                             | 0023         | 2023-01-01 27% 0               | 54       | Vízdíj a következő 3 évr           | 904       | (KÖT) K                       | 1 200 000,00 | 0533142 K3314        |
| Módosít Töröl 71 | 000010                                                                             | 0023         | 2023-01-01 27% 0               | 54       | Vízdíj a következő 3 évr           | 904       | (KÖT) K                       | 324 000,00   | 053512 K351          |
| Módosít Töröl 71 | 000010                                                                             | 0023         | 2023-01-01 27% 0               | 54       | Vízdíj a következő 3 évr           | 904       | (KÖT) K                       | 1 200 000,00 | 0533142 K3314        |
| Modosit Torol 71 | 000010                                                                             | 0023         | 2023-01-0127%0                 | 54       | Vízdíj a következő 3 évr           | 904       | (KÖT) K                       | 324 000,00   | 053512 K351          |

Végeredményként 6 kontírsorunk lesz. Ellenőrizzük, hogy (a nettó és Áfa sorok miatt) 2 db 903 mozgásnem kóddal rögzített sorunk és 4 db 904 mozgásnem kóddal rögzített kontírsorunk legyen. Azt, hogy teljes összegben kontíroztuk a kötelezettségvállalásunkat az "Összértéknél" szereplő nulla érték mutatja.

A <Vissza> gombbal lépünk ki a kontírozási felületről.

| KASZPER [ 1151<br>KASZPER > (1) Pé | 2#RF (1151::00010-fest) Vários Onkormányzat 10 ]<br>Z#RF (1151::00010-fest) bejoklálmás (111) kötelesztésejekilakás (1151) köteleszettségyállálások/más fizetősi kötelesztiségek kostirozása 🔬 🛃 😢 🕑 |               |                      |                         |                   |                              |                                      |                                                      |                             |                           |                           |
|------------------------------------|----------------------------------------------------------------------------------------------------|---------------|----------------------|-------------------------|-------------------|------------------------------|--------------------------------------|------------------------------------------------------|-----------------------------|---------------------------|---------------------------|
| 🕆 Pénzügy be                       | Pinzügy bejövő/klimenő Törzsadatok karbantartása Bank Anulitika Kapcsolatok módosítása Prinztár Egyéb 🗮                                                                                              |               |                      |                         |                   |                              |                                      |                                                      |                             |                           |                           |
| Kötelezett                         | ötelezettségvállalás kontírozása                                                                                                    |               |                      |                         |                   |                              |                                      |                                                      |                             |                           |                           |
|                                    | 2023-01-01                                                                                                    |               |                      | ~                       |                   |                              |                                      |                                                      |                             |                           | ]                         |
|                                    |                                                                                                    |               |                      | E(I)őző                 | Gyors keresés     | Lista fri(s)sitése sorok: 10 | oldal: 1                             | <ul> <li>Szűrések (t)örlése (B)eállítások</li> </ul> | (K)övetkező                 |                           |                           |
| Köt. váll.<br>azonosíté<br>△ ▽     | Előírás<br>kezdete                                                                                                    | Összeg<br>△ ▽ | Kontírozatlan<br>△ ▽ | <mark>В/К</mark><br>△.▽ | Ügyintéző<br>△ ▽  | Partner név<br>△ ▽           | Jogcím<br>△ ▽                        | Részletező kód<br>△ ▽                                | Folyószámla<br>△ ▽          | Intézményi bankszámla     | Megjegyzés                |
| 8052/1                             | 2024-01-01                                                                                                    | 4 572 000,00  | 0,00                 | Kiadás                  | ASP Oktató13      | Debreceni Vízmű Zrt          | 5 - Kiadás                           | 54 - Elkülönítést nem igénylő kiadások               | 11738008-20238173           | 10000022-2222222-00000000 | Vízdíj a következő 3 évre |
| 8051/1                             | 2023-01-01                                                                                                    | 1 524 000,00  | 0,00                 | Kiadás                  | ASP Oktató13      | Debreceni Vízmű Zrt          | 5 - Kiadás                           | 54 - Elkülönítést nem igénylő kiadások               | 11738008-20238173           | 10000022-2222222-00000000 | Vízdíj 2023. évre         |
|                                    |                                                                                                    |               |                      |                         | (                 | E(I)őző Találatok: 2 db. 🙀   | Megjel                               | lenítve: 1-2 (K)övetkező                             |                             |                           |                           |
|                                    |                                                                                                    |               |                      |                         |                   |                              |                                      | A kiválasztott tételek kontírozása: Kattints         | on a 'Köt. váll. azonosító' | oszlopbeli elemekret      |                           |
|                                    |                                                                                                    |               | Bizonylat ny         | vomtatás Kor            | ntírlap nyomtatás | Igazolás Igazolás és végle   | gesítés (V)issza                     | Tovább a számla(é)rkeztetéshez Tová                  | b)b a bizonylatkészítési    | ez                        |                           |
|                                    |                                                                                                    |               |                      |                         |                   | Az első os                   | zlop színe                           | i .                                                  |                             |                           |                           |
|                                    | A kötelezettségvállalás nincs ellenjegyzve                                                                                                    |               |                      |                         |                   |                              |                                      |                                                      |                             |                           |                           |
|                                    |                                                                                                    |               |                      |                         |                   | A kotelezett                 | segvallalas ellen                    | Jegyzett                                             |                             |                           |                           |
|                                    |                                                                                                    |               |                      |                         |                   | A másoc                      | lik oszlop                           | színei                                               |                             |                           |                           |
|                                    |                                                                                                    |               |                      |                         |                   | A kontír<br>A kontír         | ozatlan összeg n<br>ozatlan összeg n | nem nulla<br>hulla                                   |                             |                           |                           |

Még mindig a 1151 menüpontban vagyunk, a kötelezettségvállalásunk előtti jelelő négyzetet kipipáljuk.

Kétféle módon mehetünk tovább:

Amennyiben a feladatok megosztásra kerülnek az egyes ügyintézők között, és van olyan ügyintéző, aki könyvelés előtt ellenőrzi a kontírozást, akkor számára átadhatjuk a kontírozást ellenőrzésre. Ekkor a táblázat alatt található <Igazolás> gombra kattintunk. Az igazolást végző ügyintéző az 1152 menüpontban találja meg ezt a kötelezettségvállalást, ahol ellenőrizni tudja a kontírozás helyességét, majd – pipát téve a kötelezettségvállalás elé - a

<Véglegesít> gombra kattintva tudja lekönyvelni a tételeket. (8051/1 számú köt.váll. esetében ezt a módot választjuk.)

• Abban az esetben, ha csak egy könyvelő végzi a kontírozást és a könyvelést is, akkor a 1151 menüpontban az <Igazolás és véglegesítés> gombra kattintva, ezt egy lépésben elvégezheti, a kontírtételek könyvelésre kerülnek. (8052/1 számú köt.váll. esetében ezt a módot választjuk.)

# 1.5. (1152 mp) Kötelezettségvállalás könyvelése

Az (1152) Kötelezettségvállalások/más fizetési kötelezettségek könyvelése menüpontban a 1151 menüpontban kontírozott tételeket tudjuk ellenőrizni, majd lekönyvelni, vagyis véglegesíteni, ha az nem történt meg az előző menüpontban.

A kiválasztott kötelezettségvállalást a sor elején lévő jelelő négyzetbe tett pipával megjelöljük, majd a <Véglegesít> gombbal lekönyveljük a hozzá rögzített kontírtételeket.

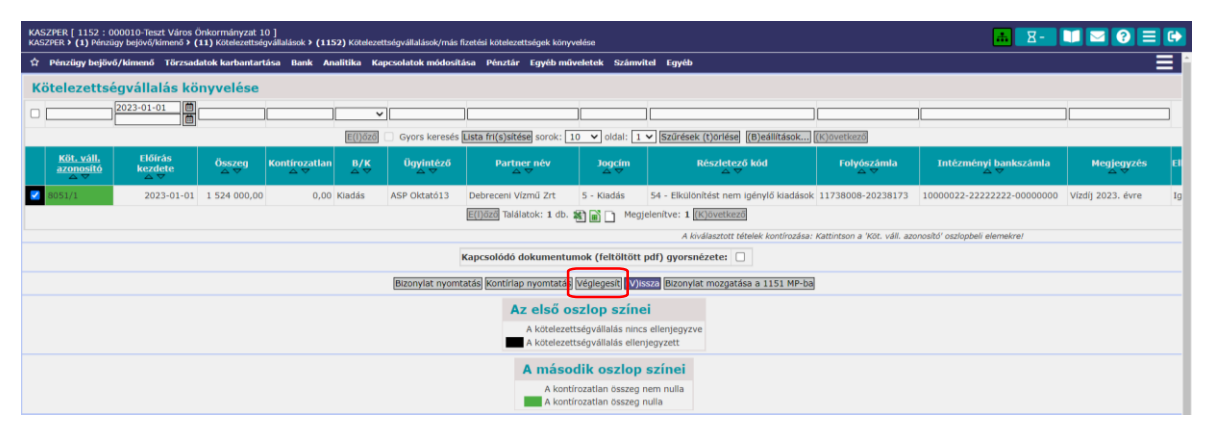

# 1.6. (1153 mp) kötelezettségvállalás könyvelés helyesbítése- utólagos bizonylat-nyomtatás

Az (1153) Kötelezettségvállalások/más fizetési kötelezettségek könyvelésének helyesbítése menüpontban a már véglegesített kötelezettségvállalások találhatóak meg. A véglegesített kontírtételeket itt lehet szabályszerű helyesbítéssel javítani.

A javítást az azonosítószámra kattintva kezdjük. A kontírozási felületen megadjuk a javítás dátumát, majd a javítandó kontírtétel előtt található négyzetbe teszünk egy pipát. Áfa-s tételek esetében a nettó és a hozzá kapcsolódó Áfa sort is ki kell jelölni módosításra, mert a két tétel együtt mozog. A <Kiválasztott tétel helyesbítése> gombra kattintva a program ellentétesen kikontírozza a javítani kívánt tételt, így elegendő csak a helyes tételt kikontírozni és a <Hozzáad> gombbal rögzíteni. A <Vissza> gombbal kilépve a két kontírtétel (a régi tétel ellentétesen kontírozva és az új javított tétel is) rögzítésre kerül. Ebben a menüpontban nincs igazolásra lehetőség, a tételek a kontírozási felületről <Vissza> gombbal történő kilépéssel lekönyvelésre kerülnek.

Ugyanezen a felületen kell a kötelezettségvállalás módosítást (112 mp) követően a szükséges változtatásokat a könyvelésben is lekövetni (pl. ha változott a kötelezettségvállalás összege). A kötelezettségvállalás módosításának kontírozása során, azonban a program a kötelezettségvállalás

kezdő dátumát ajánlja fel könyvelési dátumként, de a módosítás legkorábbi dátuma csak az a nap lehet, amikor az előirányzat is rendelkezésre áll.

Amennyiben a 1153 menüpontban kontírozatlan összeget tartalmazó kötelezettségvállalásban helyesbítéskor a kontírozatlan összegnél nagyobb tételt szeretnénk berögzíteni, akkor a régi tétel kijelölését mindig kéri a program.

Ebben a menüpontban lehetőség van a bizonylat visszamozgatására is, 1151 vagy 1152 menüpontokba, abban az esetben, ha a kötelezettségvállaláshoz nem kapcsolódik könyvelt számla/bizonylat/utalványrendelet.

A <Kijelölt kötvállak kivezetetlen egyenlegének lenullázása> gombbal az előzetes kötelezettségvállalásból végleges kötelezettségvállalásként el nem számolt összeget lehet kivezetni abban az esetben, ha már biztosan teljes körűen feldolgozásra kerültek a kapcsolódó számlák/bizonylatok.

#### 1.7. Számla

#### 1.7.1. (121 mp) Bejövő számla érkeztetése

Önkormányzati ASP rendszer iratkezelő rendszerének használata esetén a képernyő felső sarkában jelennek meg az iratkezeléssel kapcsolatos mezők. Bejövő számla akkor rögzíthető, ha az IRAT-ban előtte érkeztetve van és még az adott érkeztetőszám nem lett felhasználva számla érkeztetésére.

| Iratkezelés:            | Adatok átvétele az IRAT-ból          | ~                        |
|-------------------------|--------------------------------------|--------------------------|
|                         | Érkeztetési azonosító:               |                          |
| Iratkezelési azonosító: | Érkeztetőszám (Érk.könyv-év/sorszám) | TT-2023 V /              |
|                         | (I)ratkezelés                        | si azonosító ellenőrzése |

A tárgyévi kötelezettségvállalásunkhoz kapcsolódóan megérkezett a Vízmű egyik havi számlája: Számla sorszáma: 2023/50 Számla kelte: 2023.02.03. Érkeztetés dátuma: 2023.02.10. Fizetési határidő: 2023.02.20. Teljesítés napja: 2023.02.03. Nettó összege: 100.000,- Ft, Áfa (27%): 27.000,- Ft (nem levonható) Gazdasági esemény: Vízdíj számla 2023.01.hó

A következő lépés, hogy a kötelezettségvállaláshoz kapcsolódóan érkeztessünk a bejövő számlát a (121) Bejövő számla érkeztetése menüpontban.

A rögzítő felületen beírjuk a számla azonosítót (számlán szereplő sorszám). A <Kötelezettségvállalás> gombra kattintva behívjuk a kötelezettségvállalások listáját, melyből kiválasztjuk a vízdíj tárgyévi kötelezettségvállalásának azonosító számát (példánkban: 8051/1), és rákattintunk.

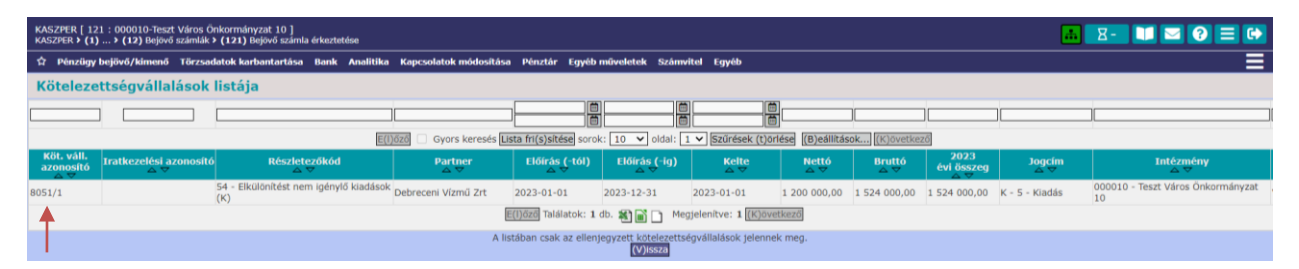

Fizetés módjánál a nyilvántartásba vétel során az átutalást jelöltük meg, ezt töltötte elő a program. A partner adatok, a jogcím szintén a nyilvántartásból töltődnek be. Felrögzítjük a számláról a dátumokat (számla kelte, érkeztetés dátuma, fizetési határidő, teljesítés dátuma).

A "Tételek" résznél rögzítjük a számla adatait. A program betöltötte a nyilvántartásba felvitt teljes nettó összeget (az 1.200.000 Ft-ot), ezért ezt előbb kitöröljük. A bruttó összeg mezőbe beírjuk a 127.000,- Ft-ot, az Áfa kategóriánál kiválasztjuk a 27 %-ot, valamint azt, hogy az Áfa vissza nem igényelhető. A szürkével szegélyezett sor alatt kiválasztjuk a kötelezettségvállalás tételét, és megadjuk a teljesítés COFOG-ot, majd a tételek rész jobb alsó sarkában található <Felvitel> gombbal rögzítjük a tételt. Ha több sorból áll a számla, akkor soronként rögzítjük a számla tételeit. Pl. az áramszámla általában nem csak 27%-os Áfa-s tételt tartalmaz, hanem Áfa hatályán kívüli tételt is.

| KASZPER [ 121 : 000010-Tess<br>KASZPER > (1) > (12) Bejov | zt Város Önkormányzat 10 ]<br>ő számlák > (121) Bejövő szám | la érkeztetése                                  |                                                                                            |                                                            |                                                    |                                                                | <u>ه الا</u>                |
|-----------------------------------------------------------|-------------------------------------------------------------|-------------------------------------------------|--------------------------------------------------------------------------------------------|------------------------------------------------------------|----------------------------------------------------|----------------------------------------------------------------|-----------------------------|
| Pénzügy bejövő/kimenő                                     | Törzsadatok karbantartás                                    | Bank Analitika Kapcsolatok módo                 | sítása Pénztár Egyéb műveletek Számvit                                                     | iel Egyéb                                                  |                                                    |                                                                |                             |
|                                                           |                                                             |                                                 | Bejövő számla készít                                                                       | ése táblázatból Támogatott bejövő sza                      | ámla érkeztetése, módosítása                       |                                                                |                             |
|                                                           | Bejövő számla ér                                            | keztetése                                       |                                                                                            |                                                            |                                                    |                                                                |                             |
|                                                           | Számlaazonosító:<br>Köt. váll./ Követelés:                  | 2023/50<br>8051/1 ( iratkezelési azonosító: - ) | Kotelezettségvállalás gyorskereső (K)ø                                                     | telezettségvállalás (V)issza                               |                                                    |                                                                |                             |
|                                                           | Fizetés módja:                                              | Átutalás<br>Készpénz                            |                                                                                            | Devizanem:                                                 | HUF Y                                              | Deviza összeg:                                                 |                             |
|                                                           |                                                             | O Csekk                                         |                                                                                            |                                                            |                                                    | Nyilvántartásba vételi árfolyam:                               | Számol                      |
|                                                           | Partner:                                                    | Partner gyorskeresés (további part              | T(o)vábbi partner (V)issza (U)j partner (M)o                                               | Partner folyószámlái:                                      | 11738008-20238173 ▼<br>Új partner (b)ankszámlaszám | Gazdasági tevékenység<br>székhelye:                            |                             |
|                                                           | Jogcím:                                                     | 5 - Kiadás                                      | ~                                                                                          | Advertised on Addresses                                    |                                                    | Robert and the ball of the second                              |                             |
|                                                           | Szamla kelte:<br>Fizetési határidő:                         | 2023-02-03                                      |                                                                                            | Erkeztetes datuma:<br>Teliesítés (számviteli) dátum        | 2023-02-10                                         | Folyamatos teljesites-e:<br>ÁFA ty szerinti teljesítés dátuma- | 2023-02-03                  |
|                                                           | Pénzforgalmi elszámolás:                                    |                                                 |                                                                                            | KATA alanytól:                                             |                                                    | And the second telepence dataman                               |                             |
|                                                           | Szállítólevél:                                              |                                                 |                                                                                            | Jóváíró számla:                                            |                                                    | Sztornó számla:                                                |                             |
|                                                           | Belső bizonylat:                                            |                                                 |                                                                                            | E-számla:                                                  |                                                    | Előzmény választás:                                            | Számla                      |
|                                                           | Előleg:                                                     |                                                 |                                                                                            | Elszámolási határidő:                                      |                                                    |                                                                |                             |
|                                                           | Rész/végszámla:                                             |                                                 |                                                                                            | Előleg számla/Díjbekérő:                                   | ~                                                  | Elszámolt előleg összege:<br>Ebből FAD-os alap összeg:         | Előleg/Díjbekérő hozzáadása |
|                                                           | Díthekéző                                                   |                                                 |                                                                                            |                                                            | Előleg számla/Dijbekérő                            | Elszámolt előleg összege ebből FAD                             |                             |
|                                                           | Dijbekero.                                                  |                                                 |                                                                                            |                                                            | Elszámolt előleg összesen:                         | 0,00                                                           |                             |
|                                                           |                                                             | Tételek                                         |                                                                                            |                                                            |                                                    |                                                                |                             |
|                                                           |                                                             | TESZOR/üres Nettó Áfa ka                        | tegória Áfa Bruttó                                                                         | Áfa visszaigényelhetőség <sup>Visszaigény</sup><br>áfa ala | yelhető Visszaigényelhető<br>ap áfa értéke Köt.vál | I. / követelés tétel Cofog Megjegyzés                          |                             |
|                                                           |                                                             | Összesen:                                       |                                                                                            |                                                            |                                                    | Fizetendő összeg:                                              |                             |
|                                                           |                                                             | Tétel felvitel                                  |                                                                                            |                                                            |                                                    |                                                                |                             |
|                                                           |                                                             | TESZOR/üres                                     | Nettó Áfa kategória                                                                        | Ála Bruttó                                                 | Áfa visszaigényelhetőség                           | Visszaigényelhető Visszaigényelhető<br>áfa alap áfa értéke     | Megjegyzés                  |
|                                                           |                                                             | · •                                             | 27% 🗸                                                                                      | 127 000.00                                                 | (1) Vissza nem igényelhető 🛛 🗙                     |                                                                |                             |
|                                                           |                                                             |                                                 | Auto                                                                                       | Automatikus kontírozás / Automatikus köt                   | .váll. felvitel                                    |                                                                |                             |
|                                                           |                                                             | Automatikus kontir sahlon                       | uuuuu, ev: 2023, reszletező: 54, rovat: K3<br>omatikus kontír sabion kiválasztása listából | 314 Y Babion abatok betöltése                              |                                                    |                                                                |                             |
|                                                           |                                                             | Teljesítés COFOG 06                             | 6020 - Város-, községgazdálkodási egyéb szoli                                              | gáltatások 🗸                                               |                                                    |                                                                |                             |
|                                                           |                                                             |                                                 |                                                                                            |                                                            |                                                    |                                                                | [(F)elvite]                 |

A rögzített tételünk megjelent. Látható, hogy a bruttó összegből és az Áfa kategóriából a program kiszámolta a nettó összeg értékét. Abban az esetben, ha a program nem úgy számolt, ahogy a számlán szerepel, akkor a sor végén található <Módosítás> gomb segítségével a tételsor javítható a megfelelő összegekre. A lényeg, hogy mindig a számlán szereplő adatokat kell rögzíteni.

| Tételek     |                    |              |                 |                   |           |                   |                                 |                                 |                     |                               |                                 |                  |            |
|-------------|--------------------|--------------|-----------------|-------------------|-----------|-------------------|---------------------------------|---------------------------------|---------------------|-------------------------------|---------------------------------|------------------|------------|
| TESZOR/üres | Nettó Áf           | fa kategória | Áfa             | Bruttó            | Áfa viss  | zaigényelhetőség  | Visszaigényelhető \<br>ófa alap | Visszaigényelhető<br>áfa értéke | Köt.vál             | l. / követelés tétel          | Cofog                           | Megjegyzés       |            |
| -           | 100 000,00 27      | 7%           | 27 000,00       | 127 000,00        | (1) Vissz | a nem igényelhető | 0,00                            | 0,00                            | 1200000.00, év: 202 | 3, részletező: 54, ro         | vat: K3314 066020               |                  | Módosítás  |
| Összesent   | 100 000            |              | 27 000          | 127 000           |           |                   |                                 |                                 |                     |                               | F                               | izetendő összeg: | 127 000.00 |
|             | Tétel felvite      | el           |                 |                   |           |                   |                                 |                                 |                     |                               |                                 |                  |            |
|             | TESZOR,            | /ūres        | Nettó           | Áfa kateg         | ória      | Áfa               | Bruttó                          | Áfa vissz                       | aigényelhetőség     | Visszaigényelhető<br>áfa alap | Visszaigényelhető<br>áfa értéke | Megjegyzés       |            |
|             | •                  | ~            |                 | 27%               | ~         |                   |                                 |                                 | ~                   |                               |                                 |                  |            |
|             |                    |              |                 |                   |           | Automatikus kon   | tírozás / Automatiku            | us köt.váll. felvitel           | 4                   |                               |                                 |                  |            |
|             | Köt.váll. / követe | lés tételei  | 1200000.00, év: | 2023, részletező: | 54, rova  | t: K3314 ¥        |                                 |                                 |                     |                               |                                 |                  |            |
|             | Teljesítés COFOG   |              | Kérem válass:   | :on               |           |                   | ~                               |                                 |                     |                               |                                 |                  |            |
|             |                    |              |                 |                   |           |                   |                                 |                                 |                     |                               |                                 | (F)elvi          | itel       |

A rögzítő felület alsó részén még ki kell töltenünk a megjegyzés rovatot (beírjuk, hogy Vízdíj számla 2023.01. hó), továbbá itt lehetőségünk van arra is, hogy a beszkennelt számlát feltöltsük a "Fájlok feltöltése" blokkban.

Bejövő elektronikus számla érkeztetésénél szükséges bejelölni az "E-számla" jelölő négyzetet és a felület alján az e-számlát fel kell tölteni.

Bejövő számla készítése táblázatból is lehetséges. A funkció részletes leírását tartalmazó PDF fájl a (D)okumentáció/Adatbetöltő csomag részben található meg.

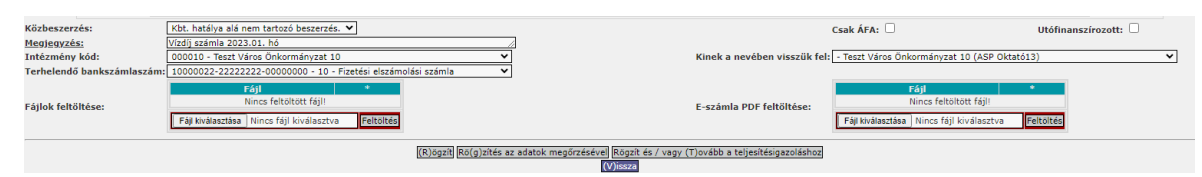

A rögzítéssel 3 módon mehetünk tovább:

- A <Rögzít> gombra kattintva rögzítjük a számlát.
- A <Rögzítés az adatok megőrzésével> gombbal rögzítjük a számlát, és ugyan ezen a felületen maradva további számlák rögzítését teszi lehetővé a program, ugyan ezen adatokkal.
- A <Rögzít és/vagy Tovább a teljesítésigazolás> gombbal a számla rögzítésével együtt a (123) Bejövő számlák igazolása menüpontba lép át a program, ahol a teljesítésigazolás adatait tudjuk megadni.

A <Rögzít> gombra kattintunk, és ekkor zöld mezőben a program visszajelzést ad a sikeres rögzítésről és a számlaazonosítóról, amely alapján a számlát majd vissza tudjuk keresni.

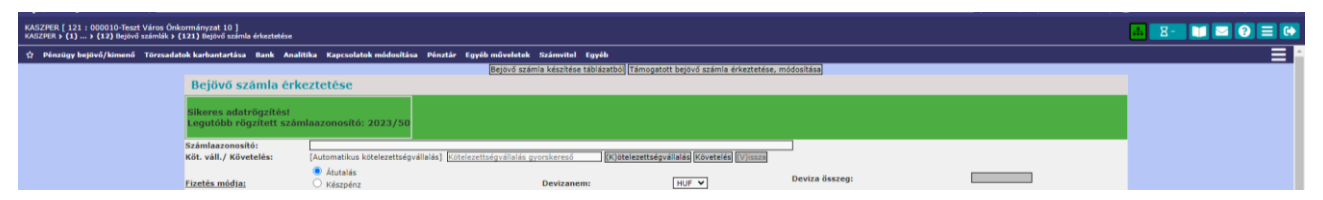

Ha a bejövő számla adataiban javítás szükséges, akkor azt a (122) Tévesen megadott számlaadatok módosítása menüpontban az adott számlaazonosító kiválasztása után tehetjük meg. A <Módosít> gomb megnyomásával véglegesíthetjük az adatokat.

# 1.7.2. (123 mp) Bejövő számla igazolása

A bejövő számla teljesítés igazolását a (123) Bejövő számlák igazolása menüpontban kell megtenni.

A kiválasztott intézmény esetében megadjuk a teljesítés igazoló személyt és a teljesítés igazolás dátumát. Az adott számla sorának elején található jelölő négyzetet bepipáljuk, majd a táblázat alatt található 4 funkciógomb egyikével elvégezhetjük a számla teljesítésigazolását.

• A <Teljesítésigazolás nyomtatással utalványrendelet készítéssel> gombot használva teljesítésigazoló dokumentumot és utalványrendeletet is készíthetünk a számlához.

- A <Teljesítésigazolás nyomtatás nélkül utalványrendelet késztéssel> gombbal csak a teljesítésigazolás tényét rögzítjük a rendszerben, nem készül hozzá külön dokumentum, de készül utalványrendelet a kifizetéshez.
- A <Teljesítésigazolás nyomtatás nélkül> gombbal csak a teljesítésigazolás tényét rögzítjük a programban.
- A <Teljesítésigazolás nyomtatással> gombbal teljesítésigazoló dokumentumot készítünk, de ekkor nem készül utalványrendet a kifizetéshez.

| KA           | ZPER [ 123 : 00001<br>ZPER > (1) Pénzügy t | 0-Teszt Város Önkormány<br>ejövő/kimenő > (12) Bejöv | /zat 10 ]<br>rő számlák ≻ <b>(123)</b> Be | jövő számlák igazolása   |                        |                               |                                  |                            |                                  |                   | <u>a z-</u> [             | 🖬 🔤 🔁 🕞                     |
|--------------|--------------------------------------------|------------------------------------------------------|-------------------------------------------|--------------------------|------------------------|-------------------------------|----------------------------------|----------------------------|----------------------------------|-------------------|---------------------------|-----------------------------|
| \$           | Pénzügy bejövő/k                           | menő Törzsadatok karl                                | bantartása Bank                           | Analitika Kapcsolat      | ok módosítása          | Pénztár Egyéb m               | űveletek Számvitel               | Egyéb                      |                                  |                   |                           |                             |
|              |                                            |                                                      |                                           |                          |                        | Intézmény                     | választó<br>iros Önkormányzat 10 | ✓ Vá(i)aszt                |                                  |                   |                           |                             |
|              |                                            |                                                      |                                           | To                       | oló Teljesítésig       | <b>gazolás</b><br>azoló Tamás |                                  | ✔ Dátum 2023-0             | 2-15                             |                   |                           |                             |
| в            | jövő számlá                                | k teljesítés igaz                                    | olása (123)                               |                          |                        |                               |                                  |                            |                                  |                   |                           |                             |
| Min<br>kijel |                                            |                                                      |                                           |                          | ~                      |                               |                                  |                            |                                  |                   | )[                        |                             |
|              |                                            |                                                      |                                           | E(I)őző Gyo              | s keresés <b>Lista</b> | fri(s)sítése sorok:           | 10 🗸 oldal: 1 🗸                  | Szűrések (t)örlése (B      | eállítások (K)övetkező           |                   |                           |                             |
|              | Számlaazonosító<br>△ ▽                     | Név<br>△ ▽                                           | Számla kelte<br>△ ♥                       | Érkeztetés dátuma<br>△ ▽ | Fizetési mód           | Fizetési határidő<br>△ ♥      | Nettó Forint összeg<br>△ ▽       | Bruttó Forint össze<br>△ ▽ | j Fizetendő Forint összeg<br>△ ▽ | Devizanem<br>△ ▽  | Megjegyzés                | Iratkezelési azonosi<br>△ ▽ |
|              | 2023/50                                    | Debreceni Vízmű Zrt                                  | 2023-02-03                                | 2023-02-10               | Átutalás               | 2023-02-20                    | 100 000,00                       | 127 000,00                 | 127 000,00                       | HUF               | Vízdíj számla 2023.01. hó |                             |
|              |                                            |                                                      |                                           |                          | E(I)                   | őző Találatok: 1 db.          | 🐮 📄 📄 Megjeleni                  | ítve: 1 (K)övetkező        |                                  |                   |                           |                             |
|              |                                            | Teljesítés igaz                                      | olás nyomtatással (u                      | )talványrendelet kész    | ítéssel Teljesíté      | s igazolás nyomtatá           | s (n)élkül utalványrend          | delet készítéssel Teljes   | ítésigazolás nyomtatás nélk      | Il Teljesítés(I)g | azolás nyomtatással       |                             |
|              |                                            |                                                      |                                           |                          |                        | Tová                          | ibb a k(o)ntirozáshoz            |                            |                                  |                   |                           |                             |

A számlák felülvizsgálata során előfordul, hogy a számlát vissza kell küldeni. Az igazolásra váró számlák listáján a görgetősáv segítségével jobbra haladva minden tételsornál látható a Visszaküldés oszlop szöveges mezője, és a <Visszaküldés> gomb.

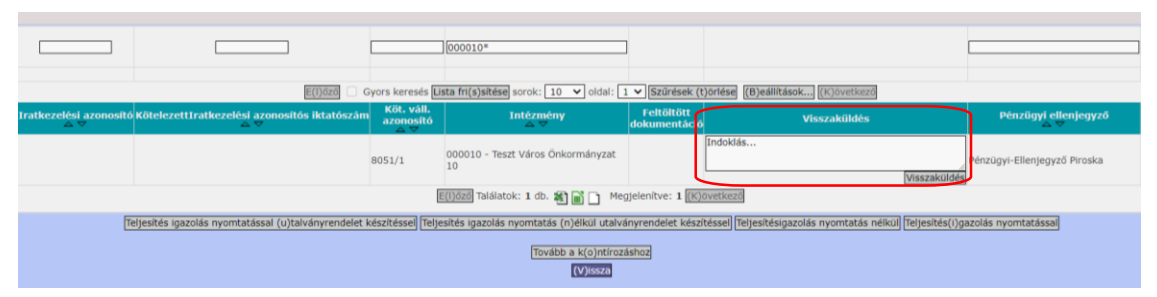

Az "Indoklás…" szöveggel jelzett részben írhatjuk be a visszaküldés okát, és a szükséges információkat. A <Visszaküldés> gombra kattintva a számla kikerül az igazolásra váró számlák listájából. A visszaküldött számlák a 1201 Bejövő számlák listája menüpontban lekérdezhetőek.

Jelen esetben a <Teljesítésigazolás nyomtatással utalványrendelet készítéssel> gombot választjuk.

A program PDF formátumú "Teljesítés – Igazolás" dokumentumot készít. Nagyon fontos, hogy az így elkészült dokumentumot, ha nem nyomtatjuk ki azonnal, akkor érdemes lementeni, mert a dokumentum a rendszerben nem kerül elmentésre, nem nyomtatható újra.

A nyomtató felületről a jobb oldalon lent található <Vissza> gombbal tudunk a 123 menüpontba visszatérni.

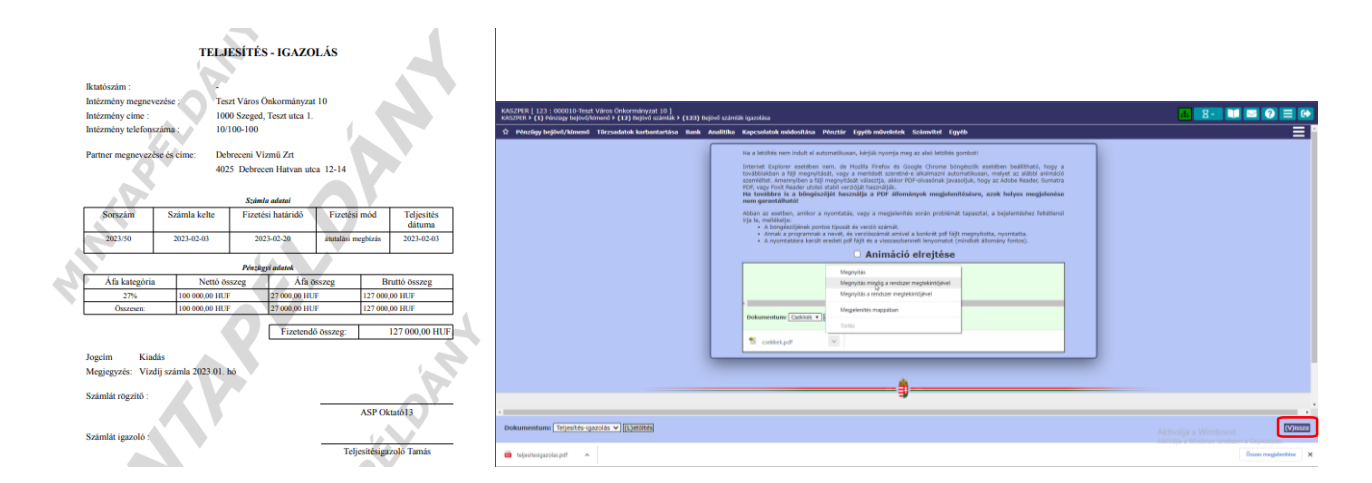

A program zöld háttérszínnel visszajelzést ad arról, hogy a számlához kapcsolódó utalványrendelet elkészül. Megjelenik az utalványrendelet száma.

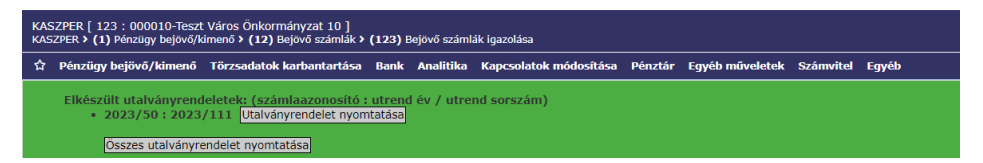

Az utalványrendeletet az <Utalványrendelet nyomtatása> gomb segítségével erről a felületről is kinyomtathatjuk. Szabályos kifizetéshez azonban csak a megfelelő kontírtételekkel ellátott, aláírt utalványrendelet használható.

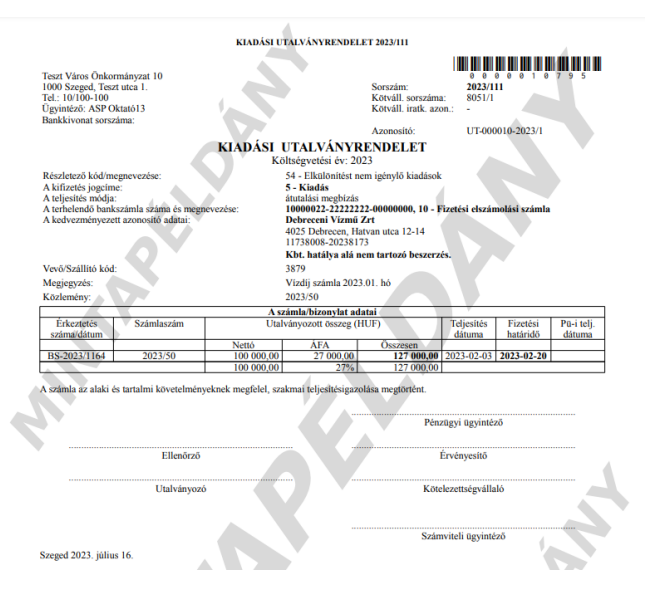

A nyomtató felületről itt is a <Vissza> gombbal léphetünk vissza a 123-as menüpontba, ahonnan továbbléphetünk az 1230-as menüpontba a <Tovább a kontírozáshoz> gomb segítségével.

| KASZPER [ 123 : 000010-Teszt Város Önkormányzat 10 ]<br>KASZPER <b>&gt; (1)</b> Pénzügy bejovó/kimenő <b>&gt; (12)</b> Bejovő számlák > <b>(123)</b> Bejovő számlák igazolása                  | <b>A Z</b>   | - 🚺 🛛                |
|----------------------------------------------------------------------------------------------------|--------------|----------------------|
| 🛧 Pénzügy bejővő/kimenő Törzsadatok karbantartása Bank Analitika Kapcsolatok módosítása Pénztár Egyéb műveletek Számvítel Egyéb                                                                |              |                      |
| Váltás elektronikus számákra                                                                                                    |              |                      |
| Intézmény választó                                                                                                    |              |                      |
| 000010 - Teszt Város Önkormányzzt 10 v Vá()aszt                                                                                                    |              |                      |
|                                                                                                    |              |                      |
| Teljesitės igazolās                                                                                                    |              |                      |
| Igazoló Teijesitésigazoló Tamás v Dátum (2023-02-15 )                                                                                                    |              |                      |
| Bejövő számlák teljesítés igazolása (123)                                                                                                    |              |                      |
|                                                                                                    |              |                      |
| E[]0220 🗌 Gyors keresés [Lista fri(s)sitése sorok: 10 🗸 Julia: 1 🗸 [Szűrések (t)örések (B)séálitások [K)övetkisző                                                                              |              |                      |
| Számlagzonosító Név Számla kelte Érkeztetés dátuma Fizetési mód Fizetési határidó Nettó Forint összeg Bruttó Forint összeg Fizetendő Forint összeg Devizamen Megjegyzé                         | i Iratkezelé | ési azonosító<br>△ ▽ |
| E())ózdNincs a szűrésnek megfelelő találat (K/jövetkező                                                                                                    |              |                      |
| [Teljesités igazolás nyomtatással (Utalványrendelet készítésse] [Teljesités igazolás nyomtatás (n)élkul utalványrendelet készítésse] [Teljesitésigazolás nyomtatás nélkul] [Teljesitésigazolás | nyomtatással |                      |
| Tovább a k(o)ntirozáshoz)                                                                                                    |              |                      |

Az elektronikus számlák teljesítés igazolása opcionális, teljesítésigazolásuk történhet nem elektronikus módon is. Elektronikus teljesítésigazoláshoz az Intézmény választó felett elhelyezkedő <Váltás elektronikus számlákra> gombra szükséges kattintani. Az elektronikus teljesítés igazolás utalványrendelet készítéssel és anélkül is elvégezhető. Az elektronikus teljesítés igazolásokat a (1201) Bejövő számlák listája menüpontban lehet megtekinteni.

#### 1.7.3. (1230 mp) Bejövő számla kontírozása

Az Áhsz. 1. § (1) bekezdésének 9. pontja határozza meg a végleges kötelezettségvállalás fogalmát: "végleges kötelezettségvállalás, más fizetési kötelezettség: az a pénzértékben kifejezett, jogszabályból, jogerős bírói ítéletből, végleges hatósági határozatból, szerződésből - ideértve az átvállalt kötelezettségeket is - jogszerűen eredő elismert tartozás, amely kifizetésének feltételeit a másik fél már teljesítette, ilyennek minősül különösen a számfejtett személyi juttatás, a teljesítésigazolással ellátott számlázott termékértékesítésért vagy szolgáltatásnyújtásért fizetendő ellenérték, valamint a felvett hitelek, kölcsönök, kapott visszatérítendő támogatások, kölcsönök visszafizetendő összege és annak kamatai."

A számla érkezését és teljesítés igazolását követően el kell végeznünk annak kontírozását a (1230) Bejövő számla kontírozása menüpontban. A rögzítő felületen az eddig beérkezett számlák jelennek meg. A számlaazonosító oszlop színei azt jelzik, hogy a beérkezett számla kontírozott vagy sem, illetve, hogy a kontír megfelelő-e. Az előző menüpontban berögzített vízdíj számla számlaazonosító oszlopa piros, ez azt jelenti, hogy ennek kontírozását még nem végeztük el.

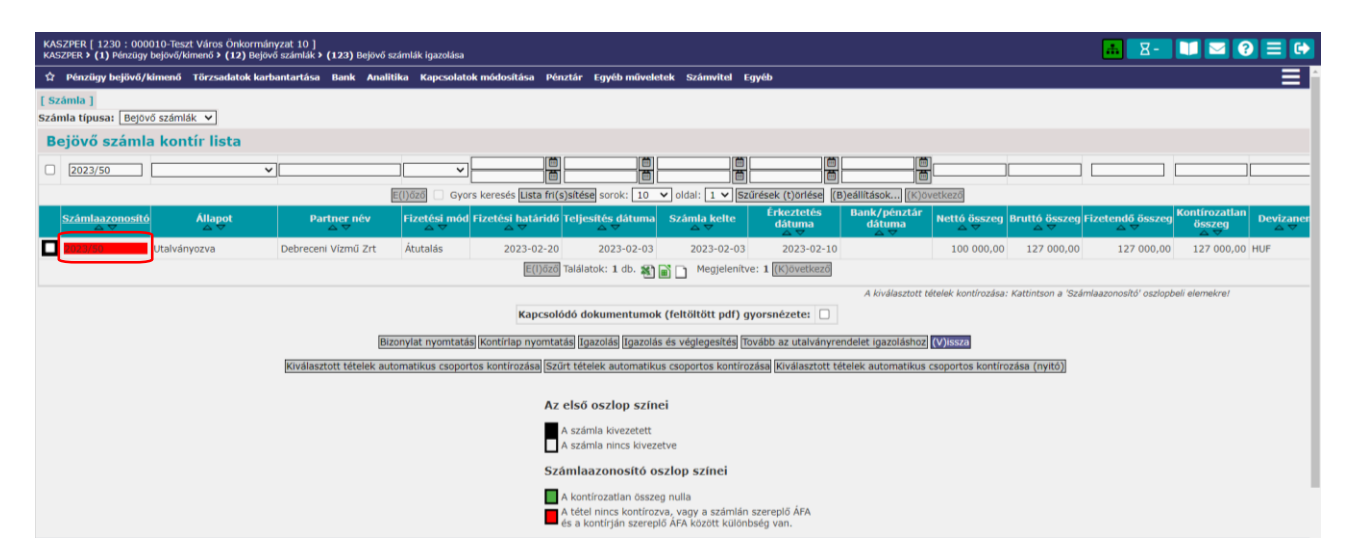

A számlaazonosítóra kattintva kiválasztjuk a számlát kontírozásra.

Ezt követően a rögzítő felület felső részében megjelennek a kötelezettségvállalás és bejövő számla adatai.

| KASZPER [ 1230 : 000010-Teszt Vi<br>KASZPER 5 (1) Pénzügy bejövő/kimer                                                                                                    | áros Önkormányzat 10 ]<br>nő » (12) Bejövő számlák » (123)           | Dejitvő szárdák igazolása                                                                                                    |                                                                                                    |                                                                                                    |                                                                                                    |                                                                                                    |                                                                                                    |                                                                                         | đ                                                                                                    | 8- 🖬 🖬 🕑 🚍                                            |
|----------------------------------------------------------------------------------------------------|----------------------------------------------------------------------|----------------------------------------------------------------------------------------------------|----------------------------------------------------------------------------------------------------|----------------------------------------------------------------------------------------------------|----------------------------------------------------------------------------------------------------|----------------------------------------------------------------------------------------------------|----------------------------------------------------------------------------------------------------|-----------------------------------------------------------------------------------------|----------------------------------------------------------------------------------------------------|-------------------------------------------------------|
| Prinzügy bejövő/kimenő Tö                                                                                                    | irzsadatok karbantartása Banl                                        | Analitika Kapcsolatok módosítása Pénztá                                                                                                    | ir Egyéb műveletek Számvitel Egyéb                                                                                                    |                                                                                                    |                                                                                                    |                                                                                                    |                                                                                                    |                                                                                         |                                                                                                    |                                                       |
| Kötelezettségvállala                                                                                                    | ås/követelés                                                         |                                                                                                    |                                                                                                    |                                                                                                    |                                                                                                    |                                                                                                    |                                                                                                    |                                                                                         |                                                                                                    |                                                       |
| Kitalenetsiapoillaise sooraala<br>Partnee rava<br>Partnee raisasiana<br>Lankasia<br>Parkasia<br>Par | n<br>#17<br>#47                                                      | 001.<br>002.<br>002. | s kölnekanthelgs vällelda / kovele kõe                                                                                                    |                                                                                                    |                                                                                                    | Kolokaetteispyöhleise zeno.<br>Kolokaetteispyöhleise kelle<br>Hatärassa zenonölö<br>Ekkirsis viä<br>Ekkirsis viä<br>Kolokaetteispyöhle<br>Bankostanda sintezminy<br>Tärgy<br>Kakattapista<br>Sa. kold<br>Harradväny?<br>Davita ässeng<br>Hatelagfardukk<br>Agattapista | 803.14<br>2023-01-05<br>2023-01-05<br>2023-01-05<br>2023-01-05<br>00010-1-100<br>00010-1-100<br>00000-1-100<br>00010-1-100<br>00010-1-100<br>00000-1-100<br>00000-1-100<br>00000-1-100<br>00000-1-100<br>00000-1-100<br>00000-1-100<br>00000-1-100<br>00000-1-100<br>00000-1-100<br>00000-100000000 | ó száma<br>1 200 00<br>1 5240<br>( 000010 - Teatr Véres<br>Váres Civilormányzet 1<br>re | Késeléhni komst<br>Vissas nem tirifendű<br>Előleg<br>Do Ottóko részlet<br>Osalamányaz 18 )<br>Közéndekű adat<br>Közkeszerelő?<br>Hylicáusráda | * 0.00<br>hann<br>havanta<br>127 000.00<br>127 000.00 |
| Tételek                                                                                                    |                                                                      |                                                                                                    |                                                                                                    |                                                                                                    |                                                                                                    |                                                                                                    |                                                                                                    |                                                                                         |                                                                                                    | Karabibiai                                            |
| Intézmény                                                                                                    | Részletező                                                           | Rovat                                                                                                    | Tipus                                                                                                    |                                                                                                    |                                                                                                    | Előirányzat                                                                                                    | Jogszabályi<br>hivatkozás Össze                                                                                                    | Ktgv. év ÁFA kal                                                                        | tegória ÁFA visszaig. jel Csak Á                                                                                                    | FA Automatikus<br>kontirozási sablon tétel            |
| 000010 - Teszt Város Önkormán<br>000010 - Teszt Város Önkormán                                                                                                    | yzat 10 54 - Elkülönibést nem ig<br>yzat 10 54 - Elkülönibést nem ig | ényiő kiadások K3314 - Viz- és csatorna szolgálta<br>ányiő kiadások K351 - Működési célú előzetesen l                                                                                                    | stás díja<br>felszámított általános forgalmi adó 1 - Tárgyén                                                                                                    | i előirányzat terhére vállalt<br>i előirányzat terhére vállalt                                                                                                    | tárgyévi kötelezettség<br>tárgyévi kötelezettség                                                                                                    | vállalás/követelés (KÖT) Kötelez<br>vállalás/követelés (KÖT) Kötelez                                                                                                    | ő Költségvetési rendelet alapján 1.200 (<br>ő Költségvetési rendelet alapján 324 00                                                                                                    | 00.002023 27%                                                                           |                                                                                                    |                                                       |
|                                                                                                    |                                                                      |                                                                                                    | Bejövő számla                                                                                                    |                                                                                                    |                                                                                                    |                                                                                                    |                                                                                                    |                                                                                         |                                                                                                    |                                                       |
|                                                                                                    |                                                                      |                                                                                                    | Stainna heidi arannayi<br>Partner<br>Tajaroka datuma<br>Stainna kette<br>Fundisi hukinda<br>Ketta Guung<br>Ala sasay<br>Ketta Guung<br>Ketta Guung<br>Ketta Guung<br>Jagaim<br>Furuta danang<br>Patenada Guung<br>Jagaim<br>Jagaim Sa | 6 1564<br>6 1564<br>Debrecent Vizmü Zrt<br>2023/00<br>2023-02-03<br>2023-02-03<br>2023-02-03<br>2023-02-03<br>2023-02-03<br>2023-02-03<br>2023-02-03<br>2023-02-03<br>2023-02-03<br>100 000,00<br>127 000,00<br>127 000,00<br>127 000,00<br>Vizdý számla 2023.01. hů<br>Vizdý számla 2023.01. hů<br>Vizdý számla 2023.01. hů | Áfakulcs 1.<br>Nettő 1.<br>Bruttő 1.<br>Áfakulcs 2.<br>Nettő 2.<br>Bruttő 2.<br>Áfakulcs 3.<br>Nettő 3.<br>Grizetősi mód<br>Úgyintéző<br>Igazolő Igazolő<br>Igazolő dátum<br>Kinek a neváben ér | 27% Áfakulcs 4.<br>100 000.00 Nettő 4.<br>127 000.00 Nettő 4.<br>127 000.00 Nettő 5.<br>Áfakulcs 5.<br>Nettő 5.<br>Afakulcs 6.<br>Nettő 6.<br>Bruttő 6.<br>ASP Oktató13<br>Tajashésigazolő Tamás<br>2023-02-15                                                         |                                                                                                    |                                                                                         |                                                                                                    |                                                       |

A beérkezett számla végleges kötelezettségvállalást jelent, ezért ennek összegét az előzetes kötelezettségvállalás összegéből kivezetjük, és lekönyveljük, mint végleges kötelezettségvállalást.

Amennyiben az előzetes kötelezettségvállalás könyvelése megtörtént, és a számla összege megegyezik a kötelezettségvállalás összegével, illetve résszámlázás esetén, amennyiben az előzetes kötelezettségvállalás könyvelése csak egy nettó-Áfa sort tartalmaz, akkor a program az előzetes kötelezettségvállalás kivezetésének könyvelési tételeit automatikusan megképzi. Ettől eltérő esetben a kivezetendő összeget a felhasználónak kell beírni a kivezetés oszlopban megjelenő beviteli mezőben.

A kontírozó felület középső részén látjuk az előzetes kötelezettségvállalás kontírtételeit (T0021 – K0533142 és T0021 – K053512), valamint azt, hogy a program a beérkező számla nettó és Áfa tételei alapján automatikusan elvégezte az előzetes kötelezettségvállalásból történő kivezetés kontírozását is (T0533142-K0021 és T053512 – K0021).

Kivezetés után az aktuális számlához kapcsolódó tételsorok előtt megjelenik a <Töröl> gomb, amellyel a kivezetést lehet törölni. A korábban elvégzett kivezetések nem törölhetőek ilyenkor, hanem mindig csak az adott bejövő számlához kapcsolódó tételek. Amennyiben a bejövő számla teljes összege kivezetésre került, akkor a lista alján a Kivezetendő összeg értéke 0,00 Ft lesz.

|               |             | [ Bejövő    | ő számla (                    | tételei ]  |          |                     |          |                |             |                                           |                     |                         |              |           |         |                      |                       |                     |                      |
|---------------|-------------|-------------|-------------------------------|------------|----------|---------------------|----------|----------------|-------------|-------------------------------------------|---------------------|-------------------------|--------------|-----------|---------|----------------------|-----------------------|---------------------|----------------------|
|               |             |             | Nettó                         | Áfa kategó | iria Áfi | a Br                | uttó /   | Áfa visszaigé  | nyelhető    | ség <sup>Visszaigényelh</sup><br>áfa alap | iető Visszai<br>áfa | igényelhető<br>a értéke | Részletező k | ód Előirá | nyzat k | cód Cofog k          | ód Megjegy            | zés                 |                      |
|               |             | Előtölt 1   | 00,000                        | 27%        | 27 00    | 0,00127             | 000,00 ( | 1) Vissza ner  | n igényelhe | tő 0,00                                   | 0,00                |                         | 54           | (KŎT)     |         | 066020               |                       |                     |                      |
|               |             |             |                               |            |          |                     |          |                |             |                                           |                     |                         |              |           |         |                      |                       |                     |                      |
|               |             |             |                               |            |          |                     |          |                |             | Tételek megjeleníté                       | se                  |                         |              |           |         |                      |                       |                     |                      |
| [ Kötelezet   | ttség       | jvállalás k | ontír téte                    | lek ]      |          |                     |          |                |             |                                           |                     |                         |              |           |         |                      |                       |                     |                      |
| *             | Biz.<br>nem | Törzsszái   | Ellen<br><sup>m</sup> főkönyv | COFOG      | Dátum    | ÁFA Vi.i<br>kat. ÁF | J. Részl | Megjegyz       | ès Mozgá    | isnem Szakfeladat                         | Ei.kód T/K          | : Érték                 | Költségnem   | Fők       | Rovat   | Kivezetett<br>összeg | Kivezethető<br>összeg | Kivezeté<br>összege | <sup>S</sup> Azonosí |
| Előtölt Töröl | 71          | 000010      | 0021                          | 20         | 23-02-15 | 27%0                | 54       | Vízdíj 2023. ( | évre 911    |                                           | (KÖT) T             | 100 000,00              |              | 0533142   | K3314   |                      |                       |                     | 2023/50              |
| Töröl         | 71          | 000010      | 0021                          | 20         | 23-02-15 | 27%0                | 54       | Vízdíj 2023.   | evre 911    |                                           | (KÖT) T             | 27 000,00               |              | 053512    | K351    |                      |                       |                     | 2023/50              |
| Előtölt       | 71          | 000010      | 0021                          | 20         | 23-01-01 | 27%0                | 54       | Vízdíj 2023.   | évre 901    |                                           | (KÖT) K             | 1 200 000,00            |              | 0533142   | K3314   | 100 000,00           | 1 100 000,00          |                     |                      |
|               | 71          | 000010      | 0021                          | 20         | 23-01-01 | 27%0                | 54       | Vízdíj 2023.   | évre 901    |                                           | (KÖT) K             | 324 000,00              |              | 053512    | K351    | 27 000,00            | 297 000,00            |                     |                      |
|               |             |             |                               |            |          |                     |          |                | Ki          | vezetendő összeg: (                       | 0,00                |                         |              |           |         |                      |                       |                     |                      |
|               |             |             |                               |            |          |                     |          |                |             | Kivezetés                                 |                     |                         |              |           |         |                      |                       |                     |                      |

A végleges kötelezettségvállalás kontírozásához használhatjuk az <Előtölt> funkciógombot. Nagyon fontos, hogy a számla összege melletti <Előtölt> gombot használjuk!

| [ Számlatükör évválasztás ]<br>Év: [2023 <b>v</b> ]<br>[(0)R                                                                                                    |                                                             |
|----------------------------------------------------------------------------------------------------|-------------------------------------------------------------|
| [Kontírozás]                                                                                                    |                                                             |
| ● KSZ és PSZ ○ Csak KSZ ○ Csak PSZ                                                                                                    |                                                             |
| Kontir betöltése: [Választ]<br>Kontir sablon gyorskereső                                                                                                    |                                                             |
| Költségvetési számvitel Pénzügyi számvitel                                                                                                    |                                                             |
| Bizonvlatnem: 74 - Végleges kötelezettség 💙 Bizonvlatnem: 44 - Véglege                                                                                                    | s kötelezettség pü. 🗸                                       |
| Törzsszám 000010 - Teszt Város Önkormányzat 10 Y                                                                                                    |                                                             |
| aiagontasz.<br><u>Nvilvántartási</u><br><u>ellenszámla:</u> 10022 - Költségvetési évben esedékes végleges kötelezettségvállalá: <b>V</b><br><u>ellenszámla:</u> 14213314 - V                | íz- és csatorna szolgáltatás díja miatti költségvetési év 💙 |
| Könyvelési 2023-02-15                                                                                                    |                                                             |
| Áfa kategória:     27%       Visszaje, AFA:     (1) Vissza nem igényelhető ▼)       Részletazó:     54 - Elkülönítést nem igényelő kiadások       Mediesvzés:     (Vizőj számla 2023.01. hó |                                                             |
| Mozaásnem kód: 901 - Tárgyévi ei. terhére vállalt tárgyévi kot.váll./kov. ♥<br><u>Ei.kód:</u> (KÖT) - (KÖT) Kotelező ♥<br>Szakfeladat:                                                      | S (6-OS ÉS 7-ES SZÁMLAOSZTÁLY) V                            |
| Tartozik/Követel: K 💙 Tartozik/Követel:                                                                                                    |                                                             |
| Összérték: 100 000.00 Nettó értéke Költségnem:                                                                                                    | ~                                                           |
| Nyilvántartási<br>számla: 0533142 - Kötelezettségvállalás, más fizetési kötelezettség víz- és ▼ <mark>Könyvviteli számla:</mark> 7 - Tevékeny                                               | ségek költségei 🗸 🗸                                         |
| Rovatrend: K3314 - Víz- és csatorna szolgáltatás díja 💙                                                                                                    |                                                             |
| ((H)ozzáad) (V)issza Automati(k)us kivezetés                                                                                                    |                                                             |
| Nyilvántartási telj. számla: 0533143 - Víz- és csatorna szolgáltatás díjának teljesítése 💙<br>COFOG: 066020 - Város-, községgazdálkodási egyéb szolgáltatások 💙                             |                                                             |
|                                                                                                    |                                                             |

A kontírozó felületre betöltődtek az adatok. Ellenőrizzük a helyességüket.

A végleges kötelezettségvállalást a 0022 nyilvántartási ellenszámlával szemben kontírozzuk. A könyvelési esemény dátuma a számla teljesítésigazolás dátuma, amely felülírható.

Ha a 123 menüpontban történt a teljesítésigazolás, a rendszer az ott megadott időpontot tölti be a könyvelési esemény dátumaként. Ha 200 eFt alatti a tétel és a 221 menüpontban a "Kis összegű számlák/bizonylatok automatikus teljesítésigazolása" "Igen" értékkel szerepel, akkor a számla beérkezésének időpontja lesz a teljesítésigazolás dátuma és ez töltődik elő a kontírfelületen.

Jelen esetben a könyvelési esemény dátuma: 2023.02.15.

A Tartozik/Követel jelleg jó, hiszen költségvetési számvitelben T0022 – K0533142 kontírozunk. Megadhatjuk a teljesítés nyilvántartási számláját és a COFOG-ot is, akkor az utalványrendeletre automatikusan rákerül a teljesítés kontírsora. Ellenőrizzük a pénzügyi számviteli kontírtételeket is.

Amennyiben használjuk a szakfeladatokat (2020-tól nem kötelező), akkor meg kell adnunk a szakfeladatot (példánkban a "9990001 - Szakfeladatra el nem számolt tételek"-et választjuk).

A pénzügyi számvitel oldalon hiányzik a költségnem. Itt kiválasztjuk a "Víz- és csatronadíjak költségei"-t.

|                                                                                                    | [ Számlatükör évválasztás ]<br>Év: [2023 ♥]<br>[(0]k                                                             |
|----------------------------------------------------------------------------------------------------|----------------------------------------------------------------------------------------------------|
| [Kontírozás]                                                                                                    |                                                                                                    |
| KSZ és PSZ     Csak KSZ     Csak PSZ                                                                                                    |                                                                                                    |
| Kontír betöltése: Választ<br>Kontir sablon gyorskereső                                                                                                    |                                                                                                    |
| Költségvetési számvitel                                                                                                    | Pénzügyi számvitel                                                                                               |
| Bizonvlatnem: 74 - Végleges kötelezettség 🗙                                                                                                    | Bizonylatnem: 44 - Végleges kötelezettség pű. 🗙                                                                  |
| <u>Idirszsám</u> (000010 - Tezt Város Onkormányzat 10 ▼)<br><u>alábontász</u> (0022 - Költségvetési évben esedékes véglege<br><u>ellenszámlaz</u> (0222 - Költségvetési évben esedékes véglege<br><u>Könyvetési (023-02-15</u> ) | ss kötelezettségvállalái ♥] KÖnvvvitelí (4213314 - Viz- és csatorna szolgáltatás díja miatti költségvetési év ♥] |
| Áfa kategória: [27% ▼]<br>Visszaja, ÁFA [(1) Vissza nem igényelhető ▼]<br>Részketesző: [4 - Elkülöntésk nem igényiő kiadások ▼<br>Megjegyzés: [vízdj számla 2023.01. hó                                                          |                                                                                                    |
| Mozgásnem kód: 901 - Tárgyévi ei, terhére vállalt tárgyévi köt                                                                                                    | váll./köv. V Mozgásnem kód: 110 - KIADÁS (6-OS ÉS 7-ES SZÁMLAOSZTÁLY) V                                          |
| Ei.kód: (KÖT) - (KÖT) Kötelező 🗸                                                                                                    | Szakfeladat: 9990001 - Szakfeladatra el nem számolt tételek 💙                                                    |
| Tartozik/Követel: K 🗸                                                                                                    | Tartozik/Követel:                                                                                                |
| Összérték: 100 000.00 Nettó értéke                                                                                                    | Költségnem: 5224 - Víz- és csatornadíjak költségei 💙                                                             |
| Nyilvántartási 0533142 - Kötelezettségvállalás, más fizetési                                                                                                    | kötelezettség víz- és 💙 Könyvviteli számla: 7 - Tevékenységek költségei 💙                                        |
| Rovatrend: K3314 - Víz- és csatorna szolgáltatás díja 🞽                                                                                                    |                                                                                                    |
|                                                                                                    | H)ozzáad (V)issza Automati(k)us kivezetés                                                                        |
| Nyilvántartási telj. számla: 0533143 - Víz- és csatorna szolgáltatás díján                                                                                                    | ak teljesítése 💙                                                                                                 |
| COFOG: 066020 - Város-, községgazdálkodási egyéb                                                                                                    | szolgáltatások 🗸                                                                                                 |

Amennyiben kiegészítettük a kontírozás hiányzó elemeit, akkor a <Hozzáad> gombbal rögzítjük.

A program automatikusan generálja az Áfa kontírtételét, melyet ellenőrzünk és a <Hozzáad> gombbal szintén rögzítünk.

| [ Számlatukör (<br>Év: [2023 ▼]                                                                                                    | ivválasztás ]                                                                           |
|----------------------------------------------------------------------------------------------------|-----------------------------------------------------------------------------------------|
| [ Kontírozás ]<br>KSZ és PSZ Csak KSZ Csak PSZ<br>Kontír betöltése: [Választ]<br>Kontír sablon gyorskereső                                                              |                                                                                         |
| Költségvetési számvitel                                                                                                    | Pénzügyi számvitel                                                                      |
| Bizonylatnem: 74 - Végleges kötelezettség 💙                                                                                                    | Bizonvlatnem: 44 - Végleges kötelezettség pű. 🗙                                         |
| Idecassána 000010 - Teszt Város Önkormányzat 10 💌<br>alábontási<br>Nivikántartási<br>Genszánla:<br>Konzvelési<br>2022-02-15 🛅                                           | ✓ Könzvvitell<br>ellenszámlar. ✓ Altenszámlar.                                          |
| Áfa kategóriai. 22% V<br>Visszaig, ÁFAI. [[1] Vissza nem igényelhető V<br>Részletesői. [24 – Elülönhét nem igényő kiadások V<br>Hegiegyzési. [Vízdíj számla 2023.01. hó |                                                                                         |
| Mozgásnem kódi         901 - Tárgyévi ei. terhére vállalt tárgyévi köt.váll./köv.         V           Ei.kódi:         (KÖT) - (KÖT) Kötelező         V                 | Mozgásnem kódi 120 - KIADÁS (EGYÉB),KIADÁS EREDETI ELŐIR. 💙<br>Szakfeladat: 🔽 🗸 🗸       |
| Tartozik/Követel: K 🗸                                                                                                    | Tartozik/Követel:                                                                       |
| Összérték: 27 000.00                                                                                                    | Költségnem:                                                                             |
| Nyilvántartási<br>számla: 053512 - Kötelezettségvállalás, más fizetési kötelezettség működér                                                                            | Könyvviteli számla: 36414 - Más előzetesen felszámított nem levonható általános forga 🗸 |
| Rovatrendi. [K351 - Működési célú előzetesen felszámite <mark>r áralános p</mark> ogalmi adt.<br>[H)czzásad V)lesza Aut                                                 | ∠]<br>omati(k)us kivezetés                                                              |
| Nyilvántartási telj. számla: 053513 - Működési célű előzetesen felszámított általános forgalmi :<br>COFOG: 066020 - Város-, községgazdálkodási egyéb szolgáltatások     |                                                                                         |

Láthatjuk, hogy a felület alsó részében megjelentek a végleges kötelezettségvállalás, valamint a kapcsolódó pénzügyi számvitel kontírtételei is.

|   | Nem kony               | velt a      | illapotu koli | tsegvetesi                     | kontir te | telek J |                        |       |                        |        |                 |              |            |            |          |                       |                 |
|---|------------------------|-------------|---------------|--------------------------------|-----------|---------|------------------------|-------|------------------------|--------|-----------------|--------------|------------|------------|----------|-----------------------|-----------------|
|   |                        | Biz.<br>nem | Törzsszám     | Ellen<br>főkönyv <sup>CO</sup> | FOG D     | átum    | ÁFA Vi.ig.<br>kat. ÁFA | Részl | Megjegyzés             | Mozgá  | snem Szakfelada | t Ei.kód T/K | Érték      | Költségnem | Fők      | Telj.<br>COFOG        | Ksz.<br>főkönyv |
| N | lódosít Töröl          | 74          | 000010        | 0022                           | 202       | 3-02-1  | 527%1                  | 54    | Vízdíj számla 2023.01. | hó 901 |                 | (KÖT) K      | 100 000,00 |            | 05331421 | <3314 066020          | 0533143         |
| N | lódosít Töröl          | 74          | 000010        | 0022                           | 202       | 3-02-1  | 527%1                  | 54    | Vízdíj számla 2023.01. | hó 901 |                 | (KÖT) K      | 27 000,00  |            | 053512   | <351 066020           | 053513          |
|   | [ Nem kör              | nyvel       | t állapotú p  | énzügyi ko                     | ntír téte | lek ]   |                        |       |                        |        |                 |              |            |            |          |                       |                 |
|   | *                      | Biz.<br>nem | Törzsszám     | Ellen<br>főkönyv CO            | DFOG D    | átum    | ÁFA Vi.ig.<br>kat. ÁFA | Részl | Megjegyzés             | Mozgá  | snem Szakfelada | t Ei.kód T/K | Érték      | Költségnem | Fők Ro   | Telj.<br>vat COFOG fő | Ksz.<br>könyv   |
|   | Időbeli<br>elhatárolás | 44          | 000010        | 4213314                        | 202       | 3-02-1  | 527%1                  | 54    | Vízdíj számla 2023.01. | hó 110 | 9990001         | (КÖТ) Т      | 100 000,00 | 5224       | 7        |                       |                 |
|   |                        | 44          | 000010        | 421351                         | 202       | 3-02-1  | 527%1                  | 54    | Vízdíj számla 2023.01. | hó 120 |                 | (KÖT) T      | 27 000,00  |            | 36414    |                       |                 |

Alaposan ellenőrizzük le még egyszer, hogy helyesek-e a tételeink. Ha nem, akkor még van lehetőségünk módosítani, a tételek elején található <Módosít> gombra kattintva.

Amennyiben a tételek helyesek, a <Vissza> gombbal kilépünk a kontírozó felületről.

Visszajutottunk a beérkezett számlák listájához, és láthatjuk, hogy az előzőleg kontírozott vízszámla számlaazonosítójának oszlopa zöld színre változott, vagyis a számla teljes összegben kontírozott és helyes a nettó Áfa megbontás is. A számla könyvelhető.

| KASZPER [ 1230 : 0000<br>KASZPER > (1) Pénzügy b | 10-Teszt Város Önkorr<br>ejövő/kimenő > (12) Be | mányzat 10 ]<br>zjövő számlák > (123) | Bejövő száml | ák igazolása      |                              |                          |                     |                       |                        |                     |                      | <u>њ 8-</u>            | 1 🗹 🖸                          |                  |
|--------------------------------------------------|-------------------------------------------------|---------------------------------------|--------------|-------------------|------------------------------|--------------------------|---------------------|-----------------------|------------------------|---------------------|----------------------|------------------------|--------------------------------|------------------|
| 🛱 Pénzügy bejövő/ki                              | menő Törzsadatok k                              | carbantartása Banl                    | Analitika    | Kapcsolato        | k módosítása Pé              | nztár Egyéb művek        | tek Számvitel I     | Egyéb                 |                        |                     |                      |                        |                                |                  |
| [ Számla ]<br>Számla típusa: Bejövő              | számlák 🗸                                       |                                       |              |                   |                              |                          |                     |                       |                        |                     |                      |                        |                                |                  |
| Bejövő számla                                    | kontír lista                                    |                                       |              |                   |                              |                          |                     |                       |                        |                     |                      |                        |                                |                  |
| 2023/50                                          |                                                 | <b>v</b>                              | E(1)(        | V<br>Izõ Gvor     | s keresés <b>Lista fri</b> ( | s)sitése sorok: 10       | v oldal: 1 v S      | zűrések (t)örlésel (t | )eállítások) (K)öv     | vetkező             |                      |                        |                                |                  |
| Számlaazonosító                                  | Állapot<br>△ ♡                                  | Partner<br>△ ▽                        | név Fi       | zetési mód<br>△ ▽ | Fizetési határidő            | Teljesítés dátuma<br>△ ▽ | Számla kelte<br>△ ▽ | Érkeztetés<br>dátuma  | Bank/pénztár<br>dátuma | Nettó összeg<br>△ ▽ | Bruttó összeg<br>△ ▽ | Fizetendő összeg       | Kontírozatlan<br>összeg<br>△ ▽ | Devizaner<br>△ ▽ |
| 2023/50                                          | Jtalványozva                                    | Debreceni Vízm                        | ű Zrt Á      | tutalás           | 2023-02-20                   | 2023-02-03               | 2023-02-03          | 2023-02-10            |                        | 100 000,00          | 127 000,00           | 127 000,00             | 0,00                           | HUF              |
|                                                  |                                                 |                                       |              |                   | E(I)őző                      | Találatok: 1 db. 🛐       | Megjelenít          | ve: 1 (K)övetkező     |                        |                     |                      |                        |                                |                  |
|                                                  |                                                 |                                       |              |                   |                              |                          |                     |                       | A kiválasztott te      | ételek kontírozása. | Kattintson a 'Szá    | imlaazonosító' oszlopi | beli elemekret                 |                  |
|                                                  |                                                 |                                       |              |                   | Kapcsol                      | ódó dokumentumo          | k (feltöltött pdf)  | gyorsnézete: 🗌        |                        |                     |                      |                        |                                |                  |
|                                                  |                                                 |                                       | Bizonyl      | lat nyomtatá:     | s Kontírlap nyomta           | tás Igazolás Igazolá     | s és véglegesítés   | ovább az utalványre   | ndelet igazoláshoz     | (V)issza            |                      |                        |                                |                  |
|                                                  |                                                 | Kiválasztott té                       | telek automa | tikus csoport     | tos kontírozása Szi          | írt tételek automatik    | us csoportos kontír | ozása Kiválasztott te | ételek automatikus     | csoportos kontíro   | ozása (nyitó)        |                        |                                |                  |

A számlaazonosító előtti jelölő négyzetbe pipát teszünk, majd a kötelezettségvállalás könyvelésénél említettek szerint kétféle módon végezhetjük el a kontírozás véglegesítését:

- két lépésben, a 1230 menüpontban az <Igazolás> gombbal a 1231 menüpontba átadva a kontírozott számlát, ahol a kontírozás ellenőrizhető és véglegesíthető;
- vagy egy lépésben, az <Igazolás és véglegesítés> gombbal.

Most az <Igazolás és véglegesítés> gombot használjuk.

# 1.7.4. (1231 mp) Bejövő számla könyvelése

Az (1231) Bejövő számla könyvelése menüpontban a beérkezett számla 1230 menüpontban kontírozott tételei kerülnek könyvelésre, a számlaazonosító előtti jelölő négyzetben történő pipával kijelöljük a tételt, majd véglegesítjük. Amennyiben ebben a menüpontban még a könyvelést végző hibát talál a kontírozásban, vissza tudja azt adni a 1230-as menüpontba a kontírozás módosítására.

Véglegesítés követően már bármilyen javítás csak a (1232) Bejövő számla könyvelésének helyesbítése menüpontban a hibás tétel ellen könyvelésével és a helyes kontírtétel megadásával végezhető el. A <Kiválasztott tétel helyesbítése> gombra kattintva automatikusan létrejön a könyvelési tétel "sztornó" párja, ezután rögzíthetőek az új könyvelési adatok az 1230 menüpontban leírtak szerint.

# 1.8. Utalványrendelet

# 1.8.1. (125 mp) Utalványrendelet készítése bejövő számlához

Abban az esetben, ha a számlás kötelezettségvállaláshoz a teljesítésigazolás menüpontban nem készítettünk utalványrendeletet, akkor a (125) Utalványrendelet készítése bejövő számlához menüpontban is készíthetünk.

A számlaazonosítóra kattintva megjelenik a felületen az utalványrendelet, melyen minden szükséges adat generálásra került.

Az <Utalványrendelet kontírozás nélkül> vagy <Utalványrendelet kontírozással> gombokkal készíthetjük el a számlához az utalványrendeletet.

#### 1.8.2. (126 mp) Bejövő számla utalványrendeleteinek kontírozása

A jogszabályi előírásoknak akkor teszünk eleget, ha az utalványrendeletet kontírozási tételekkel látjuk el, mielőtt aláíratnánk azt az érvényesítővel és az utalványozóval.

Mivel korábban megteremtettük annak feltételét, hogy a kontírozási tételek automatikusan előálljanak (bankszámlaszám és banki főkönyvi szám összekapcsolása, pénztárkönyv és pénztári főkönyvi szám összekapcsolása, számla kontírozásánál COFOG és költségvetési számvitel főkönyv megadása), így tulajdonképpen csak az a feladatunk, hogy a kontírozási tételek helyességét ellenőrizzük ebben a menüpontban.

|         |               |             |                   |                  |             |               |                             |                |         | (H)ozzáad       | (V)issza |           |                  |        |         |           |            |         |         |
|---------|---------------|-------------|-------------------|------------------|-------------|---------------|-----------------------------|----------------|---------|-----------------|----------|-----------|------------------|--------|---------|-----------|------------|---------|---------|
|         |               |             |                   |                  |             |               |                             |                | Viss    | sza kontírlap n | yomtatá  | sával     |                  |        |         |           |            |         |         |
| [ Nem k | önyv          | relt ál     | lapotú költ       | ségvetési l      | kontír téte | elek ]        |                             |                |         |                 |          |           |                  |        |         |           |            |         |         |
|         |               | Biz.<br>nem | Törzsszám         | Ellen<br>főkönyv | COFOG       | Dátum         | ÁFA V<br>kat. Á             | i.ig.<br>FA Re | észl    | Megjegy         | zés      | Mozgási   | nem Szakfeladat  | Ei.kód | т/к     | Érték     | Költségnem | Fők     | Rovat   |
| Módosít | Töröl         | 80          | 000010            | 003066020        | 066020 2    | 023-02-1      | 1527%1                      | 54             | 4 Vi    | ízdíj számla 20 | 23.01. ŀ | ó 101     |                  | (KÖT)  | T 10    | 00,000    |            | 0533143 | 8 K3314 |
| lódosít | Töröl         | 80          | 000010            | 003066020        | 066020 2    | 023-02-1      | 1527%1                      | 54             | 4 Vi    | ízdíj számla 20 | 23.01. h | ó 101     |                  | (KÖT)  | Т 2     | 27 000,00 |            | 053513  | K351    |
|         | [ Ner         | n kön       | yvelt állap       | otú pénzüg       | gyi kontír  | tételek       | 1                           |                |         |                 |          |           |                  |        |         |           |            |         |         |
|         | * Biz.<br>nen | , Törz      | Ell<br>sszám főkö | en<br>Snyv COFO  | G Dátur     | n ÁFA<br>kat. | Vi.ig.<br>ÁFA <sup>Ré</sup> | szl            | м       | egjegyzés       | Moz      | jásnem Sz | akfeladat Ei.kód | т/к    | Érték   | Költse    | égnem Fők  | Rovat   |         |
|         | 10            | 0000        | 10 4213           | 3314             | 2023-02     | -1527%        | 1 54                        | Viz            | díj sza | ámla 2023.01.   | hó 130   |           | (KÖT)            | К 1    | 00 000, | ,00       | 331111     |         |         |
|         | 10            | 0000        | 10 4213           | 351              | 2023-02     | -15 27%       | 1 54                        | Víz            | díj sza | ámla 2023.01.   | hó 130   |           | (KÖT)            | К      | 27 000, | ,00       | 331111     |         |         |

A <Módosít>, <Töröl> gombra kattintva módosíthatjuk, ill. törölhetjük a már kontírozott tételeket.

Ha a teljesítés kontírozása megfelelő, akkor a <Vissza> gombbal kilépünk.

Ez a menüpont csakis az utalványrendelet kontírozására szolgál, igazolás és véglegesítés itt nem végezhető. Ebben a menüpontban tudunk a számlákhoz kontírozott utalványrendelet nyomtatni.

| KAS<br>KAS | KASZPER   126 : 000010-Teszt Város Onkormányzat 10 ]<br>KASZPER > (1) Pénzügy bejövő/kimenő > (12) Bejövő számlák > (126) Bejövő számla utalványrendeleteinek kontírozása |                |           |                          |                    |                                     |                      |                             |               |           |                               |  |
|------------|----------------------------------------------------------------------------------------------------|----------------|-----------|--------------------------|--------------------|-------------------------------------|----------------------|-----------------------------|---------------|-----------|-------------------------------|--|
| ☆          | é Pénzügy bejövő/kimenő Törzsadatok karbantartása Bank Analilika Kapcsolatok módosítása Pénztár Egyéb műveletek Számvitel Egyéb                                           |                |           |                          |                    |                                     |                      |                             |               |           |                               |  |
| т          | Teljesítes kontírozása                                                                                                    |                |           |                          |                    |                                     |                      |                             |               |           |                               |  |
|            |                                                                                                    |                |           |                          |                    |                                     |                      |                             |               |           |                               |  |
|            | E(1)028 Gyors keresés Lista fri(s)sítése) sorok: [10 v) oldal: [1 v] Szűrések (t)orlése ((B)eállitások] (K)ovetkező                                                       |                |           |                          |                    |                                     |                      |                             |               |           |                               |  |
|            | Azonosító<br>△ ▽                                                                                                    | Sorszám<br>△ ▽ | Év<br>⊿ ▽ | Teljesítés dátuma<br>△ ▽ | Bank/Pt.nap<br>△ ▽ | Számla/bizonyla<br>azonosító<br>△ ▽ | t Partner név<br>△ ▽ | Utalványozott összeg<br>△ ▽ | Kontlan.össz. | Devizanem | Partner bankszámlaszám<br>△ ▽ |  |
|            | UT-000010-2023/1                                                                                                    | 111            | 2023      | 2023-02-03               |                    | 2023/50                             | Debreceni Vízmű Zrt  | 127 000,00                  | 0,00          | HUF       | 11738008-20238173             |  |
|            | E(f)őző Találatok: 1 db. 街 📓 🎦 Megjelenítve: 1 (K)övetkező                                                                                                    |                |           |                          |                    |                                     |                      |                             |               |           |                               |  |
|            | A kiválasztott tételek kontírozása: Kattintson a 'Sorszám' oszlopbeli elemekre!<br>[Kijelölt utalvá(n)yrendeletek nyomtatása] Tovább a csoportos (i)gazoláshoz] (V)issza  |                |           |                          |                    |                                     |                      |                             |               |           |                               |  |

|                                                                                                    |                                     |             | KIAI                                 | DASI UTA          | LVÂNYI     | RENDI                            | ELET 202              | 3/111                                    |                                    |                 |             |
|----------------------------------------------------------------------------------------------------|-------------------------------------|-------------|--------------------------------------|-------------------|------------|----------------------------------|-----------------------|------------------------------------------|------------------------------------|-----------------|-------------|
|                                                                                                    |                                     |             |                                      |                   |            |                                  |                       |                                          |                                    |                 | RÁTER       |
| Teszt Város Önko:<br>1000 Szeged, Tesz<br>Tel.: 10/100-100<br>Úgyintéző: ASP O<br>Bankkiuonat corra | rmányzat 10<br>t utca 1.<br>ktató13 | )           |                                      | 9                 |            |                                  | Sors:<br>Köty<br>Köty | zám:<br>áll. sorszáma<br>áll. íratk. azo | 0 0<br>2023/1<br>c 8051/1<br>n.: - | 0 0 0 1 0<br>11 | 795         |
| Dillasivolan Solsi                                                                                  |                                     |             |                                      |                   |            |                                  | Azor                  | iosító:                                  | UT-00                              | 0010-2023/1     |             |
|                                                                                                    |                                     |             | KIAD                                 | ÁSI UI            | TALV.      | ÁNY                              | REND                  | ELET                                     |                                    |                 |             |
|                                                                                                    |                                     |             |                                      | Költs             | égvetés    | si év: :                         | 2023                  |                                          |                                    |                 |             |
| Részletező kód/m                                                                                    | egnevezése:                         |             | $\mathbf{V}$                         | 54                | - Elkül    | lkülönitést nem igénylő kiadások |                       |                                          |                                    |                 |             |
| A teljesítés módja                                                                                  |                                     |             | Ĕ.                                   | át                | utalási n  | s<br>negbizi                     | is                    |                                          |                                    |                 |             |
| A terhelendő bank                                                                                   | számla szár                         | na és megne | vezése:                              | 10                | 000022     | -22222                           | 2222-0000             | 00000, 10 - F                            | izetési elszá                      | molási száml:   | a /Bank/pt. |
| A kedvezményeze                                                                                     | tt azonosító                        | adatai:     |                                      | D                 | ebreceni   | i Vizm                           | ú Zrt                 | 1                                        |                                    |                 |             |
|                                                                                                    | 4025 Debrei<br>11738008-2           |             |                                      |                   |            |                                  | Hatvan ut             | ca 12-14                                 |                                    |                 |             |
|                                                                                                    | Kbt. hatály                         |             |                                      |                   |            |                                  |                       | tozó beszerzé                            | s.                                 |                 |             |
| Vevő/Szállító kód                                                                                   | /evő/Szállító kód: 3879             |             |                                      |                   |            |                                  |                       |                                          |                                    |                 |             |
| Megjegyzés:                                                                                         | fegjegyzés: Vizdíj szám             |             |                                      |                   |            |                                  | 23.01. hó             |                                          |                                    |                 |             |
| Közlemény:                                                                                          | ×                                   |             |                                      | 20                | 123/50     |                                  |                       |                                          | V                                  |                 |             |
| Érkeztetés                                                                                          | Számla                              | aszám       |                                      | A szán<br>Utalvár | nla/bizo   | nylat :<br>osszez                | Adatai<br>(HUF)       |                                          | Teliesités                         | Fizetési        | Pù-i teli   |
| száma/dátum                                                                                         | -                                   |             |                                      |                   |            |                                  | ()                    |                                          | dátuma                             | határidő        | dátuma      |
| BS-2023/1164                                                                                        | 2023                                | /50         | Nettó<br>100.0                       | 00.00             | AFA<br>27  | 000.00                           | 0                     | szesen<br>127.000.00                     | 2023-02-03                         | 2023-02-20      |             |
|                                                                                                    |                                     |             | 100 0                                | 00,00             | 1          | 27%                              |                       | 127 000,00                               | 2022 02 02                         | 2020 02 20      |             |
| A SZAILLA AZ AIALI (                                                                                | es tartanni k                       | overenneny  | exnex mega                           | nei, száku        | nat teije: | strestge                         |                       | Pénz                                     | ügyi ügyinté                       | zō              |             |
|                                                                                                    |                                     | Ellenôrzô   |                                      |                   |            | Ervényesítő                      |                       |                                          |                                    |                 |             |
|                                                                                                    | U                                   | Italványozó | (                                    |                   |            | ×.                               |                       | Kõte                                     | lezettségváll                      | aló             |             |
| Részl.                                                                                              | Ell. szla                           | Int. kód    | Szak fel.                            | Bontás            | Kiv.       | Ei.                              | AFA k                 | at. ÁFA vi                               | g. T/K                             | Összeg          | Főkönyv     |
| 54 0<br>Vindti számla 2023                                                                          | 03066020                            | 000010      |                                      |                   |            | KOT)                             | 27%                   | Vn.Ig.                                   | т                                  | 100 000,00      | 0533143     |
| 54 4                                                                                                | 213314                              | 000010      |                                      |                   | × (        | KÔT)                             | 27%                   | Vn.Ig.                                   | K                                  | 100 000,00      | 331111      |
| vindij számla 2023.)<br>54 0                                                                        | 03066020                            | 000010      |                                      |                   | 0          | кõт                              | 27%                   | Vn Ig.                                   | т                                  | 27 000.00       | 053513      |
| Vindij számla 2023.                                                                                 | 01. ho<br>01.251                    | 000010      |                                      | /                 |            | τöτ                              | 17%                   | Vela                                     | v                                  | 27 000 00       | 221111      |
| Vizdij számla 2023)                                                                                 | 01. bo                              | 000010      |                                      |                   |            | ,a01)                            | 2176                  | vinitg.                                  | r                                  | 27 000,00       | -           |
| Rovatrend                                                                                           | megnevez                            | és          | COFO                                 | G/megn            | evezés     |                                  | Könyvv                | iteli főkönyv                            | / megnevez                         | is T/K          | Osszeg      |
| K3314<br>Viz- 4s csatorna szol                                                                      | igaltatas dija                      | Va          | ros-, községg<br>lgáltatások         | azdālkodās        | i egyeb    |                                  | 331111<br>Önallo kol  | tségvetési elsza                         | tmolāsi szāmla                     | T               | 100 000,0   |
| K351<br>Müködési célu előze<br>általános forgalmi a                                                 | tosen felszán<br>jó                 | aitott Va   | 6020<br>ros-, községg<br>lgáltatások | azdalkodás        | i egyeb    |                                  | 331111<br>Onallo kol  | tségvetési elszi                         | amolāsi szāmli                     | T               | 27 000,00   |
|                                                                                                    |                                     |             | -good and the second                 |                   |            |                                  |                       |                                          |                                    | -               |             |

Az utalványrendelet sorszámának mezője szürke alapszínű. Ennek jelentése a tábla alatt ellenőrizhető. Az utalványrendelet kontírozása nem hibás, a szürke szín azt jelenti, hogy még nem kapcsoltuk össze banki vagy pénztári nappal, vagyis nem történt meg a pénzügyi rendezése, egyelőre csak kontírozott. Ha összevezetjük az utalványrendeletet a banki vagy pénztári nappal, akkor zöld színűre változik.

| KASZPER [ 126 : 000010-Teszt<br>KASZPER > (1) Pénzügy bejövő/kim                                                                                                    | (ASZPER [ 126 : 000010-Teszt Város Önkormányzat 10 ]<br>ASZPER • (1) Pénzügy bejovő(kiemenő • (12) Bejovő számlák • (126) Bejovő számla utalványrendeleteinek kontrozása |                |                        |                             |                         |              |                    |                     |                   |                                 |                          |  |
|----------------------------------------------------------------------------------------------------|----------------------------------------------------------------------------------------------------|----------------|------------------------|-----------------------------|-------------------------|--------------|--------------------|---------------------|-------------------|---------------------------------|--------------------------|--|
| ☆ Pénzügy bejövő/kimenő                                                                                                    | Törzsadatok karbantartása                                                                                                    | Bank Analitika | Kapcsolatok módosítása | Pénztár                     | Egyéb műveletek Szá     | ámvitel E    | gyéb               |                     |                   |                                 | E                        |  |
| Teljesítes kontírozása                                                                                                    |                                                                                                    |                |                        |                             |                         |              |                    |                     |                   |                                 |                          |  |
|                                                                                                    |                                                                                                    |                |                        |                             |                         |              |                    |                     |                   |                                 |                          |  |
|                                                                                                    |                                                                                                    | E(I)020        | Gyors kereses Lista fr | i(s)sitėsej s<br>nla/bizony | orok: 10 👻 oldal: 1 👻   | Szűrések     | (t)orlese (B)ealli | tasok (K)ovetk      | ezo               |                                 |                          |  |
| Azgnosītā Sorszām Ļv Teljesītēs dātuma Bank/Py.nap <sup>Szamla</sup> /Bronostat Partner nēv Utalvānyozott összeg Kontlan.dissz. Devizanem Partner bankozāmlaszām Hiv. bankszāmlaszām                                                                         |                                                                                                    |                |                        |                             |                         |              |                    |                     |                   |                                 |                          |  |
| UT-000010-2023/1                                                                                                    | 111 2023                                                                                                    | 2023-02-03     | 2023                   | /50                         | Debreceni Vízmű Zrt     |              | 127 000,00         | 127 000,00          | HUF               | 11738008-20238173               | 10000022-2222222-0000000 |  |
|                                                                                                    |                                                                                                    |                | E(1)6z6                | Találatok:                  | 1 db. 🐒 📄 🗋 Megjel      | elenítve: 1  | K)övetkező         |                     |                   |                                 |                          |  |
|                                                                                                    |                                                                                                    |                |                        |                             |                         |              | A kiválaszto       | tt tételek kontíroz | ása: Kattintson i | a 'Sorszám' oszlopbeli elemekre | »/                       |  |
|                                                                                                    |                                                                                                    |                | Kijelölt utalvá(n)     | rendeletek                  | nyomtatása Tovább a cse | soportos (i) | gazoláshoz (V)iss. | za                  |                   |                                 |                          |  |
| Sorszám oszlop színel                                                                                                    |                                                                                                    |                |                        |                             |                         |              |                    |                     |                   |                                 |                          |  |
| A tétel nincs kontirozva, vagy a számlán szereplő ÁFA és a kontirján szereplő ÁFA között különbség van<br>Hibás ÁFA-nettő összekapcsolás<br>A kontirozatian összeg nulla<br>A számlatukór évszáma nem megfelélő, vagy nincs összevezetve az utalványrendelet |                                                                                                    |                |                        |                             |                         |              |                    |                     |                   |                                 |                          |  |

A kontírozott utalványrendeletet utalás, pénztári kifizetés előtt alá kell íratni az érvényesítővel és az utalványozóval. Ezeknek az aláírásoknak a tényét pedig a programban is rögzíteni kell. A <Tovább a csoportos igazoláshoz> gombbal megyünk tovább, és a 1525 menüpontban ezeket az igazolásokat egyszerre rögzíteni tudjuk.

# 1.8.3. (1525 mp) Csoportos igazolás

A (1525) Csoportos igazolás menüpontban egyszerre tudjuk az utalványrendeleteket igazolni.

| KASZPER ( 1525 : 000010-Teszt Város Önkormányzat 10 )<br>KASZPER > (1) Pénzügr bejövő/kimenő > (15) Utalványrendeletek > (152) Utalványrendelet igazol | VEE (1525 : 00010-Teast Város Önkormányzat 10 )<br>IR - (1) Ménzögy kegyvál komenő a (13) Utalványvendeletek a (152) Utalványvendelet igasolás a (1528) Casportos igasolás |                                                                  |                                |                           |                |  |  |  |  |  |  |  |
|----------------------------------------------------------------------------------------------------|----------------------------------------------------------------------------------------------------|------------------------------------------------------------------|--------------------------------|---------------------------|----------------|--|--|--|--|--|--|--|
| Pénzügy bejövő/kéneső Törszadztok korbantartása Bank Analtika Kapcsolatok módosítása Pénztár Egyéb                                                     |                                                                                                    |                                                                  |                                |                           |                |  |  |  |  |  |  |  |
|                                                                                                    |                                                                                                    |                                                                  |                                |                           |                |  |  |  |  |  |  |  |
| Intezmeny valaszto (200013 - Teat Váras Önkormányzet 13 -> (Vjálaszt)                                                                                  |                                                                                                    |                                                                  |                                |                           |                |  |  |  |  |  |  |  |
|                                                                                                    |                                                                                                    |                                                                  |                                |                           |                |  |  |  |  |  |  |  |
| Igazoló felhasználók                                                                                                    |                                                                                                    |                                                                  |                                |                           |                |  |  |  |  |  |  |  |
|                                                                                                    | Érvényesítő Érvényesítő Éva                                                                                                    | v                                                                |                                |                           |                |  |  |  |  |  |  |  |
|                                                                                                    | Utalványozó Utalványozó Ubul                                                                                                    | v                                                                |                                |                           |                |  |  |  |  |  |  |  |
|                                                                                                    | Utalványozás dátuma 2023-02-16                                                                                                    |                                                                  |                                |                           |                |  |  |  |  |  |  |  |
| Tennelandé utabén mendalatak                                                                                                    |                                                                                                    |                                                                  |                                |                           |                |  |  |  |  |  |  |  |
| igazolando utalvanyrendeletek                                                                                                    |                                                                                                    |                                                                  |                                |                           |                |  |  |  |  |  |  |  |
|                                                                                                    |                                                                                                    |                                                                  |                                | ][                        |                |  |  |  |  |  |  |  |
|                                                                                                    | E(I)őző 🗌 Gyors keresés Lista fri(s)sítése sorok: 10 🔻 oldal: 1                                                                                                    | <ul> <li>Szűrések (t)örlése (B)eállítások (K)övetkező</li> </ul> |                                |                           |                |  |  |  |  |  |  |  |
| Partner Év Sorszám Utrend. S<br>azonosító                                                                                                    | zámla / bizonylat Készült Bn/Pt_nap Fizetési határidő<br>azonosító                                                                                                    | Összeg Max.utalv. Levonás Érkezte                                | és Hivatali szlaszám           | Megjegyzés                | Közlemény Áll  |  |  |  |  |  |  |  |
| ✓ Igazol<br>Megtekint Debreceni Vízmű Zrt 2023 111 UT-000010-2023/1 2/                                                                                 | 2023/50 2023-02-16 2023-02-20                                                                                                    | 127 000,00 127 000,00 0,00 2023/Jogc.                            | 10000022-2222222-00000000 Vize | díj számla 2023.01. hó 20 | 023/50 Rögzíte |  |  |  |  |  |  |  |
|                                                                                                    | E(I)őző Találatok: 1 db. 截 📄 Megj                                                                                                    | elenítve: 1 (K)övetkező                                          |                                |                           |                |  |  |  |  |  |  |  |
|                                                                                                    | [[1]gazol] Tovább az (u)talásho                                                                                                    | z (V)isszá                                                       |                                |                           |                |  |  |  |  |  |  |  |

Az Igazoló felhasználók részen kiválasztjuk az aláírókat és a dátumokat, majd az utalványrendelet elé pipát teszünk, és az <Igazol> gombbal rögzítjük az igazolást.

Ugyanez elvégezhető külön-külön is a 1522-1523-1524 menüpontokban ((1522) Érvényesítői igazolás, (1523) Utalványozói igazolás, (1524) Utalványrendelet ellenjegyzői igazolás), az 1524-es menüpont csak akkor, amennyiben a szervezeti felépítés és a belső szabályozás ezt írja elő. A fenti menüpontokban lehetőségünk van a tételt vagy tételeket visszaküldeni. Ehhez írhatunk indoklást is.

Utalványrendeletek elektronikus érvényesítése az 1522-es, elektronikus utalványozása az 1523-as, szükség esetén ellenjegyzői igazolása az 1524-es menüpontban végezhető el a <Váltás elektronikus ...> funkciógombra kattintás után.

A <Tovább az utaláshoz> gombbal a rendszer átirányít a (313) Utalványrendeletek átutalása menüpontba, ahol utalási állományt készíthetünk a banki Electra rendszerbe történő betöltéshez. Ennek bemutatása, továbbá a kiadás teljesítésének könyvelése a banki oktatási napon fog megtörténni (5. alkalom).

# 2. NYITÓ SZÁMLÁS KÖTELEZETTSÉGVÁLLALÁS

A 112-es menüpontban a nyilvántartásba vétellel kell indítani az előző évi kötelezettségvállalások (421-422 könyvviteli számlák) nyitó tételként történő rögzítését a programban.

Ha már a programot használjuk, akkor a költségvetési év lezárását követően a következő évi nyitó tételek automatikusan létrejönnek! Kézi nyitás rögzítésére csak az indulás évében van szükség!

# 2.1. (112 mp) Nyitó számlás kötelezettségvállalás nyilvántartásba vétele – ASP-ben új induló intézmény esetén

Feladatunk, hogy elvégezzük egy előző évben beérkezett, pénzügyileg nem rendezett számla nyitó kötelezettségvállalásként, illetve nyitó kötelezettségként történő könyvelését.

<u>Nézzünk egy példát!</u> A nyitó kötelezettségvállalás az előző évi záró főkönyvi kivonat alapján a nyitó mérlegben szerepel (1. alkalom).

|         | Eszközök                                                     |            | Források |                                                                                      |             |  |  |  |  |
|---------|--------------------------------------------------------------|------------|----------|--------------------------------------------------------------------------------------|-------------|--|--|--|--|
| Sorszám | Megnevetés                                                   | Összeg     | Sorszám  | Megnevetés                                                                           | Összeg      |  |  |  |  |
| 1.      | A/II/1 Ingatlanok és a<br>kapcsolódó vagyoni értékű<br>jogok | 34 500 000 | 1.       | G/I Nemzeti vagyon<br>induláskori értéke                                             | 37 800 000  |  |  |  |  |
|         | A)Tárgyi eszközök<br>összesen:                               | 34 500 000 | 2.       | G/III/3 Pénzeszközön<br>kívüli egyéb eszközök<br>induláskori értéke és<br>változásai | 1 350 000   |  |  |  |  |
| 2.      | B/I/1 Vásárolt készletek                                     | 22 634     | 3.       | G/IV Felhalmozott<br>eredmény                                                        | - 8 520 000 |  |  |  |  |
|         | B)Forgóeszközök<br>összesen:                                 | 22 634     | 4.       | G/VI Mérleg szerinti<br>eredmény                                                     | 7 899 500   |  |  |  |  |
| 3.      | C/II/1 Forintpénztár                                         | 50 000     |          | G)Saját tőke                                                                         | 38 529 500  |  |  |  |  |
| 4.      | C/III/1 Kincstáron kívüli<br>forintszámlák                   | 3 150 000  | 5.       | H/I/3 Költségvetési<br>évben esedékes<br>kötelezettségek dologi<br>kiadásokra        | 190 500     |  |  |  |  |

| 422312 | Üzemeltetési anyagok beszerzése miatti<br>költségvetési évet követően esedékes<br>kötelezettségek (irodaszer)                     | 0 | 150 000             |
|--------|----------------------------------------------------------------------------------------------------|---|---------------------|
| 422351 | Működési célú előzetesen felszámított<br>általános forgalmi adó miatti<br>költségvetési évet követően esedékes<br>kötelezettségek | 0 | <mark>40 500</mark> |

A számla adatai:

- számla sorszáma: IRDSZ/2022
- számla kelte: 2022.12.01.
- érkeztetés dátuma: 2022.12.10.
- fizetési határidő:2023.01.05.
- teljesítés napja: 2022.12.01.
- számla összege: 150.000,- Ft (+ 27 %, le nem vonható Áfa), azaz 40.500,- Ft Áfa
- gazdasági esemény: irodaszer beszerzés

Az előző évről áthúzódó kötelezettségvállalások nyitását a 112 menüpontban kell kezdeni. A 112 menüpontban új kötelezettségvállalást rögzítünk.

| KASZPER ( 000010-Teszt Város Önkormányzat 10 )<br>KASZPER • (1) Pánzügy bejövő/kimenő • (11) Kötelezettségvállalások • (112) Kö | retelések/Kötelezettségvállalások/más fizetési kötelezettségek nyilvántartása |                                         | 1 8 9 E 4                                                                   |  |  |  |  |  |  |  |  |
|----------------------------------------------------------------------------------------------------|-------------------------------------------------------------------------------|-----------------------------------------|-----------------------------------------------------------------------------|--|--|--|--|--|--|--|--|
| 🔅 Pénzügy bejövő/kimenő Törzsadatok karbantartása Bank Analitika                                                                | Kapcsolatok módosítása Pénztár Egyéb műveletek Számvitel Egyéb                |                                         |                                                                             |  |  |  |  |  |  |  |  |
|                                                                                                    | [ f v kvidanzitana ]<br>Evr [2022                                             |                                         |                                                                             |  |  |  |  |  |  |  |  |
| Követelések/Kötelezettségvállalások felvite                                                                                     | e                                                                             |                                         |                                                                             |  |  |  |  |  |  |  |  |
| Belső azonosító: Új Köt. váll. / Követelés                                                                                      |                                                                               | Iratkezelési azonosító:                 | Dokumentumok étemelése IRAT szakrendszerből                                 |  |  |  |  |  |  |  |  |
| Előírás -tól:                                                                                                    | 2023-01-01                                                                    | Előírás -ig:                            | 2023-01-05 📓 🗋 Határozatlan idejű 🗌 Alaptevékenységen kívüli                |  |  |  |  |  |  |  |  |
| Az alapjául szolgáló dokumentum azonosítója:                                                                                    | IRDSZ/2022                                                                    | Az alapjául szolgáló dokumentum dátuma: | 2022-12-01 (11)                                                             |  |  |  |  |  |  |  |  |
|                                                                                                    |                                                                               | Típus:                                  | e v                                                                         |  |  |  |  |  |  |  |  |
| Intézmény kód:                                                                                                    | 000010 - Teszt Város Önkormányzat 10 V                                        |                                         |                                                                             |  |  |  |  |  |  |  |  |
|                                                                                                    | Maradvány                                                                     |                                         |                                                                             |  |  |  |  |  |  |  |  |
| Fizetési mód.deviza:                                                                                                    | (Atutalás ~ ) (HUF ~ )                                                        | Nyilvántartásba vételi árfolyam:        | (D)eviza árfolyamok                                                         |  |  |  |  |  |  |  |  |
| Jogcím:<br>Részletezőkód értékei csak a jogcím kiválasztása után jelennek meg.                                                  | 5 · K · Kiadás 🗸                                                              | Stabilitási törvény szerinti árfolyam:  |                                                                             |  |  |  |  |  |  |  |  |
| Kötelezettségyállaló:                                                                                                    | Kötelezettségvállaló Kálmán v                                                 | Deviza összege:                         |                                                                             |  |  |  |  |  |  |  |  |
| Partnerek beemelése másik<br>kötelezettségvállalásról/követelésről                                                              | (K)ötelezettségvállalás/követelés                                             |                                         |                                                                             |  |  |  |  |  |  |  |  |
| Fő nartner:                                                                                                    | Próba Rt. 523 (P)artnerek<br>(U)j partner Partner gyorskeresés                | További partnerek:                      | (Tjovábbi partnerek)<br>(U); partner Partner gyorskeresés (további partner) |  |  |  |  |  |  |  |  |
|                                                                                                    |                                                                               |                                         |                                                                             |  |  |  |  |  |  |  |  |

A nyilvántartás felfektetésének éve 2023., ezért az "Előírás-tól" 2023.01.01. lesz, az Előírás-ig, pedig a fizetési határidő, vagyis 2023.01.05.

Nyitó tételként rögzítjük a kötelezettségvállalásunkat, ezért a "Maradvány" előtti jelölőnégyzetbe pipát teszünk. Ezzel jelöljük a programnak, hogy ez egy nyitó kötelezettségvállalás, és a kontírozásnál ekkor tudjuk a 491-es nyitó mérleg számlát kiválasztani.

| [Tételek]                  |                                                                                                    |
|----------------------------|----------------------------------------------------------------------------------------------------|
|                            |                                                                                                    |
|                            | Intézmény Részletező kód Rovat kód Típus Előirányzat típus Jogszabályi hivatkozás Összeg Költségvetési év ÁFA kategória Csak ÁFA-s COFOG Szakfeladat Telj. főkönyv |
| Intézmény:                 | 000010 - Teszt Város Önkormányzat 10 v                                                                                                    |
| Részletező:                | 54 - K - Elikülönitést nem igénylő kiadások v                                                                                                    |
| Automatikus kontir sablon: | Automatikus kontir sablon kiválasztása listából                                                                                                    |
| Rovat:                     | K311 (K) - Szakmai anyagok beszerzése v                                                                                                    |
| Tipus:                     | 1 - Tárgyévi előirányzat terhére vállalt tárgyévi kötelezettségvállalás/követelés v                                                                                |
| Előirányzat:               | (KÖT) Kötelező v                                                                                                    |
| Jogszabályi<br>hivatkozás: | Koltségvetési rendelet                                                                                                    |
| Nettó összeg:              | 150 000 Nettó érték számlása                                                                                                    |
| Ktavetési év:              | 2023 🗸                                                                                                    |
| ÁFA kategória:             | 27% v                                                                                                    |
| Csak ÁFA tétel:            |                                                                                                    |
|                            | (Hjozzáad (Mód)osk) (Tóról)) Nettő-áfa kapcsolás                                                                                                    |

A tételek felvitele során részletező kódot választunk, megadhatjuk a rovatot, az előirányzatot ((KÖT) kötelező), kitöltjük a jogszabályi hivatkozást (költségvetési rendelet), megadjuk a nettó összeget: 150.000 Ft, a Költségvetési évet: 2023, az Áfa: 27 %. Rögzítjük a <Hozzáad> gombbal, majd az automatikusan generált Áfa tételsort is hozzáadjuk.

| L receiver 1 |                                            |                                                  |                                                                  |                                                                                      |                      |                           |            |                     |                  |               |                   |                                |
|--------------|--------------------------------------------|--------------------------------------------------|------------------------------------------------------------------|--------------------------------------------------------------------------------------|----------------------|---------------------------|------------|---------------------|------------------|---------------|-------------------|--------------------------------|
|              | Intézmény                                  | Részletező kód                                   | Rovat kód                                                        | Tipus                                                                                | Előirányzat<br>típus | Jogszabályi<br>hivatkozás | Összeg     | Költségvetési<br>év | ÁFA<br>kategória | Csak<br>ÁFA-s | COFOG Szakfeladat | Nyilvántartás<br>telj. főkönyv |
|              | 000010 - Teszt<br>Város<br>Önkormányzat 10 | 54 - K -<br>Elkülönítést nem<br>igénylő kiadások | K311 (K) - Szakmai<br>anyagok beszerzése                         | 1 - Tárgyévi előirányzat terhére vállalt<br>tárgyévi kötelezettségvállalás/követelés | (KÖT)<br>Kötelező    | Költségvetési<br>rendelet | 150 000,00 | 2023                | 27%              |               |                   |                                |
|              | 000010 - Teszt<br>Város<br>Önkormányzat 10 | 54 - K -<br>Elkülönítést nem<br>igénylő kiadások | K351 (K) - Működési<br>célú előzetesen<br>felszámított általános | 1 - Tárgyévi előirányzat terhére vállalt<br>tárgyévi kötelezettségvállalás/követelés | (KÖT)<br>Kötelező    | Költségvetési<br>rendelet | 40 500,00  | 2023                | 27%              |               |                   |                                |

Tételek alatti rész kötelezően töltendő mezői: a fizetési ütem (egyösszegű), a tárgy (irodaszer beszerzés), célszerű a közlemény mezőbe is bemásolni (ctrl+c, ctrl+v billentyűkombinációk használatával) a tárgy szövegét, mert a program 112 menüpontban közleményre tudunk keresni, továbbá segíti, az előtölt funkció használatát is.

A pénzügyi ellenjegyzést a rögzítés során is megtehetjük, így nem kell a 1121 menüpontba külön átlépni.

| Fizetési ütem:                                                                 | egyösszegű v                                                         | Bruttó összesen:                                         | 190 500                                                                                         |
|--------------------------------------------------------------------------------|----------------------------------------------------------------------|----------------------------------------------------------|-------------------------------------------------------------------------------------------------|
| Partner folyószámla:                                                           | 13861286-23134792-23107656 ×                                         | Új partner (b)ankszámlaszám                              |                                                                                                 |
| Intézményi bankszámla: 10 - Fizetési elszámolási számla - 1000002              | 2-2222222-00000000 v                                                 |                                                          |                                                                                                 |
| Tárgy:<br>irodaszer beszerzés                                                  |                                                                      |                                                          |                                                                                                 |
| Közlemény:                                                                     |                                                                      |                                                          |                                                                                                 |
| irodaszer beszerzés                                                            |                                                                      |                                                          |                                                                                                 |
| L                                                                              | A                                                                    |                                                          |                                                                                                 |
| Szükséges-e a Gazdálkodási szakrendszerben az elektronikus aláírás?            |                                                                      | Pénzügyi ellenjegyz                                      | Pénzügyi ellenjegyzés<br>Kök: Pénzügyi-Ellenjegyző Piroska v<br>Ellenjegyzés dátuma: 2023-01-01 |
| Kinek a nevében visszük fel:<br>- Teszt Város Önkormányzat 10 (ASP Oktató13) v |                                                                      |                                                          |                                                                                                 |
| Közbeszerzés alá tartozik                                                      |                                                                      | Közbeszerzési dokumentáció neve                          |                                                                                                 |
| Közbeszerzési dokumentáció iktatószáma                                         |                                                                      | Közbeszerzési dokumentáció dátuma                        |                                                                                                 |
| Elszámolás vagy egyéb feltétel                                                 |                                                                      | Elszámolás határideje                                    |                                                                                                 |
|                                                                                |                                                                      | Elszámolás alá tartozó összeg:                           |                                                                                                 |
| Függő kötelezettség/követelés                                                  |                                                                      | Függésben:                                               | (K)ötelezettségvállalás/követelés                                                               |
| Keretjellegű kötelezettségvállalás/követelés:                                  |                                                                      |                                                          |                                                                                                 |
|                                                                                | (R)ogzit Rogzités az (A)<br>Rogzités és (T)ovább a kapcsolód<br>(V)m | datok megőrzésével<br>9 dokumentumok feltőltéséhez<br>28 |                                                                                                 |

A rögzítő felület alján lévő <Rögzít> gombra kattintva befejezzük a kötelezettségvállalás rögzítését. A kötelezettségvállalás azonosítószáma: 8053/1, amit felírunk az alapdokumentumra (a számlára), mert ez alapján tudjuk majd a programban azonosítani.

| KASZPER [ 112 : 000010-Tesz<br>KASZPER > (1) Pénzügy bejövő/                                                                                                    | t Város Önkormán<br>kimenő > (11) Köte | yzat 10 ]<br>lezettségvállalás | iok <b>&gt; (112)</b> Kö | vetelések/Kötel             | ezettségvállalások/más fizel  | ési kötelezettségek | nyilvántartása    |                 |                  |              | <b></b> Z - |               | 0                                    | •     |
|----------------------------------------------------------------------------------------------------|----------------------------------------|--------------------------------|--------------------------|-----------------------------|-------------------------------|---------------------|-------------------|-----------------|------------------|--------------|-------------|---------------|--------------------------------------|-------|
| ☆ Pénzügy bejövő/kimenő                                                                                                    | Törzsadatok kar                        | bantartása B                   | ank Analitika            | Kapcsolato                  | k módosítása Pénztár          | Egyéb műveletek     | Számvitel Egy     | yêb             |                  |              |             |               |                                      |       |
| Kovetelések/Kotelezettségvállalások/más fizetési kotelezettségek feköltése táblázatból<br>Ú kotelezettségvállalás/kovetelés (f)elvitele                                                                                                    |                                        |                                |                          |                             |                               |                     |                   |                 |                  |              |             |               |                                      |       |
| Követelések/Kötelezettségvállalások/más fizetési kötelezettségek nyilvántartása (112)                                                                                                    |                                        |                                |                          |                             |                               |                     |                   |                 |                  |              |             |               |                                      |       |
| Mind kiplo 8053                                                                                                    |                                        |                                |                          |                             |                               |                     |                   |                 |                  |              |             |               |                                      |       |
|                                                                                                    |                                        | E                              | (l)őző 🗌 Gye             | ors keresés Lis             | ata fri(s)sítése sorok: 10    | v oldal: 1 v        | Szűrések (t)örlés | e (B)eállítások | (K)övetkező      |              |             |               |                                      |       |
| Menüpo                                                                                                    | nt <u>Név</u>                          |                                | Sorszám                  | Köv./Köt.váll.<br>azonosító | Iratkezelési azonosító<br>△ ♥ | Kelte<br>△ ▽        | Előírás-tól:      | Előírás -ig:    | Áfa<br>kategória | Nettó<br>△ ♥ | ÁFA         | Bruttó<br>△ ▽ | Kiállított<br>számlák/<br>bizonylato | k tel |
| Módosít Javít 1151                                                                                                    | Próba Rt. 523                          | 523                            | 8053                     | 8053/1                      |                               | 2022-12-01          | 2023-01-01        | 2023-01-05      | 27%              | 150 000,00   | 40 500,00   | 190 500,00    | 0,0                                  | 00    |
|                                                                                                    |                                        |                                |                          | E                           | l)özö Találatok: 1 db.        | ) 📑 📄 Megjele       | nítve: 1 (K)övetk | ező             |                  |              |             |               |                                      |       |
| Új kotelezettségvállalás/kovetelés (f)elvítele<br>Ossz()esitő<br>Kijelöttek (n)yomtatása előirányzattal<br>Kijelöttek nyonttatása – előirálny záttal<br>Kijelöttek nyonttatása – előir néllő (jűrűt)ek nyonttatása – el. nélkű)<br>Tovább a fizetési (ú)temterv elkészítéséhez) [Tovább az (e)llenjegyzéshez]<br>(V)issza |                                        |                                |                          |                             |                               |                     |                   |                 |                  |              |             |               |                                      |       |

# 2.2. (1120 mp és 1121 mp) Fizetési ütemterv és pénzügyi ellenjegyzés

Példánk szerint a 1120 menüpontban a fizetési ütem készítésére nincs szükség (egyösszegűre állítottuk a kötelezettségvállalásunk fizetési ütemét) és a rögzítés során a pénzügyi ellenjegyzést is elvégeztük.

Abban az esetben, ha a pénzügyi ellenjegyzést nem rögzítjük be a kötelezettségvállalás nyilvántartásba vétele során, akkor a <Tovább az ellenjegyzéshez> gombra kattintva, vagy a kötelezettségvállalásunk "Menüpont" oszlopában található 1121 számra kattintva megyünk tovább. Az intézményhez tartozó pénzügyi ellenjegyzőt kiválasztjuk a legördülő mezőből, megadjuk a dátumot. A kötelezettségvállalás elé teszünk egy pipát, majd a <Kiválasztott tételek ellenjegyzése> gombra kattintva rögzítjük az ellenjegyzést.

Ha a 112 menüpontban megnézzük, a kötelezettségvállalásunk fekete háttérrel jelenik meg, ami az jelzi, hogy ellenjegyzett.

A példánk szerint a beérkezett számla összege 150.000,- Ft + Áfa, végleges kötelezettségvállalásként az előző évben lekönyvelésre került, a záró mérlegben évet követően esedékes kötelezettségként szerepel. A számla pénzügyi teljesítése csúszott át a 2023-as évre.

Érkeztetjük a számlát, feladatunk, hogy elvégezzük a költségvetési számvitelben a végleges kötelezettségvállalás, valamint a pénzügyi számvitelben a nyitó kötelezettség könyvelését.

# 2.3. (121 mp) Bejövő számla érkeztetése

A 121 menüpontban érkeztetjük a számlát, rögzítjük a számla adatait.

A számla azonosítót beírjuk, a "Köt. váll/ Követeléshez" a <Kötelezettségvállalás> gombbal behívjuk az előbb rögzített kötelezettségvállalásunkat. Itt a kötelezettségvállalás azonosító számára kattintva a rendszer behozza a már berögzített adatokat, amiket a kötelezettségvállalás rögzítése során megadtunk.

| KASZPER [ 1<br>KASZPER > ( | (ASZPER   121 : 000010-Teszt Város Onkormányzat 10 ]<br>(ASZPER > (1) Pérzügy bejovő/Remeñ > (12) Bejovő számlá + (121) Bejovő számla érkeztetése 🔝 💽 💽             |                                               |                     |                    |                      |              |                 |               |                    |                |                                         |      |  |
|----------------------------|----------------------------------------------------------------------------------------------------|-----------------------------------------------|---------------------|--------------------|----------------------|--------------|-----------------|---------------|--------------------|----------------|-----------------------------------------|------|--|
| රු Pénzüg                  | 🗘 Pénzügy bejövő/kimenő Törzsadatok karbantartása Bank Analitika Kapcsolatok módosítása Pénztár Egyéb műveletek Számvítel Egyéb 🔤                                   |                                               |                     |                    |                      |              |                 |               |                    |                |                                         |      |  |
| Kötelez                    | Kötelezettségvállalások listája                                                                                                    |                                               |                     |                    |                      |              |                 |               |                    |                |                                         |      |  |
|                            |                                                                                                    |                                               |                     |                    |                      |              |                 |               |                    |                |                                         |      |  |
|                            |                                                                                                    | E(I)õzö                                       | Gyors keresés Lista | fri(s)sítése sorol | :: 10 🗸 oldal: [     | Szűrések (   | t)örlése (B)eál | lítások (K)   | ovetkező           |                |                                         |      |  |
| Köt. váll.<br>azonosító    | Iratkezelési azonosító<br>△ ▽                                                                                                    | Részletezőkód<br>△ ▽                          | Partner<br>△ ▽      | Előírás (-tól)     | Előírás (-ig)<br>△ ▽ | Kelte<br>△ ▽ | Nettó<br>△ ▽    | Bruttó<br>△ ▽ | 2023<br>évi összeg | Jogcím<br>△ ▽  | Intézmény<br>△ ▽                        |      |  |
| 8053/1                     |                                                                                                    | 54 - Elkülönítést nem igénylő<br>kiadások (K) | Próba Rt. 523       | 2023-01-01         | 2023-01-05           | 2022-12-01   | 150 000,00      | 190 500,00    | 190 500,00         | K - 5 - Kiadás | 000010 - Teszt Város<br>Önkormányzat 10 | irod |  |
| 8051/1                     | 051/1 54 - Ekulonitést nem igénylő Debreceni Vizmű Zrt 2023-01-01 2023-12-31 2023-01-01 1 200 000,00 1 524 000,00 K - 5 - Kiadás Oktormányazat 100 Vizd Madások (K) |                                               |                     |                    |                      |              |                 |               |                    |                |                                         |      |  |
|                            | E(1)sissi Takislatok: 2 db. 🏹 📸 📄 Megjelenitve: 1-2 Eksperitkezis                                                                                                   |                                               |                     |                    |                      |              |                 |               |                    |                |                                         |      |  |
|                            | A listában csak az ellenjegyzett kötelezettségvállalások jelennek meg.                                                                                              |                                               |                     |                    |                      |              |                 |               |                    |                |                                         |      |  |

A fizetési mód, a partner és a jogcím adatokat a program a kötelezettségvállalásnál megadott adatokból betöltötte. Rögzítjük a számláról a dátumokat (számla kelte, érkeztetés, fizetési határidő, teljesítés).

| KASZPER [ 121 : 00001<br>KASZPER > (1) Pénzügy t | 0-Teszt Város Önkormányzat 10 ]<br>sejövő/kamenő > (12) Bejövő számlák > (121) Bejövő számla érkeztetése                                                                                                    |                                           |                                                           |                                                        | d.  | <u>۶</u> - | 1 🛛 🕻            |         |
|--------------------------------------------------|----------------------------------------------------------------------------------------------------|-------------------------------------------|-----------------------------------------------------------|--------------------------------------------------------|-----|------------|------------------|---------|
| Pénzügy bejövő/ki                                | menő Törzsadatok karbantartása Bank Analitika Kapcsolatok i                                                                                                    | nódosítása Pénztár Egyéb r                | nűveletek Számvitel Egyéb                                 |                                                        |     |            |                  |         |
|                                                  | Bejövő számla k                                                                                                    | szítése táblázatból Támogatot             | t bejövő számla érkeztetése, móc                          | osítása                                                |     |            |                  | _       |
| Bejövő számla                                    | érkeztetése                                                                                                    |                                           |                                                           |                                                        |     |            |                  |         |
| Számlaazonosító:<br>Köt. váll./ Követelés:       | IRDSZ/2022<br>8053/1 ( iratkezelési azonosító: - ) Kotelezettségvállalás gyorskere                                                                                                    | s (K)ötelezettségvállalás (V)is           | isza                                                      |                                                        |     |            |                  |         |
| Fizetés módja:                                   | Átutalás     Készpénz     Kész     Kész     K     Kész     K     K | Devizanem:                                | HUF V                                                     | Deviza összeg:                                         |     |            |                  |         |
|                                                  | O Csekk                                                                                                    |                                           |                                                           | Nyilvántartásba vételi árfolya                         | n:  |            | Számol           |         |
| Partner:                                         | Próba Rt. 523 (P)artnerek (T(o)vábbi partner (V)issza<br>(Ú) partner (M)ódosít<br>Partner gyorskeresés (további partner)                                                                                                    | Partner folyószámlái:                     | 13861286-23134792-23107656<br>Új partner (b)ankszámlaszám | Gazdasági tevékenység székhelye:                       |     |            |                  |         |
| Jogcím:                                          | 5 - Kiadás 🗸 🗸                                                                                                    |                                           |                                                           |                                                        |     |            |                  |         |
| Számla kelte:                                    | 2022-12-01                                                                                                    | Érkeztetés dátuma:                        | 2022-12-10                                                | Folyamatos teljesítés-e:                               |     |            |                  |         |
| Fizetési határidő:                               | 2023-01-05                                                                                                    | <u>Teljesítés (számviteli)</u><br>dátuma: | 2022-12-01                                                | ÁFA tv. szerinti teljesítés dátu                       | ma: | 2022       | -12-01 💼         |         |
| Pénzforgalmi<br>elszámolás:                      |                                                                                                    | KATA alanytól:                            |                                                           |                                                        |     |            |                  |         |
| Szállítólevél:                                   |                                                                                                    | Jóváíró számla:                           |                                                           | Sztornó számla:                                        |     |            |                  |         |
| Belső bizonylat:                                 |                                                                                                    | E-számla:                                 |                                                           | Előzmény választás:                                    |     | Szám       | ila              |         |
| Előleg:                                          |                                                                                                    | Elszámolási határidő:                     |                                                           |                                                        |     |            |                  |         |
| Rész/végszámla:                                  |                                                                                                    | Előleg számla/Díjbekérő:                  | ×                                                         | Elszámolt előleg összege:<br>Ebből FAD-os alap összeg: |     | Előleg     | g/Díjbekérő hoz: | záadása |
| Díjbekérő:                                       |                                                                                                    |                                           | Előleg számla/Díjbekérő E                                 | számolt előleg összege ebből FAD                       |     |            |                  |         |

Megjelennek a kötelezettségvállalásnál tételként berögzített adatok. Kitöltjük az Áfa visszaigényelhetőség cellát, majd a Tételek felület jobb alsó sarkában lévő <Felvitel> gombra kattintva tároljuk a számla tétel sorát.

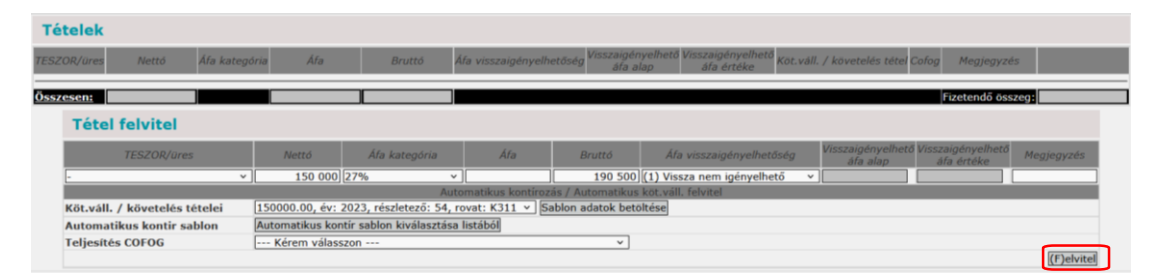

Ellenőrizzük a tételek alatti felület kitöltését is. A program a "Megjegyzés"-hez beírta a kötelezettségvállalásnál beírt szöveget, továbbá itt van lehetőségünk arra is, hogy a beszkennelt számlát, vagy magát az e-számlát feltöltsük a rendszerbe. Amennyiben mindent rendben találtunk, akkor a <Rögzít>, vagy a <Rögzít és/vagy tovább a teljesítésigazoláshoz> gombbal is haladhatunk tovább. A gyorsabb feldolgozás érdekében mi most ez utóbbit használjuk.

| Tételek                   |                               |                   |                  |                                             |                                 |                                 |                                    |                                   |                  |            |
|---------------------------|-------------------------------|-------------------|------------------|---------------------------------------------|---------------------------------|---------------------------------|------------------------------------|-----------------------------------|------------------|------------|
| TESZOR/ares               | Nettó Áfa kategória           | Áfa               | Bruttó           | Áfa visszaigényelhetőség                    | Visszaigényelhető V<br>áfa alap | lisszaigényelhető<br>áfa értéke | Köt.váll. / követelés tétel        | Colog                             | Megjegyzés       |            |
| •                         | 150 000,00 27%                | 40 500,00         | 190 500,00       | 1) Vissza nem igényelhető                   | 0,00                            | 0,00 1500                       | 00.00, év: 2023, részletező: 54, r | ovat: K311                        |                  | Módosítás  |
| Összesen:                 | 150 000                       | 40 500            | 190 500          |                                             |                                 |                                 |                                    |                                   | Fizetendő összeg | 190 500.0  |
|                           | Tétel felvitel                |                   |                  |                                             |                                 |                                 |                                    |                                   |                  |            |
|                           | TESZOR/ares                   | Netto             | 5 Afa            | kategória Áfa                               | Bruttó                          | Áfa visszaigény                 | velhetőség Visszaigényelhető V     | Visszaigényelhető .<br>Ala értéke | Megjegyzés       |            |
|                           |                               | v                 | 27%              | v                                           |                                 | 1                               | v [ [                              |                                   |                  |            |
|                           | Köt.váll. / követelés tételei | 150000.00         | 0. év: 2023. ré  | Automatikus kon<br>zletező: 54. rovat: K311 | tírozás / Automatik             | us köt.váll. felvitel           |                                    |                                   |                  |            |
|                           | Automatikus kontir sablon     | Automatik         | us kontír sablo  | n kiválasztása listából                     |                                 |                                 |                                    |                                   |                  |            |
|                           |                               |                   |                  |                                             |                                 |                                 |                                    |                                   | (F)elvitel       |            |
| zbeszerzés:               | Kbt. hatálya alá nem tarto:   | zó beszerzés. v   | ]                |                                             |                                 |                                 | Csak ÁFA:                          |                                   | Utófinanszi      | irozott: 🗌 |
| gjegyzés:                 | irodaszer beszerzés           |                   |                  |                                             |                                 |                                 |                                    |                                   |                  |            |
| ézmény kód:               | 000010 - Teszt Város Önko     | ormányzat 10      |                  | v                                           | Kin                             | ek a nevében visszül            | k fel: - Teszt Város Önkormár      | ayzat 10 (ASP Okta                | tó13)            |            |
| rhelendő<br>nkszámlaszám: | 10000022-2222222-0000         | 00000 - 10 - Fize | etési elszámolá: | ii számla 🗸 🗸                               |                                 |                                 |                                    |                                   |                  |            |
|                           | Fájl                          | •                 |                  |                                             |                                 |                                 | Fájl                               | •                                 |                  |            |
| jlok feltöltése:          | Nincs feltöltö                | tt fájll          | _                |                                             | E-s                             | rámla PDF feltöltése            | Nincs felto                        | əltött fájl!                      | _                |            |
|                           | Browse No file selected       | f. Feltöl         | tés              |                                             |                                 |                                 | Browse No file selec               | cted. Feltöl                      | ltés             |            |
|                           |                               |                   | (R)ogzit         | lö(o)zítés az adatok megő                   | rzésévul Rönzít és /            | vagy (T)ovább a telie           | sítésigazoláshoz                   |                                   |                  |            |
|                           |                               |                   | [[rejogree]]     | to(g)rites or obotok mego                   | (V)issza                        | Togy (Tyorabe a tege            | arcaiguzoidarroz                   |                                   |                  |            |

A program átnavigál bennünket a 123 menüpontban és zöld alapszínnel visszajelzést ad arról, hogy a számlánk a megadott azonosítószámmal a rendszerben rögzítésre került.

| KASZPER [ 123 : 000010-Teszt Város Önkormányzat 10 ]<br>KASZPER > (1) Pénzügy bejövő/kimenő > (12) Bejövő számlák > (121) Bejövő számla é | rkeztetése                                                                                                    | 👪 🗷- 🔰 🖾 😯 🚍 🔂                         |
|----------------------------------------------------------------------------------------------------|----------------------------------------------------------------------------------------------------|----------------------------------------|
| ☆ Pénzügy bejövő/kimenő Törzsadatok karbantartása Bank Analitika                                                                          | Kapcsolatok módosítása Pénztár Egyéb műveletek Számvítel Egyéb                                                                               |                                        |
| Sikeres adatrögzítés!<br>Legutóbb rögzített számlaazonosító: IRDSZ/2022                                                                   |                                                                                                    |                                        |
|                                                                                                    | Váltás elektronikus számlákra                                                                                                    |                                        |
|                                                                                                    | Intézmény választó                                                                                                    |                                        |
|                                                                                                    | 000010 - Teszt Város Önkormányzat 10 🛩 Vá(I)aszt                                                                                             |                                        |
|                                                                                                    | Tollo-(his-loop-life                                                                                                    |                                        |
|                                                                                                    | i eljesites igazolas                                                                                                    |                                        |
|                                                                                                    | Igazolo Teljesitesigazolo Tamas v Dátum 2023-07-17                                                                                           |                                        |
| Bejövő számlák teljesítés igazolása (123)                                                                                                 |                                                                                                    |                                        |
| Mind kitelol (2002)                                                                                                    |                                                                                                    |                                        |
|                                                                                                    |                                                                                                    |                                        |
| Emozal                                                                                                    | Gyors keresés lista frifelsítésel sorok: 10 v oldal: 1 v Szűrések (t)űtésel (B)sállítások (K)/metkező                                        |                                        |
| Számlaazonosító Név Számla kelte Érkeztetés dátur                                                                                         | na eleventelevel Eizetési batáridő Nettó Forint összen Bruttó Forint összen Eizetendő Forint összen Devizanem                                | Megiegyzés Tratkezelési azonosító Köte |
|                                                                                                    |                                                                                                    |                                        |
|                                                                                                    |                                                                                                    |                                        |
| IRDSZ/2022 Proba Rt. 523 2022-12-01 2022-12-10                                                                                            | Atutalas 2023-01-05 150 000,00 190 500,00 190 500,00 HUF irod                                                                                | aszer beszerzes                        |
|                                                                                                    | E(j)őző Találatok: 1 db. 😰 📑 🕞 Megjelenítve: 1 (K)övetkező                                                                                   |                                        |
| Taiteakás teaselás messekkásat (e)tekésesede                                                                                              | n kienkiesel Teleskie sonale ausstatie (s) ikk is uite downoodale kienkiesel Teleskiesende adii:() Teleskie/aa                               | antic membratics a                     |
| regesites igazolas nyomtatassai (u)talvanyrendel                                                                                          | et keszttesseij tierjesites igazoias nyomtatas (nyeikui utaivanyrenuelet keszttesseij tierjesitesigazoias nyomtatas neikuij tierjesites(i)ga | izolas nyomtatassay                    |
|                                                                                                    | Tovább a k(o)ntirozáshoz                                                                                                    |                                        |
|                                                                                                    | (∀jissza                                                                                                    |                                        |

# 2.4. (123 mp) Bejövő számlák igazolása

Mivel a <Rögzít és/vagy tovább a teljesítésigazoláshoz> gombbal léptünk tovább, a program a számlaazonosító alapján szűrte a teljesítésigazolásra váró számlákat.

| KASZPER [ 123 : 000010-Teazt Város Önkormányzat 10 ]<br>XASZPER > (1) Pánzügy bajovál kimenő > (12) Bejová számlák > (123) Bejová számlák igazolása | a 🗷 🖬 🖾 🖓 🚍 🗰                                                                                                    |
|----------------------------------------------------------------------------------------------------|----------------------------------------------------------------------------------------------------|
| 🗘 Pénzügy bejövő/kimenő Törzsadatok karbantartása Bank Analitika Kapcsolatok módosítása Pénztár Egyéb műveletek Számvitel Egyéb                     |                                                                                                    |
| Váltás elektronikus                                                                                                    | számlákra                                                                                                    |
| Intézmény választó                                                                                                    |                                                                                                    |
| 000010 - Teszt Város Önkormá                                                                                                    | inyzat 10 v Vá(1)aszt                                                                                                    |
| Teliesítés igazolás                                                                                                    |                                                                                                    |
| Igazoló [Teijesítésigazoló Tamás                                                                                                    | v Dátum 2022-12-10                                                                                                    |
|                                                                                                    |                                                                                                    |
| Bejovo számlák teljesítés igazolása (123)                                                                                                    |                                                                                                    |
|                                                                                                    |                                                                                                    |
|                                                                                                    |                                                                                                    |
| Elliste 🗌 Gyors keresés Lists fri(s)sitése sorok: 10 🗸 olda                                                                                         | I: 1 Y Szűrések (t)örlése (B)eállítások (K)övetkező                                                                                    |
| Számlaazonosító Néy Számla kelte Érkeztetés dátuma Fizetési mód Fizetési határidő Nettó Forint összeg Bruttó Forint összeg Fiz                      | retendő Eorint összeg Devizanem Megjegyzés Iratkezelési azonosító KötelezettIratkezelési azonosítós iktatószám Köt. váll.<br>azonosító |
|                                                                                                    |                                                                                                    |
| IRDSZ/2022         Próba Rt. 523         2022-12-01         2022-12-10         Átutalás         2023-01-05         150 000,00         190 500,00    | 190 500,00 HUF irodaszer beszerzés 8053/1                                                                                              |
|                                                                                                    |                                                                                                    |
| BEEBBAR TAMATON: 1 db. 🗶 🖉                                                                                                    | Megjerentve: I (IKJovetkezo)                                                                                                    |
| Teljesítés igazolás nyomtatással (u)talványrendelet készítéssel) Teljesítés igazolás nyomtatás (n)élkül uta                                         | liványrendelet készítésse [Teljesítésigazolás nyomtatás nélkú] feljesítés(i)gazolás nyomtatássa                                        |
| Tovább a k(o)ntir                                                                                                    | vzáshoz                                                                                                    |
| (V)issza                                                                                                    |                                                                                                    |

Megadjuk a teljesítésigazoló nevét és az igazolás dátumát, majd a táblázat alatt található 4 gomb egyikével igazoljuk a számlát. Most a <Teljesítésigazolás nyomtatás nélkül> gombot választjuk, annak érdekében, hogy lássuk, egy külön menüpontban is készíthetünk utalványrendeletet. Ezzel megtörténik a számla teljesítésigazolása, mivel nem kértünk nyomtatást, teljesítésigazoló dokumentumot nem nyomtatott a program.

# 2.5. (1230 mp) Bejövő számla kontírozása

A menüpontban kontírozzuk ki a számlát nyitó kötelezettségként.

A menüpontba lépve először megkeressük a kontírozandó számlát. A számla kelte 2022-es, ezért a kereső felületen a szűrő mezőben lévő dátumot át kell írnunk 2022.01.01-re.

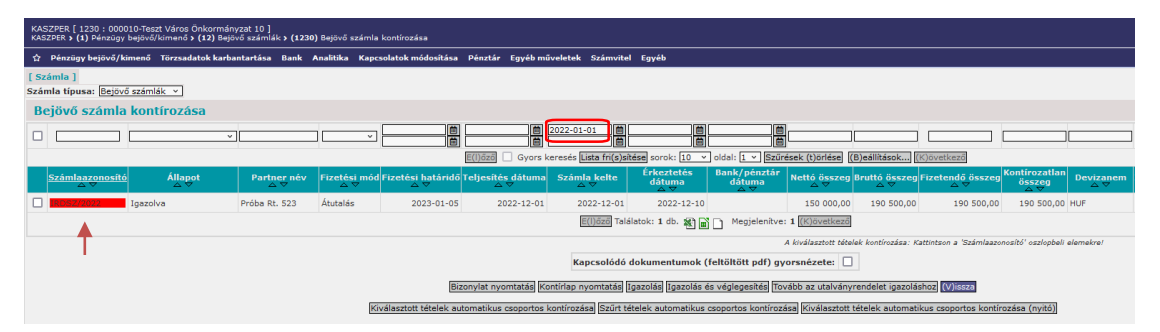

A számlaazonosítóra kattintunk, így a számlánk kontírozására nyílik lehetőség. A számlatükör évválasztásnál kiválasztjuk a 2023-as évet. Majd a "Bizonylatnemet" átállítjuk 73- Végleges kötelezettség nyitására. A "Nyilvántartási ellenszámla" 0024 – Költségvetési évet követően esedékes végleges kötelezettségvállalás, más fizetési kötelezettség nyilvántartási ellenszámla. Megadjuk a könyvelési esemény dátumát, ami 2023.01.01.

Először a költségvetési számviteli oldalon végezzük el a kontírozást.

Az Áfa 27%-os, a részletezőt a program automatikusan betölti (a 112 menüpontban a kötelezettségvállalás nyilvántartásnál megadottak szerint), a T/K jelleg megfelelő: T0024 – K053122, megadjuk a nyilvántartási számlát, mely a K312 rovathoz tartozó 053122 számla. A költségvetési számvitel oldalon megadjuk a teljesítés kontírozásához szükséges nyilvántartási számlát és a COFOG-ot is.

Ezt követően töltjük ki a pénzügyi számviteli oldalt.

A Bizonylatnemnél megjelent az 55 - nyitás. A könyvviteli ellenszámlát a program automatikusan betöltötte a költségvetési számvitel oldalon kiválasztott nyilvántartási számla alapján. Ellenőrizzük, hogy az előző évi zárómérlegünkben is ez a könyvviteli számla található-e. A könyvviteli számlánk pedig a pénzügyi számviteli oldalon a 491 nyitó mérleg számla lesz (a nyitás kontírozása a pénzügyi számviteli oldalon T491 – K 422312 kell legyen).

Ha mindent rendben találtunk, akkor a <Hozzáad> gombbal rögzítjük a kontírtételt.

|                                                                                                    | Számlatükör évválasztás ]<br>v: 2023 •<br>[O]k                                                                                        |
|----------------------------------------------------------------------------------------------------|----------------------------------------------------------------------------------------------------|
| [Kontírozás]                                                                                                    |                                                                                                    |
| ● KSZ és PSZ ○ Csak KSZ ○ Csak PSZ                                                                                                    |                                                                                                    |
| Kontír betöltése: Választ<br>Kontir sablon gyorskereső                                                                                                    |                                                                                                    |
| Költségvetési számvitel                                                                                                    | Pénzügyi számvitel                                                                                                    |
| Bizonylatnem: 73 - Végleges kötelezettség nyitása 🗵                                                                                                    | Bizonylatnem: 55 - Nyitás 🗸 🗸                                                                                                    |
| <u>107:zszám</u> (00010 - Test: Város Önkormányzat 10 ∨)<br>alábortász<br>Nyilvántartási (024 - Koltségvetési évet követően esedékes véj<br>ellenszánlaz<br>Könyvzetési (2023-01-01)<br>esemény dátumaz | eges kötelezett: ~) Könyyyiteli<br>ellenszámlar.<br>Könyyyiteli<br>f22312 - Üzemeltetési anyagok beszerzése miatti költségvetési év v |
| Áfa kategória: 27% v<br>Visszai, ÄFA: ( <u>1) Vissza nem igényelhető v</u><br>Részletző: (J - Elkülöntés nem igényilő kiadások v<br>Megjegyzés: Íródaszer beszerzés                                     | ]                                                                                                    |
| Mozgásnem kód: 1901 - Tárgyévi ei. terhére vállalt tárgyévi köt.váll<br>Ei.kódi: (KÖT) - (KÖT) Kötelező ~                                                                                               | köv. v Mozgásnem kód: [1 - JANUÁR 1-I NYITÁS v<br>Szakfeladat:                                                                        |
| Tartozik/Követel: K v                                                                                                    | Tartozik/Követel:                                                                                                    |
| Összérték: 150 000.00 Nettó értéke                                                                                                    | Költségnem:                                                                                                    |
| Nylivantartasi<br>számla:<br>053122 - Kötelezettségvállalás, más fizetési kötel                                                                                                    | zettség üzemelt v Könyvviteli számla: [491 - Nyitómérleg számla v                                                                     |
| Rovatrend: K312 - üzemeltetési anyagok beszerzése ×                                                                                                    | ad <mark>(V)issza</mark> Automati(k)us kivezetés                                                                                      |
| Nyilvántartási telj. számla: 053123 - Özemeltetési anyagok beszerzése teljes                                                                                                    |                                                                                                    |

A program generálta az Áfa nyitó kontírtétel sorát, melyet ellenőrzünk.

A kontírozásban egy tételt javítani szükséges. Pénzügyi számvitel oldalon a könyvviteli ellenszámaként a 36414-et generálta a program, melyet 491 nyitó mérleg számlára kell javítani.

| [ Számlatükör évválasztás ]<br>Év: 2023 v<br>[(0)k                                                                                                    |
|----------------------------------------------------------------------------------------------------|
| [Kontírozás]                                                                                                    |
| KSZ és PSZ O Ceak KSZ O Ceak KSZ                                                                                                    |
| Kontir sablon gvorskereső                                                                                                    |
| Költségvetési számvitel Pénzügyi számvitel                                                                                                    |
| Bizonylatnem: [73 - Végleges kötelezettség nyítása 🗸 Bizonylatnem: [55 - Nyítás 🗸                                                                                                    |
| I <u>örzsszám (o00010 - Teszt Város Önkormányzat 10 ∨</u><br><u>Alkbantási (o024 - Költségvetési évet követően esedékes végleges kötelezetti ∨</u> )<br><u>ellenszámla:</u><br><u>Könyzviteli (422351 - Nűködési célű előzetesen felszámított általános forgalmi ∨)</u><br><u>ellenszámla:</u> |
| Áfa kategória: 27% ~<br>Visszaie, AFA: (1) Vissza nem igényelhető ~<br>Részletező: (2 - Elkülonkete nem igénylő kiadások ~<br>Megiggyzés: (rodaszer beszerzés                                                                                                    |
| Mozgásnem kód:         [901 - Tárgyévi el. terhére vállalt tárgyévi köl.váll/köv.         v         Mozgásnem kód:         [120 - KIADÁS (EGYÉB),KIADÁS EREDETI ELŐIR. v           Ei.kód:         (KÖT) - (KÖT) Kötelező         v         Szakfeladat:         v                             |
| Tartozik/Követel: 🔟                                                                                                    |
| Összérték: 40 500.00 Költségnem: ~                                                                                                    |
| Nvilvántartási (pö3512 - Kötelezettségvállalás, más fizetési kötelezettség működé v Könyvviteli számla: [491 - Nyitómérleg számla v                                                                                                    |
| szenusz.<br>Rovatrend: [K351 - Működési célú előzetesen felszámított általános forgalmi ac ↓<br>(H)ozzáad] (V)esszi [Automati(k)us kivezetés]                                                                                                    |
| Nyilvántartási telj. számla: (053513 – Működési celú előzetesen felszámított általános forgalmi v<br>COFOG: (011130 – Önkormányzatok és önkormányzati hivatalok isoalkotó t v                                                                                                    |

Javítást követően a <Hozzáad> gombbal rögzítjük az Áfa kontírozását is.

|        | Mozgásnem kód: [901 - Tér;<br>Elikód: (KÖT) - (k<br>Tartozik/Követel: (K ~)<br>Összérték:<br>Nvilvántartási<br>számla:<br>Rovatrend: (K351 - Mű | yévi ei, terhére vállalt tárgyévi köt.váll./k<br>(ÓT) Kötelező v<br>0.00 ljettő értéke)<br>ködési célű előzetesen felszámkott általán | iov. v Mozgásr<br>Szal<br>Tartozik/<br>Költ<br>v Könyyviteli                   | nem kód: [1 - JANUÁR 1-I NYIT,<br>kfeladat:<br>'Követel: 🐨<br>ségnem:<br>i számlai: [491 - Nyitómérleg sz | ás v)                                                                                                    | ~~~~~~~~~~~~~~~~~~~~~~~~~~~~~~~~~~~~~~ |
|--------|----------------------------------------------------------------------------------------------------|----------------------------------------------------------------------------------------------------|--------------------------------------------------------------------------------|----------------------------------------------------------------------------------------------------|----------------------------------------------------------------------------------------------------|----------------------------------------|
| (      | Nyilvántartási telj. számla:<br>COFOG:<br>Nem könyvelt állapotú költségvetési                                                                   | kontír tételek ]                                                                                                    |                                                                                | 228185                                                                                                    |                                                                                                    |                                        |
| E<br>E | * Biz. Törzsszám Ellen<br>nem Törzsszám főkönyv Co<br>Aódosit Töröl 73 000010 0024<br>Aódosit Töröl 73 000010 0024                              | DFOG Dátum ÁFA Vi.ig. Részl Meg<br>kat. ÁFA<br>2023-01-0127% 1 54 irodasz<br>2023-01-0127% 1 54 irodasz                               | g <mark>jegyzés Mozgásnem Sza</mark><br>ter beszerzés 901<br>ter beszerzés 901 | ekfeladat Ei.kód T/K Érték<br>(KÖT) K 150 000,0<br>(KÖT) K 40 500,0                                       | Költségnem         Fők         Rovat         Tel;           0         053122 K312         0         0         0         0         0         0         0         0         0         0         0         0         0         0         0         0         53512 K351         0         0         0         0         0         0         0         0         0         0         0         0         0         0         0         0         0         0         0         0         0         0         0         0         0         0         0         0         0         0         0         0         0         0         0         0         0         0         0         0         0         0         0         0         0         0         0         0         0         0         0         0         0         0         0         0         0         0         0         0         0         0         0         0         0         0         0         0         0         0         0         0         0         0         0         0         0         0         0         0         0 | i. <del>Ksz</del> .<br>)G főkönyv      |
|        | [Nem könyvelt állapotú pénzüj<br>Biz. Törzsszám főkönyv<br>55 000010 422312<br>55 000010 422351                                                 | yvikon tir tételek ]<br>5 Dátum ÁFA Vi.ig. Részl Megjegy<br>2023-01-01 27% 1 54 irodaszer be<br>2023-01-01 27% 1 54 irodaszer be      | yzés Mozgásnem Szakfel<br>eszerzés 1<br>eszerzés 1                             | ladat Ei.kód T/K Érték Kö<br>(KÖT) T 150 000,00<br>(KÖT) T 40 500,00                                      | ltségnem Fők Rovat Telj. Ks<br>COFOG főkö<br>491<br>491                                                                                                    | z.<br>nyv                              |

Ha a számlán lévő összes tételt kikontíroztuk (az összértéknél a kontírozási felületen nulla szerepel), akkor a <Vissza> gombbal kilépünk.

A számlaazonosító alapszíne zöldre változott. Az <Igazolás és véglegesítés> gombra kattintva lekönyveljük a kontírozást.

| KASZPER [ 1230 : 000010-Tes<br>KASZPER > (1) Pénzügy bejövő | szt Város Önkormányzat :<br>5/kimenő > (12) Bejövő sz | 10 ]<br>ámlák <b>&gt; (12</b> 3 | 0) Bejövő szá     | imla kontírozása             |                         |                                        |                             |                               |                     |                      |                         |                                |                  |
|-------------------------------------------------------------|-------------------------------------------------------|---------------------------------|-------------------|------------------------------|-------------------------|----------------------------------------|-----------------------------|-------------------------------|---------------------|----------------------|-------------------------|--------------------------------|------------------|
| රු Pénzügy bejövő/kimenő                                    | Törzsadatok karbantari                                | tása Bank                       | Analitika K       | (apcsolatok módosítása       | Pénztár Egyéb           | műveletek Számvite                     | l Egyéb                     |                               |                     |                      |                         |                                |                  |
| [ Számla ]<br>Számla típusa: Bejövő szám                    | ilák v                                                |                                 |                   |                              |                         |                                        |                             |                               |                     |                      |                         |                                |                  |
| Bejövő számla kon                                           | tírozása                                              |                                 |                   |                              |                         |                                        |                             |                               |                     |                      |                         |                                |                  |
|                                                             | ~]                                                    |                                 |                   |                              |                         | 2022-01-01                             |                             |                               | ]                   |                      |                         |                                |                  |
|                                                             |                                                       |                                 |                   |                              | E(I)őző 🗌 Gyor          | s keresés <mark>Lista fri(s)s</mark> i | tése sorok: 10 🗸            | oldal: 1 v Szűr               | ések (t)örlése      | (B)eállítások] (     | K)övetkező              |                                |                  |
| Számlaazonosító<br>△ ▽                                      | Állapot F                                             | artner név<br>△ ▽               | Fizetési r<br>△ ▽ | nód Fizetési határidő<br>△ ▽ | Teljesítés dátun<br>△ ▽ | a Számla kelte<br>△ ▽                  | Érkeztetés<br>dátuma<br>△ ▽ | Bank/pénztár<br>dátuma<br>△ ▽ | Nettó összeg<br>△ ▽ | Bruttó összeg<br>△ ▽ | Fizetendő összeg<br>△ ▽ | Kontírozatlan<br>összeg<br>△ ▽ | Devizanem<br>△ ▽ |
| IRDSZ/2022 Igazo                                            | olva Pról                                             | ba Rt. 523                      | Átutalás          | 2023-01-05                   | 2022-12-0               | 2022-12-01                             | 2022-12-10                  |                               | 150 000,00          | 190 500,00           | 190 500,00              | 0,00                           | HUF              |
|                                                             |                                                       |                                 |                   |                              |                         | E(I)őző Talá                           | ilatok: 1 db. 🖹 🗎           | Megjelenítve                  | : 1 (K)övetkező     | ]                    |                         |                                |                  |
|                                                             |                                                       |                                 |                   |                              |                         |                                        |                             |                               | A kiválasztott téte | elek kontírozása: K  | attintson a 'Számlaazo  | nosító' oszlopbeli             | elemekre!        |
|                                                             |                                                       |                                 |                   |                              |                         | Kapcsolódó                             | dokumentumok (              | (feltöltött pdf) gy           | orsnézete:          | ]                    |                         |                                |                  |
|                                                             |                                                       |                                 |                   | Biz                          | zonylat nyomtatás       | Kontírlap nyomtatás 1                  | gazolás Igazolás e          | és véglegesítés To            | vább az utalvány    | rendelet igazolá     | shoz (V)issza           |                                |                  |
|                                                             |                                                       |                                 |                   | Kiválasztott tételek au      | tomatikus csoporto      | s kontírozása Szűrt té                 | itelek automatikus          | csoportos kontiroz            | ása Kiválasztott    | tételek automati     | kus csoportos kontí     | rozása (nyitó)                 |                  |

# 2.6. (995 mp) Nyitás utáni átvezetés

A következő évi kötelezettségvállalásként megnyitott számlákat nyitást követően át kell vezetni a tárgyévi kötelezettségvállalások közé. Ezt az átvezetést a programban a (995) Nyitás utáni átvezetés menüpontban tudjuk elvégezni.

A 995 menüpontba lépünk, a "Kötváll/számla/bizonylat" melletti lenyíló mezőben a bejövő számlát választjuk.

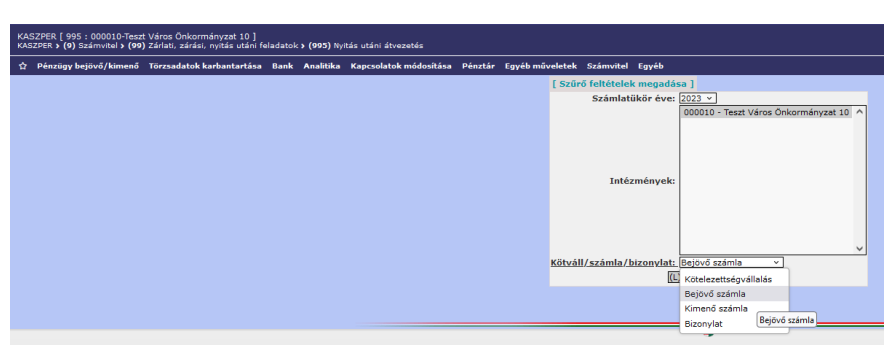

A <Listázás> gombra kattintva az átvezetendő számlákat látjuk.

| PER (<br>PER > | 995 :<br><b>(9)</b> Si | 000010-Tes<br>zámvitel <b>&gt; (</b> § | szt Város Önkormány<br>99) Zárlati, zárási, nyi | rzat 10 ]<br>itás utáni feladato | k <b>&gt; (995)</b> Nyitás | utáni átvezeté     | 5              |                  |                 |                      |                  |                    |               |                   |            |                   | X -              | 1 🛛 🖓             | = |
|----------------|------------------------|----------------------------------------|-------------------------------------------------|----------------------------------|----------------------------|--------------------|----------------|------------------|-----------------|----------------------|------------------|--------------------|---------------|-------------------|------------|-------------------|------------------|-------------------|---|
| Pénzi          | gy be                  | jövő/kimeni                            | ő Törzsadatok karl                              | oantartása Bank                  | : Analitika Ka             | pcsolatok mód      | losítása Pénz  | ztár Egyéb m     | űveletek Szá    | mvitel Egyéb         |                  |                    |               |                   |            |                   |                  |                   |   |
|                | Nyi                    | tás utá                                | ni átvezetés                                    | (bejövő sz                       | ámla)                      |                    |                |                  |                 |                      |                  |                    |               |                   |            |                   |                  |                   |   |
|                |                        |                                        |                                                 |                                  |                            |                    |                | )                | ][              |                      |                  |                    |               |                   |            |                   |                  |                   |   |
|                |                        |                                        |                                                 |                                  |                            | E(I)őző            | Gyors keresés  | Lista fri(s)síté | se sorok: 10    | v oldal: 1 v         | Szűrések (t)     | orlése (B)eállí    | tások (K)öv   | etkező            |            |                   |                  |                   |   |
|                |                        | Kötváll.<br>azonosító                  | Bizonylat/számla<br>azonosító                   | Partner név<br>△ ▽               | Bizonylatnem               | Ellenszámla<br>△ ▽ | Főkönyv<br>△ ▽ | Törzsszám<br>△ ▽ | Áfa kat.<br>△ ▽ | Visszaig. ÁFA<br>△ ♥ | Mozgásnem<br>△ ▽ | Szakfeladat<br>△ ▽ | Ei.kód<br>△ ▽ | Részletező<br>△ ▽ | Т/К<br>△ ▽ | Tételérték<br>△ ▽ | Rovatrend<br>△ ▽ | Fizetési határidő |   |
|                | •                      |                                        | IRDSZ/2022                                      | Próba Rt. 523                    | 73                         | 0024               | 053122         | 000010           | 27%             | 1                    | 901              |                    | (KÖT)         | 54                | к          | 150 000,00        | K312             | 2023-01-05        |   |
|                |                        |                                        | IRDSZ/2022                                      | Próba Rt. 523                    | 73                         | 0024               | 053512         | 000010           | 27%             | 1                    | 901              |                    | (KÖT)         | 54                | к          | 40 500,00         | K351             | 2023-01-05        |   |
|                |                        |                                        |                                                 |                                  |                            |                    | 6              | E(I)őző Találato | ok: 2 db. 🐒 [   | Megjele              | nítve: 1-2 (K)   | övetkező           |               |                   |            |                   |                  |                   |   |
|                |                        |                                        |                                                 |                                  |                            |                    |                |                  | Át(v)ez         | etés (V)issza        |                  |                    |               |                   |            |                   |                  |                   |   |

Jelen esetben a példánkban felvitt előző évi irodaszer számlát. A számla előtti négyzetbe teszünk egy pipát és az <Átvezetés> gombra kattintunk. A program ennek hatására elvégzi a következő évi kötelezettségvállalásból történő kivezetés (Ksz: T053122 – K0024, Psz: T422312 – K4951) és a tárgyévi kötelezettségvállalások közé történő átvezetést (Ksz: T0022 – K053122, Psz: T4951 – K421312), a nettó és az Áfa tétel esetében is.

A program megerősítést kér az átvezetés elvégzéséhez. Az <Igen> gombra kattintunk.

| KASZPER [ 995 : 000010-Teszt Város Önkormányzat 10 ]<br>KASZPER > <b>(9)</b> Számvitel > <b>(99)</b> Zárlati, zárási, nyitás utáni feladatok > <b>(995)</b> Nyitás utáni átvezet | és                                                                                     | A 8- 1 2 0 E 🕩 |
|----------------------------------------------------------------------------------------------------|----------------------------------------------------------------------------------------|----------------|
| 🕸 Pénzügy bejövő/kimenő Törzsadatok karbantartása Bank Analitika Kapcsolatok mé                                                                                                  | dosítása Pénztár Egyéb műveletek Számvitel Egyéb                                       |                |
|                                                                                                    | Megerősítés!                                                                           |                |
|                                                                                                    | Az rendezés a már korábban átvezetett tételre is meg fog történni. Biztosan folytatja? |                |
|                                                                                                    | [gen] Nem                                                                              |                |

A visszajelzés alapján elvégezte a számlán az átvezetést.

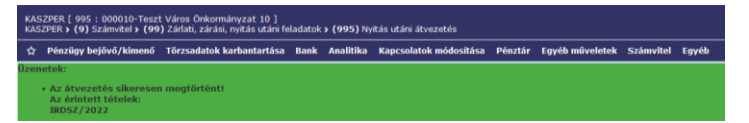

Ennek helyességét a 1232 menüpontban a számlán ellenőrizzük.

| F               | veit                                               |                                                                           |                                                                                         |                                                                                 |                                                                            |                                                                |                                                                                                    |                                                                                                    |                                                                                                    |                                                                                                 |                                         |
|-----------------|----------------------------------------------------|---------------------------------------------------------------------------|-----------------------------------------------------------------------------------------|---------------------------------------------------------------------------------|----------------------------------------------------------------------------|----------------------------------------------------------------|----------------------------------------------------------------------------------------------------|----------------------------------------------------------------------------------------------------|----------------------------------------------------------------------------------------------------|-------------------------------------------------------------------------------------------------|-----------------------------------------|
| * Kijel         | Biz.<br>nem                                        | Törzsszám                                                                 | Ellen<br>főkönyv COFOG                                                                  | Dátum                                                                           | ÁFA Vi.ig<br>kat. ÁFA                                                      | Részl                                                          | Megjegyzés                                                                                                    | Mozgásnem Szakfeladat Ei.k                                                                                           | ódT/K Érték                                                                                                    | Költségnem Fők Rovat <sub>(</sub>                                                               | Telj. Ksz.<br>OFOGfőkönyv               |
|                 | 73                                                 | 000010                                                                    | 0024                                                                                    | 2023-01-0                                                                       | 127% 1                                                                     | 54                                                             | irodaszer beszerzés                                                                                                    | 901 (KÖ                                                                                                    | т) к 150 000,                                                                                                    | 00 053122 K312                                                                                  |                                         |
|                 | 73                                                 | 000010                                                                    | 0024                                                                                    | 2023-01-0                                                                       | 127% 1                                                                     | 54                                                             | irodaszer beszerzés                                                                                                    | 901 (KÖ                                                                                                    | т) к 40 500,                                                                                                    | 00 053512 K351                                                                                  |                                         |
|                 | 75                                                 | 000010                                                                    | 0024                                                                                    | 2023-01-0                                                                       | 127% 1                                                                     | 54                                                             | irodaszer beszerzés                                                                                                    | 901 (KŎ                                                                                                    | т) т 150 000,                                                                                                    | 00 053122 K312                                                                                  |                                         |
|                 | 75                                                 | 000010                                                                    | 0024                                                                                    | 2023-01-0                                                                       | 127% 1                                                                     | 54                                                             | irodaszer beszerzés                                                                                                    | 901 (KŎ                                                                                                    | т) т 40 500,                                                                                                    | 00 053512 K351                                                                                  |                                         |
|                 | 75                                                 | 000010                                                                    | 0022                                                                                    | 2023-01-0                                                                       | 127% 1                                                                     | 54                                                             | irodaszer beszerzés                                                                                                    | 901 (KÖ                                                                                                    | т) к 150 000,                                                                                                    | 00 053122 K312                                                                                  |                                         |
|                 | 75                                                 | 000010                                                                    | 0022                                                                                    | 2023-01-0                                                                       | 127% 1                                                                     | 54                                                             | irodaszer beszerzés                                                                                                    | 901 (KÖ                                                                                                    | т) к 40 500,                                                                                                    | 00 053512 K351                                                                                  |                                         |
|                 |                                                    |                                                                           |                                                                                         |                                                                                 |                                                                            |                                                                |                                                                                                    |                                                                                                    |                                                                                                    |                                                                                                 |                                         |
|                 |                                                    |                                                                           |                                                                                         |                                                                                 |                                                                            |                                                                | Kiválasztotl                                                                                                    | tétel helyesbítése                                                                                                   |                                                                                                    |                                                                                                 |                                         |
| [ Köi           | iyvelt                                             | pénzügyi 1                                                                | tételek ]                                                                               |                                                                                 |                                                                            |                                                                | Kiválasztott                                                                                                    | tétel helyesbítése                                                                                                   |                                                                                                    |                                                                                                 |                                         |
| [ Köi<br>* Kije | iyvelt<br>I. <mark>Biz</mark><br>nen               | pénzügyi t<br>Törzsszár                                                   | tételek ]<br>n Ellen<br>főkönyv COFOG                                                   | G Dátur                                                                         | ÁFA Vi.i<br>kat. ÁF                                                        | g. Rész                                                        | Kiválasztott<br>zl Megjegyzés                                                                                              | tétel helyesbítése<br>Mozgásnem Szakfeladat Ei.                                                                      | kód T/K Értél                                                                                                    | Költségnem Fők Rovat CC                                                                         | felj. Ksz.<br>DFOGfőkönyv               |
| [ Köi<br>* Kija | yvelt<br>I. Biz.<br>nen<br>55                      | pénzügyi 1<br>Törzsszár<br>000010                                         | tételek ]<br>n Ellen<br>főkönyv COFOG<br>422312                                         | G Dátum<br>2023-01-                                                             | ÁFA Vi.i<br>kat. ÁF<br>0127% 1                                             | <mark>g. Rész</mark><br>A 54                                   | Kiválasztott<br>1 Megjegyzés<br>irodaszer beszerzé                                                                         | tétel helyesbítése<br>Mozgásnem Szakfeladat Ei.<br>s 1 (Ki                                                           | <b>kódT/K Érté</b> l<br>ÖT) T <mark>150 000</mark>                                                                                                    | k Költségnem Fők Rovat <mark>(</mark><br>,00 491                                                | 'elj. Ksz.<br>DFOG főkönyv              |
| [ Köi<br>* Kije | Biz.<br>Biz.<br>nem<br>55<br>55                    | pénzügyi (<br>Törzsszár<br>000010<br>000010                               | <mark>tételek ]</mark><br>m <mark>Ellen<br/>főkönyv</mark> COFOG<br>422312<br>422351    | G Dátum<br>2023-01-<br>2023-01-                                                 | ÁFA Vi.i<br>kat. ÁF<br>0127% 1<br>0127% 1                                  | <mark>g. <sub>R</sub>ész</mark><br>A 54<br>54                  | Kiválasztott<br>d Megjegyzés<br>irodaszer beszerzé<br>irodaszer beszerzé                                                   | <u>tétel helyesbítése</u><br>Mozgásnem Szakfeladat Ei.<br>s 1 (K:<br>s 1 (K:                                         | <mark>kódT/K Értél</mark><br>ÖT) T 150 000<br>ÖT) T 40 500                                                                                                    | Költségnem Fők Rovat CC<br>,00 491<br>,00 491                                                   | ʻelj. K <del>s</del> z.<br>)FOG főkönyv |
| [ Köi<br>* Kija | <mark>Biz.</mark><br>Biz.<br>nen<br>55<br>55<br>45 | pénzügyi 1<br>Törzsszár<br>000010<br>000010<br>000010                     | tételek ]<br>n Ellen<br>főkönyv<br>422312<br>422351<br>422312                           | G Dátum<br>2023-01-<br>2023-01-<br>2023-01-                                     | ÁFA Vi.i<br>kat. ÁF<br>0127% 1<br>0127% 1<br>0127% 1                       | <mark>g. <sub>Rész</sub><br/>54<br/>54<br/>54</mark>           | Kiválasztott<br>Megjegyzés<br>irodaszer beszerzé<br>irodaszer beszerzé<br>irodaszer beszerzé                               | tétel helyesbítése<br>Mozgásnem Szakfeladat Ei<br>s 1 (K<br>s 1 (K<br>s 1 (K                                         | kódT/K Értél<br>ÖT) T 150 000<br>ÖT) T 40 500<br>ÖT) K 150 000                                                                                                    | <ul> <li>Költségnem Fők Rovat Ct</li> <li>,00 491</li> <li>,00 491</li> <li>,00 4951</li> </ul> | ʻelj. Ksz.<br>DFOG főkönyv              |
| [ Köl<br>* Kije | <b>Biz</b><br><b>nem</b><br>55<br>55<br>45<br>45   | pénzügyi 1<br>Törzsszár<br>000010<br>000010<br>000010<br>000010           | tételek ]<br>n Ellen<br>főkőnyv<br>422312<br>422351<br>422312<br>422351                 | G Dátum<br>2023-01-<br>2023-01-<br>2023-01-<br>2023-01-<br>2023-01-             | ÁFA Vi.i<br>kat. ÁF<br>0127% 1<br>0127% 1<br>0127% 1<br>0127% 1            | <mark>g. Rész</mark><br>A 54<br>54<br>54<br>54<br>54           | Kiválasztott<br>Megjegyzés<br>irodaszer beszerzé<br>irodaszer beszerzé<br>irodaszer beszerzé<br>irodaszer beszerzé         | tétel helyesbítése<br>Mozgásnem Szakfeladat El.<br>s 1 (K<br>s 1 (K<br>s 1 (K<br>s 1 (K<br>s 1 (K                    | <mark>kód T/K Értěl</mark><br>ÖT) T 150 000<br>ÖT) T 40 500<br>ÖT) K 150 000<br>ÖT) K 40 500                                                                                                    | Költségnem Fők Rovat (<br>,00 491<br>,00 491<br>,00 4951<br>,00 4951                            | 'elj. Ksz.<br>DFOG főkönyv              |
| [ Köl<br>* Kijo | 55<br>45<br>45                                     | pénzügyi 1<br>Törzsszár<br>000010<br>000010<br>000010<br>000010<br>000010 | tételek ]<br>n Ellen<br>főkönyv COFOO<br>422312<br>422351<br>422351<br>422351<br>422351 | G Dátum<br>2023-01-<br>2023-01-<br>2023-01-<br>2023-01-<br>2023-01-<br>2023-01- | ÁFA Vi.i<br>kat. ÁF<br>0127% 1<br>0127% 1<br>0127% 1<br>0127% 1<br>0127% 1 | <mark>g. Rész</mark><br>54<br>54<br>54<br>54<br>54<br>54<br>54 | Kiválasztott<br>irodaszer beszerzé<br>irodaszer beszerzé<br>irodaszer beszerzé<br>irodaszer beszerzé<br>irodaszer beszerzé | tétel helyesbítése<br>Mozgásnem Szakfeladat Ei<br>s 1 (K<br>s 1 (K<br>s 1 (K<br>s 1 (K<br>s 1 (K<br>s 1 (K<br>s 1 (K | kód T/K         Értél           ÖT) T         150 000           ÖT) T         40 500           ÖT) K         150 000           ÖT) K         40 500           ÖT) K         40 500           ÖT) K         40 500           ÖT) K         40 500 | Költségnem Fők Rovat <sub>CC</sub><br>00 491<br>00 491<br>00 4951<br>00 4951<br>00 4951         | 'elj. Ksz.<br>DFOG főkönyv              |

# 2.7. (125 mp) Utalványrendelet készítése bejövő számlához

A számla átutalásához utalványrendeletre van szükség. Számlás kötelezettségvállalások esetében utalványrendeletet készíthetünk a 125 menüpontban is. A menüpontba lépve megkeressük a számlánkat. A számla kelte 2022-es, ezért a számla kelte oszlop felett a dátumot 2022.01.01.-re átírjuk.

| ZPER [ 125 : 000010-<br>PER > (1) Pénzügy bej | Teszt Város Önkormányzat 10<br>övő/kimenő > (12) Bejövő számlá | (125) Utalványrend         | lelet készítése bejövő | iszámlához            |                    |                     |                          |                     | 🚠 🛛 🗶 - 🔍 🚺                          |                      |
|-----------------------------------------------|----------------------------------------------------------------|----------------------------|------------------------|-----------------------|--------------------|---------------------|--------------------------|---------------------|--------------------------------------|----------------------|
| Pénzügy bejövő/kim                            | enő Törzsadatok karbantarta                                    | sa Bank Analitika          | Kapcsolatok mód        | osítása Pénztá        | r Egyéb művelete   | ek Számvitel        | Egyéb                    |                     |                                      |                      |
|                                               |                                                                |                            |                        | Váltás                | támogatott számla  | utalványozása       | listára                  |                     |                                      |                      |
| Számla ut                                     | alványozása (125)                                              |                            |                        |                       |                    |                     |                          |                     |                                      |                      |
|                                               |                                                                |                            |                        |                       | 20                 | 22-01-01            |                          | ·                   |                                      |                      |
|                                               |                                                                | E(I)62                     | 🗍 🗌 Gyors keresés      | Lista fri(s)sítése    | sorok: 10 🗸 ok     | dal: 1 v Szűr       | ések (t)örlése (B)eál    | lítások (K)övetkező |                                      |                      |
| Számlaazonosító<br>△ ▽                        | Név Köt. v<br>azono:                                           | II. Nettó összeg<br>tó △ ▽ | Bruttó összeg Fiz      | zetendő összeg<br>△ ▽ | Devizanem<br>△ ♥   | Számla kelte<br>△ ▽ | Fizetési határidő<br>△ ▽ | Számla állapota     | Intézmény<br>△ ▽                     | Deviza összeg<br>△ ▽ |
| IRDSZ/2022                                    | Próba Rt. 523 8053/1                                           | 150 000,00                 | 190 500,00             | 190 500,00            | HUF 20             | 22-12-01            | 2023-01-05               | igazolva            | 000010 - Teszt Város Önkormányzat 10 |                      |
| <b>A</b>                                      |                                                                |                            |                        | E(I)őző Találato      | k: 1 db. 🐒 📷 🗋     | Megjelenítve:       | 1 (K)övetkező            |                     |                                      |                      |
|                                               |                                                                |                            |                        |                       | (V)issz            | za                  |                          |                     |                                      |                      |
|                                               |                                                                |                            |                        | Tovább az (é)r        | vényesítéshez Tová | bb a (c)soporto     | os igazoláshoz           |                     |                                      |                      |

A beállított szűrés hatására a program felhozza azokat a számlákat, amelyekhez még nem kapcsolódik utalványrendelet. Rákattintunk a számlaszámunkra. Az így megjelenő felületen az utalványrendelet látható.

| KASZPER [ 125 : 000010-Teszt Város Önkormányzat 10 ]<br>KASZPER > (1) Pénzügy bejövő/kimenő > (12) Bejövő számlák > (125) | Utalványrendelet készítése bejövő sza                            | imlához                                                                            | 📶 🛛 - 🚺 💟 😧 🚍 🔂 |
|----------------------------------------------------------------------------------------------------|------------------------------------------------------------------|------------------------------------------------------------------------------------|-----------------|
| 🚖 Pénzügy bejővő/kimenő Törzsadatok karbantartása Ban                                                                     | k Analitika Kapcsolatok módosí                                   | tása Pénztár Egyéb műveletek Számvitel Egyéb                                       |                 |
|                                                                                                    | Utalványrendelet                                                 |                                                                                    |                 |
|                                                                                                    | Készült:                                                         | 2023-07-17                                                                         |                 |
|                                                                                                    | Devizanem:                                                       | HUF                                                                                |                 |
|                                                                                                    |                                                                  |                                                                                    |                 |
|                                                                                                    | Számlán szereplő összeg:                                         | 190 500                                                                            |                 |
|                                                                                                    | Még nem utalványozott összeg:                                    | 190 500                                                                            |                 |
|                                                                                                    | Átutalandó összeg:                                               | 190 500                                                                            |                 |
|                                                                                                    | Terhelendő bankszámlaszám:                                       | 10 - Fizetési elszámolási számla - 10000022-2222222-00000000 v Új (b)ankszámlaszám |                 |
|                                                                                                    | Fizetési határidő:                                               | 2023-01-05                                                                         |                 |
|                                                                                                    | Érkeztetés:                                                      | BS-2022/1165                                                                       |                 |
|                                                                                                    | Partner név:                                                     | Próba Rt. 523                                                                      |                 |
|                                                                                                    | Cím:                                                             | 2000 Gomba Teszt utca 15.                                                          |                 |
|                                                                                                    | Bankszámlák:                                                     | 13861286-23134792-23107656 v Új (p)artner bankszámlaszám                           |                 |
|                                                                                                    |                                                                  |                                                                                    |                 |
|                                                                                                    | Megjegyzés:                                                      | irodaszer beszerzés                                                                |                 |
|                                                                                                    | Közlemény:                                                       | IRDSZ/2022<br>ez megy át a bankba                                                  |                 |
|                                                                                                    | Kinek a nevében visszük fel:<br>- Teszt Város Önkormányzat 10 (A | SP Oktató13) v                                                                     |                 |
|                                                                                                    | (1)talyany                                                       | randelat kontirozás nélküll Utalvánurandelat (k)ontirozással (001952)              |                 |

Ellenőrizzük az adatokat. Módosíthatunk a terhelendő bankszámlaszámon, abban az esetben, ha más számlaszámról szeretnénk a számla összegét kifizetni. Megadhatjuk a partnerünk bankszámla számát. Módosíthatjuk a megjegyzés szövegét és a közlemény rovatba a program bemásolta az utalandó számla számát is.

Az utalványrendelet elkészíthető kontírozással (<Utalványrendelet kontírozással> - ekkor elkészül az utalványrendelet és a kontírozási felület fog megjelenni) vagy anélkül (<Utalványrendelet kontírozás nélkül> - ekkor az utalványrendelet elkészül és ismételten a számlák listája fog megjelenni).

Az <Utalványrendelet kontírozás nélkül> választógombbal elkészítjük az utalványrendeletünket.

Az elkészült utalványrendelet számáról a bal felső sarokban, zöld alapszínű üzenetben kapunk tájékoztatást, és lehetőségünk van arra, hogy rögtön kinyomtassuk az elkészült utalványrendeletet.

| KA<br>KA | KASZPER [ 125 : 000010-Teszt Város Önkormányzat 10 ]<br>KASZPER <b>i (1)</b> Pénzügy bejövő/kimenő <b>i (12)</b> Bejövő számlák <b>i (125)</b> Utalványrendelet készítése bejövő számlához |                           |       |           |                        |           |                      |             |         |  |  |  |  |
|----------|----------------------------------------------------------------------------------------------------|---------------------------|-------|-----------|------------------------|-----------|----------------------|-------------|---------|--|--|--|--|
| \$       | Pénzügy bejövő/kimenő                                                                                                    | Törzsadatok karbantartása | Bank  | Analitika | Kapcsolatok módosítása | Pénztár   | Egyéb műveletek      | Számvitel   | Egyéb   |  |  |  |  |
|          |                                                                                                    |                           |       |           |                        | Váltás ti | imogatott számla uti | alványozása | listára |  |  |  |  |
| A I      | egutóbb elkészült uta                                                                                                    | lványrendelet sorszám     | a: 20 | 22/126    |                        |           |                      |             |         |  |  |  |  |
| Uta      | lványrendelet nyomtatása                                                                                                    |                           |       |           |                        |           |                      |             |         |  |  |  |  |

Az utalványrendeletünk azonosítószáma: 2022/126.

Mivel a számla 2022-es, ezért a program automatikusan 2022-es számozású utalványrendeletet készített. Nem kell megijedni, ez az utalványrendelet a 2023-as kifizetésre (teljesítésre) is használható.

Ebből a menüpontból a 126 menüpontba lépünk át és kontírozzuk az utalványrendelet.

#### 2.8. (126 mp) Bejövő számla utalványrendeleteinek kontírozása

A (126) Bejövő számla utalványrendeleteinek kontírozása menüpontban az utalványrendeletet a sorszáma alapján megkeressük.

| KASZPER [ 126 : 000010-Tesz<br>KASZPER > (1) Pénzügy bejövő/ | et Város Önkormányza<br>/kimenő > (12) Bejövő :                                | t 10 ]<br>számlák > (126) Bejör | vő számla utalvány | rendeleteinek kontíroz              | zása                 |                           |                            |             | <u>a 8-</u>                   |                            |  |  |  |
|--------------------------------------------------------------|--------------------------------------------------------------------------------|---------------------------------|--------------------|-------------------------------------|----------------------|---------------------------|----------------------------|-------------|-------------------------------|----------------------------|--|--|--|
| ☆ Pénzügy bejövő/kimenő                                      | Törzsadatok karbar                                                             | tartása Bank Ana                | ilitika Kapcsolat  | tok módosítása Pé                   | inztár Egyéb mű      | iveletek Számvitel I      | Egyéb                      |             |                               | ≣                          |  |  |  |
| Teljesítes kontíroz                                          | zása                                                                           |                                 |                    |                                     |                      |                           |                            |             |                               |                            |  |  |  |
|                                                              | 126                                                                            |                                 |                    |                                     |                      |                           |                            |             |                               |                            |  |  |  |
|                                                              |                                                                                | E(I)őző                         | Gyors keresés      | Lista fri(s)sítése sor              | rok: 10 👻 oldal      | : 1 v Szűrések (t)ör      | lése (B)eállításo          | k (K)övetke | ző                            |                            |  |  |  |
| Azonosító <u>Sor</u><br>△ ▽ △                                | rszám Év<br>△ ▽ △ ▽                                                            | Teljesítés dátuma<br>△ ▽        | Bank/Pt.nap<br>△ ▽ | Számla/bizonyla<br>azonosító<br>△ ▽ | t Partner név<br>△ ▽ | Utalványozott össz<br>△ ▽ | <sup>eg</sup> Kontlan.össz | . Devizanem | Partner bankszámlaszám<br>△ ▽ | Hiv. bankszámlaszám<br>△ ▽ |  |  |  |
| UT-000010-2023/2                                             | 126 2022                                                                       | 2022-12-01                      |                    | IRDSZ/2022                          | Próba Rt. 523        | 190 500,0                 | 190 500,00                 | HUF         | 13861286-23134792-23107656    | 10000022-2222222-000000    |  |  |  |
|                                                              |                                                                                |                                 |                    | E(I)őző Találatok: 1                | l db. 🕷 📄 🗋          | Megjelenítve: 1 (K)öv     | etkező                     |             |                               |                            |  |  |  |
|                                                              | A kiválasztott tételek kontírozása: Kattintson a 'Sonzám' oszlopbeli elemekrel |                                 |                    |                                     |                      |                           |                            |             |                               |                            |  |  |  |
|                                                              |                                                                                |                                 | Kijelölt uta       | alvá(n)yrendeletek r                | nyomtatása Tová      | bb a csoportos (i)gazol   | áshoz (V)issza             |             |                               |                            |  |  |  |

A sorszámra kattintunk.

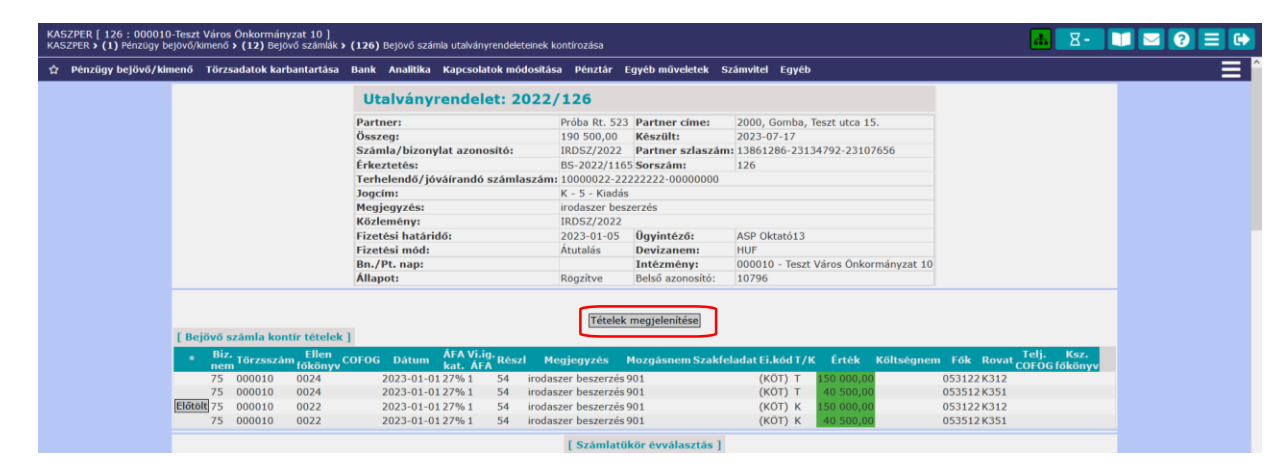

Az utalványrendelet nem lett automatikusan kontírozott, ezért segítségképpen a <Tételek megjelenítése> gombra kattintunk.

|        | Biz.<br>nem | Törzsszám | Ellen<br>főkönyv COFOG | Dátum      | ÁFA Vi.ig<br>kat. ÁFA | Részl | Megjegyzés          | Mozgásnem S | zakfeladat Ei.kód | т/к | Érték      | Költségnem | Fők Rova   | Telj. Ksz.<br>COFOG főköny |
|--------|-------------|-----------|------------------------|------------|-----------------------|-------|---------------------|-------------|-------------------|-----|------------|------------|------------|----------------------------|
|        | 73          | 000010    | 0024                   | 2023-01-01 | 127%1                 | 54    | irodaszer beszerzés | 901         | (KÖT)             | К   | 150 000,00 | 0          | 53122 K312 |                            |
|        | 73          | 000010    | 0024                   | 2023-01-01 | 127%1                 | 54    | irodaszer beszerzés | 901         | (KÖT)             | К   | 40 500,00  | 0          | 53512 K351 |                            |
|        | 55          | 000010    | 422312                 | 2023-01-01 | 127%1                 | 54    | irodaszer beszerzés | 1           | (KÖT)             | Т   | 150 000,00 | 4          | 91         |                            |
|        | 55          | 000010    | 422351                 | 2023-01-01 | 127%1                 | 54    | irodaszer beszerzés | 1           | (KÖT)             | т   | 40 500,00  | 4          | 91         |                            |
|        | 75          | 000010    | 0024                   | 2023-01-01 | 127%1                 | 54    | irodaszer beszerzés | 901         | (KÖT)             | Т   | 150 000,00 | 0          | 53122 K312 |                            |
|        | 75          | 000010    | 0024                   | 2023-01-01 | 127%1                 | 54    | irodaszer beszerzés | 901         | (KÖT)             | т   | 40 500,00  | 0          | 53512 K351 |                            |
|        | 45          | 000010    | 422312                 | 2023-01-01 | 127%1                 | 54    | irodaszer beszerzés | 1           | (KÖT)             | K   | 150 000,00 | 4          | 951        |                            |
|        | 45          | 000010    | 422351                 | 2023-01-01 | 127%1                 | 54    | irodaszer beszerzés | 1           | (KÖT)             | K   | 40 500,00  | 4          | 951        |                            |
| lőtölt | 75          | 000010    | 0022                   | 2023-01-01 | 127%1                 | 54    | irodaszer beszerzés | 901         | (KÖT)             | к   | 150 000,00 | 0          | 53122 K312 |                            |
|        | 75          | 000010    | 0022                   | 2023-01-01 | 127%1                 | 54    | irodaszer beszerzés | 901         | (KÖT)             | К   | 40 500,00  | 0          | 53512 K351 |                            |
|        | 45          | 000010    | 421312                 | 2023-01-01 | 127%1                 | 54    | irodaszer beszerzés | 120         | (KÖT)             | т   | 150 000,00 | 4          | 951        |                            |
|        | 45          | 000010    | 421351                 | 2023-01-01 | 127%1                 | 54    | irodaszer beszerzés | 120         | (KÖT)             | т   | 40 500.00  | 4          | 951        |                            |

A kontírozáshoz használjuk az <Előtölt> gombot.

A program előtölti a teljesítés kontírtételeit. Könyvelési esemény dátumaként a január 1-jét ajánlja fel. Ezt módosíthatjuk, de ha így hagyjuk a program a bankszámlával történő összekapcsoláskor a kontírozás dátumát a tényleges utalás dátumára módosítja. Most hagyjuk január 1-jén a dátumot, egészítsük ki a kontírozást a COFOG-gal, majd a <Hozzáad> gombbal rögzítsük.

|                                                                                                    | [ Számlatükör évválasztás ]<br>Év: 2023 -<br>[(O)k                                     |
|----------------------------------------------------------------------------------------------------|----------------------------------------------------------------------------------------|
| [Kontírozás]                                                                                                    |                                                                                        |
| ● KSZ és PSZ ○ Csak KSZ ○ Csak PSZ                                                                                                    |                                                                                        |
| Kontír betőltése: <u>Választ</u><br>Kontir sablon gyorskereső<br>Kontírozatlan összeg: 190 500,00<br>Kívonat sorszáma:                                                                                                    |                                                                                        |
| Költségvetési számvitel                                                                                                    | Pénzügyi számvitel                                                                     |
| Bizonylatnem: <u>80 - Teljesites bank v</u><br><u>Törzszám</u><br>alábontás:<br>Nyilvántráša<br><u>ellenszámla:</u><br>603 - Kiadások nyilvántartási ellenszámla v<br>Könyvelési<br>esemény dátuma:                         | Bizonylatnem: 10 - Teljesítes bank (Pü.) v<br>Könyzvíteli<br>ellenszámla:<br>-         |
| Áfa kateoéria:       27%       ✓         Vísszaig.       Áfa:       (1) Víssza nem igényelhető       ✓         Részletező:       54 - Ekklönhést nem igénylő kiadások       ✓         Megjegyzés:       Irodaszer beszerzés |                                                                                        |
| Mozgásnem kód: [101 - Kiadás tárgyévi kötelezettségre v<br><u>Fi.kód:</u> (KÖT) - (KÖT) Kötelező v                                                                                                    | Mozgásnem kódi. (130 - Kötelezettség kivezetése v                                      |
| Tartozik/Követel: T v                                                                                                    | Tartozik/Követel:                                                                      |
| Összérték: 150 000.00 Nettó értéke                                                                                                    |                                                                                        |
| <u>számla:</u> (053123 - Uzemeltetési anyagok beszerzése teljesít<br><u>Rovatrend:</u> [K312 - Üzemeltetési anyagok beszerzése ∨]<br>COFOG: [011130 - Önkormányzatok és önkormányzati hivat:                                | ese v <u>Konvyviteli szamla; [331111</u> - Unalló költségyetési elszámolási számla v j |
|                                                                                                    | (H)ozzáad (V)issza                                                                     |

A program betölti az Áfa kontírtételeit is, mely már minden adatot tartalmaz, csak a <Hozzáad> gombbal rögzítenünk kell.

|                                                                                                    | [Számlatükör évválasztás]<br>Év: 2023 -><br>KOJK                                                                                                    |
|----------------------------------------------------------------------------------------------------|----------------------------------------------------------------------------------------------------|
| [ Kontírozás ]                                                                                                    |                                                                                                    |
| Kontír betöltése: [Választ<br>Eontir sablon gyorskereső<br>Kontírozathan föszeg: 190 500,00<br>Kivonat sorszáma:                                                                                           |                                                                                                    |
| Költségvetési számvitel                                                                                                    | Pénzügyi számvitel                                                                                                    |
| Bizonylatnem: 80 - Teljesítes bank v<br>Törzsszám<br>alábontás: 000010 - Teszt Város Önkormányzat 10 v                                                                                                    | Bizonylatnem: [10 - Teijesîtes bank (Pü.) V                                                                                                    |
| Nyilvántartási<br>ellenszámla:<br>Könyvelési<br>2023-01-01                                                                                                    | Könyvviteli (421351 - Működési célú előzetesen felszámított általános fo v<br>ellenszámla:                                                                                                   |
| Áfa kateoória:     27%     ✓       Visszaig.     ÁFA:     [1] Vissza nem igényelhető     ✓       Részletező:     54 - Elkülönítést nem igénylő kiadésok     ✓       Megiegyzés:     [modaszer beszerzés    |                                                                                                    |
| Mozgásnem kód: [101 - Kiadás tárgyévi kötelezettségre ×<br>Ei.kód: [(KÖT) - (KÖT) Kötelező ×                                                                                                    | Mozgásnem kód: 130 - Kötelezettség kivezetése v                                                                                                    |
| Tartozik/Követel: T 🗸                                                                                                    | Tartozik/Követel:                                                                                                    |
| Összérték: 40 500 Nettó értéke                                                                                                    |                                                                                                    |
| <ul> <li>számla: [03313 - Működési célű előzetesen felszámított<br/><u>Rovatrendi</u> [K351 - Működési célű előzetesen felszámított<br/><u>COFOG:</u> [011130 - Önkormányzatok és önkormányzati</li> </ul> | tt altalanos fo v /Konyvviteli szamla: [331111 - Onallo koltsegvetesi elszamolasi szamla v<br>általános forgi v<br>hivatalokjega v<br>(h)ozzável (V)issza                                    |
| [ Nem könyvelt állapotú költségvetési kontír tételek ]                                                                                                    |                                                                                                    |
| * Biz. Törzsszám Ellen COFOG Dátum ÁFA Vi.i<br>nem Törzsszám főkönyy COFOG Dátum kat. ÁR                                                                                                    | g.<br>A Részl Megjegyzés Mozgásnem Szakfeladat Ei. kód T/K Érték Költségnem Fők Rovat                                                                                                    |
| Módosít         Töröl         80         000010         003011130 011130 2023-01-0127% 1           Módosít         Töröl         80         000010         003011130 011130 2023-01-0127% 1                | 54         irodaszer beszerzés 101         (KÖT) T         150 000,00         053123 K312           54         irodaszer beszerzés 101         (KÖT) T         40 500,00         053513 K351 |
| [ Nem könyvelt állapotú pénzügyi kontír tételek ]                                                                                                    |                                                                                                    |
| * Biz. – Ellen<br>nem Törzsszám főkönyv COFOG Dátum ÁFA Vi.ig.<br>kat. ÁFA Rész                                                                                                    | zl Megjegyzés Mozgásnem Szakfeladat Ei.kód T/K Érték Költségnem Fők Rovat                                                                                                    |
| 10 000010 421312 2023-01-0127% 1 54                                                                                                    | irodaszer beszerzés 130 (KÖT) K 150 000,00 331111                                                                                                    |

A <Vissza> gombbal kilépünk. Az utalványrendelet alap színe továbbra is szürke, mert még nem kapcsoltuk banki naphoz. Kinyomtatjuk és aláíratjuk az érvényesítővel, valamint az utalványozóval.

Az aláírásokat pedig a 1525 menüpontban a csoportos igazolásoknál berögzítjük a programba. Ebből a menüpontból a <Tovább a csoportos igazoláshoz> funkciógombbal lépünk tovább.

| KASZPER [ 126 : 000010-Teszt Város Önkormányzat 10 ]<br>KASZPER > (1) Pénzügy bejövő/kimenő > (12) Bejövő számlák > (126) Bejövő számla utalványi | endeleteinek kontirozása                                                                                    | 11 B- 🖬 🖬 🖉 🚍 🕪                                               |
|----------------------------------------------------------------------------------------------------|----------------------------------------------------------------------------------------------------|---------------------------------------------------------------|
| ក្នុំ Pénzügy bejövő/kimenő Törzsadatok karbantartása Bank Analitika Kapcsolatok                                                                  | nódosítása Pénztár Egyéb műveletek Számvítel Egyéb                                                          |                                                               |
| Teljesítes kontírozása                                                                                                    |                                                                                                    |                                                               |
|                                                                                                    |                                                                                                    |                                                               |
| E(I)őző                                                                                                    | Gyors keresés Lista fri(s)sítése sorok: 10 v oldal: 1 v Szűrések (t)örlése (B)eállítások (K)övetkező        |                                                               |
| Azonosító <u>Sorszám</u> Év Teljesítés dátuma Bank/Pt.nap                                                                                         | zámla/bizonylat<br>azonosító Partner név Utalványozott összeg kontlan.össz. Devizanem Partner bankszámlaszá | n Hiv. bankszámlaszám Megjegyzés                              |
| UT-000010-2023/2 126 2022 2022-12-01                                                                                                    | RDSZ/2022 Próba Rt. 523 190 500,00 0,00 HUF 13861286-23134792-23107                                         | 556 10000022-2222222-00000000 irodaszer beszerzés 000010 - Te |
|                                                                                                    | E(l)őző Találatok: 1 db. 截 📷 🗋 Megjelenítve: 1 (K)övetkező                                                  |                                                               |
|                                                                                                    | A kiválasztott tételek kontírozása: Kattintson a 'Sorszám' oszlopbeli elemekre                              | 1                                                             |
|                                                                                                    | Kijelölt utalvá(n)yrendeletek nyomtatása Tovább a csoportos (i)gazoláshoz (V)issza                          |                                                               |

# 2.9. (1525 mp) Csoportos igazolás

Az 1525-ös menüpontba átlépve látjuk az utalványrendeletünket. (Ebben a menüpontban egyszerre végezzük el az (1522) Érvényesítői igazolás, (1523) Utalványozói igazolás, (1524) Ellenjegyzői igazolás menüpontokban külön-külön is elvégezhető igazolásokat, ezért csoportos igazolás a neve a 1525 menüpontnak.)

| KASZPER ( 1525 : 000010-Teset Város Orkornányzat 10 )<br>KASZPER » (1) Pénzigy bejövő/kimend » (12) Bejövő számlák » (126) Bejövő számla utalványrendeleteinek kontkrozása | 🔥 🗉 💟 🔤 🕪                               |
|----------------------------------------------------------------------------------------------------|-----------------------------------------|
| 🖈 Pénzügy bejővő/kimenő Törzsadatok karbantartása Bank Analitika Kapcsolatok módosítása Pénztár Egyéb műveletek Számvítel Egyéb                                            |                                         |
|                                                                                                    |                                         |
| Intézmény választó                                                                                                    |                                         |
| 000010 - Test Város Orkormányzat 10 - V                                                                                                    |                                         |
|                                                                                                    |                                         |
| Igazoló felhasználók                                                                                                    |                                         |
| Érvényesítő Érvényesítő Éva v                                                                                                    |                                         |
| Erveireystikko datuma (2023-01-01)                                                                                                    |                                         |
| Utalványozás dátuma (2023-01-01)                                                                                                    |                                         |
|                                                                                                    |                                         |
| Igazolandó utalványrendeletek                                                                                                    |                                         |
|                                                                                                    |                                         |
|                                                                                                    |                                         |
| EULOZO Gyors keresés Lista friejsitése sorok: [10 v oldal: [1 v [Szűrések (t)ortése] (B)adlitások] (Klovetkező                                                             |                                         |
| Partner Év Serzöm Urreini azomeják Készült Bh/PEnap Fizetési-határidő Összeg Maxutalv. Levenás frikoztetés Hivataltszás                                                    | zám Megjegyzés Közlemény                |
| C Igazol Megtekint proba Rt. 523 2022 126 UT-000010-2023/2 JNDSZ/2022 2023-07-17 2023-01-05 190 500,00 190 500,00 0,00 B5-2022/1165 10000022-22222222                      | 00000000 irodaszer beszerzés IRDSZ/2022 |
| Ellier Tublatck: 1 db. 🕷 🗃 🗌 Megislenity: 1 🕅 Konstance                                                                                                    |                                         |
| [ft]gazol frovább az (u)taláshoz (V)ssza                                                                                                    |                                         |

Az "Igazoló felhasználók" felületen kiválasztjuk az igazolókat és megadjuk az igazolás dátumát, ezt követően kijelöljük az utalványrendeletet, és az <Igazol> gombra kattintva rögzítjük az igazolásokat a programban.

# 2.10. (91 mp) Teljesítés kontírozása

Az utalványrendelet az igazolást követően megjelenik a (91) Teljesítés kontírozása menüpontban, ahol a teljesítés könyvelését tudjuk elvégezni. Az <Igazolás> gomb használatával a (92) Teljesítések kontírozásának véglegesítése menüpontba kerül, az <Igazolás és véglegesítés> gomb használatával az utalványrendelet könyvelt állapotba és átmozgatásra kerül a (93) Teljesítés kontírozásának helyesbítése menüpontba.

A könyvelés feltétele viszont az, hogy az utalványrendelet banki naphoz legyen kapcsolva (vagy pénztári összevezetés megtörténjen), vagyis hogy legyen értéknapja.

Az utalványrendeletet megkeressük, ehhez szűrhetünk az évszámra (jelen példánkban: 2022), vagy az utalványrendelet sorszámára is (jelen példánkban: 126).

Az évszámra való szűrést választjuk.

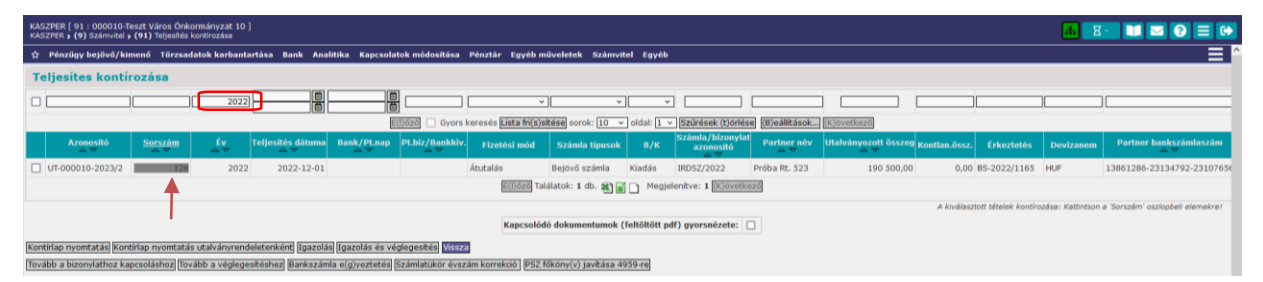

Az utalványrendeletünk sorszámának alap színe szürke, mert még nincs banki naphoz kapcsolva.

Az utalványrendelet sorszámára kattintva ellenőrizzük a teljesítés kontírozását.

A teljesítés kontírozási tétele egyelőre 2023.01.01. dátummal látható. Amint az utalványrendeletet hozzákapcsoljuk egy banki naphoz (az átutalás napjához) az utalványrendeleten lévő kontírozás dátumait a program a banki nap dátumára módosítja.

A lényeg, hogy a kontírozás helyességét ellenőrizzük. Pl. ellenőrizzük, hogy a megfelelő bankszámlához tartozó számlaszám található-e a teljesítés kontírozásában.

| [ Nem k | cönyve       | lt állapotí       | költs         | égvetési k       | contír tét | elek ]               |                            |                 |                   |                 |                |         |            |            |           |
|---------|--------------|-------------------|---------------|------------------|------------|----------------------|----------------------------|-----------------|-------------------|-----------------|----------------|---------|------------|------------|-----------|
| *       | 1            | Biz.<br>nem Törzs | szám          | Ellen<br>főkönyv | COFOG      | Dátum                | ÁFA Vi.<br>kat. Ál         | ig.<br>FA Részl | Megjegyzés        | Mozgásnem Sz    | akfeladat Ei.l | ¢ód T∕K | Érték      | Költségnem | Fők Rov   |
| Módosít | Töröl        | BO 0000:          | 0 0           | 03011130         | 011130     | 2023-01-01           | 27% 1                      | 54              | irodaszer beszerz | és 101          | (KÖ            | т) т    | 150 000,00 |            | 053123K31 |
| Módosít | Töröl        | BO 0000:          | 0 0           | 03011130         | 0011130    | 2023-01-01           | 27% 1                      | 54              | irodaszer beszerz | és 101          | (KÖ            | T) T    | 40 500,00  |            | 053513K35 |
|         | [ Nem        | könyvelt          | állapot       | tú pénzügy       | yi kontír  | tételek ]            |                            |                 |                   |                 |                |         |            |            |           |
|         | * Biz<br>nem | Törzsszán         | Elle<br>főkön | n<br>yv COFOC    | G Dátu     | n ÁFA Vi<br>n kat. Á | .ig.<br>FA <sup>Rész</sup> | d Me            | gjegyzés Mozg     | ásnem Szakfelad | lat Ei.kód T/K | Érték   | Költség    | jnem Fők   | Rovat     |
|         | 10           | 000010            | 42131         | 12               | 2023-01    | -0127%1              | 54                         | irodasz         | er beszerzés 130  |                 | (KÖT) K        | 150 000 | ,00        | 331111     |           |
|         | 10           | 000010            | 42135         | 51               | 2023-01    | -0127%1              | 54                         | irodasz         | er beszerzés 130  |                 | (KÖT) K        | 40 500  | ,00        | 331111     |           |

A (313) Utalványrendeletek átutalása menüpontban utalási állományt készíthetünk a banki rendszerbe (pl. Electra) vagy a pénzintézet által biztosított online felületre (kincstári SZR Ügyfél Front-end) történő betöltéshez. Ennek bemutatása, továbbá az utalványrendelet bankszámla kivonat tételéhez történő kapcsolása, majd a teljesítés könyvelése a banki oktatási napon fog megtörténni (5. alkalom).

# 3. 200 EZER FT ALATTI SZÁMLÁS KÖTELEZETTSÉGVÁLLALÁS

# 3.1. (121mp és 112 mp) Bejövő számla érkeztetése és új kötelezettségvállalás felvitele

Az Ávr. 53. § (1) bekezdés a) pontja alapján nem szükséges előzetes írásbeli kötelezettségvállalás az olyan kifizetés teljesítéséhez, amely értéke a kétszázezer forintot nem éri el, ezért az ilyen értékű számlák rögzítésének folyamata indulhat a (121) Bejövő számla érkeztetése menüpontból. A kisösszegű kötelezettségvállalás értékhatára a 221 menüpontban kerül beállításra.

<u>Példa</u>: Önkormányzat 70.000,- Ft + 27% Áfa (18.900,- Ft) összegben széket vásárolt, melyről a szállítói számlát a vásárlással egyidejűleg, 2023. január 30-án kiállította. Az eredeti kiadási előirányzat könyvelése egyéb tárgyi eszközök beszerzésére 150.000 Ft + 50.000 Ft Áfa összegben megtörtént (1. alkalom). Az előirányzat összege nagyobb vagy egyenlő kell, hogy legyen, mint a kötelezettségvállalás összege, valamint a teljesítés összege.  $(05...(1) \ge 05...(2) \ge 05...(3))$ . A program vizsgálja, hogy elég-e az előirányzat.

A számla az alábbi adatokat tartalmazza: Számla száma: SZÉK/2023 Számla kelte: 2023.01.30. Számla érkeztetése: 2023.01.30. Teljesítés időpontja: 2023.01.30. Fizetési határidő: 2023.02.09. Fizetési mód: átutalás Számla összege: 70.000,- Ft + 27% Áfa

A 121 menüpontba belépve megadjuk a számla adatait: a számlaazonosítót, a fizetés módját (átutalás), kiválasztjuk a partnert. Ha a partner nincs az adatbázisba, akkor az <Új partner> gombbal felvihetjük ezen a felületen is. Jogcímet választunk: 5- Kiadás. Megadjuk a számla dátum adatait: kelte, érkeztetés, fizetési határidő, teljesítés.

| KASZPER [ 121 : 00<br>KASZPER > (1) Pénzé | 0010-Teszt Város Önkormányzat 1<br>Jgy bejövő/kimenő <b>&gt; (12)</b> Bejövő sz | l0 ]<br>ámlák ▶ (121) Bejövő számla árkeztetése                                   |                                  |                                                           |                                                          | <b></b>                     |  |
|-------------------------------------------|---------------------------------------------------------------------------------|-----------------------------------------------------------------------------------|----------------------------------|-----------------------------------------------------------|----------------------------------------------------------|-----------------------------|--|
| Pénzügy bejöv                             | rő/kimenő Törzsadatok karban                                                    | tartása Bank Analitika Kapcsolatok-módosítása Pénzt                               | ir Egyéb műveletek Számvite      | l Egyéb                                                   |                                                          |                             |  |
|                                           |                                                                                 | Bejövő száml                                                                      | a készítése táblázatból Támogato | tt bejövő számla érkeztetése, mód                         | ositása                                                  |                             |  |
|                                           | Bejövő számla éri                                                               | keztetése                                                                         |                                  |                                                           |                                                          |                             |  |
|                                           | Számlaazonosító:<br>Köt. váll./ Követelés:                                      | SZÉK/2023<br>[Automatikus kötelezettségvállalás] Kötelezettségvállalás            | yorskereső (K)ötelezettségváll   | alás (V)issza                                             |                                                          |                             |  |
|                                           | Fizetés módja:                                                                  | <ul> <li>Átutalás</li> <li>Készpénz</li> </ul>                                    | Devizanem:                       | HUF V                                                     | Deviza összeg:                                           |                             |  |
|                                           |                                                                                 | O Csekk                                                                           | _                                |                                                           | Nyilvántartásba vételi árfolyam:                         | Számol                      |  |
|                                           | Partner:                                                                        | Minta Kft. 526 (P)artnerek (V)issza (Ü); partner (M)ódosi<br>Partner györskeresés | Partner folyószámlái:            | 81153444-36943328-76337758<br>Új partner (b)ankszámlaszám | <ul> <li>Gazdasági tevékenység<br/>székhelye:</li> </ul> |                             |  |
|                                           | Jogcím:                                                                         | 5 - Kiadás 🗸 🗸                                                                    |                                  |                                                           |                                                          |                             |  |
|                                           | Számla kelte:                                                                   | 2023-01-30                                                                        | Érkeztetés dátuma:               | 2023-01-30                                                | Folyamatos teljesítés-e:                                 |                             |  |
|                                           | Fizetési határidő:                                                              | 2023-02-09                                                                        | Teljesítés (számviteli) dátuma   | 12023-01-30                                               | ÁFA tv. szerinti teljesítés dátuma:                      | 2023-01-30                  |  |
|                                           | Pénzforgalmi elszámolás:                                                        |                                                                                   | KATA alanytól:                   |                                                           |                                                          |                             |  |
|                                           | Szállítólevél:                                                                  |                                                                                   | Jóváíró számla:                  |                                                           | Sztornó számla:                                          |                             |  |
|                                           | Belső bizonylat:                                                                |                                                                                   | E-számla:                        |                                                           | Előzmény választás:                                      | Számla                      |  |
|                                           | Előleg:                                                                         |                                                                                   | Elszámolási határidő:            |                                                           |                                                          |                             |  |
|                                           | Rész/végszámla:                                                                 |                                                                                   | Előleg számla/Díjbekérő:         | ¥.                                                        | Elszámolt előleg összege:<br>Ebből FAD-os alap összeg:   | Előleg/Díjbekérő hozzáadása |  |
|                                           | 0.00.01.0.0                                                                     |                                                                                   |                                  | Előleg számla/Díibekérő Elszár                            | molt előleg összege ebből FAD                            |                             |  |
|                                           | Dijbekero:                                                                      | 0                                                                                 |                                  | Elszámolt előleg összesen: 0,00                           |                                                          |                             |  |

Ezt követően a számla tételeit rögzítjük:

A nettó oszlopba beírjuk a számláról a szék "Nettó" értékét, beállítjuk az "Áfa kategóriát", az "Áfa visszaigényelhetőséget", majd megadjuk a "Részletező" kódot, az "Előirányzat" kódot (Eikód), a "Jogszabályi hivatkozást" (Kötelező és Államigazgatási részletező kód esetében a kitöltése kötelező), valamint megadhatjuk a teljesítés COFOG kódját is (de ez nem kötelező).

| ételek   |                   |               |                        |                   |                        |                                              |                                  |                                          |                 |                          |                                 |                         |
|----------|-------------------|---------------|------------------------|-------------------|------------------------|----------------------------------------------|----------------------------------|------------------------------------------|-----------------|--------------------------|---------------------------------|-------------------------|
| ZOR/üres | Nettó             | Áfa kategória | Áfa                    | Bruttó            | Áfa visszaigényelhető  | iség <sup>Visszaigényelhet</sup><br>áfa alap | ő Visszaigényelhet<br>áfa értéke | <sup>tő</sup> Köt.váll. / követelés téte | l Részletező kó | d Elkód                  | d Jogszal<br>hivatko            | bályi<br>ozás Cofog Meg |
| zesen:   |                   |               |                        |                   |                        |                                              |                                  |                                          |                 | Fizetendő ö              | isszeg:                         |                         |
| Téte     | el felvitel       |               |                        |                   |                        |                                              |                                  |                                          |                 |                          |                                 |                         |
|          | TESZOR/üres       |               | Nettó                  |                   | Áfa kategória          | Áfa                                          | Bruttó                           | Áfa visszaigényelhető:                   | ség Vissza      | aigényelhető<br>áfa alap | Visszaigényelhető<br>áfa értéke | Megjegyzés              |
| -        |                   | ~][           | 70 000.00              | 279               | 6 v                    | kontírozás / Autom                           | atikus köt váll fel              | (1) Vissza nem igényelhe                 | tő v            |                          |                                 |                         |
| Részlet  | tező              | 5             | 4 - K - Elkülönítést n | em igénylő kiadás | sok                    | Ronal OLOD / Matom                           | ~                                | P Hotel                                  |                 |                          |                                 |                         |
| Eikód    |                   | ()            | (ÖT) Kötelező          | v Jog             | szabályi hivatkozás:   | Költségvetési rend                           | elet                             |                                          |                 |                          |                                 |                         |
| Automa   | atikus kontir sat | olon 🗛        | utomatikus kontir sa   | blon kiválasztása | listából               |                                              |                                  |                                          |                 |                          |                                 |                         |
| Teljesít | tés COFOG         | 0             | 11130 - Önkormányz     | atok és önkormá   | inyzati hivatalok joga | lkotó 🗸                                      |                                  |                                          |                 |                          |                                 |                         |

A <Felvitel> gombbal rögzítjük a számla tételét.

| Tételek            |              |                 |                                                 |                       |                                          |                               |                                 |                           |                   |                                                  |                               |                       |           |
|--------------------|--------------|-----------------|-------------------------------------------------|-----------------------|------------------------------------------|-------------------------------|---------------------------------|---------------------------|-------------------|--------------------------------------------------|-------------------------------|-----------------------|-----------|
| TESZOR/üres        | Nettó        | Áfa kategória   | Áfa                                             | Bruttó                | Áfa visszaigényelhetőség                 | Visszaigényelhető<br>áfa alap | Visszaigényelhető<br>áfa értéke | Köt.váll. / követelés tét | el Részletező kód | d Eikód                                          | Jogszabály<br>hivatkozás      | ri<br>cofog Megjegyzi | is .      |
| -                  | 70 000,00    | 27%             | 18 900,00                                       | 88 900,00             | (1) Vissza nem igényelhető               | 0,00                          | 0,00                            |                           | 54 (K)            | (KÖT) Kötelező                                   | Költségvetési re              | ndelet 011130         | Módosítás |
| Összesen:          | 70 000       |                 | 18 900                                          | 88 900                |                                          |                               |                                 |                           |                   | Fizetendő összeg                                 | 88 900                        | .00                   |           |
|                    | Tétel f      | elvitel         |                                                 |                       |                                          |                               |                                 |                           |                   |                                                  |                               |                       |           |
|                    |              | TESZOR/üres     |                                                 | Nettő                 | Áfa kategória                            | Áfa                           | Bruttó                          | Áfa visszaigénye          | elhetőség V       | isszaigényelhető Vi<br>áfa alap                  | sszaigényelhető<br>áfa értéke | Megjegyzés            |           |
|                    | •            |                 | × .                                             |                       | 27% v                                    | e kontinatie / Au             | line töt väl                    | fehitel                   | ~ [               |                                                  |                               |                       |           |
|                    | Részletező   |                 | Kérem                                           | válasszon             | Hotomotok                                | 23 KONTOLOS / PO              | ~                               | 1011100                   |                   |                                                  |                               |                       |           |
|                    | Fikód        |                 | Kérem                                           | válasszon             | <ul> <li>Jogszabályi hivatko:</li> </ul> | zás:                          |                                 |                           |                   |                                                  |                               |                       |           |
|                    | Teliesítés ( | OFOG            | Kérem                                           | válasszon             | ,,,                                      | ×]                            |                                 |                           |                   |                                                  |                               |                       |           |
|                    | _            |                 |                                                 |                       |                                          |                               |                                 |                           |                   |                                                  |                               | (F)elvitel            |           |
| Közbeszerzés:      |              | Kbt. hatálya al | lá nem tartozó besze                            | erzés. v              |                                          |                               |                                 |                           | Csak ÁFA:         | ]                                                |                               | Utófinanszírozott: 🗌  |           |
| <u>Megjegyzés:</u> |              | irodaszék vásá  | irlás                                           |                       | lie                                      |                               |                                 |                           |                   |                                                  |                               |                       |           |
| Intézmény kód:     |              | 000010 - Tesz   | t Város Önkormányz                              | at 10                 | ~                                        |                               | Kinek a nev                     | rében visszük fel:        | - Teszt Város     | Önkormányzat 10                                  | (ASP Oktató13)                |                       | ×         |
| Terhelendő banksz  | támlaszám:   | 10000022-222    | 22222-00000000 - 1                              | 10 - Fizetési elszámo | olási számla 🛛 🗸                         |                               |                                 |                           |                   |                                                  |                               |                       |           |
| Ellenjegyző:       |              | Pénzügyi-Ellen  | jegyző Piroska                                  |                       | ~                                        |                               | Ellenjegyze                     | is dátuma: 2023-01-30     |                   |                                                  |                               |                       |           |
| Kötelezettségválla | iló:         | Kötelezettségy  | vállaló Kálmán                                  |                       | *                                        |                               |                                 |                           |                   |                                                  |                               |                       |           |
| Fájlok feltöltése: |              | Browse No       | Fájl<br>Vincs feltöltött fájl<br>file selected. | Feltőltés             |                                          |                               | E-számla P                      | DF feltöltése:            | Browse N          | Fáji<br>Nincs feltöltött fáj<br>o file selected. | i!<br>Feltöltés               |                       |           |
|                    |              |                 |                                                 |                       | (R)ögzít Rö(g)zítés az adat              | ok megőrzésével               | Rögzít és / vagy T              | ovább a (k)ontírozáshoz   |                   |                                                  |                               |                       |           |

Amennyiben minden, a számlán található tételt rögzítettünk, akkor a "Tételek" alatt a "Megjegyzéshez" beírjuk, hogy irodaszék vásárlás, valamint kiválasztjuk az adott intézményhez tartozó (pénzügyi) Ellenjegyzőt és a Kötelezettségvállalót, továbbá megadjuk az "Ellenjegyzés dátumát" is.

Ezen a felületen lehetőségünk van a rendszerbe feltölteni a beszkennelt számla vagy az E-számla állományát.

Ha a rögzítést ellenőriztük és mindent rendben találtunk, akkor a <Rögzít és/vagy tovább a teljesítésigazoláshoz> gombbal megyünk tovább.

Ebben az esetben a program átnavigál bennünket a következő (123) teljesítésigazolás menüpontba, közben zöld alapszínnel jelölve tájékoztat bennünket arról, hogy a számlás kötelezettségvállalásunk milyen számlaazonosítóval (SZÉK/2023) és milyen kötelezettségvállalás azonosító számon került rögzítésre (8054/1).

| KASZPER [ 123 : 000010-Teszt Város Önkormányzat 10 ]<br>KASZPER → (1) Pénzügy bejövő/kimenő → (12) Bejövő számlák → (121) Bejövő számla érkeztetése |                       |                           |      |           |                        |         |                 |           |       |  |  |
|----------------------------------------------------------------------------------------------------|-----------------------|---------------------------|------|-----------|------------------------|---------|-----------------|-----------|-------|--|--|
| ☆                                                                                                    | Pénzügy bejövő/kimenő | Törzsadatok karbantartása | Bank | Analitika | Kapcsolatok módosítása | Pénztár | Egyéb műveletek | Számvitel | Egyéb |  |  |
| Sikeres adatrögzítés!<br>Legutóbb rögzített számlaazonosító: SZÉK/2023<br>Automatikusan létrejött kötelezettségvállalás: 8054/1                     |                       |                           |      |           |                        |         |                 |           |       |  |  |

112 menüpontban nyilvántartásba vette a program a kötelezettségvállalást.

| PER [ 112 : 000010-Teszt Város Önkormányzat 10 ]<br>R > (1) Minsigy bejővő/kivező > (11) kötelezetőségválasások > (112) Követelézek/Köte | lelezettelgyálailaok/más fizetősi kötelezettelgek nyivántartása                                                                                    |                                                                                                    |                                                                                      |                                                                                                    | 🛄 🗷 🔝 🖾 🕄 🔇                                  |
|----------------------------------------------------------------------------------------------------|----------------------------------------------------------------------------------------------------|----------------------------------------------------------------------------------------------------|--------------------------------------------------------------------------------------|----------------------------------------------------------------------------------------------------|----------------------------------------------|
| nzügybejövő/kimonő Törzsadatokkarbantartása Bank Analitika Kepcsola                                                                      | stok módosítása Pénztár Egyéb műveletek Számvitel Egyéb                                                                                            |                                                                                                    |                                                                                      |                                                                                                    |                                              |
| ran population internet annual in annual agus                                                                                            | Előrönyza<br>4. edotal                                                                                                    | ( TELJISTÉGEK )<br>ENERVIEN/INVENIENTARY (1966) = 88.500.00<br>ENERVIEN/INVENIENTARY (1966) = 88.500.00<br>ENERVIEN/INVENIENT (1977) = 9.00<br>Enervienda (Marx, Hartwart, and Jack Barton<br>Engending (Marx, Hartwart, and Jack Barton) = 88.500.00<br>Engending (Marx, Hartwart, and Jack Barton) = 88.500.00<br>Engending (Marx, Hartwart, and Jack Barton) = 88.500.00<br>Engending (Marx, Hartwart, and Jack Barton) = 88.500.00<br>Engending (Marx, Hartwart, and Jack Barton) = 78.600.00<br>Engending (Marx, Marx, and Marx, Barton) = 78.600.00<br>Engending (Marx, Marx, and Marx, Barton) = 78.600.00<br>Engending (Marx, Marx, and Marx, Barton) = 78.600.00<br>Engending (Marx, Marx, and Marx, and Marx, Barton) = 78.600.00<br>Engending (Marx, Marx, and Marx, and Marx, and Marx, and Marx, and Marx, and Andrew<br>Engending (Marx, And Marx, and Marx, and Marx, and Andrew<br>Engending (Marx, And Marx, and Marx, and Andrew<br>Engending (Marx, And Marx, and Marx, and Marx, and Andrew<br>Engending (Marx, And Marx, and Marx, and Andrew<br>Engending (Marx, And Marx, and Marx, and Andrew<br>Engending (Marx, And Marx, and Marx, and Marx, and Marx, and Andrew<br>Engending (Marx, And Marx, and Marx, and Andrew<br>Engending (Marx, And Marx, and Marx, and Marx, and Andrew<br>Engending (Marx, And Marx, and Marx, and Marx, and Marx, and Marx, and Andrew<br>Engending (Marx, And Marx, and Marx, and Marx, and Marx, and Andrew<br>Engending (Marx, And Marx, and Marx, and Andrew<br>Engending (Marx, And Marx, and Marx, and Andrew<br>Engending (Marx, And Marx, and Marx, and Marx, and Andrew<br>Engending (Marx, And Marx, and Marx, and Andrew<br>Engending (Marx, And Marx, and Marx, and Andrew<br>Engending (Marx, And Marx, and Marx, and Marx, and Marx, and Marx, and Andrew<br>Engending (Marx, and Marx, and Marx, and Marx, and Andrew<br>Engending (Marx, And Marx, and Marx, and Andrew<br>Engending (Marx, And Marx, and Marx, and Andrew))<br>Engending (Marx, And Marx, and Andrew)<br>Engending (Marx, And Marx, and Andrew)<br>Engending (Marx, And Marx, and Marx, and Marx, and Marx, and Andrew)<br>Engending (Marx, And Marx, and Andrew | бласер<br>научит 1026 818 000.00                                                     |                                                                                                    |                                              |
| Követelés / kötelezettségvállalá                                                                                                    | ás sorszám: 8054 Azonosító:8054/1                                                                                                    |                                                                                                    |                                                                                      |                                                                                                    |                                              |
| Kötelezettségvállalás sorszám<br>Partner neve<br>Partner szlaszáma<br>Teztkozablát sozancítá                                             | 8054<br>Minta Kh. 526<br>81153444-36943328-76337758                                                                                                | Ki<br>Ki<br>Hi                                                                                                    | itelezettségvállalás azon.<br>Itelezettségvállalás kelte<br>Itározat azonosító       | 8054/1         Kësedelmi kamat           2023-01-30         Vissza nem téritendő           52É/2023         Előleg           2023-01-30 | %<br>0.00<br>Nem                             |
| Jogcím<br>Főkönyv<br>Qavintéző                                                                                                    | 5 - K - Kladás<br>ASP Oktató 13                                                                                                    | Ei<br>Nu<br>Br                                                                                                    | čírás -lg<br>žitó összeg<br>uttó összeg                                              | 2023-02-09 Fizetősi ütem<br>70 000.00 Első részlet<br>88 900.00 Többi részlet                                                           | egyősszegű<br>88 900.00<br>0.00              |
| Intézményi bankszámla<br>Fizetési mód<br>Telisnítve                                                                                      | 10000022-2222222-00000000<br>Átutalás<br>Nem                                                                                                    | C:<br>B:<br>T                                                                                                    | oport<br>ankszámla intézmény                                                         | ASP Oktató13 (000010 - Teszt Város Önkormányzat 10 )<br>300010 - Teszt Város Önkormányzat 10<br>rodaszák vásárlás                       |                                              |
| Aktiv<br>Réssletező<br>Tipus                                                                                                    | îgen<br>54-Elkülönitést nem igénylő kiadások<br>1.7 árgyévi előirányzat terhére vállalt tárgyévi kötelezettségvállalás/k                           | Ki<br>tövetelés Á                                                                                                    | izlemény )<br>Fakategória                                                            | rodaszák vásárlás<br>27 % Közérdekű adat                                                                                                |                                              |
| Jogszabályi hivatkozás<br>Előleg?                                                                                                    | Költségvetési rendelet<br>Nem                                                                                                    | E A                                                                                                    | kód<br>aradvány?                                                                     | KÖT)<br>Vem Közbeszerzés?<br>Nyilvántartásba                                                                                            | Nem                                          |
| Stabilitási törvény<br>szerinti árfolyam<br>Elszámolás vagy egyéb feltétel?                                                              | Nem                                                                                                    | bi<br>Pê<br>na                                                                                                    | inlegforduló<br>pi árfolyam                                                          | vételi árfolyam                                                                                                    |                                              |
| Visszafizetési kötelezettség van?<br>Tételek                                                                                             | Nem                                                                                                    |                                                                                                    |                                                                                      |                                                                                                    |                                              |
| Intézmény Részi                                                                                                    | letező Rovat Típus                                                                                                    | Előirány                                                                                                    | zat Jogszabályi<br>hivatkozás Összeg                                                 | Ktgv. év ÁFA kategória ÁFA visszaig. jel Csak ÁFA                                                                                       | utomatikus<br>tontírozási sablon<br>számlája |
| 000010 - Teszt Város Önkormányzat 1054 -<br>000010 - Teszt Város Önkormányzat 1054 -                                                     | Elkölönítést nem igénylő kiadások - 1 - Tárgyévi előirányzet terhére vá<br>Elkölönítést nem igénylő kiadások - 1 - Tárgyévi előirányzet terhére vá | állalt tárgyévi kötelezettségvállalás/követelés (KÖT) K<br>állalt tárgyévi kötelezettségvállalás/követelés (KÖT) K                                                                                                    | ötelező Költségvetési rendelet 70 000,00<br>ötelező Költségvetési rendelet 18 900,00 | 2023 27% (1) Vissza nem igényelhető<br>2023 27% (1) Vissza nem igényelhető                                                              | Nódosítás                                    |
| Partnerek                                                                                                    |                                                                                                    |                                                                                                    |                                                                                      |                                                                                                    |                                              |
| Hinta Xft. 326<br>Anyja nevei Teszt Elekné<br>Szülensi i dői 1980-01-01<br>Minősitáse: működik                                           | 15.<br>9-76337759                                                                                                    |                                                                                                    |                                                                                      | Pénzmozgás<br>Osszeg Állapot Értéknap Bankkivonat Számla száma U                                                                        | .rend. száma                                 |
|                                                                                                    |                                                                                                    | (V)issza (E)iózmények (I)naktivál (T)eljesítv                                                                                                    | 3                                                                                    |                                                                                                    |                                              |

#### 3.2. (123 mp) Bejövő számla teljesítésigazolása

Megadjuk az intézményhez tartozó teljesítésigazoló személyét, és a dátumot. Lent kijelöljük az igazolni kívánt számlát és a táblázat alatti 4 gomb egyikének segítségével elvégezzük az igazolás rögzítését.

| KASZPER [ 123 : 000010-Teszt Város Önkormányzat 10 ]<br>KASZPER • (1) Pánzügy bejövő/kirmenő • (12) Bejövő számlák • (123) Bejövő számlák igazolása |                                                                                                    | 10 E 🖬 🖬 🖬 🖉 🗮 🕩                                                                   |  |  |  |  |  |  |  |  |  |
|----------------------------------------------------------------------------------------------------|----------------------------------------------------------------------------------------------------|------------------------------------------------------------------------------------|--|--|--|--|--|--|--|--|--|
| 🕸 Pénzügy bejövő/kimenő Törzsadatok karbantartása Bank Analitika Kapcsolatok módosítása Pénztár I                                                   | Egyéb műveletek Számvitel Egyéb                                                                          | E                                                                                  |  |  |  |  |  |  |  |  |  |
|                                                                                                    | Váltás elektronikus számlákra                                                                            |                                                                                    |  |  |  |  |  |  |  |  |  |
| Intézmény választó                                                                                                    |                                                                                                    |                                                                                    |  |  |  |  |  |  |  |  |  |
| 2000110 - Teast Város Chikornányzet 10 - (Vát()aast                                                                                                 |                                                                                                    |                                                                                    |  |  |  |  |  |  |  |  |  |
|                                                                                                    | Well solute benefit a                                                                                    |                                                                                    |  |  |  |  |  |  |  |  |  |
|                                                                                                    | Teljesites igazolas                                                                                      |                                                                                    |  |  |  |  |  |  |  |  |  |
|                                                                                                    | Igazoló Teljesítésigazoló Tamás V Dátum (2023-01-30                                                      |                                                                                    |  |  |  |  |  |  |  |  |  |
| Bejövő számlák teljesítés igazolása (123)                                                                                                    |                                                                                                    |                                                                                    |  |  |  |  |  |  |  |  |  |
|                                                                                                    |                                                                                                    |                                                                                    |  |  |  |  |  |  |  |  |  |
|                                                                                                    |                                                                                                    |                                                                                    |  |  |  |  |  |  |  |  |  |
| E(1)628                                                                                                    | Gyors keresés [Lista fri(s)sítése] sorok: 10 v oldal: 1 v (Szűrések (t)örlése) (B)eállítások (K)övetkező |                                                                                    |  |  |  |  |  |  |  |  |  |
| Számlaazonosító Név Számla kelte Érkeztetés dátuma Fizetési mód Fizetési hatá                                                                       | ridő Nettó Forint összeg Bruttó Forint összeg Fizetendő Forint összeg Devizanem Megjegy                  | zés Iratkezelési azonosító KötelezettIratkezelési azonosítós iktatószám Köt. váll. |  |  |  |  |  |  |  |  |  |
|                                                                                                    |                                                                                                    |                                                                                    |  |  |  |  |  |  |  |  |  |
| Z 5754/2023 Minter VB 526 2022-01-20 2023-01-20 Átranida 2023-02-00                                                                                 | 70 000 00 88 000 00 88 000 00 MIE industrik véré                                                         | 444                                                                                |  |  |  |  |  |  |  |  |  |
|                                                                                                    | 70 000,00 00 900,00 00 900,00 nor industak vasa                                                          | 189 0034/1 C                                                                       |  |  |  |  |  |  |  |  |  |
| [[[000] Tablatok: 1.db. 30] G[] Megielentve: 1 [[[000]]                                                                                             |                                                                                                    |                                                                                    |  |  |  |  |  |  |  |  |  |
| Telisable jaanile noomtekest (Utabionvendet lekstekse)                                                                                              |                                                                                                    |                                                                                    |  |  |  |  |  |  |  |  |  |
|                                                                                                    |                                                                                                    |                                                                                    |  |  |  |  |  |  |  |  |  |
| Towards as (c) informations                                                                                                    |                                                                                                    |                                                                                    |  |  |  |  |  |  |  |  |  |

A gyorsabb rögzítés érdekében, - és amennyiben nincs szükség a teljesítésigazoló dokumentumra, - javasoljuk a <Teljesítésigazolás nyomtatás nélkül utalványrendelet készítéssel> gomb választását.

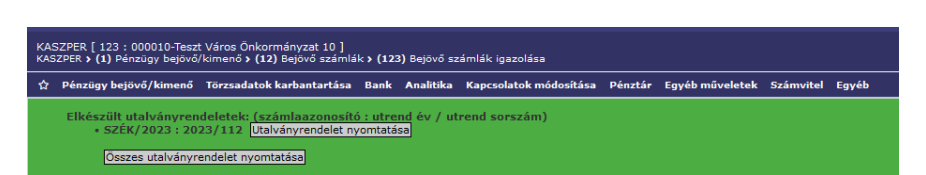

A program rögzítette a teljesítésigazolást és elkészítette egy utalványrendeletet a számla teljesítéséhez (2023/112).

Ha a számla teljesítés igazolása megtörtént, de a számla rögzítésében ezt követően mégis hibát találunk, akkor javításra visszaküldhető a számla a 124-es menüpontban a <Számlák inaktiválása> gombbal vagy <Számla visszaküldése módosításra (érkeztetett állapotba)> gombbal. A számla rögzítésének javítását ezt követően a 122 menüpontban tudjuk elvégezni. Javítás után a számla teljesítés igazolását a 123 menüpontban ismételten el kell végezni.

| Elikazili ulaioinyrendeleeke (szándaszennalić zutena (sz. 2017)<br>+ SZEZ/2012 (2023/13) (ulaioinyrendelet ejyentelet ejyenteleta)                                                                                                    |  |  |  |  |  |  |  |  |  |  |
|----------------------------------------------------------------------------------------------------|--|--|--|--|--|--|--|--|--|--|
|                                                                                                    |  |  |  |  |  |  |  |  |  |  |
| (Välida elektronikus zakmäkra)                                                                                                    |  |  |  |  |  |  |  |  |  |  |
| Intézmény választó                                                                                                    |  |  |  |  |  |  |  |  |  |  |
| 200010 - Teast Vidro Chicornalnyzat 10 - 2000 (Water                                                                                                    |  |  |  |  |  |  |  |  |  |  |
| Teljesttés igazolás                                                                                                    |  |  |  |  |  |  |  |  |  |  |
| Egenoló (Teljetelőrégezető Temás 🔹 Orákum 2022-01-20 🕅                                                                                                    |  |  |  |  |  |  |  |  |  |  |
| Bejövő számlák teljesítés igazolása (123)                                                                                                    |  |  |  |  |  |  |  |  |  |  |
|                                                                                                    |  |  |  |  |  |  |  |  |  |  |
| 1000ml Gyork keresis kata friqueka sorski [15 v oldah] i v Staletski (10/1489) (Bjesilitapik, Extinentiami                                                                                                    |  |  |  |  |  |  |  |  |  |  |
| Számlagzenesítő sége Számla helte Érkeztetés dítumó fizzetési határolóhettő Feging Esszeng/Fizetendő Feging Esszeng/Fizetendő Feging Esszeng/Fizet |  |  |  |  |  |  |  |  |  |  |
| EU0229 Mincs a szürésnek megfelelő találtat (Krówentazz)                                                                                                    |  |  |  |  |  |  |  |  |  |  |
| Teljashisi gazolas nyomtatasasi (u)talvinyyendelet käsihisasi) (teljashisi gazolas nyomtatis (v)tilui utalvishyrendelet käsihisasi) (teljashisigazolas nyomtatis niliui) (teljashisigazolas nyomtatisasi)                                                                                                    |  |  |  |  |  |  |  |  |  |  |
|                                                                                                    |  |  |  |  |  |  |  |  |  |  |

Következő lépés a <Tovább a kontírozáshoz> gombbal, a 1230 mp-ba átlépve a bejövő számla kontírozása.

# 3.3. (1230 mp) Bejövő számla kontírozása

A 1230 menüpontban a számlaazonosítóra kattintunk és elvégezzük a számla kontírozását.

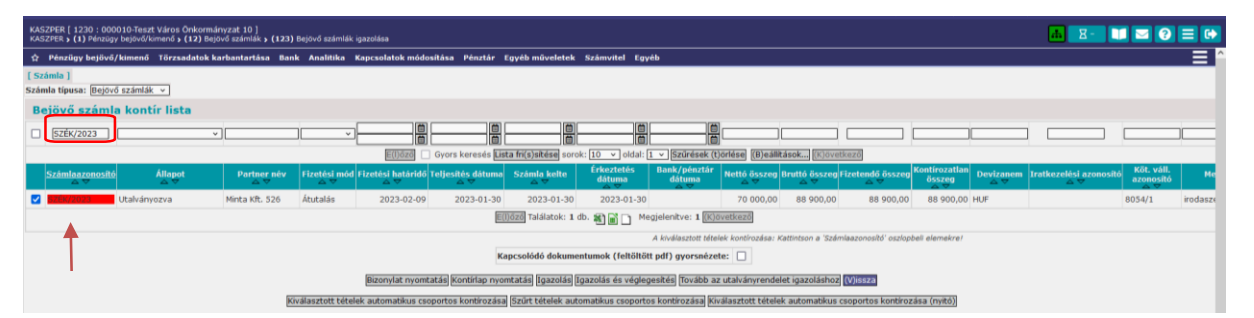

A számviteli politikánkban meghatározottak szerint a szék beszerzése kisértékű tárgyi eszköz beszerzésnek minősül, ezért a számla nettó összegét a K64 Egyéb tárgyi eszköz beszerzése, létesítése rovatra, a 05642 nyilvántartási számlára könyveljük. (Ksz: T0022 – K05642, Psz: T15113 – K42164)

|                                                                                                    | [ Számlatükör évválasztás ]<br>Év: 2023 ~<br>[O]k                                                                                                    |
|----------------------------------------------------------------------------------------------------|----------------------------------------------------------------------------------------------------|
| [Kontírozás]                                                                                           |                                                                                                    |
| ● KSZ és PSZ ○ Csak KSZ                                                                                | O Csak PSZ                                                                                                    |
| Kontír betöltése: Vála<br>Kontir sablon gyorsker                                                       | aszt                                                                                                    |
| Költségvetési számvitel                                                                                | Pénzügyi számvitel                                                                                                    |
| Bizonylatnem: 74 -                                                                                     | - Végleges kötelezettség 👻 Bizonylatnem: 44 - Végleges kötelezettség pü. 💉                                                                               |
| Törzsszám<br>alábontás:                                                                                | 1010 - Teszt Város Önkormányzat 10 🔻                                                                                                    |
| Nyilvántartási<br>ellenszámla: 002                                                                     | 22 - Költségvetési évben esedékes végleges kötelezettségváll. 🗸 Könyvviteli [42164 - Egyéb tárgyi eszközök beszerzése miatti költségvetési ét 🗸          |
| Könyvelési<br>esemény dátuma:                                                                          | 23-01-30                                                                                                    |
| <u>Áfa kategória: [279</u><br>Visszaig. ÁFA: [(1)<br><u>Részletező: [54</u><br><u>Megjegyzés: [rod</u> | % ✓<br>Víssza nem igényelhető ∨]<br>= Eikülölhtést nem igénylő kiadások ✓<br>Jaszék vásárlás                                                             |
| Mozgásnem kód: 901<br><u>Ei.kód:</u> (KÖ                                                               | L - Tárgvévi ei. terhére vállalt tárgvévi kot.váll./köv. ↓<br>Mozgásnem kód: [110 - KIADÁS (6-OS ÉS 7-ES SZÁMLAOSZTÁLY) ↓<br>Szakfeladat: ↓ ↓            |
| Tartozik/Követel: K 🗸                                                                                  | Tartozik/Követel:                                                                                                    |
| Összérték:                                                                                             | 70 000.00 Nettó értéke Költségnem: 🗸 🗸 🗸                                                                                                    |
| Nyilvántartási<br>számla: 056                                                                          | 542 - Kötelezettségvállalás, más fizetési kötelezettség egyéb t v Könyvviteli számla: [15113 - Befejezetlen vásárolt egyéb gép, berendezés és felszere v |
| Rovatrend: K64                                                                                         | I - Egyéb tárgyi eszközök beszerzése, létesítése 🔻                                                                                                    |
|                                                                                                    | (H)ozzáad (V)issza Automati(k)us kivezetés                                                                                                    |
| Nyilvántartási telj. számla: 056                                                                       | i43 - Egyéb tárgyi eszközök beszerzése, létesítése teljesítése ∨                                                                                         |
| COFOG: 011                                                                                             | 1130 - Önkormányzatok és önkormányzati hivatalok jogalkotó 🗸                                                                                             |

A "Kontírozás" felületen megadjuk az adatokat.

Költségvetési számviteli oldalon: A kötelezettségvállalás nyilvántartásba vételének legkorábbi dátuma a teljesítés igazolás dátuma lehet (2023.01.30.). Ellenőrizzük az Áfa kategóriát, az Áfa visszaigényelhetőséget, a T/K jelleget. Megadjuk a nyilvántartási számlát (05642), valamint Ksz oldalon a teljesítés nyilvántartási számlát és a COFOG-ot is.

Pénzügyi számviteli oldalon: A könyvviteli ellenszámlát a program a K64-es rovatnak megfelelően betöltötte (42164), és a könyvviteli számla is előtöltődött (15113).

Ha az adatok megfelelőek, akkor a <Hozzáad> gombbal rögzítjük a nettó összeg kontírtételét, és a program ezzel egy időben generálja az Áfa kontírtételét.

Ellenőrizzük, és ha mindent rendben találtuk, akkor a <Hozzáad> gomb segítségével ezt is rögzítjük.

|                  |                                  |                         |                            |              |                    | [ Száml<br>Év: 202 | atükör évv<br>3 ×<br>(0)k  | álasztás ]        |              |              |              |              |                  |                         |
|------------------|----------------------------------|-------------------------|----------------------------|--------------|--------------------|--------------------|----------------------------|-------------------|--------------|--------------|--------------|--------------|------------------|-------------------------|
| [ Kontíro        | zás ]                            |                         |                            |              |                    |                    |                            |                   |              |              |              |              |                  |                         |
| ● KSZ é          | és PSZ O Csal                    | KSZ O                   | Csak PSZ                   |              |                    |                    |                            |                   |              |              |              |              |                  |                         |
|                  | Kontír betöltése                 | : Választ               |                            |              |                    |                    |                            |                   |              |              |              |              |                  |                         |
|                  | Kontir sablon gy                 | orskereső               |                            |              |                    |                    |                            |                   |              |              |              |              |                  |                         |
| Költségv         | etési számvitel                  |                         |                            |              |                    |                    |                            | enzügyi s         | zámvitel     |              |              |              |                  |                         |
|                  | Rizonylatnen                     |                         | agas kötalazat             | trán v l     |                    |                    |                            | Rizon             | dataony 🛛    | 14 - Véclece | s kötelezett | séa nữ V     |                  |                         |
|                  | Törzsszá                         |                         | Teszt Város Ö              | kormány      | 7at 10             | -                  |                            | 012011            | actient.     | regiege      | s Kotelezett | seg par -    |                  |                         |
|                  | <u>alábontás</u><br>Nyilvántartá | 1                       | Tester varios of           | incontrarily | 201 10             |                    |                            | K                 | invoviteli – |              |              |              |                  |                         |
|                  | ellenszámla                      | <u>1</u> 0022 - Ка      | iltségvetési év            | ben esedé    | ékes vég           | gleges kötel       | zettsé <sub>l</sub> ×      | eller             | számla:      | 42167 - Beru | házási célú  | előzetesen f | elszámított álta | lános fo 🗸              |
|                  | Könyvelé                         | si<br>2023-01-          | 30 📋                       |              |                    |                    |                            |                   |              |              |              |              |                  |                         |
|                  | esemeny datuma                   | L                       |                            |              |                    |                    |                            |                   |              |              |              |              |                  |                         |
|                  | Áfa kategória                    | : 27%                   | ×                          |              |                    |                    |                            |                   |              |              |              |              |                  |                         |
|                  | Visszaig. AFA                    | : (1) Vissza            | nem igényelt               | iető v       | 12 1               |                    |                            |                   |              |              |              |              |                  |                         |
|                  | Menienvzés                       | irodaszál               | onitest nem ig<br>vácárlác | enyio kiad   | Jasok              |                    |                            |                   |              |              |              |              |                  |                         |
|                  | inging free                      | Inconstan               | 10501105                   |              |                    |                    |                            |                   |              |              |              |              |                  |                         |
|                  | Mozgásnem kóc                    | : 901 - Tár             | gyévi ei. terhéi           | re vállalt t | árgyévi            | köt.váll./köv      | • •                        | <u>Mozgásr</u>    | em kód: 1    | 120 - KIADÁS | S (EGYÉB),KI | ADÁS EREDE   | TI ELŐIR. 🗸      |                         |
|                  | Ei.koo                           | <u>: ((KOT) - (</u>     | KOT) Kötelezo              | v            |                    |                    |                            | Szal              | teladat:     |              |              |              |                  | ~                       |
|                  | Tartozik/Követe                  | <u>ε</u> Κ Υ            |                            |              |                    |                    |                            | Tartozik/         | Követel:     | F ¥ .        |              |              |                  |                         |
|                  | Összérték                        | <u>.</u>                | 18 900.0                   | D            |                    |                    |                            | Költ              | ségnem:      |              |              |              |                  | ×                       |
|                  | <u>Nyilvantarta</u><br>számla    | 105672 - K              | (ötelezettségvá            | illalás, ma  | ás fizeté          | si kötelezet       | ség be × J                 | <u>Cönyvvitel</u> | számla:      | 3641412 - M  | ás (nem elő  | leg), beruhá | zási célú előzet | esen fel 🗵              |
|                  | Rovatrenc                        | : K67 - Ber             | uházási célú el            | őzetesen     | felszán            | nított általán     | os forga v                 |                   |              |              |              |              |                  |                         |
|                  |                                  |                         |                            |              | (H)c               | ozzáad (V)is       | sza Autom                  | ati(k)us ki       | vezetés      |              |              |              |                  |                         |
| Marilandarata    |                                  | 05672 - 1               | lesubénési sélé            | előzetes     | an false           | ámített által      | face for v                 |                   |              |              |              |              |                  |                         |
| Nyiivanta        | COFOG                            | 011130 -                | Önkormányza                | tok és ön    | kormán             | zati hivatalo      | ok iogal Y                 |                   |              |              |              |              |                  |                         |
|                  |                                  |                         |                            |              |                    |                    |                            |                   |              |              |              |              |                  |                         |
| cönyvelt ál      | llapotú költségv                 | etési kont <sup>i</sup> | r tételek ]                |              |                    |                    |                            |                   |              |              |              |              |                  |                         |
| Biz              | . Törzsszám - El                 | len COEC                | G Dátum                    | ÁFA Vi.i     | g. <sub>Rász</sub> | Menien             | vzés M                     | zaásnem           | Szakfela     | dat Ei kód T | /K Érték     | Költsénn     | em Fők Rova      | Telj. K                 |
| nen<br>Töröll 74 | n fök                            | inyv<br>D               | 2022.01.20                 | kat. AF      | A Ed               | :                  | vá sá slá s OC             | 4                 |              | (KÖT) K      | 70.000 (     | 10           | OEC 40 KC 4      | COFOG fők               |
| Töröl 74         | 000010 002                       | 2                       | 2023-01-30                 | 27%1         | 54                 | irodaszék          | vasarias 90<br>vácárlác 00 | 1                 |              | (KÖT) K      | 18 900 4     | 0            | 05672 K67        | 011130.056              |
| 10101 74         | 000010 002                       |                         | 2023-01-30                 | 27.701       | 54                 | Todaszek           |                            | 1                 |              | (KOT) K      | 10.900,0     | /U           | 03072 K67        | 011130 036              |
| Vem könyv        | /elt állapotú pér                | zügyi kont              | ir tételek ]               |              |                    |                    |                            |                   |              |              |              |              |                  |                         |
| em Törzss        | zám Ellen<br>főkönyy CC          | FOG Dá                  | tum AFA Vi<br>kat. Á       | FA Részl     | Meg                | jjegyzés           | Mozgásne                   | m Szakfe          | ladat Ei.k   | ódT/K Ér     | ték Költs    | égnem F      | ők Rovat CO      | ≥lj. Ksz.<br>FOGfőkönvv |
| 4 00001          | 0 42164                          | 2023-                   | 01-30 27% 1                | 54           | irodasz            | ék vásárlás        | 120                        |                   | (KÖ          | T) T 70 0    | 00,00        | 151          | 13               |                         |
| 4 00001          | 0 42167                          | 2023-                   | 01-30 27% 1                | 54           | irodasz            | ék vásárlás        | 120                        |                   | (KÖ          | T) T 18 9    | 00,00        | 364          | 1412             |                         |

Ha a számlán szereplő valamennyi tételt kikontíroztuk (a "Kontírozás" felületén az összértéknél nulla szerepel), akkor a <Vissza> gombbal kilépünk.

| KAG2PER (1220 i 000010-Tezet Város Önkormányzet 10 ]<br>KAS2PER i (1) Pénsiga bejvolfkonná i v (12) Bejdvő szimlák i jazolása                                                                                                    |                |                    |                     |                   |                          |                     |                             |                               |                                 |                      |                         |                                |                  |                            |                                     |
|----------------------------------------------------------------------------------------------------|----------------|--------------------|---------------------|-------------------|--------------------------|---------------------|-----------------------------|-------------------------------|---------------------------------|----------------------|-------------------------|--------------------------------|------------------|----------------------------|-------------------------------------|
| 🕆 Pénzigy bejívó/kinenő Tórzsalatok karkantartása Bank Analitika Kapcsolatok módouitása Pénztár Egyelő műveletek Számvitel Egyelő                                                                                                    |                |                    |                     |                   |                          |                     |                             |                               |                                 |                      |                         |                                |                  |                            |                                     |
| [ <mark>Számla ]</mark><br>Számla típusa: Bejövő                                                                                                    | számlák v      |                    |                     |                   |                          |                     |                             |                               |                                 |                      |                         |                                |                  |                            |                                     |
| Bejövő számla kontir lista                                                                                                    |                |                    |                     |                   |                          |                     |                             |                               |                                 |                      |                         |                                |                  |                            |                                     |
| SZÉK/2023                                                                                                    |                | * [                |                     |                   |                          |                     |                             | <u> </u>                      |                                 |                      |                         |                                |                  |                            |                                     |
|                                                                                                    |                |                    |                     |                   | E(I)őző                  | Gyors keresés Lis   | sta fri(s)sítése sorol      | ci 10 👻 oldalı 1              | <ul> <li>Szűrések (t</li> </ul> | iörlése (B)eállí     | tások (K)övetke         | zző                            |                  |                            |                                     |
| Számlaazonosító<br>△ ♥                                                                                                    | Állapot<br>△ ♥ | Partner név<br>△ ▽ | Fizetési mód<br>△ ♥ | Fizetési határidő | Teljesítés dátuma<br>△ ▽ | Számla kelte<br>△ ▽ | Érkeztetés<br>dátuma<br>△ ▽ | Bank/pénztár<br>dátuma<br>△ ▽ | Nettó összeg<br>⇔ ⊽             | Bruttó összeg<br>△ ▽ | Fizetendő összeg<br>△ ▽ | Kontírozatlan<br>összeg<br>△ ♥ | Devizanem<br>△ ♥ | Iratkezelési azonos<br>△ ▽ | sító Köt. váll.<br>azonosító<br>△ ▽ |
| SZÉK/2023                                                                                                    | Utalványozva   | Minta Kft. 526     | Átutalás            | 2023-02-09        | 2023-01-30               | 2023-01-30          | 2023-01-30                  |                               | 70 000,00                       | 88 900,00            | 88 900,00               | 0,00                           | HUF              |                            | 8054/1                              |
|                                                                                                    |                |                    |                     |                   |                          | E                   | (l)őző Találatok: 1         | db. 🎕 🖬 🗋 Meg                 | gjelenítve: 1 🔣                 | övetkező             |                         |                                |                  |                            |                                     |
| A kiválasztott ténekk kentírozása: Katointson a 'Számlazonosító' eszlopbali elemekrel                                                                                                    |                |                    |                     |                   |                          |                     |                             |                               |                                 |                      |                         |                                |                  |                            |                                     |
| Kapcsolódó dokumentumok (feltöltött pdf) gyorsnézete:                                                                                                    |                |                    |                     |                   |                          |                     |                             |                               |                                 |                      |                         |                                |                  |                            |                                     |
| Bizonylat nyomtatäig foontingo nyomtatää [Gazzólat a tugazolat a tugazolat a |                |                    |                     |                   |                          |                     |                             |                               |                                 |                      |                         |                                |                  |                            |                                     |
|                                                                                                    |                |                    |                     | Kiválasztott tét  | elek automatikus c       | soportos kontirozás | a Szűrt tételek aut         | omatikus csoportos            | kontírozása Ki                  | választott tétele    | k automatikus cso       | portos kontirozá               | sa (nyitó)       |                            |                                     |

A számlaazonosító zöld alapszínű, vagyis teljes mértékben kontírozott. A számla elé pipát teszünk és az <Igazolás és véglegesítés> gombra kattintva lekönyveljük.

# 3.4. (1514 mp) Utalványrendeletek kontírozása

Az utalványrendeletet kontírozására a 1514 menüpontban is lehetőségünk van, ezért a továbbiakban nézzük meg ennek a menüpontnak a működését is.

A 1514 menüpontba lépve látjuk a kontírozásra váró utalványrendeleteket.

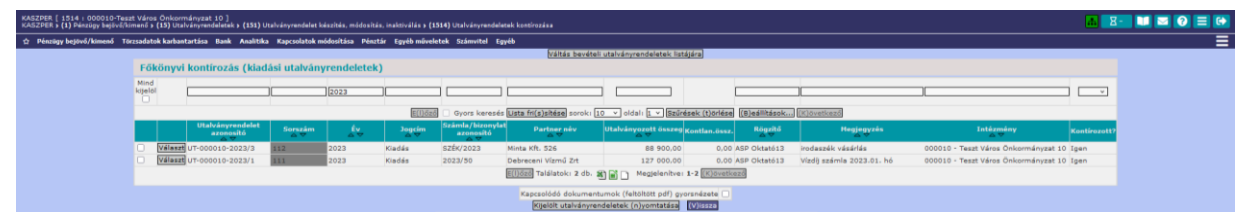

Alapból a kiadási utalványrendeleteket hozza a program, ha bevételi utalványrendelet szeretnénk itt kontírozni, akkor az oldal tetején középen a <Váltás bevételi utalványrendeletek listájára> gombbal tudjuk őket megjeleníteni.

Kiadási utalványrendeletet kontírozunk, ehhez a sorszáma alapján rákeresünk az utalványrendeletre.

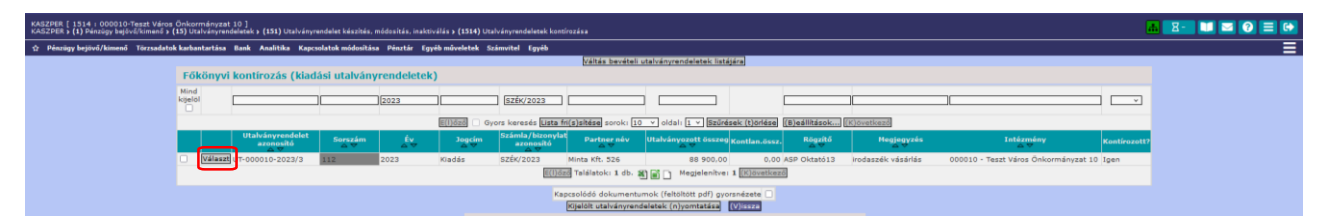

A sor elején található <Választ> gombra kattintva az utalványrendelet kontírozási felületére érünk.

| KASZPER [ 1514 i ODOO10-Teszt Város Önkormányzat 10 ]<br>KASZPER s (1) Pünzügy begövőlőimenő s (13) Utalványrendeletek s (151) Utalványrendelet készítés, módositás, inaktiv | rálás » (1514) Utalványrendelatek kontírozása                                       |                              |                                 |                                                             |                                                  |  |  |  |  |
|----------------------------------------------------------------------------------------------------|-------------------------------------------------------------------------------------|------------------------------|---------------------------------|-------------------------------------------------------------|--------------------------------------------------|--|--|--|--|
| 🕸 Pénzügy bejövő/kimenő Törzsadatok karbantartása Bank Analitika Kapcsolatok módosítása Pénztár Egy                                                                          | éb műveletek Számvitel Egyéb                                                        |                              |                                 |                                                             |                                                  |  |  |  |  |
|                                                                                                    | Utalványrendelet: 2023/11                                                           | Utalványrendelet: 2023/112   |                                 |                                                             |                                                  |  |  |  |  |
|                                                                                                    | Partneri N<br>Összegi B                                                             | Ainta Kft. 52<br>18 900,00   | 5 Partner címei<br>Készülti     | 2000, Gomba, Teszt utca 15.<br>2023-07-18                   |                                                  |  |  |  |  |
|                                                                                                    | Számla/bizonylat azonosító: S<br>Érkeztetés: B                                      | IZÉK/2023<br>IS-2023/116     | Partner szlaszám:<br>6 Sorszám: | 81153444-36943328-76337758<br>112                           |                                                  |  |  |  |  |
|                                                                                                    | Terhelendő/jóváirandó számlaszám: 1<br>Jogcím: K                                    | 0000022-22<br>( - 5 - Kiadái | 222222-00000000                 |                                                             |                                                  |  |  |  |  |
|                                                                                                    | Közlemény: S                                                                        | rodaszék vár<br>IZÉK/2023    | in                              |                                                             |                                                  |  |  |  |  |
|                                                                                                    | Fizetési határidői 2<br>Fizetési mód: Á                                             | 1023-02-09<br>tutalás        | Ugyintéző:<br>Devizanem:        | ASP Oktato13<br>HUF                                         |                                                  |  |  |  |  |
|                                                                                                    | Allapoti R                                                                          | lõgzítve                     | Belső azonosítói                | 000010 - Teszt Város Onkormanyzat 1<br>10797                | 0                                                |  |  |  |  |
|                                                                                                    |                                                                                     | <b>Train</b>                 | alek elvettése                  |                                                             |                                                  |  |  |  |  |
| [ Bejövő számla kontír tétele                                                                                                    | k]                                                                                  |                              |                                 |                                                             |                                                  |  |  |  |  |
| Biz. Biz.<br>nem Törzsszám (ököny                                                                                                    | COFOG Dátum AFAVLig. Részl He<br>kat. AFA                                           | egjegyzés                    | HozgásnemSzakfe                 | ladat Ei.kód T/K Érték Költségnem                           | Fők Rovat COFOG főkönyv                          |  |  |  |  |
| Electing74 000010 0022<br>74 000010 0022<br>44 000010 0224                                                                                                    | 2023-01-3027% 1 54 irodas<br>2023-01-3027% 1 54 irodas<br>2023-01-3027% 1 54 irodas | szék vásárlá<br>szék vásárlá | s 901<br>s 901                  | (KOT) K 10 000,00<br>(KOT) K 10 000,00<br>(KOT) T 70 000,00 | 05642 K64 011130 05643<br>05672 K67 011130 05673 |  |  |  |  |
| 44 000010 42167                                                                                                    | 2023-01-3027%1 54 irodas                                                            | szék vásárlá                 | \$ 120                          | (KOT) T 18 900.00                                           | 3641412                                          |  |  |  |  |

A kontírozási felület felső részén látjuk az utalványrendelet adatait, valamint a bejövő számlán könyvelt kontírtételeket. A felület alján pedig láthatjuk a program által – a számlán megadott teljesítés nyilvántartási számla és COFOG alapján - generált teljesítés kontírozási tételeit.

| (H)ozzáad (V)issze                                     |                                |                                               |                                         |                      |  |  |  |  |  |  |
|--------------------------------------------------------|--------------------------------|-----------------------------------------------|-----------------------------------------|----------------------|--|--|--|--|--|--|
| Vissza kontírlap nyomtatásával                         |                                |                                               |                                         |                      |  |  |  |  |  |  |
| [ Nem könyvelt állapotú költségvetési kontír tételek ] |                                |                                               |                                         |                      |  |  |  |  |  |  |
| + Biz.<br>nem Törzssza                                 | ám Ellen COFOG Dátu            | n ÁFA Vi.ig.<br>n kat. ÁFA Részl Megjegyzés № | lozgásnem Szakfeladat Ei. kód T/K Érték | Költségnem Fők Rovat |  |  |  |  |  |  |
| Módosít Töröl 80 000010                                | 0030111300111302023-01         | -3027%1 54 irodaszék vásárlás1                | 01 (KÖT) T 70 000,00                    | 05643 K64            |  |  |  |  |  |  |
| Módosít Töröl 80 000010                                | 0030111300111302023-01         | -30 27% 1 54 irodaszék vásárlás 1             | 01 (KÖT) T 18 900,00                    | 05673 K67            |  |  |  |  |  |  |
| [ Nem könyvelt álla                                    | potú pénzügyi kontír tételek ] |                                               |                                         |                      |  |  |  |  |  |  |
| * Biz.<br>nem Törzsszám fől                            | Ellen<br>Könyv COFOG Dátum ÁFA | Vi.ig. Részl Megjegyzés Mozgásne              | m Szakfeladat Ei.kódT/K Érték Költségi  | nem Fők Rovat        |  |  |  |  |  |  |
| 10 000010 42                                           | 164 2023-01-30 27%             | 1 54 irodaszék vásárlás 130                   | (KÖT) K 70 000,00                       | 331111               |  |  |  |  |  |  |
| 10 000010 42                                           | 167 2023-01-30 27%             | 1 54 irodaszék vásárlás 130                   | (KÖT) K 18 900,00                       | 331111               |  |  |  |  |  |  |

Ellenőrizzük a kontírozást, és ha mindent rendben találtunk, akkor a <Vissza> gombbal lépünk ki. Az utalványrendelet azonosítószámának alap színe szürke, mert ugyan teljes mértékben kontírozott, de nem kapcsoltuk még banki naphoz.

# 3.5. (1525 mp) Utalványrendelet csoportos igazolása

Utalási csomagot készíteni, csak kontírozott és igazolt utalványrendeletekből lehet, ezért a kontírozás ellenőrzése után rögzíteni kell az utalványrendelet igazolásait.

| KASZPER [ 1525 : 000010-Teszt Város Önkormányzat 10 ]<br>KASZPER > (1) Pénzügy bejövő/kimenő > (15) Utalványrendeletek > (152) Utalványrendelet igazolás > (1525) Csoportos igazolá                                                                                                    | 🔜 🛛 - 🚺 🖂 🔮 🕞                                            |                                               |  |  |  |  |  |  |  |  |
|----------------------------------------------------------------------------------------------------|----------------------------------------------------------|-----------------------------------------------|--|--|--|--|--|--|--|--|
| 🛕 Pénzügy bejővő/kimenő Törzsadatok karbantartása Bank Analitika Kapcsolatok módosítása Pénztár E                                                                                                    | igyéb műveletek Számvitel Egyéb                          |                                               |  |  |  |  |  |  |  |  |
| Intézmé<br>000010 - Teszt                                                                                                    | város őnkornányzat 10 v (V)álászt                        |                                               |  |  |  |  |  |  |  |  |
| Igazoló felhaszná<br>Érvényesitő <u>Ervénye</u><br>Érvényesités dátuma<br>Utalványozó<br>Utalványozós dátuma<br>2022-01<br>Utalványozás<br>Utalványozás<br>Utalváns<br>Utalváns<br>Utalváns<br>Utalváns<br>Utalváns<br>Utalváns<br>Utal | l <b>ók</b><br>stó£va v<br>⊡00 @<br>rezó Ubul v<br>-30 @ |                                               |  |  |  |  |  |  |  |  |
| Igazolandó utalványrendeletek                                                                                                    |                                                          |                                               |  |  |  |  |  |  |  |  |
|                                                                                                    |                                                          |                                               |  |  |  |  |  |  |  |  |
| E100220 Gyors keresés Lista fri(sjætésé sorek: 10 🗸 oldat: 1 🗸 Szűrések (tjoriese) (Bjestifikask) (Kjövetikaző                                                                                                    |                                                          |                                               |  |  |  |  |  |  |  |  |
| Partner Év Sorszám Utrend, Számla / bizonylat Kér<br>△ ♥ △ ♥ △ ♥ azonosító △ △                                                                                                    | szült Bn/Pt.nap Fizetési határidő Összeg Max.utalv.      | Levonás Érkeztetés Hivatali szlasz<br>△ ♥ △ ♥ |  |  |  |  |  |  |  |  |
| Igazol<br>Hegtekint         Minta Kft. 526         2023         112         UT-000010-2023/3         SZÉK/2023         2023-07-                                                                                                    | 18 2023-02-09 88 900,00 88 900,00                        | 0,00 BS-2023/1166 10000022-2222222-00         |  |  |  |  |  |  |  |  |
| Eljözzi Taklatok: 1 db. 🕅 📄 Megjelenitve: 1 (Kjövetiazzi<br>(1)gazzi Tovább az (Ujtaláshoz) (Vjözza                                                                                                    |                                                          |                                               |  |  |  |  |  |  |  |  |

Megadjuk az intézményhez kapcsolódó igazolókat és az igazolások dátumait, majd lent kipipáljuk az utalványrendeletünk előtt a négyzetet és az <Igazolás> gombbal igazoljuk.

Az utalási állomány elkészítése, számla kiegyenlítése és annak könyvelése a banki oktatási napon kerül bemutatásra (5. alkalom).